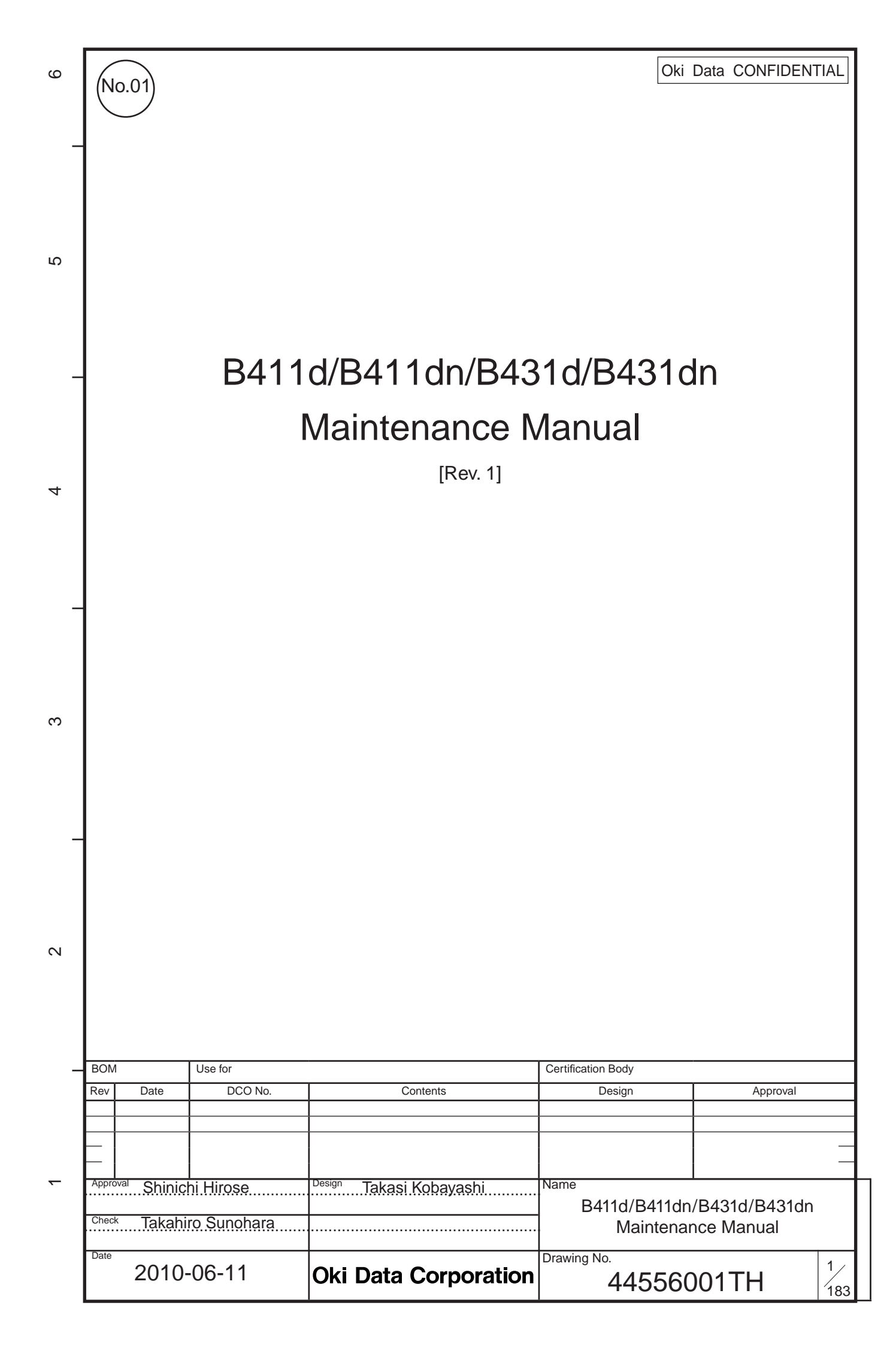

| Davi Na  | Data       |     | Person in |                       |                   |
|----------|------------|-----|-----------|-----------------------|-------------------|
| Rev. NO. | Date       | No. | Page      | Description of change | charge            |
| 1        | 2010-06-11 |     |           | ISSUE                 | PED15 T.Kobayashi |
|          |            |     |           |                       |                   |
|          |            |     |           |                       |                   |
|          |            |     |           |                       |                   |
|          |            |     |           |                       |                   |
|          |            |     |           |                       |                   |
|          |            |     |           |                       |                   |
|          |            |     |           |                       |                   |
|          |            |     |           |                       |                   |
|          |            |     |           |                       |                   |
|          |            |     |           |                       |                   |
|          |            |     |           |                       |                   |
|          |            |     |           |                       |                   |
|          |            |     |           |                       |                   |
|          |            |     |           |                       |                   |
|          |            |     |           |                       |                   |
|          |            |     |           |                       |                   |
|          |            |     |           |                       |                   |
|          |            |     |           |                       |                   |
|          |            |     |           |                       |                   |
|          |            |     |           |                       |                   |
|          |            |     |           |                       |                   |
|          |            |     |           |                       |                   |
|          |            |     |           |                       |                   |
|          |            |     |           |                       |                   |
|          |            |     |           |                       |                   |
|          |            |     |           |                       |                   |
|          |            |     |           |                       |                   |
|          |            |     |           |                       |                   |

# PREFACE

This Maintenance Manual describes the maintenance methods in the printer field for the maintenance personnel. In addition, regarding the handling and operating method of the printer, please refer to the "User's Manual".

The differences between various types of printers described in this Maintenance Manual are as follows.

|                           |                 | B411d                    | B411dn                   | B431d                            | B431dn                           |
|---------------------------|-----------------|--------------------------|--------------------------|----------------------------------|----------------------------------|
|                           |                 |                          |                          |                                  |                                  |
| Engine speed (letter/A    | 4)              | 35/33                    | 35/33                    | 40/38                            | 40/38                            |
| Resolution                | Max. resolution | 2400 x 600 dpi           | 2400 x 600 dpi           | 1200 x 1200 dpi                  | 1200 x 1200 dpi                  |
| T                         | Standard        | PCL6/SIDM                | PCL6/SIDM                | PCL6/PS3/SIDM                    | PCL6/PS3/SIDM                    |
| Emulation                 | Option          | N/A                      | N/A                      | N/A                              | N/A                              |
|                           | LCD display     | 16 character x 2         | 16 character x 2         | 16 character x 2                 | 16 character x 2                 |
| Operation panel           | Switch          | 1 (online/offline)       | 1 (online/offline)       | 9                                | 9                                |
|                           | LED lights      | 2                        | 2                        | 2                                | 2                                |
| Input tray (Manual/Aut    | (o              | Single sheet manual feed | Single sheet manual feed | 100 sheets Multi Purpose<br>Tray | 100 sheets Multi Purpose<br>Tray |
| Input tray (1st bin)(20 I | b paper)        | 250 sheets               | 250 sheets               | 250 sheets                       | 250 sheets                       |
| Maximum Input capaci      | ity             | 781                      | 781                      | 880                              | 880                              |
|                           | USB 2.0         | >                        | >                        | >                                | ~                                |
| Interface                 | Parallel        | >                        | ~                        | ~                                | ~                                |
|                           | Ethernet        | N/A                      | ~                        | N/A                              | ~                                |
| Auto Duplex               |                 | Standard                 | Standard                 | Standard                         | Standard                         |
| Monthly Duty Cycle        | Maximum         | 80,000 pages             | 80,000 pages             | 80,000 pages                     | 80,000 pages                     |
| Starter Toner@ISO197      | 752             | 2,000                    | 2,000                    | 2,000                            | 2,000                            |
| Toner life@ISO19752       |                 | 3,000/4,000              | 3,000/4,000              | 3,000/4,000/10,000               | 3,000/4,000/10,000               |
|                           | Width           | 15.2"/387mm              | 15.2"/387mm              | 15.2"/387mm                      | 15.2"/387mm                      |
| Dimensions (inch./mm)     | Depth           | 14.3"/364mm              | 14.3"/364mm              | 14.3"/364mm                      | 14.3"/364mm                      |
|                           | Height          | 9.6"/244.5mm             | 9.6"/244.5mm             | 9.6"/244.5mm                     | 9.6"/244.5mm                     |
|                           | ODA 100V        | >                        | ~                        | ~                                | ~                                |
|                           | ODA 200v        | ~                        | ~                        | ~                                | ~                                |
|                           | OEL             | >                        | ~                        | >                                | ~                                |
| Sales Territories         | AOS 1byte       | ~                        | ~                        | ~                                | ~                                |
|                           | Korea           | >                        | ~                        | N/A                              | ~                                |
|                           | Japan           | N/A                      | ~                        | N/A                              | < ✓                              |
|                           | China           | N/A                      | ~                        | N/A                              | ~                                |

Note! • It is prohibited to reprint entire or partial of the content without prior consent.

• For the reason of printer improving and manual content revising, the content of this maintenance manual may change without any warning in the future.

# Contents

| IGUIXATION                                                                                                    |                   |
|----------------------------------------------------------------------------------------------------|-------------------|
| stem Configuration                                                                                                    | 7                 |
| nter Configuration                                                                                                    | 8                 |
| tional Configuration                                                                                                    | 10                |
| ecification                                                                                                    | 11                |
| nting display                                                                                                    | 14                |
| VCCI label, Serial No. label                                                                                                    | 14                |
| Warning label                                                                                                    | 14                |
| Warning / Caution display                                                                                                    | 15                |
| ional explanation                                                                                                    |                   |
| ctrophotographic process mechanism                                                                                                    | 16                |
| nting process                                                                                                    | 22                |
| er entrance detection                                                                                                    | 26                |
| enlacement                                                                                                    | 27                |
| paration for parts replacement                                                                                                    |                   |
| ts lavout                                                                                                    |                   |
| ts replacement method                                                                                                    |                   |
| LED Head                                                                                                    |                   |
| Roller-Transfer                                                                                                    |                   |
| Duplex Belt                                                                                                    |                   |
| Cover-Side-R                                                                                                    |                   |
| Cover-Side-I                                                                                                    | 26                |
|                                                                                                    |                   |
| CU-Board                                                                                                    |                   |
| CU-Board<br>Power Supply Unit                                                                                                    |                   |
| CU-Board<br>Power Supply Unit<br>DC Motor                                                                                                    |                   |
| CU-Board<br>Power Supply Unit<br>DC Motor<br>Hopping / MPT / Regist Clutch                                                                                                    |                   |
| CU-Board<br>Power Supply Unit<br>DC Motor<br>Hopping / MPT / Regist Clutch<br>HV-Board / Motor-FAN                                                                                                    |                   |
| CU-Board<br>Power Supply Unit<br>DC Motor<br>Hopping / MPT / Regist Clutch<br>HV-Board / Motor-FAN<br>Cover Assy OPE                                                                                                    |                   |
| CU-Board<br>Power Supply Unit<br>DC Motor<br>Hopping / MPT / Regist Clutch<br>HV-Board / Motor-FAN<br>Cover Assy OPE<br>Ope PCB Assy ( B431 )                                                                                                    |                   |
| CU-Board<br>Power Supply Unit<br>DC Motor<br>Hopping / MPT / Regist Clutch<br>HV-Board / Motor-FAN<br>Cover Assy OPE<br>Ope PCB Assy ( B431 )<br>Cover Assy Stacker                                                                                                    |                   |
| CU-Board<br>Power Supply Unit<br>DC Motor<br>Hopping / MPT / Regist Clutch<br>HV-Board / Motor-FAN<br>Cover Assy OPE<br>Ope PCB Assy ( B431 )<br>Cover Assy Stacker<br>Stacker Cover                                                                                                    |                   |
| CU-Board<br>Power Supply Unit<br>DC Motor<br>Hopping / MPT / Regist Clutch<br>HV-Board / Motor-FAN<br>Cover Assy OPE<br>Ope PCB Assy ( B431 )<br>Cover Assy Stacker<br>Stacker Cover<br>Fuser Assy                                                                                                    |                   |
| CU-Board<br>Power Supply Unit<br>DC Motor<br>Hopping / MPT / Regist Clutch<br>HV-Board / Motor-FAN<br>Cover Assy OPE<br>Ope PCB Assy ( B431 )<br>Cover Assy Stacker<br>Stacker Cover<br>Fuser Assy<br>MPT Assy , Manual Assy)                                                                                                    |                   |
| CU-Board<br>Power Supply Unit<br>DC Motor<br>Hopping / MPT / Regist Clutch<br>HV-Board / Motor-FAN<br>Cover Assy OPE<br>Ope PCB Assy ( B431 )<br>Cover Assy Stacker<br>Stacker Cover<br>Fuser Assy<br>MPT Assy , Manual Assy)<br>Cover Assy Rear                                                                                                    |                   |
| CU-Board<br>Power Supply Unit<br>DC Motor<br>Hopping / MPT / Regist Clutch<br>HV-Board / Motor-FAN<br>Cover Assy OPE<br>Ope PCB Assy ( B431 )<br>Cover Assy Stacker<br>Stacker Cover<br>Fuser Assy<br>MPT Assy , Manual Assy)<br>Cover Assy Rear<br>Guide Eject Lower Assy                                                                                                    |                   |
| CU-Board<br>Power Supply Unit<br>DC Motor<br>Hopping / MPT / Regist Clutch<br>HV-Board / Motor-FAN<br>Cover Assy OPE<br>Ope PCB Assy ( B431 )<br>Cover Assy Stacker<br>Stacker Cover<br>Fuser Assy<br>MPT Assy , Manual Assy)<br>Cover Assy Rear<br>Guide Eject Lower Assy<br>Eject Motor                                                                                                    |                   |
| CU-Board<br>Power Supply Unit<br>DC Motor<br>Hopping / MPT / Regist Clutch<br>HV-Board / Motor-FAN<br>Cover Assy OPE<br>Ope PCB Assy ( B431 )<br>Cover Assy Stacker<br>Stacker Cover<br>Fuser Assy<br>MPT Assy , Manual Assy)<br>Cover Assy Rear<br>Guide Eject Lower Assy<br>Eject Motor<br>Plate Side R Assy / Plate Side L Assy / Front Assy                                                                                |                   |
| CU-Board<br>Power Supply Unit<br>DC Motor<br>Hopping / MPT / Regist Clutch<br>HV-Board / Motor-FAN<br>Cover Assy OPE<br>Ope PCB Assy ( B431 )<br>Cover Assy Stacker<br>Stacker Cover<br>Fuser Assy<br>MPT Assy , Manual Assy)<br>Cover Assy Rear<br>Guide Eject Lower Assy<br>Eject Motor<br>Plate Side R Assy / Plate Side L Assy / Front Assy<br>Plate Side L Assy                                                           |                   |
| CU-Board<br>Power Supply Unit<br>DC Motor<br>Hopping / MPT / Regist Clutch<br>HV-Board / Motor-FAN<br>Cover Assy OPE<br>Ope PCB Assy (B431)<br>Cover Assy Stacker<br>Stacker Cover.<br>Fuser Assy<br>MPT Assy , Manual Assy)<br>Cover Assy Rear<br>Guide Eject Lower Assy<br>Eject Motor<br>Plate Side R Assy / Plate Side L Assy / Front Assy<br>Plate Side R Assy<br>Plate Side R Assy                                       |                   |
| CU-Board<br>Power Supply Unit<br>DC Motor<br>Hopping / MPT / Regist Clutch<br>HV-Board / Motor-FAN<br>Cover Assy OPE<br>Ope PCB Assy ( B431 )<br>Cover Assy Stacker<br>Stacker Cover.<br>Fuser Assy<br>MPT Assy , Manual Assy)<br>Cover Assy Rear<br>Guide Eject Lower Assy<br>Eject Motor<br>Plate Side R Assy / Plate Side L Assy / Front Assy<br>Plate Side R Assy<br>Roller Regist.                                        |                   |
| CU-Board<br>Power Supply Unit<br>DC Motor<br>Hopping / MPT / Regist Clutch<br>HV-Board / Motor-FAN<br>Cover Assy OPE<br>Ope PCB Assy ( B431 )<br>Cover Assy Stacker<br>Stacker Cover<br>Fuser Assy<br>MPT Assy , Manual Assy)<br>Cover Assy Rear<br>Guide Eject Lower Assy<br>Eject Motor<br>Plate Side R Assy / Plate Side L Assy / Front Assy<br>Plate Side R Assy<br>Plate Side R Assy<br>Roller Regist<br>Roller Feed Assy |                   |
|                                                                                                    | tem Configuration |

| 3.3.26 Paper feeding roller (Roller-Pick-Up,Roller-Feed-NOW,Roller-Assy-MPT) | 59  |
|------------------------------------------------------------------------------|-----|
| 3.3.27 Frame-Assy-Retard , Spring-Retard                                     | 61  |
| 3.4 Lubricating points                                                       | 62  |
| 4 ADJUSTMENT                                                                 | 79  |
| 4.1 Category and function of maintenance mode                                |     |
| 4.1.1 User maintenance mode (Administrator Menu)                             |     |
| 4.1.2 System maintenance mode (System maintenance menu)                      |     |
| 4.1.3 Self-diagnostic Mode                                                   |     |
| 4.1.4 Energy conservation mode setting                                       | 104 |
| 4.1.5 EEPROM Initialization                                                  | 105 |
| 4.2 Adjustment at part replacement                                           | 106 |
| 4.2.1 EEPROM data upload / download method                                   | 106 |
| 5 Periodic Maintenance                                                       | 107 |
| 5.1 Periodic Replacement Parts                                               |     |
| 5.2 Cleaning                                                                 |     |
| 5.3 Cleaning of LED lens array                                               |     |
| 5.4 Cleaning the Feed rollers and the Retard roller                          |     |
| C. Drocoduros for Donoiring                                                  | 100 |
| 6.1 Troublesbooting                                                          |     |
| 6.2 Points to be checked before modifying printing problems                  | 109 |
| 6.3 Points to be checked when the printing problems are modified             | 109 |
| 6.4 Preparation for Troubleshooting                                          | 109 |
| 6.5 Troubleshooting Flow                                                     | 110 |
| 6.5.1 LCD Status Message/ Trouble Table                                      |     |
| 6.5.2 LCD Message Troubleshooting                                            |     |
| 6.5.3 Print Troubleshooting                                                  | 126 |
| 7 Connection Diagram                                                         | 125 |
| 7. Connection diagram                                                        |     |
| 7.2 Board Lavout                                                             | 136 |
| 7.3 Resistance value                                                         | 150 |
|                                                                              | 450 |
| Appendix A Centronics Parallel Interface                                     |     |
| Appendix B USB Interface                                                     | 159 |
| Appendix C Maintenance Manual for Second Tray unit                           |     |
| 1 Overview                                                                   | 161 |
| 1.1 Function                                                                 | 161 |
| 1.2 Exterior and Parts Name                                                  | 161 |
| 2. Description for Operation of Second Tray unit                             | 162 |
| 3. Part Replacement                                                          | 163 |
| 3.1 Precautions on replacing parts                                           | 163 |
| 3.2 Arrangement of Parts                                                     | 164 |
| 3.3 How to Replace Parts                                                     | 165 |
| 3.3.1 Roller-Pick-Up, Roller-Feed-Now                                        | 166 |
| 3.3.2 Guard-Connector, Connector (9715S-08Z02-G4C)                           | 167 |
| 3.3.3 Board-GOG                                                              | 168 |

| 3.3.4 CONN Cord-AMP8P-AMP8P                            | 169 |
|--------------------------------------------------------|-----|
| 3.3.5 Gear-Assy-Clatch (Hop, Regist), Motor-Pulse      | 170 |
| 3.3.6 Frame-Assy-Retard, Spring-Retard                 | 172 |
| 4. Cleaning of Paper Feed Roller and Separation Roller | 173 |
| 5. Procedure for Troubleshooting                       | 174 |
| 5.1 Precautions for Troubleshooting                    | 174 |
| 5.2 Preparation before Troubleshooting                 | 174 |
| 5.3 Troubleshooting Method                             | 175 |
| 5.3.1 LCD Status Message List                          | 176 |
| 6. Connection Diagram                                  | 178 |
| 6.1 Connection diagram                                 | 178 |
| 6.2 Board Arrangement                                  | 178 |
| Appendix D Network Interface                           |     |
|                                                        |     |

# **1. CONFIGURATION**

# 1.1 System Configuration

As the diagram 1.1 shows, for the standard configuration printer is configured by controller unit and engine unit.

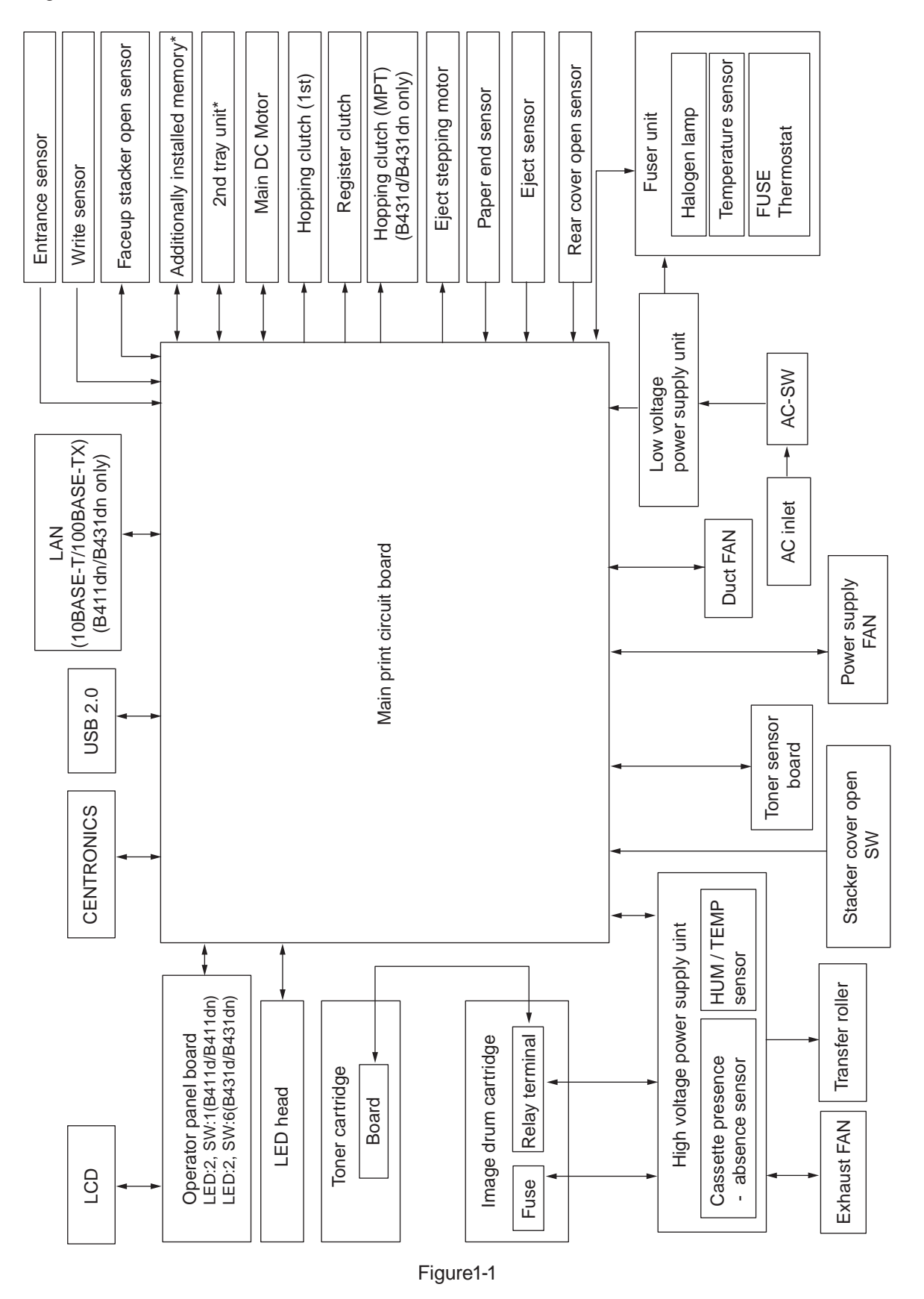

# 1.2 Printer Configuration

The printer main unit includes the following hardware parts.

- Electrophotographic processing part
- Paper feeding part
- Controller
- Operational part
- Power supply unit

Note! • Fuser-Assy has to be replaced by Assy unit.

• It is forbidden to disassemble Fuser-Assy or reuse the disassembled Fuser-Assy.

The configuration of printer main unit is shown as diagram 1-2~1-4

B411d/B411dn

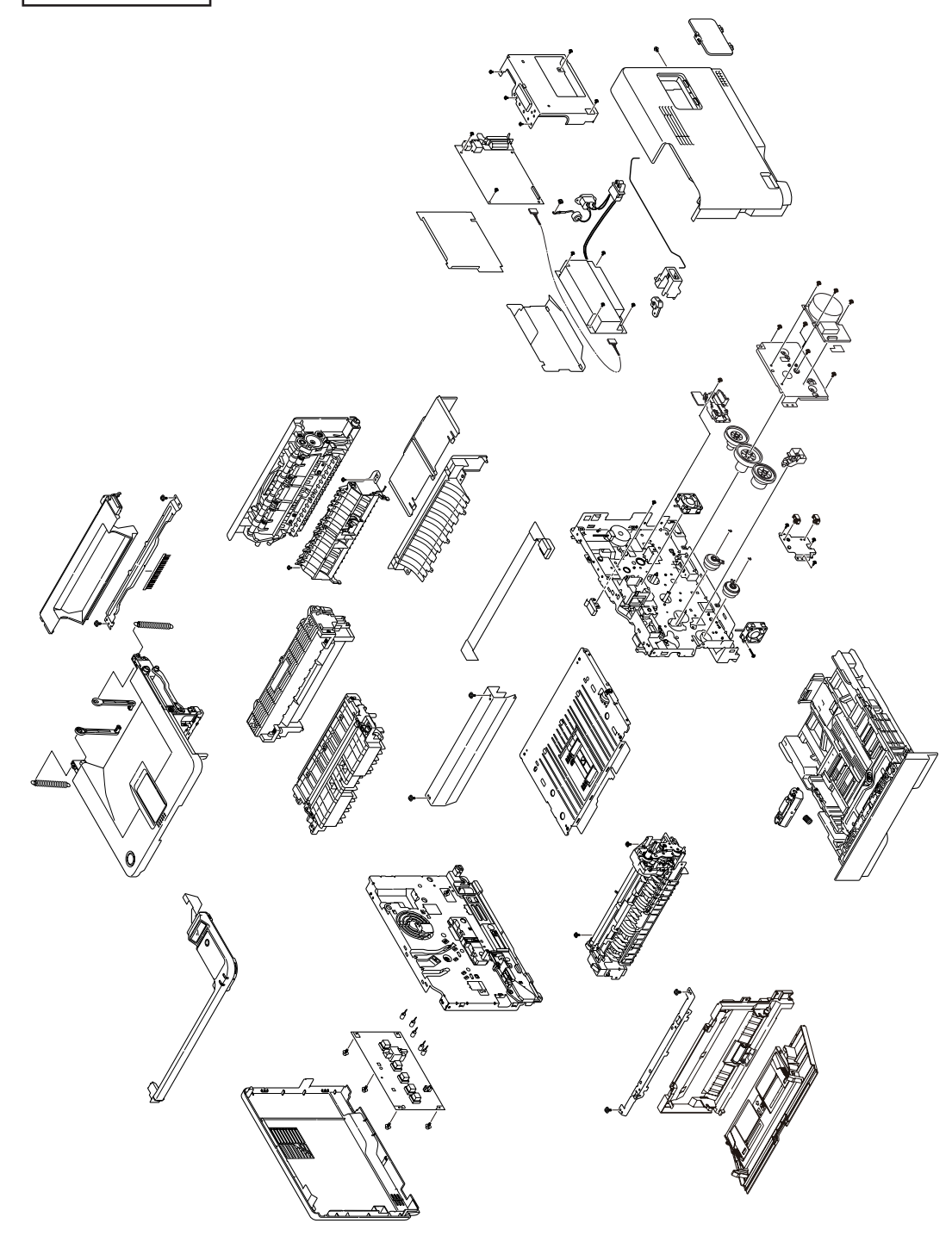

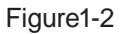

# B431d/B431dn

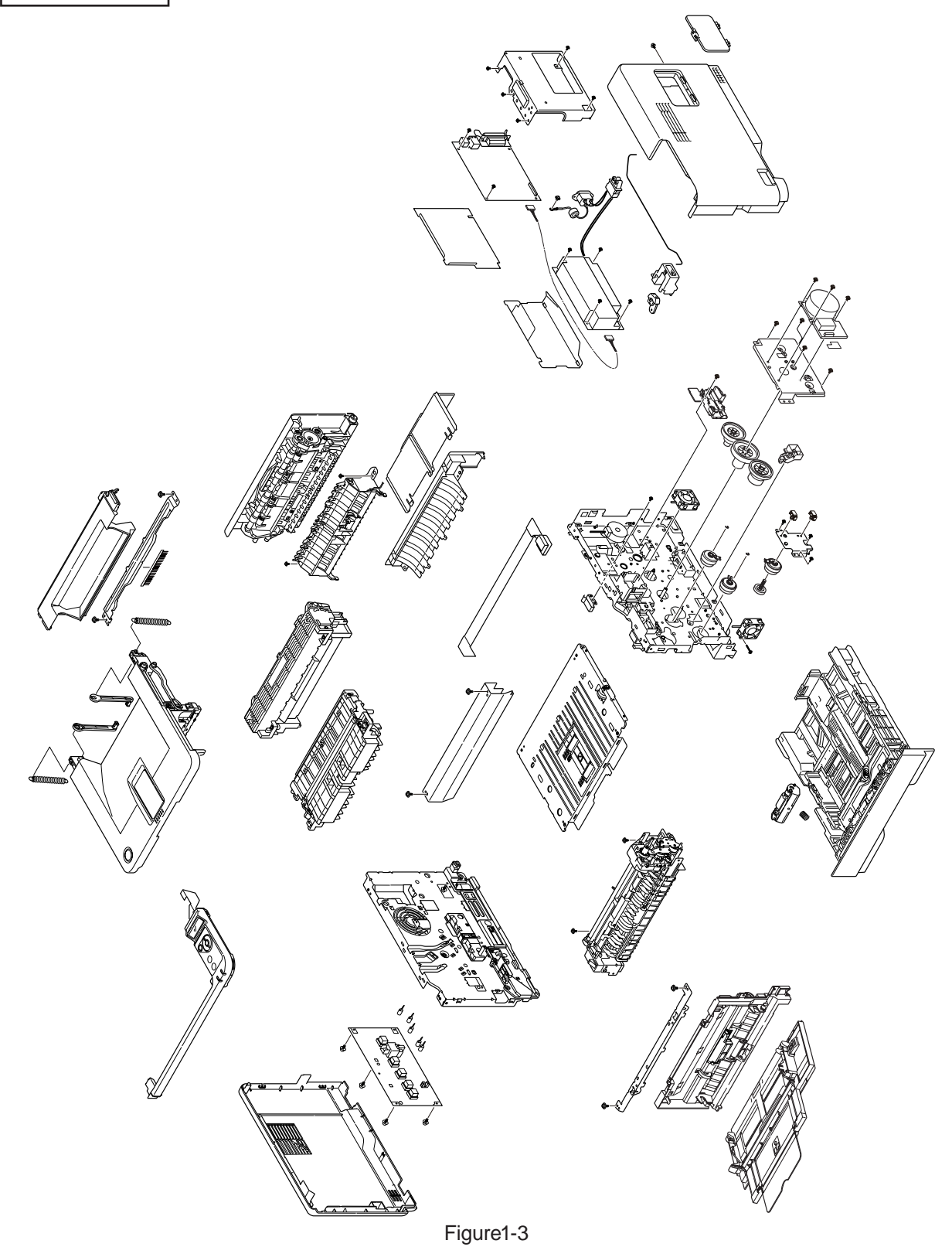

# 1.3 Optional Configuration

The options attached to the printer are as follows. These options can be ordered respectively for the printer main unit.

(1) Second tray unit

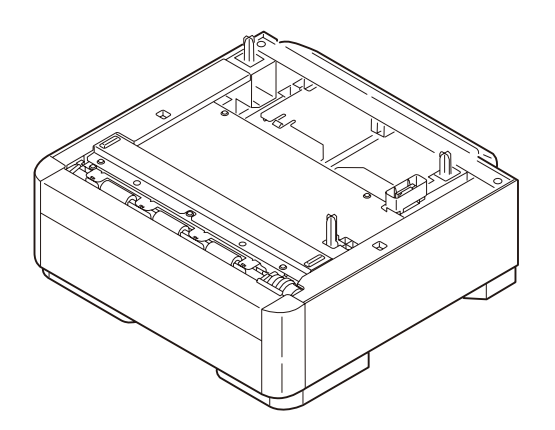

(2) Additionally installed memory (Domestic oriented printer only use 64MB,128MB,256MB.)

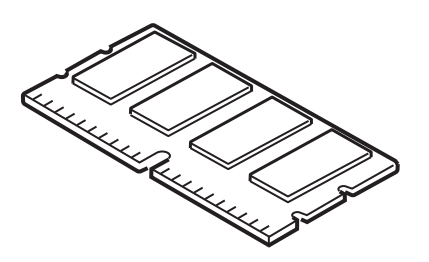

# 1.4 Specification

| (1) Type                     | Desktop                                                                                                    |
|------------------------------|----------------------------------------------------------------------------------------------------|
| (2) Dimension                | 244.5mm (Height) x 387mm (Width) x 364 (Depth)<br>:B411d/B411dn/B431d/B431dn                                                           |
| (3) Weight                   | Approx. 11.6kg (It includes the weight of the printer main unit and consumables. It doesn't include the weight of options and paper. ) |
| (4) Development method       | Dray type – Element developing method                                                                                                  |
| Exposure method              | LED Head method                                                                                                    |
| (5) Paper type, thickness, S | Size                                                                                                    |
| Recommended paper            | Normal paperExcellent paper A4 and Excellent white A4                                                                                  |
|                              | OHP SheetSumitomo 3M PP2500                                                                                                    |

Label paper.....Kokuyo LBP-A693

| Category                    | Size                 | unit: mm (inch)         | Thickness                                                                                                    |  |  |
|-----------------------------|----------------------|-------------------------|----------------------------------------------------------------------------------------------------|--|--|
|                             | A4                   | 210×297                 | Weight 55~140kg(64~163g/m <sup>2</sup> )                                                                                                    |  |  |
|                             | A5                   | 148×210                 | For double-side printing, weight55~105kg                                                                                                    |  |  |
|                             | A6                   | 105×148                 | (64~122g/m <sup>2</sup> )                                                                                                    |  |  |
|                             | B5                   | 182×257                 |                                                                                                    |  |  |
|                             | Letter               | 215.9×279.4(8.5×11)     |                                                                                                    |  |  |
|                             | Legal(13 inch)       | 215.9×330.2(8.5×13)     |                                                                                                    |  |  |
|                             | Legal(13.5 inch)     | 215.9×342.9(8.5×13.5)   |                                                                                                    |  |  |
| Normal Paper                | Legal(14 inch)       | 215.9×355.6(8.5×14)     |                                                                                                    |  |  |
|                             | Statement            | 139.7× 215.9(5.5×8.5)   |                                                                                                    |  |  |
|                             | Executive            | 184.15×266.7(7.25×10.5) |                                                                                                    |  |  |
|                             | 16K 184×260mm        | 184×260                 | Tray 1, Width 100~215.9, Length 148~355.6<br>Tray 2, Width 148~215.9, Length 210~355.6<br>MP Tray or Manual Tray,<br>Width 86~215.9, Length 140~1320.8 |  |  |
|                             | 16K 195×270mm        | 195×270                 |                                                                                                    |  |  |
|                             | 16K 197×273mm        | 197×273                 |                                                                                                    |  |  |
|                             | Custom               | Width86~215.9           |                                                                                                    |  |  |
|                             | Custom               | Length 140~355.6        |                                                                                                    |  |  |
| Desteard                    | Postcard             | 100×148                 | Postcard                                                                                                    |  |  |
| Postcard                    | Return Postcard      | 148×200                 |                                                                                                    |  |  |
|                             | Envelope 1 (Chou #3) | 120×235                 | The envelope should be using 85g/m <sup>2</sup> paper. The                                                                                             |  |  |
| Envelope                    | Envelope 2 (Chou #4) | 90×205                  | flap of the envelope Chou type should not be with                                                                                                    |  |  |
|                             | Envelope 3 (You #4)  | 105×235                 | fold, the flap of the envelope you should be clearly folded.                                                                                           |  |  |
|                             | Com-9                | 98.4×225.4(3.875×8.875) | The envelope should be using 24 lb. paper and                                                                                                    |  |  |
|                             | Com-10               | 104.78×241.3(4.125×9.5) | the flap part of it should be clearly folded.                                                                                                    |  |  |
|                             | DL                   | 110×220(4.33×8.66)      |                                                                                                    |  |  |
|                             | C5                   | 162×229(6.4×9)          |                                                                                                    |  |  |
|                             | C6                   | 114×162(4.49×6.38)      |                                                                                                    |  |  |
|                             | Monarch              | 98.4×190.5(3.875×7.5)   |                                                                                                    |  |  |
|                             | Custom               | Width86~215.9           |                                                                                                    |  |  |
|                             | Cusion               | Length 140~355.6        |                                                                                                    |  |  |
| Lobal Danar                 | A4                   | 210×297                 | 0.1~0.15mm                                                                                                    |  |  |
| Laber Paper                 | Letter               | 215.9×279.4(8.5×11)     |                                                                                                    |  |  |
| OHD Shoet                   | A4                   | 210×297                 | 0.1~0.15mm                                                                                                    |  |  |
| OFF Sheet                   | Letter               | 215.9×279.4(8.5×11)     |                                                                                                    |  |  |
| Partial Printing<br>Paper   | _                    | -                       | Weight 55~140kg(64~163g/m <sup>2</sup> )                                                                                                    |  |  |
| Paper for Color<br>Printing | -                    | -                       | Weight 55~140kg(64~163g/m <sup>2</sup> )                                                                                                    |  |  |

#### (6) Paper feeding method / Ejecting method

#### $\bigcirc$ : It is possible to use it.

**x** : It is not possible to use it.  $\triangle$  : It is possible to use it by a part of size

|                 |                              |                                                                                                    | Pa        | per feec          | ling Me | thod   | Paper | ejecting<br>thod | Double-side print             |             |              |           |                          |             |              |         |
|-----------------|------------------------------|----------------------------------------------------------------------------------------------------|-----------|-------------------|---------|--------|-------|------------------|-------------------------------|-------------|--------------|-----------|--------------------------|-------------|--------------|---------|
| Туре            | Thickness<br>(Weight:Kg)     | Size                                                                                                    | Pa        | Paper<br>cassette |         | Morris | Face  | ace Face         | Automatic double-side print*2 |             |              | e print*2 | Manual double-side print |             |              | e print |
|                 |                              |                                                                                                    | Tray<br>1 | Tray<br>2*3       | Tray*1  | Manual | up*6  | down*7           | Tray<br>1                     | Tray<br>2*3 | MP<br>Tray*1 | Manual    | Tray<br>1                | Tray<br>2*3 | MP<br>Tray*1 | Manual  |
|                 |                              | A4<br>B5<br>Letter<br>Executive<br>16K 184 × 260mm<br>16K 195 × 270mm<br>16K 197 × 273mm                                                                                | 0         | 0                 | 0       | 0      | 0     | 0                | 0                             | 0           | 0            | ×         | 0                        | 0           | 0            | 0       |
|                 | Weight<br>55~105kg           | Legal(13 inch)<br>Legal(13.5 inch)<br>Legal(14 inch)                                                                                                    | 0         | 0                 | 0       | 0      | ×     | 0                | 0                             | 0           | 0            | ×         | 0                        | 0           | 0            | 0       |
|                 |                              | A5*5                                                                                                    | 0         | 0                 | 0       | 0      | 0     | 0                | ×                             | ×           | ×            | ×         | 0                        | ×           | 0            | 0       |
|                 |                              | Statement<br>A6* <sup>5</sup>                                                                                                    | 0         | ×                 | 0       | 0      | 0     | 0                | ×                             | ×           | ×            | ×         | 0                        | ×           | 0            | 0       |
| Normal<br>paper |                              | Custom*4<br>Width 86~215.9mm<br>Length 140~1320.8mm                                                                                                    | Δ         | Δ                 | 0       | 0      | Δ     | 0                | ×                             | ×           | ×            | ×         | Δ                        | Δ           |              | Δ       |
| Weig<br>106-    | Weight<br>106~140kg          | A4<br>B5<br>Letter<br>Executive<br>Legal(13 inch)<br>Legal(13.5 inch)<br>Legal(14 inch)<br>A5<br>Statement<br>A6<br>Custom*4<br>Width 86-215.9mm<br>Length 140-1320.8mm | ×         | ×                 | 0       | 0      | 0     | x                | ×                             | ×           | ×            | ×         | ×                        | ×           | ×            | ×       |
| Postcard*5      | Refer to pr-<br>evious page  | Postcard/<br>Return postcard                                                                                                    | ×         | ×                 | 0       | 0      | 0     | ×                | ×                             | ×           | ×            | ×         | ×                        | ×           | ×            | ×       |
| Envelope        | Refer to<br>previous<br>page | Envelope1 (CHOU 3)<br>Envelope2 (CHOU 4)<br>Envelope3 (YOU 4)<br>Com-9<br>Com-10<br>DL<br>C5<br>C6<br>Monarch<br>Custom<br>Width 86-215.9mm<br>Length140-355.6mm        | ×         | x                 | 0       | 0      | 0     | ×                | ×                             | ×           | ×            | ×         | ×                        | ×           | x            | ×       |
| Lable<br>paper  | 0.1~0.5mm                    | A4/Letter                                                                                                    | ×         | ×                 | 0       | 0      | 0     | ×                | ×                             | ×           | ×            | ×         | ×                        | ×           | ×            | ×       |
| OHP             | 0.1~0.5mm                    | A4/Letter                                                                                                    | ×         | ×                 | 0       | 0      | 0     | ×                | ×                             | ×           | ×            | ×         | ×                        | ×           | ×            | ×       |

\*1: Multipurpose tray can be used for B431.

\*2: Face-up paper ejecting is not available at automatic double-side printing.

\*3: Tray 2 (The second tray unit) is for option.

\*4: Tray 1 is 100 to 215.9 mm in width and 148 to 355.6 mm in length. Tray 2 is 148 to 215.9 mm in width and 210 to 355.6 mm in length. Each of the multi-purpose trays and manual feeder trays is 86 to 215.9 mm in width and 140 to 1320.8 mm in length.

\*5: If Medium Heavy, Heavy or Ultra Heavy is specified for media weight where A5, A6, Postcard, or Envelope is specified for media size, the print speed is reduced.

\*6: If printed sheets of paper get curled and cannot be ejected smoothly, change the selection for ejection to face-down.

\*7: If paper is warped (curled) significantly, change the selection for ejection to face-up.

| (7) Printing speed | Continuous printing | : Maximum 33 ppm (B411dn)                                                                                                    |
|--------------------|---------------------|----------------------------------------------------------------------------------------------------|
|                    | (A4, At copy mode,  | : Maximum 38 ppm (B431dn)                                                                                                    |
|                    | First try)          | For the resolution degree of $600 \times 2400$ , if to enhance the printing quality, the printing speed changes to be decreased. |
|                    | Warm up time        | : Approx. 20 second (22°C, 100V)                                                                                                 |

| (8)  | Paper feeding method    | Automatic feeding                                         |                      |  |  |  |  |
|------|-------------------------|-----------------------------------------------------------|----------------------|--|--|--|--|
| (9)  | Paper ejecting method   | Face down (Rear ejecting) / Face up (I                    | Front ejecting)      |  |  |  |  |
| (10) | Resolution (Max.)       | 2400 × 600 dots / inch (B411dn)                           |                      |  |  |  |  |
|      |                         | 1200 × 1200 dots / inch (B431dn)                          |                      |  |  |  |  |
| (11) | Input electricity       | AC100V ± 10V, 50/60Hz ± 1Hz(B411dn/B431dn)                |                      |  |  |  |  |
| (12) | Electricity consumption | Up and running: Maximum 900W, Average 510W (25°C)(B411dn) |                      |  |  |  |  |
|      |                         |                                                           | 550W (25°C)(B431dn)  |  |  |  |  |
|      |                         | Ready and waiting: Average 70W (25°                       | C)                   |  |  |  |  |
|      |                         | Power-saving mode: (Without option)                       | Approx. 6.5W or less |  |  |  |  |
|      |                         | (With option)                                             | Approx. 7.5W         |  |  |  |  |

#### (13) Temperature and Humidity

|                     | Tenperature | Humidity                                                                                                    |
|---------------------|-------------|----------------------------------------------------------------------------------------------------|
| Up and running      | 10~32°C     | 20~80%RH (Relative Humidity) No condensation.<br>However, Maximum temperature of wet ball should<br>be 25°C.   |
| Power switch<br>off | 0~43°C      | 10~90%RH (Relative Temperature) No condensation. However, Maximum temperature of wet ball should be 26.8°C.    |
| Keeping             | -10~43°C    | 10~90%RH (Relative Humidity) No condensation.<br>However, Maximum temperature of wet ball should<br>be 26.8°C. |

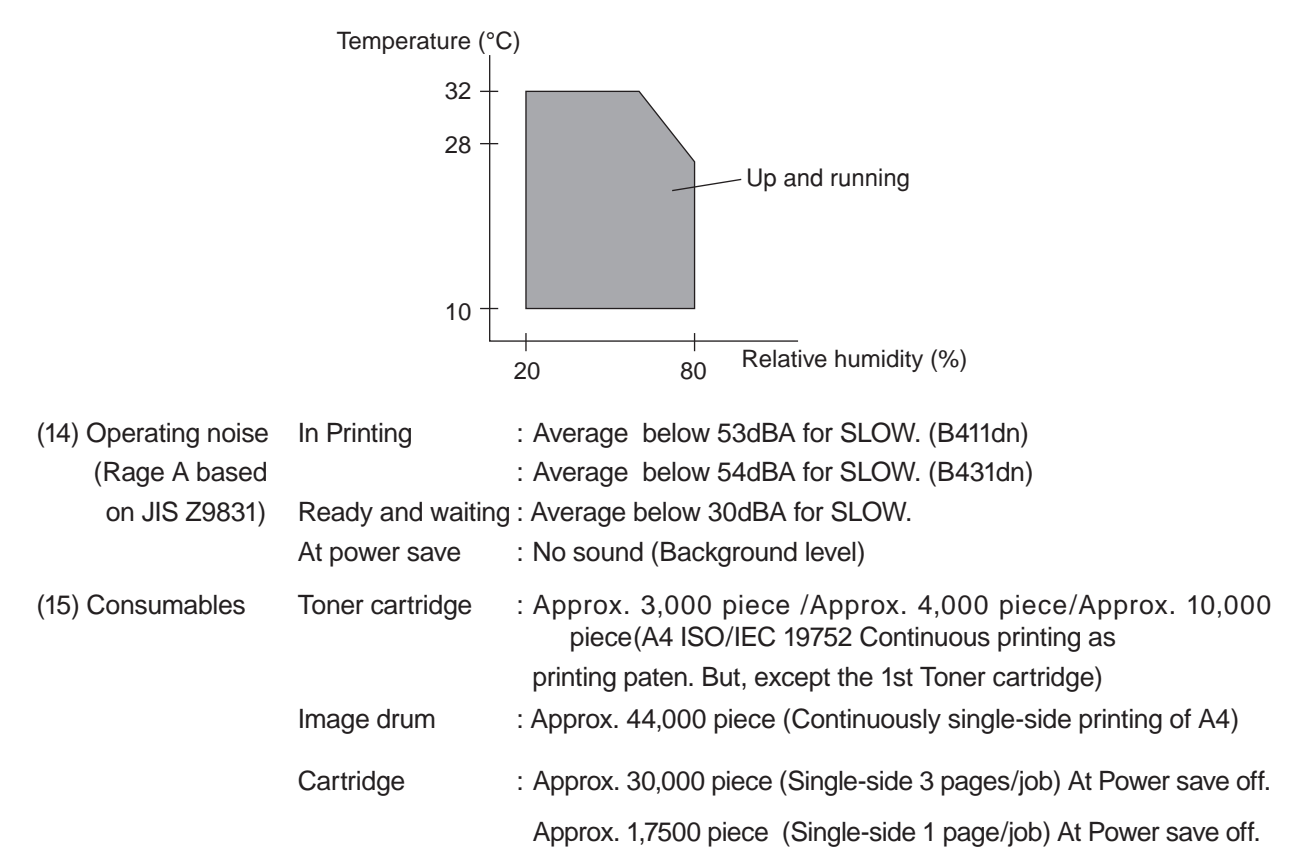

- 1.5 Printing display
- 1.5.1 VCCI label, Serial No. label

The VCCI label and Serial No. label have been attached on the specified part of printer as shows below.

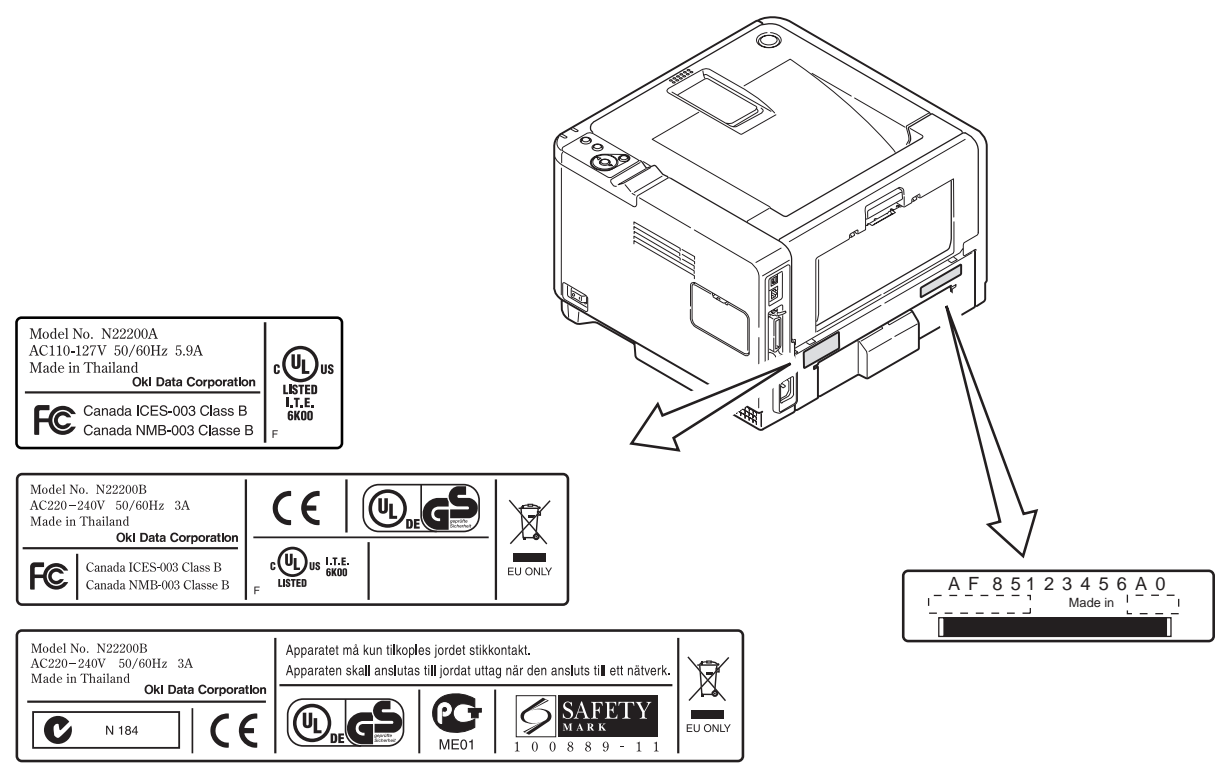

# 1.5.2 Warning label

Warning label has been attached on the part of printer that may cause injury to the operator. Maintenance must be performed following the indication of the warning label.

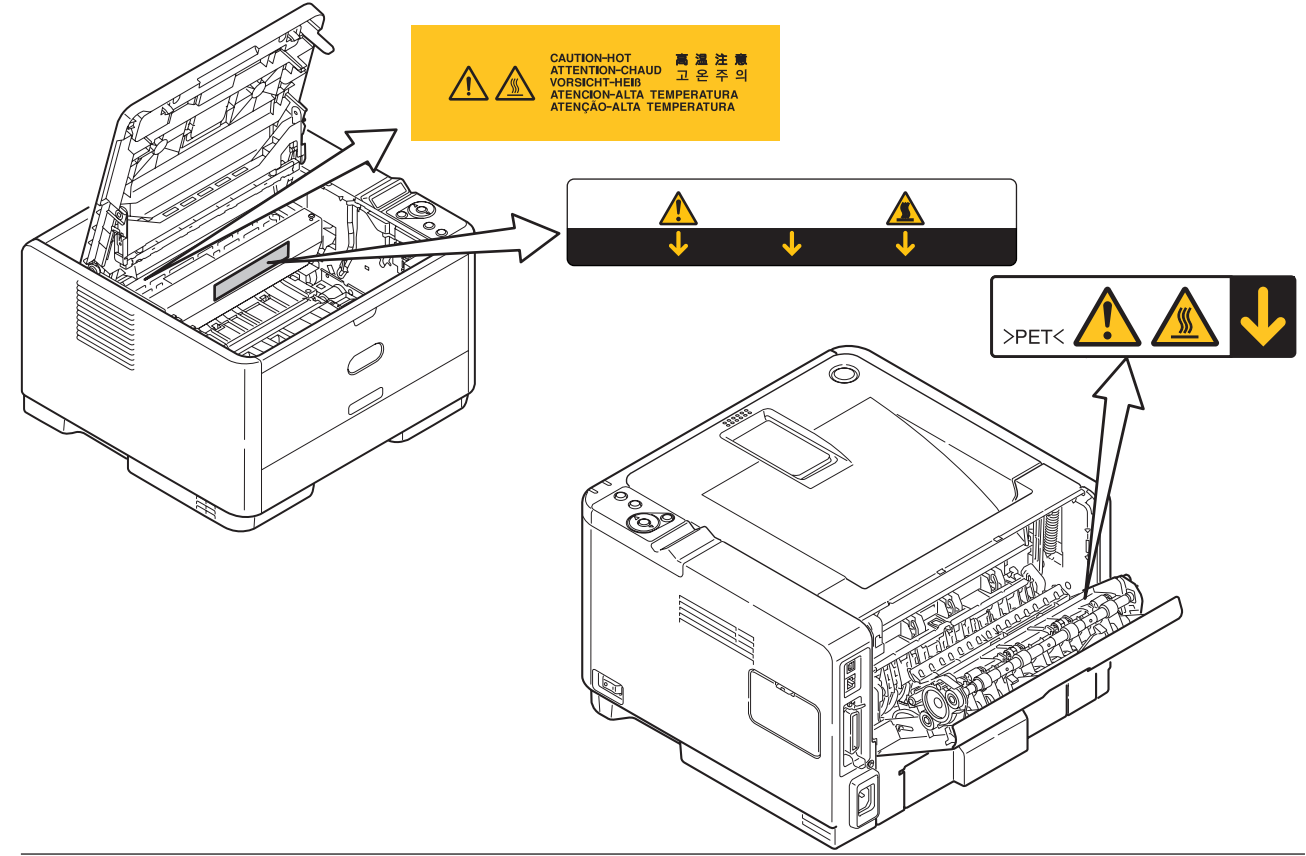

# 1.5.3 Warning / Caution display

The following warning / caution are displayed on the electrical power / sensor board.

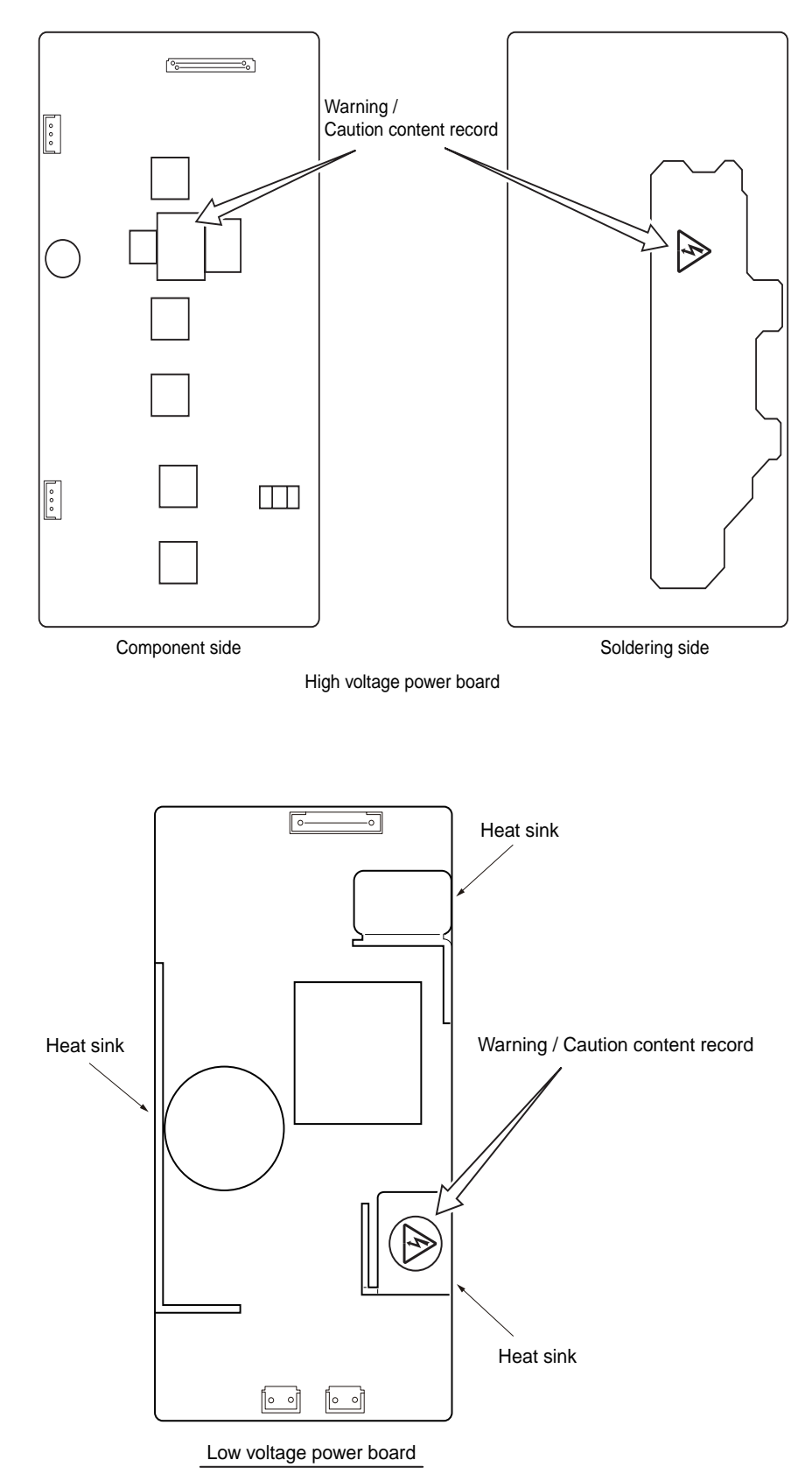

- *Note!* There is a risk of electric shock in the middle of the heat sink and transformer. Be sure to check before touch it.
  - It may happen that the electricity has still left on the electrical circuit even after the fuse opened.

# 2. Operational explanation

### 2.1 Electrophotographic process mechanism

(1) Electrophotographic process

The following describes the overview of electrophotographic process.

1. Charging

Equally charge the surface of image drum by implying negative voltage to the charged roller due to negative charge.

2. Exposure

The light from LED Head is exposed on the negative-charged surface of image drum. The surface electrical potential of the exposed part of image drum surface becomes lower. Then forms electrostatic latent image.

3. Development

Negative-charged toner is attracted to the electrostatic latent image due to electrostatic while touching the image drum. Then forms viewable image.

4. Transfer

Overlap paper on the surface of OPC drum, from the backside of paper transfer toner image to the paper by applying electrical charge by transfer roller.

5. Fusing

The toner image that is transferred to paper is fused on paper by heat and pressure.

6. Drum cleaning

The cleaning blade scrapes off the toner that was not transferred and remains on the image drum.

7. Static elimination

Residual potential on the image drum is removed.

#### 1. Charging

Charge the image drum surface by implying voltage to the charged roller that contacts the image drum surface.

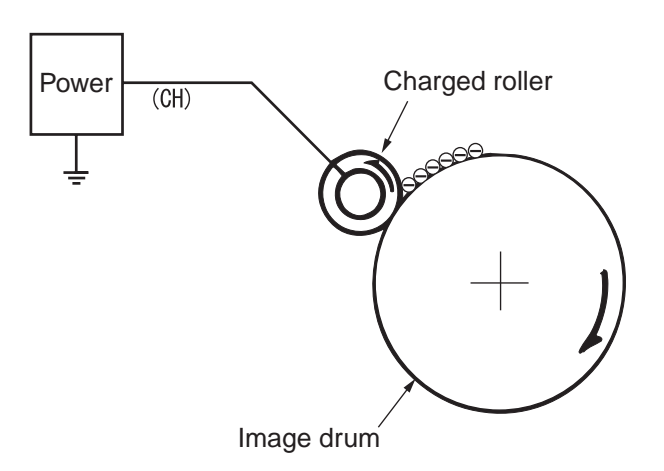

#### 2. Exposure

The light emitting from the LED Head will be exposed to the negative charged image drum. When the surface electric potential of exposed part of the image drum goes to decrease, the electrostatic latent image complying with image signal is formed.

Image drum is coated by basic layer (UL), charge generating layer (CGL), charge transferring layer (CTL) on the basic material aluminum. The thickness of the organic light sensor (OPC) that is consisted by CTL and CGL is approximate 20µm.

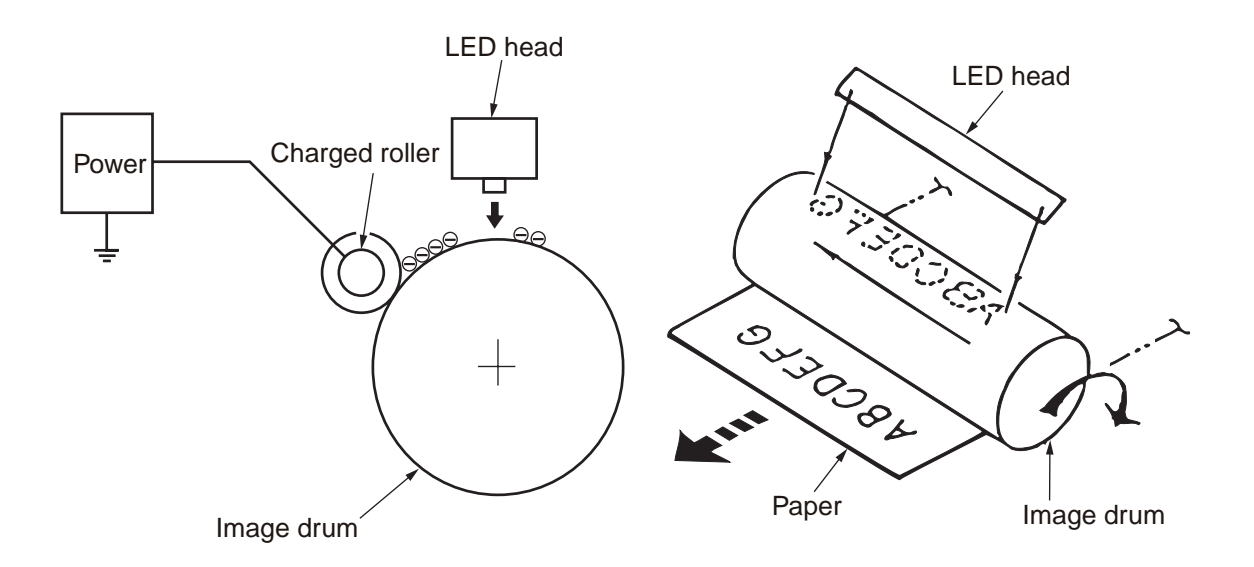

#### 3. Image development

Toner is attracted to the electrostatic latent image on the image drum surface, then the electrostatic latent image changes to toner image.

1 As the roller on the supply spot of toner rotates while scrubbing the image-developing roller, fiction electricity occurs between the image developing roller and toner; toner is attracted to the image-developing roller.

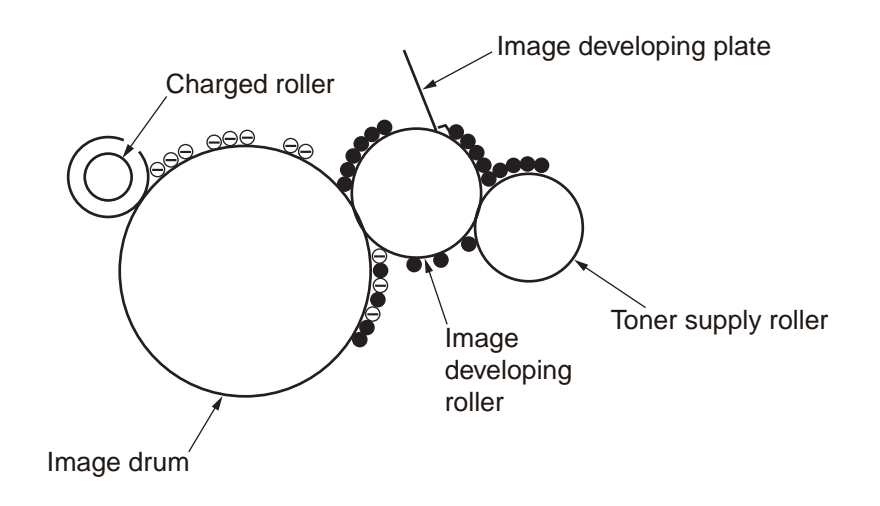

- 2. The toner that has been attracted to the image-developing roller is dropped down to the developing plate to make a thin toner film on the image developing roller side.
- 3 The toner is attracted by the exposed part (Low electrical potential part) of the image drum when the image drum contact the image developing roller, so as to see the electrostatic latent image.

**Note!** The necessary bypass voltage in image processing is impressed on the toner feeding roller and image developing roller as show below.

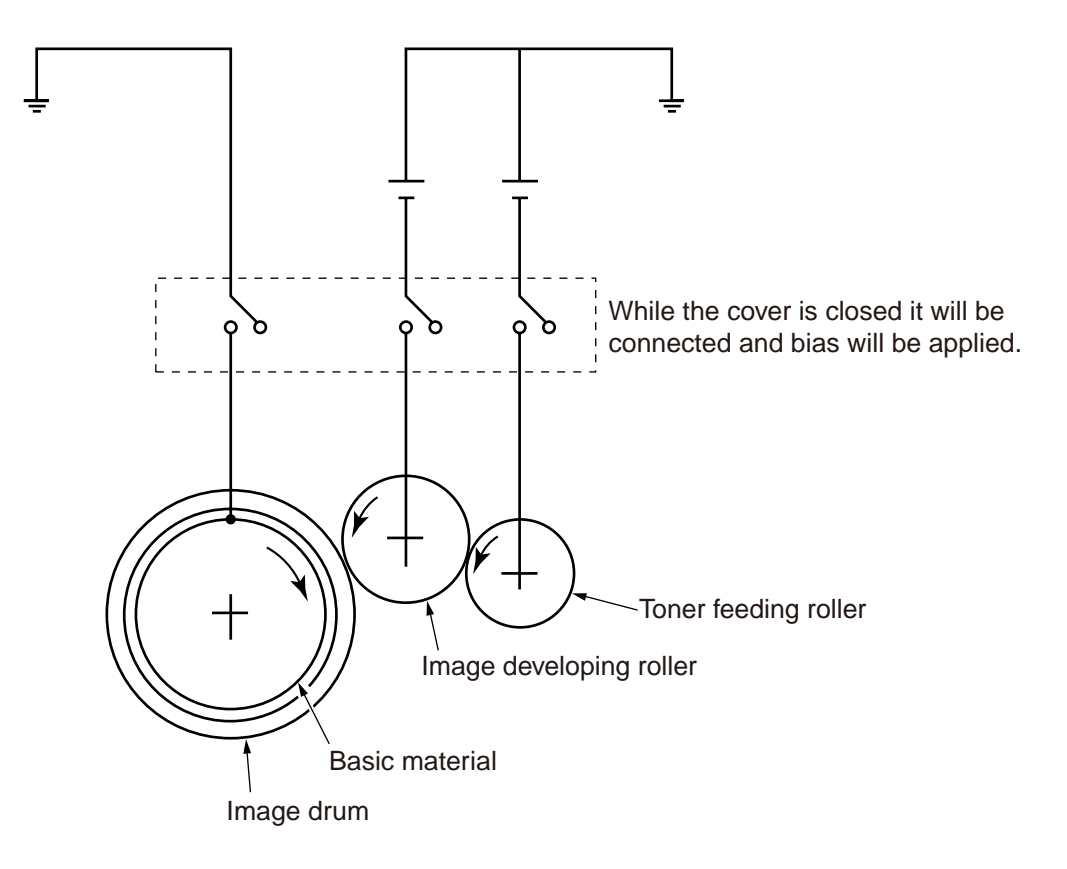

#### 4. Transfer

The transfer roller, which is from conductive sponge material, is created to meet intimate attachment of image drum roller surface and feeding paper. The feeding paper is set up on the surface of image drum. Plus charge, which is the converse polarity with toner polarity, is applied from the backside of the paper.

As high plus voltage is applied to transfer roller from the power supply, the plus charge on the transfer roller surface is induced and transferred to the paper while the paper contact the transfer roller. The negative charged toner, which has been attracted to the image drum surface, is transferred to the surface of feeding paper by the plus charge of the backside of the paper.

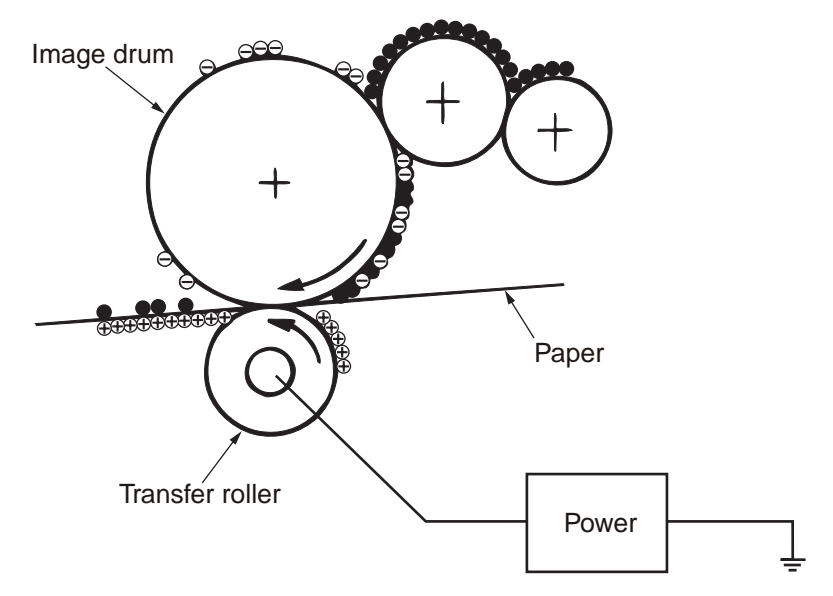

5. Fusing

After the termination of transfer the unsettled toner image is settled to paper by heat and pressure while passing between Heat roller and Back up roller. Heat roller is Teflon coated and is mounted by heater that can generate heat (Halogen lamp).

The thermistor that contacts the Heat roller adjusts the Heat roller temperature to the temperature specified by the menu complying with the paper width. For safety the thermostat shuts off the voltage supply to the Heater by opening the thermostat in the case of abnormally temperature increasing.

The back up roller is held by the pressure springs on each terminal due to the pressure applied.

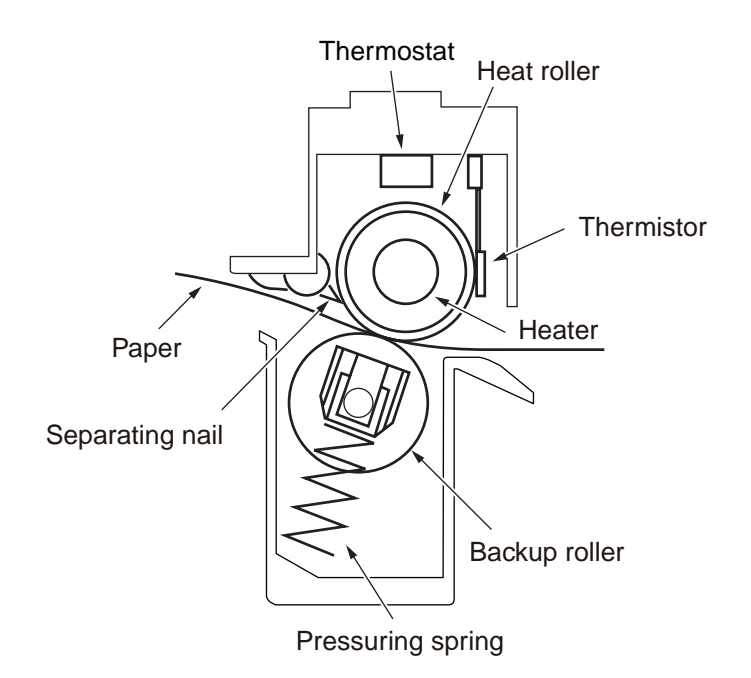

#### 6. Drum cleaning

After completion of transfer, the toner remaining on the image drum is scraped off by the cleaning blade. As a result of this, the surface of the image drum is cleaned, and the remaining toner that has been scraped off is collected as waste toner in a waste toner area.

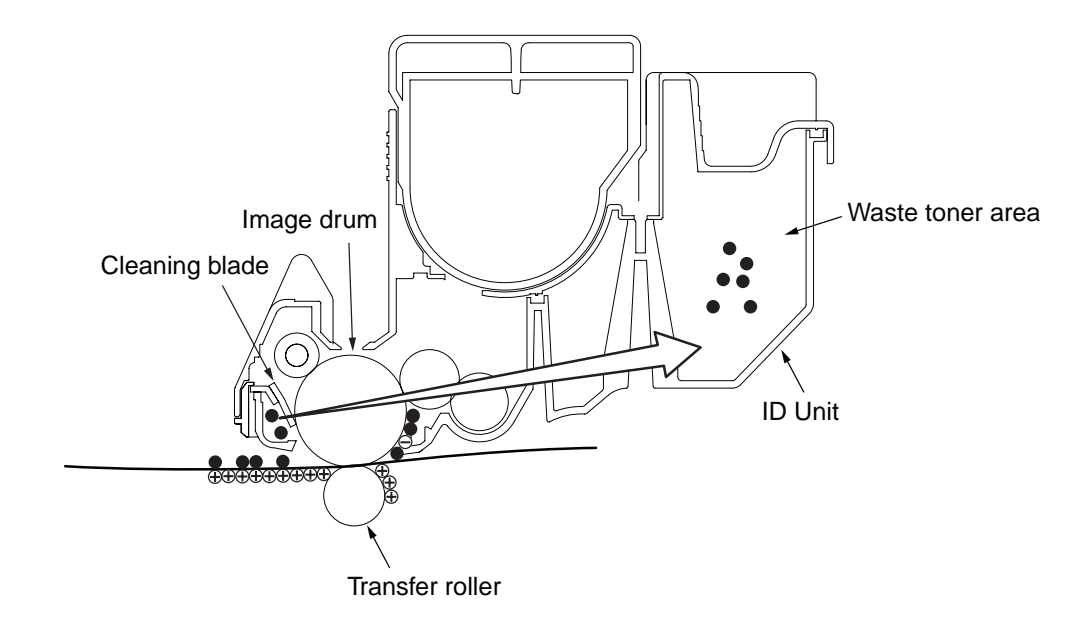

7. Static elimination

After completing transfer, the image drum is illuminated with its surface to decay static charge of its surface.

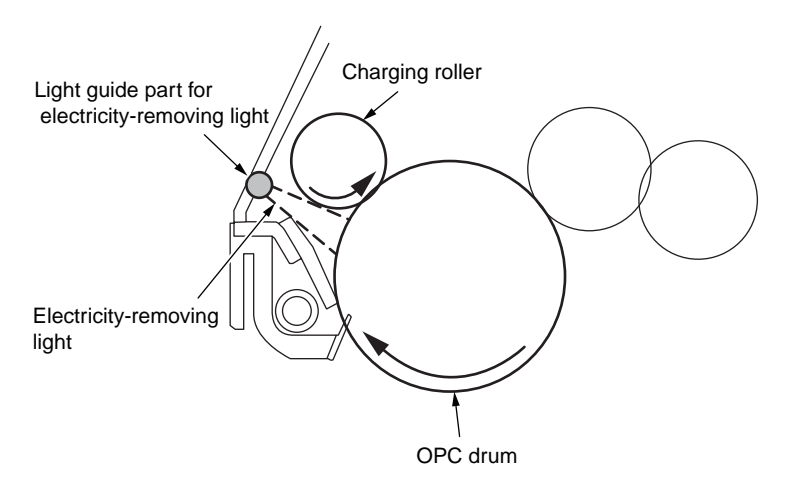

## 2.2 Printing process

The paper fed from Tray 1 and Tray 2 is conveyed by feeding roller, conveying roller, and resist roller. When feeding paper is from MPT, it is conveyed by MPT, feeding roller, and resist roller. After that the feeding paper that is conveyed by image drum and the nip part of transfer roller forms toner image on the paper through electrophotographic process. And then, the toner on the paper is fused by the heat and pressure as the fuser unit passing through. The paper that fused the toner image is ejected from the face down stacker of the ejecting roller. To eject printed pages on the face-up stacker, open the face-up stacker. (Duplex printing is not available during face-up ejection.)

The above is about the operations at simplex printing, yet the below explains the operations at duplex printing. While duplex printing, paper, which firstly passes the fuser unit after its backside is printed, is conveyed to the inside of the duplex unit, by the reverse rotation of the first and the second ejecting rollers in a certain period of time after the paper rear end passes the fuser unit. The paper is conveyed by the conveying roller of the duplex unit and then arrives the route for paper feeding from a tray. After that, the paper is handled in the same way as paper fed from a tray for simplex printing.

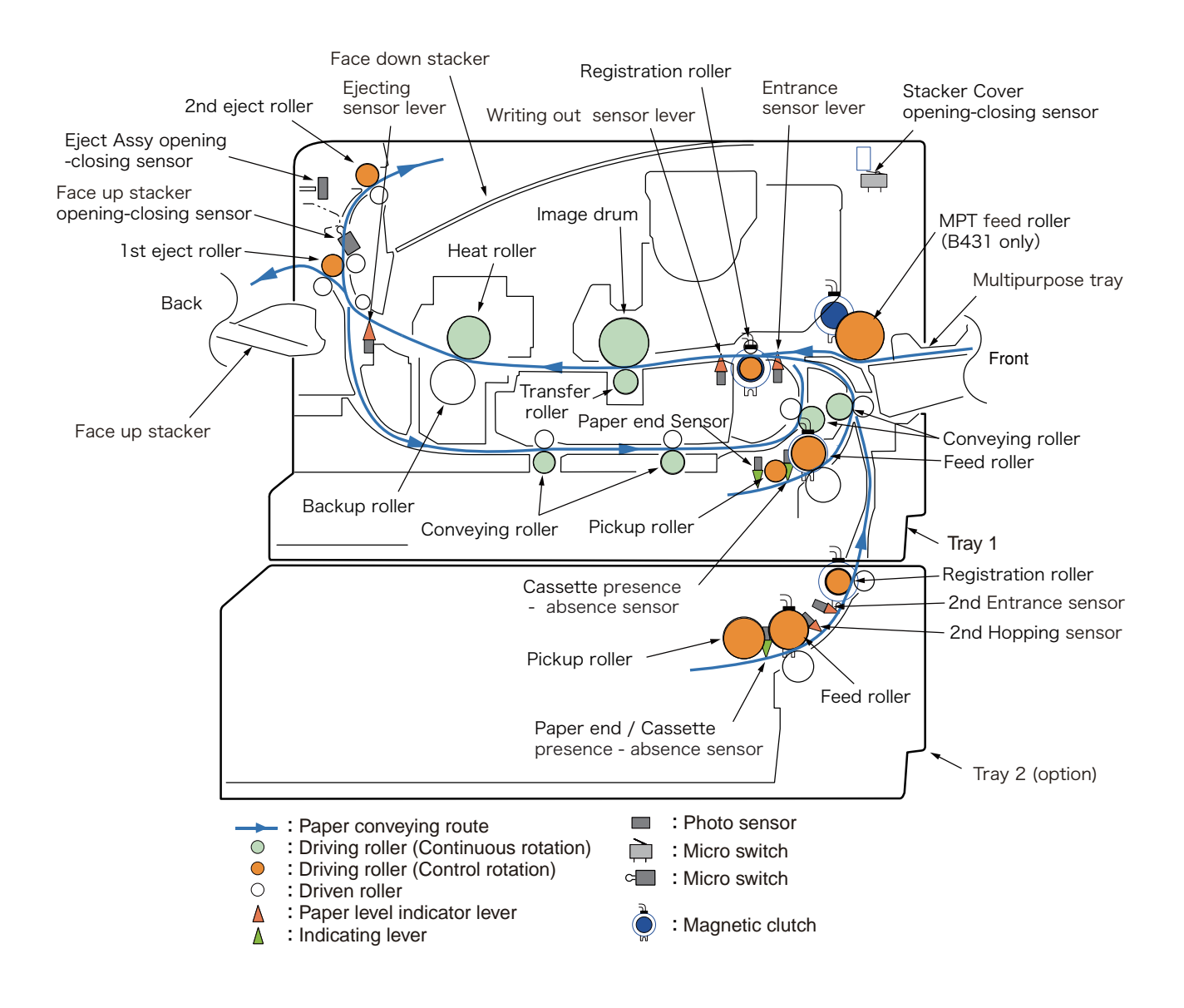

- (1) Paper feeding from Tray 1
  - 1. As DC motor rotating (Clockwise rotation), if set the paper feeding clutch as ON, as the paper feeding roller and pick up roller rotating, the paper that is inside the tray is conveyed.
  - 2. The paper is conveyed by the conveying roller. After the entrance sensor level set to be ON, it bumps into the stopping resist roller, a certain more amount of paper is conveyed. (This corrects the paper skew.)
  - 3. If set the resist clutch as ON, the paper is conveyed by resist roller.

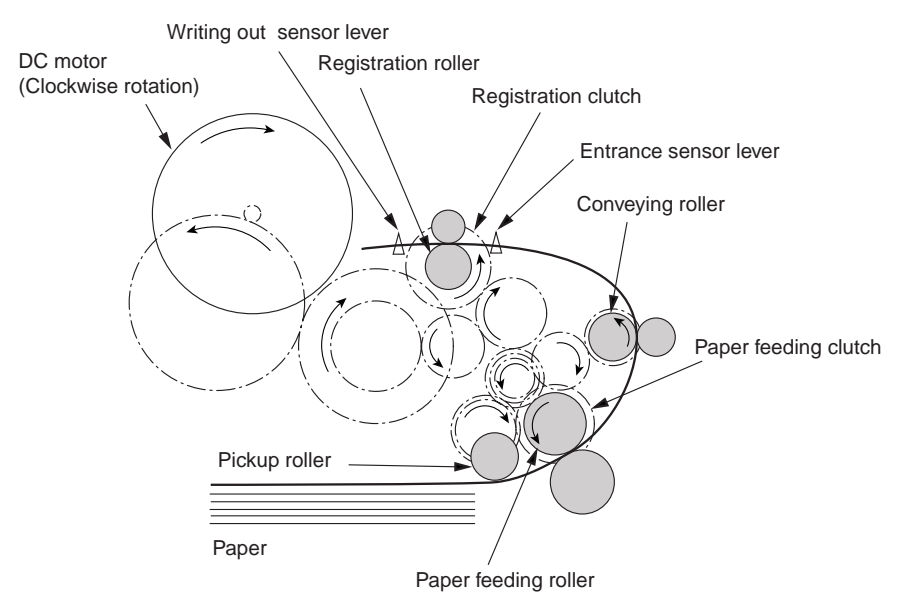

- (2) Paper feeding from Multipurpose tray (MPT)(B431)
  - 1. As DC motor rotating (Clockwise rotation), if set paper feeding clutch as ON the MPT paper feeding roller starts to rotate, the paper in the tray is conveyed.
  - 2. After setting the entrance sensor lever as ON, the paper bumps into the stopping resist roller, a certain more amount of paper is conveyed. (This corrects the skew of paper.)
  - 3. If set the resist clutch as ON, the paper is conveyed by resist roller.

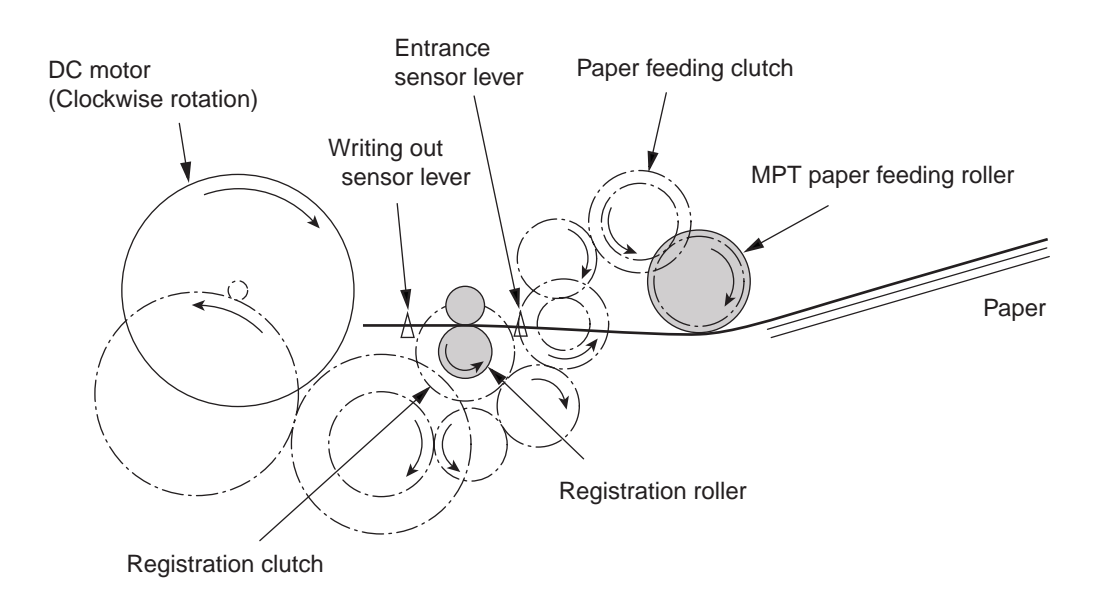

- (3) Fuser unit and paper ejecting
  - 1. The fuser unit is driven by the DC motor. After the DC motor starts running (clockwise), the heat roller starts rotating.
  - 2. Simultaneously the eject motor starts running (counterclockwise), and then the eject roller starts rotating and ejects paper.

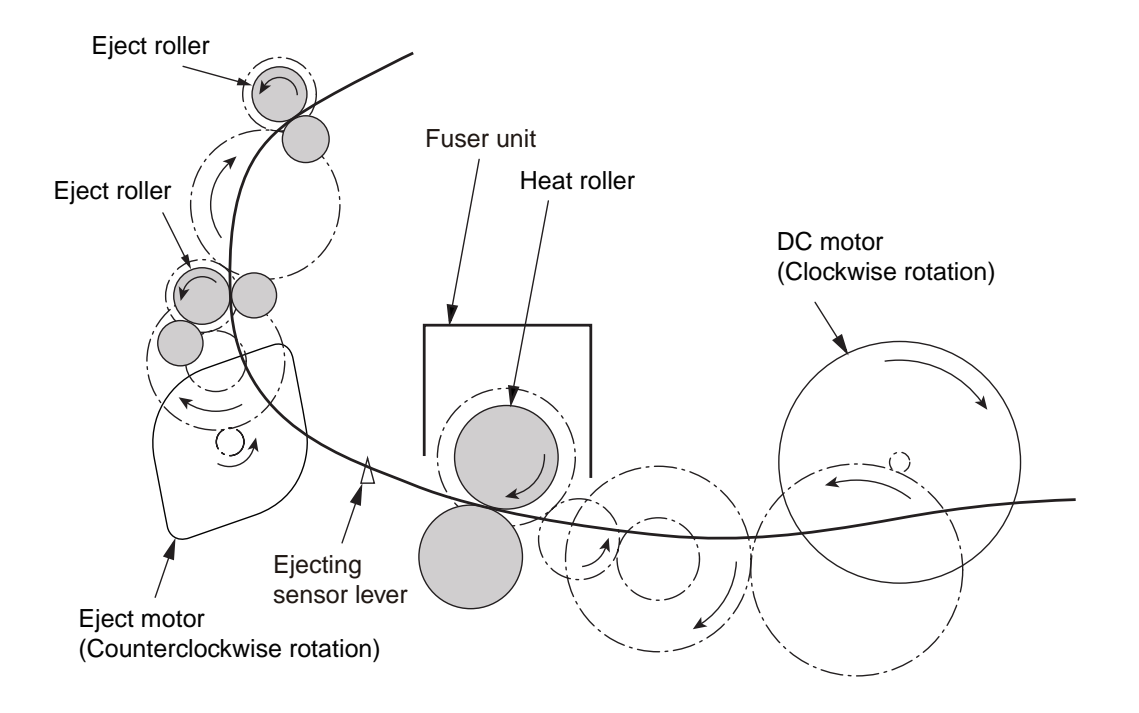

- (4) Paper reversing and paper multi-feeding
  - 1. In a certain period of time after the paper rear end passes the eject sensor lever, the eject motor runs backward (clockwise) and then the eject roller rotates in the reverse direction (clockwise).
  - 2. By the inverse rotation of the eject roller the paper is inversely rotated and conveyed to Duplex.
  - 3. Paper is conveyed by Duplex conveying roller.
  - 4. After setting the entrance sensor lever as ON, paper bumps into the stopped resist roller, still a certain more amount of paper is conveyed. (This corrects the skew of paper.).
  - 5. If set the Resist clutch as ON, paper is conveyed by Resist roller.

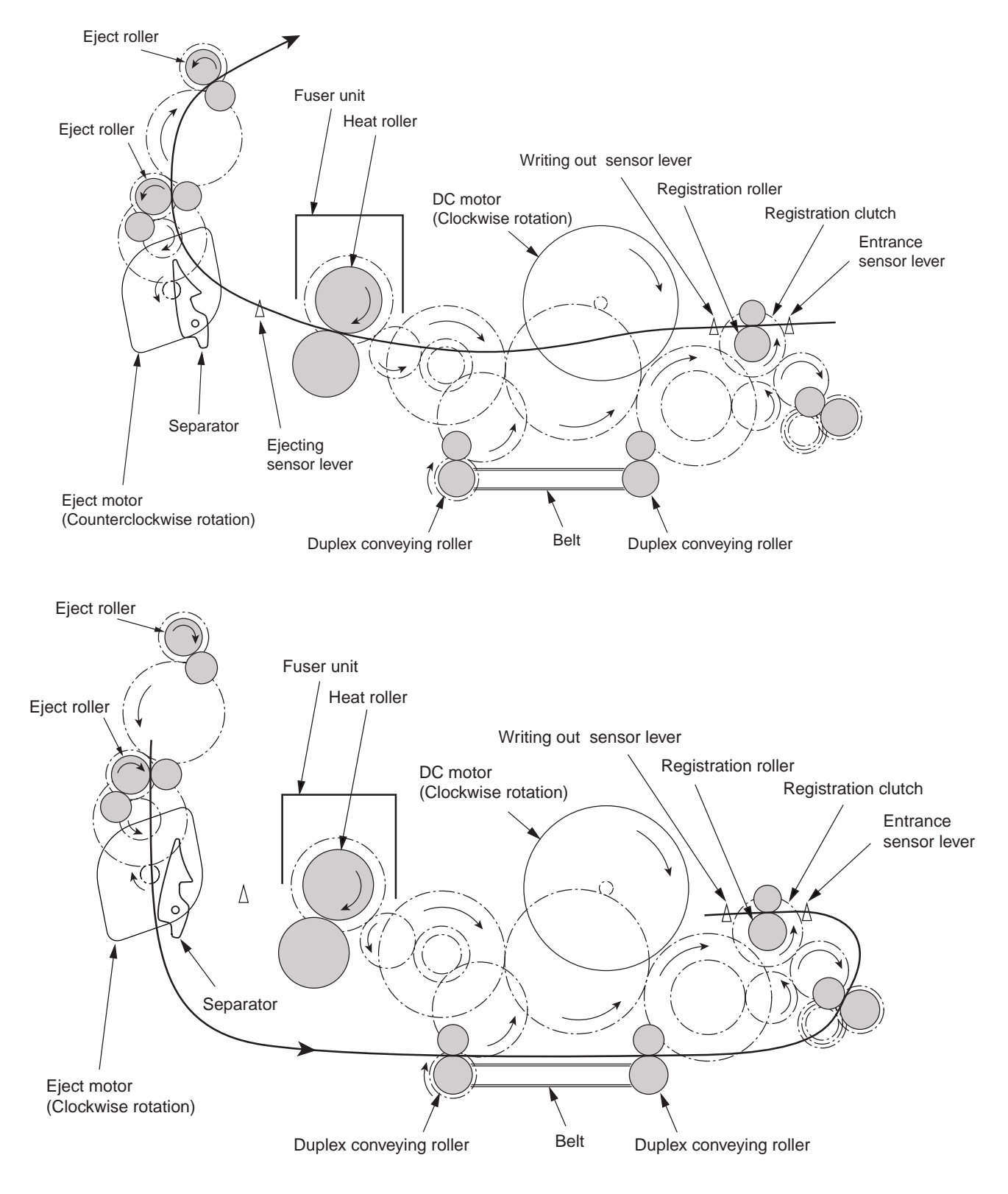

## 2.3 Toner entrance detection

### Toner sensor detection principle

Toner low is detected by the toner sensor (reflect sensor) installed in the printer. The light shield plate is installed in the ID, and its rotation is synchronized with mixing of toner. If the light shield plate or toner sensor is dirty with toner or something, or the ID unit and the toner sensor are facing each other at an improper position due to improper setting of the ID unit or any reasons, toner low cannot be detected correctly, and a toner sensor error occurs.

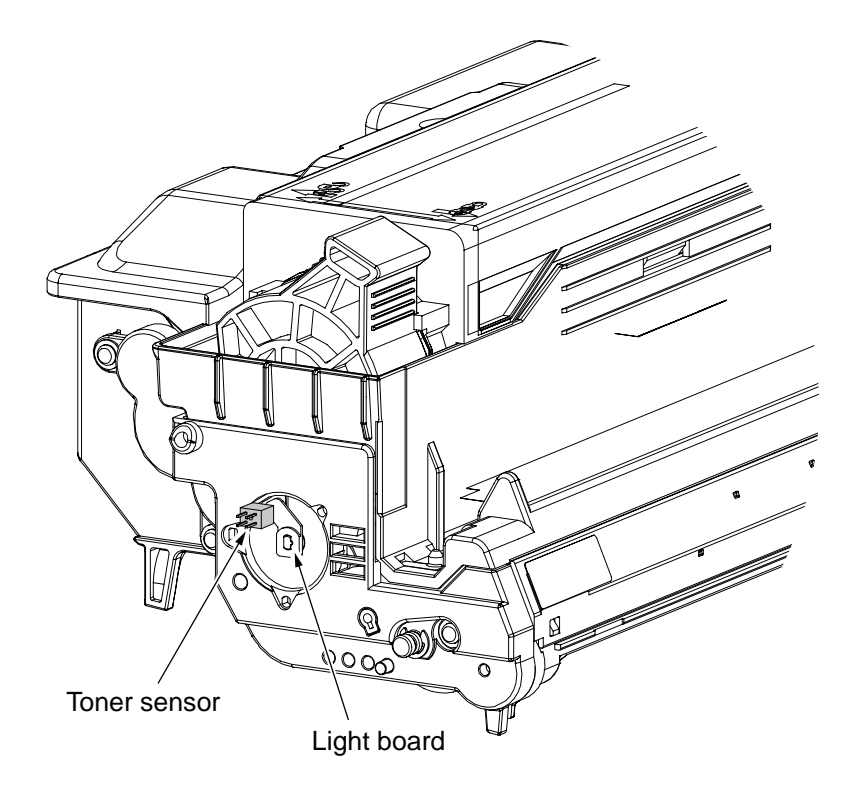

### Toner count principle

After the image data is transformed into binary data which can be printed by the printer, the data is counted as print dot number by LSI. The amount of the used toner is calculated from this count value, and the residual amount is displayed on the menu.

Toner LOW detection (residual amount display on LCD) by the toner sensor is to detect a certain amount of the reduction of the toner left in ID.

# 3. Parts replacement

This section explains the replacement procedure of part, assembly, and unit in the working place. Disassembling procedure relating to reassembling is conducted conversely.

### 3.1 Preparation for parts replacement

- (1) Be sure to unplug the AC cord and interface cable before starting to replace parts.
  - (a) Unplugging the AC cord by the following procedures.
    - i) Shut off the power switch of the printer. (" $\bigcirc$ ")
    - ii) Unplug the AC insert plug of AC cord from the AC socket.
    - iii) Unplug the AC cord and interface cable from printer.

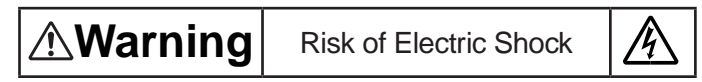

There is a risk of electric shock during replacement of the low voltage power supply.

Use insulating gloves or avoid direct contact with any conducting part of the power supply, and caution should be exercised during replacement.

The capacitor may take one minute to complete discharge after the AC cord is unplugged. Also, there is a possibility that the capacitor doesn't discharge because of a breakage of the PCB, etc., so remember the possibility of electric shock to avoid electric shock.

- (b) Reconnecting the printer by the following procedures.
  - i) Connect the AC cord and interface cable to the printer.
  - ii) Connect the AC insert plug to the AC socket.
  - iii) Turn on the power switch of the printer. ("I")

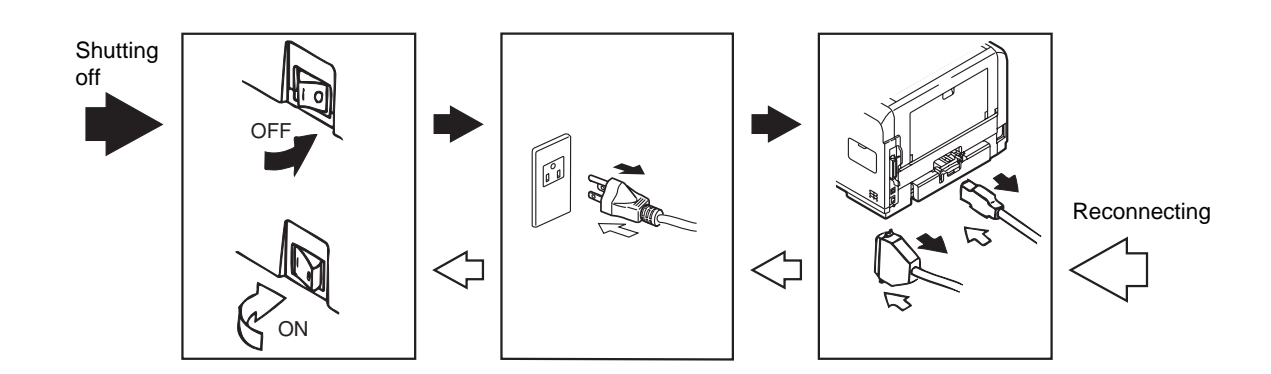

- (2) Do not disassemble the printer in the case of normal operation.
- (3) Do not disengage the part that there is not any necessary to touch. Disassembly should be the minimum.
- (4) Be sure to use the specified maintenance tools.
- (5) Be sure to temporarily install the small part such as screw, collar, and so on at its original position during disassembling because it is easy to be lost.
- (6) Do not use the gloves that is easy to occur electrostatic while dealing with IC such as micro-sensor, ROM, RAM, etc. and PCB.
- (7) Do not put the print circuit board on the equipment or on the floor directly.
- (8) Do not put the Print Circuit Board on the printer of on the floor directly.

#### [Maintenance tools]

The necessary tools for replacing the print circuit board, assembly, and unit is shown as graph 3-1.

| No. | Maintenance tools |                          | Quantity | Application            | Remark                       |
|-----|-------------------|--------------------------|----------|------------------------|------------------------------|
| 1   |                   | No.2-200⊕Magnetic driver | 1        | 3~5mm<br>Screw         |                              |
| 2   |                   | No.3-100 Driver          | 1        |                        |                              |
| 3   |                   | No.5-200 Driver          | 1        |                        |                              |
| 4   |                   | Digital multi-meter      | 1        |                        |                              |
| 5   |                   | Pliers                   | 1        |                        |                              |
| 6   |                   | Handy cleaner            | 1        |                        | Refer to the following Note! |
| 7   |                   | E ring pliers            | 1        | For E ring<br>removing |                              |

Graph 3-1 Maintenance tools

Note! Use vacuum by the type that applying to toner. It may cause fire if use normal vacuum.

# 3.2 Parts layout

This section explains the main parts layout of the equipment.

# B411d/B411dn

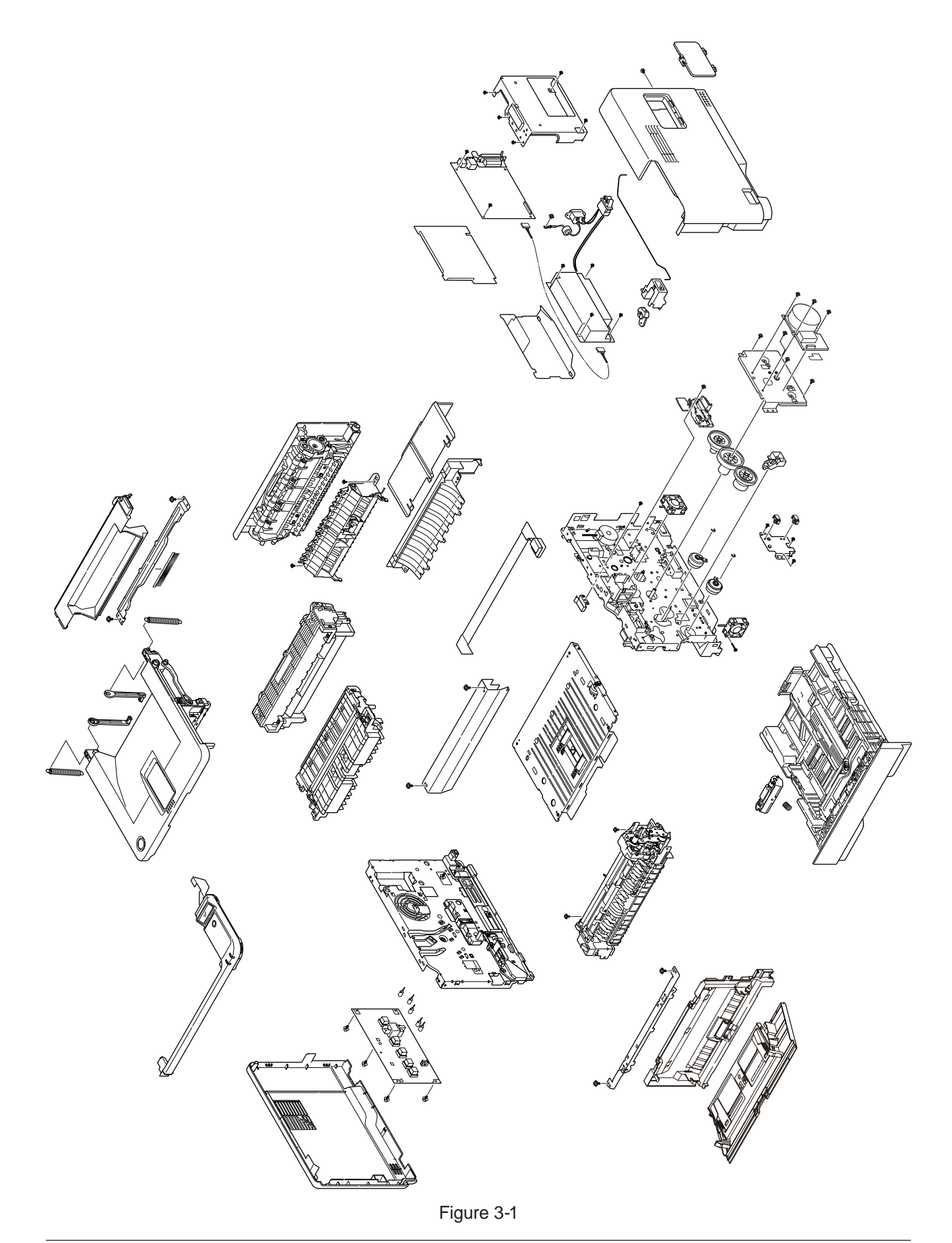

B431d/B431dn

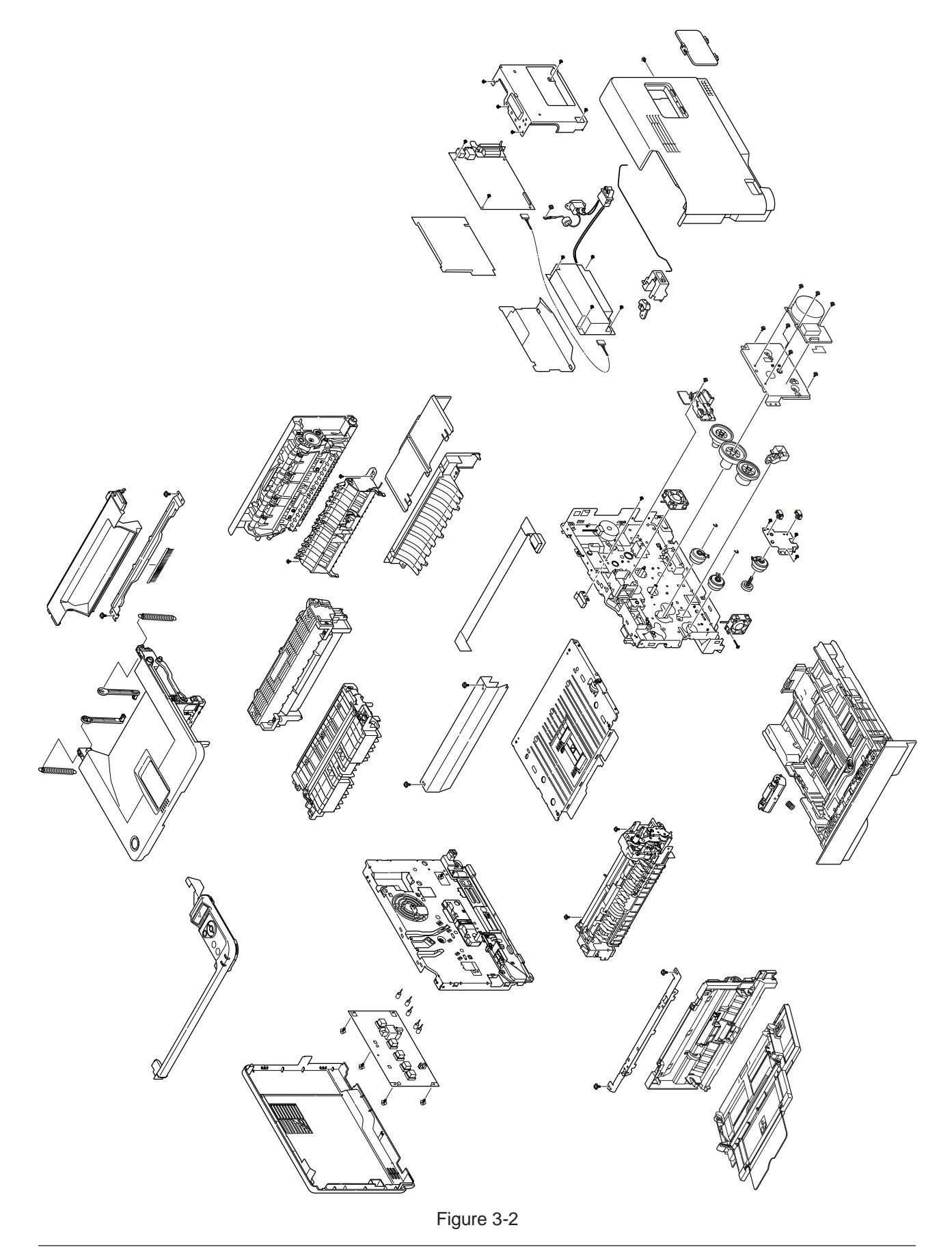

# 3.3 Parts replacement method

This section explains the replacement method of the parts and assemblies that are shown in the following disassembling diagram.

The explaining diagram of parts replacement procedure is B431dn.

Replace part after performing the following operation.

- (1) Unplug the AC power cord from the main unit inlet by the disconnected status of power switch.
- (2) Unplug the interface cable from the main unit.

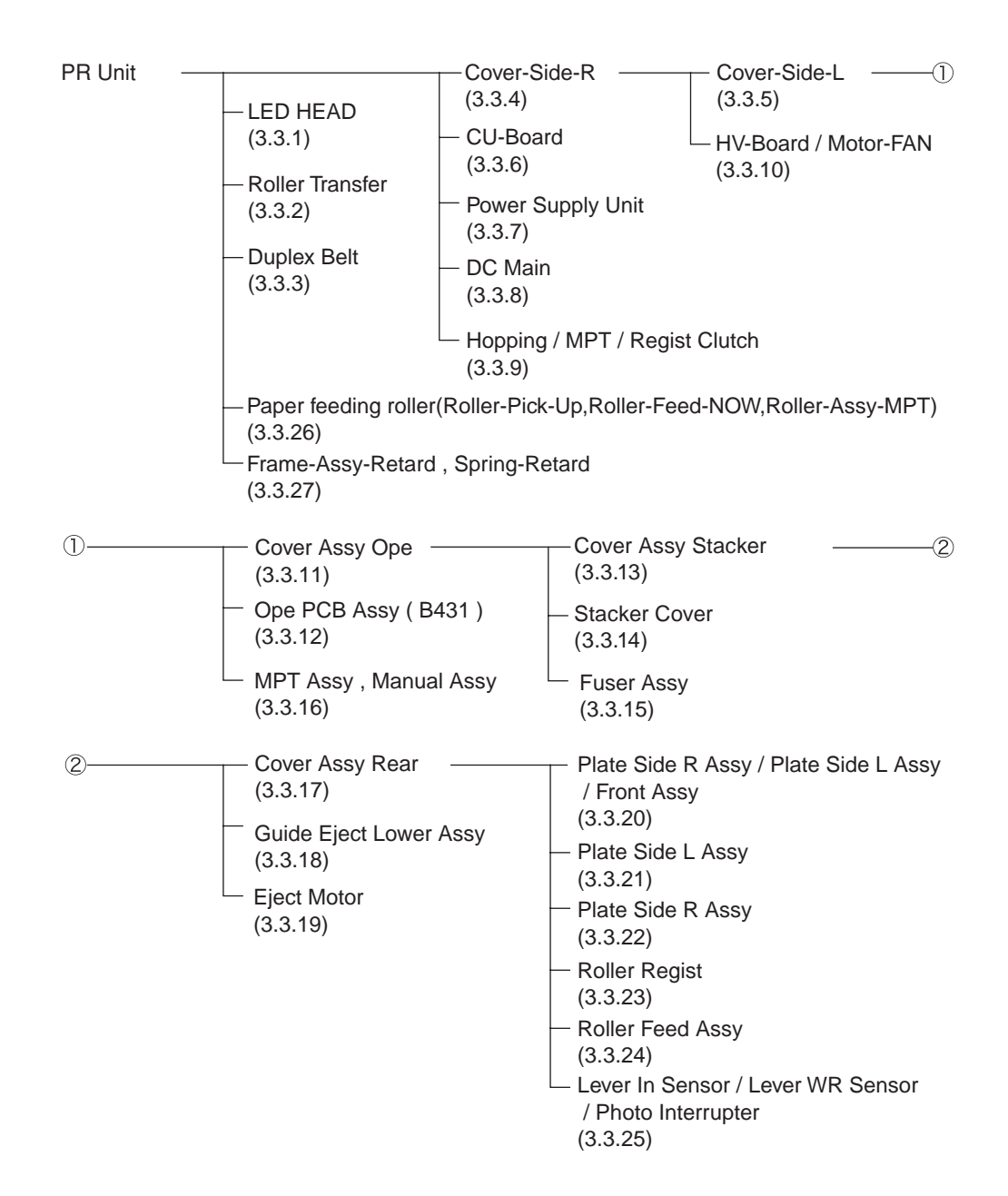

## 3.3.1 LED Head

- (1) Open the Stacker Cover.
- (2) Remove the ID UNIT.
- (3) Disengage the tab of the Holder-Head from the stacker cover by using a flat-head screwdriver or something.
- (4) Pull the Holder-Head toward you as illustrated below.
- (5) Open the Holder-Head by arrow direction and then remove the hook. remove the LED Assy ①.
- (6) Remove the FFC cable from the connector of LED Assy .
- (7) Installing is performed by the reverse procedure with removing.

Note! Beware of not to touch or press the SLA parts of LED Head directly.

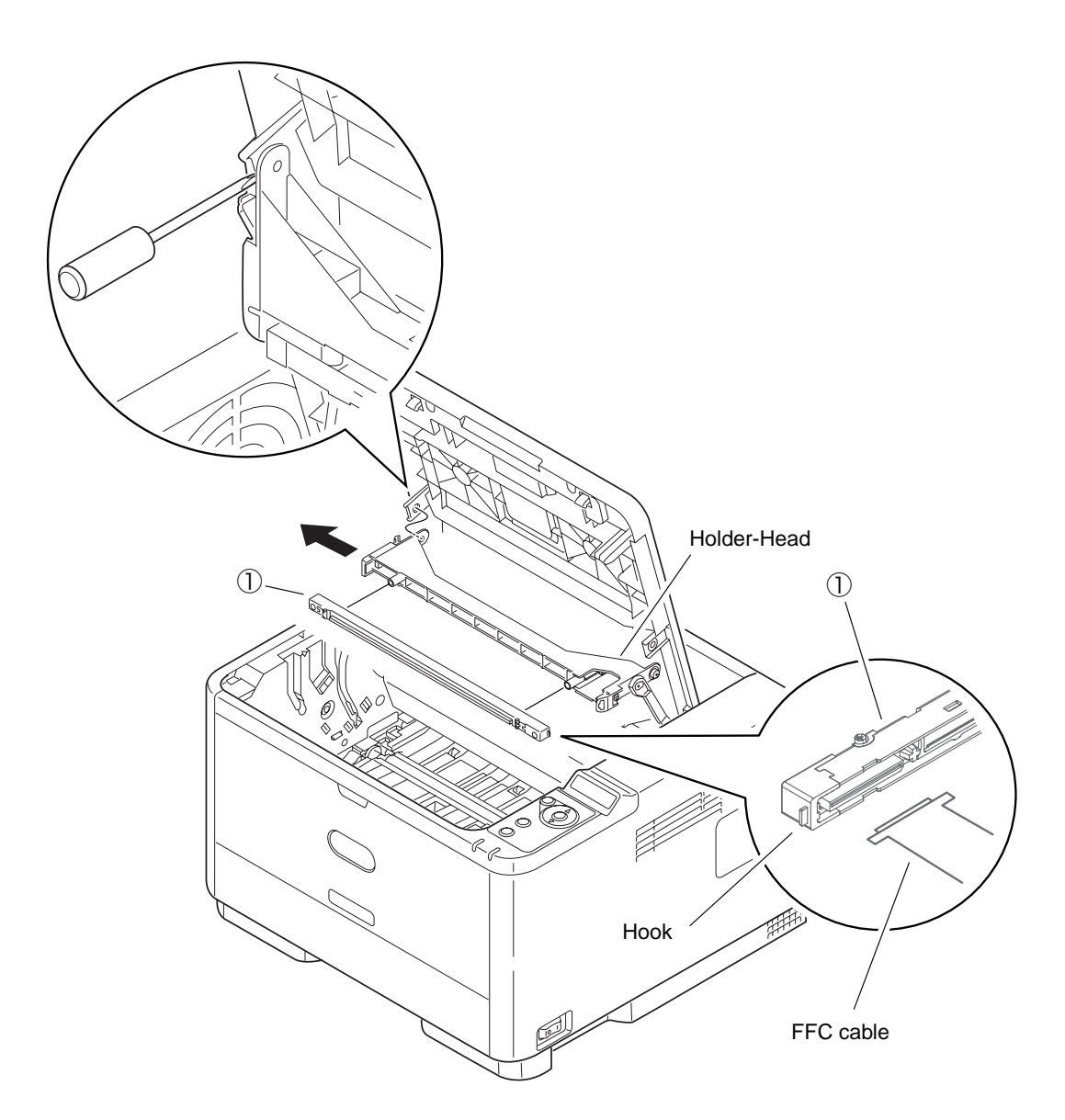

## 3.3.2 Roller-Transfer

- (1) Open the Stacker Cover.
- (2) Remove the ID UNIT.
- (3) Take the Frame-Assy-TR out of the printer.
- (4) Disengage the latches of Bearing-TR 1 on both ends.
- (5) Hold the Bearing-TR ① on the both side, and then lift up the Roller-Transfer ②. (At this moment, Gear-TR ③ is also removed.)
- (6) Installing is performed by the inverse procedure with removing.

(Note on removing / installing)

- 1. While installing, pay attention to the up-and-down direction of Bearing-TR ①.
- 2. Operating carefully, not to touch Roller-Transfer ② surface.
- 3. Be careful not to fit each Bearing-TR ① to the Frame-Assy-TR with their springs inclined.

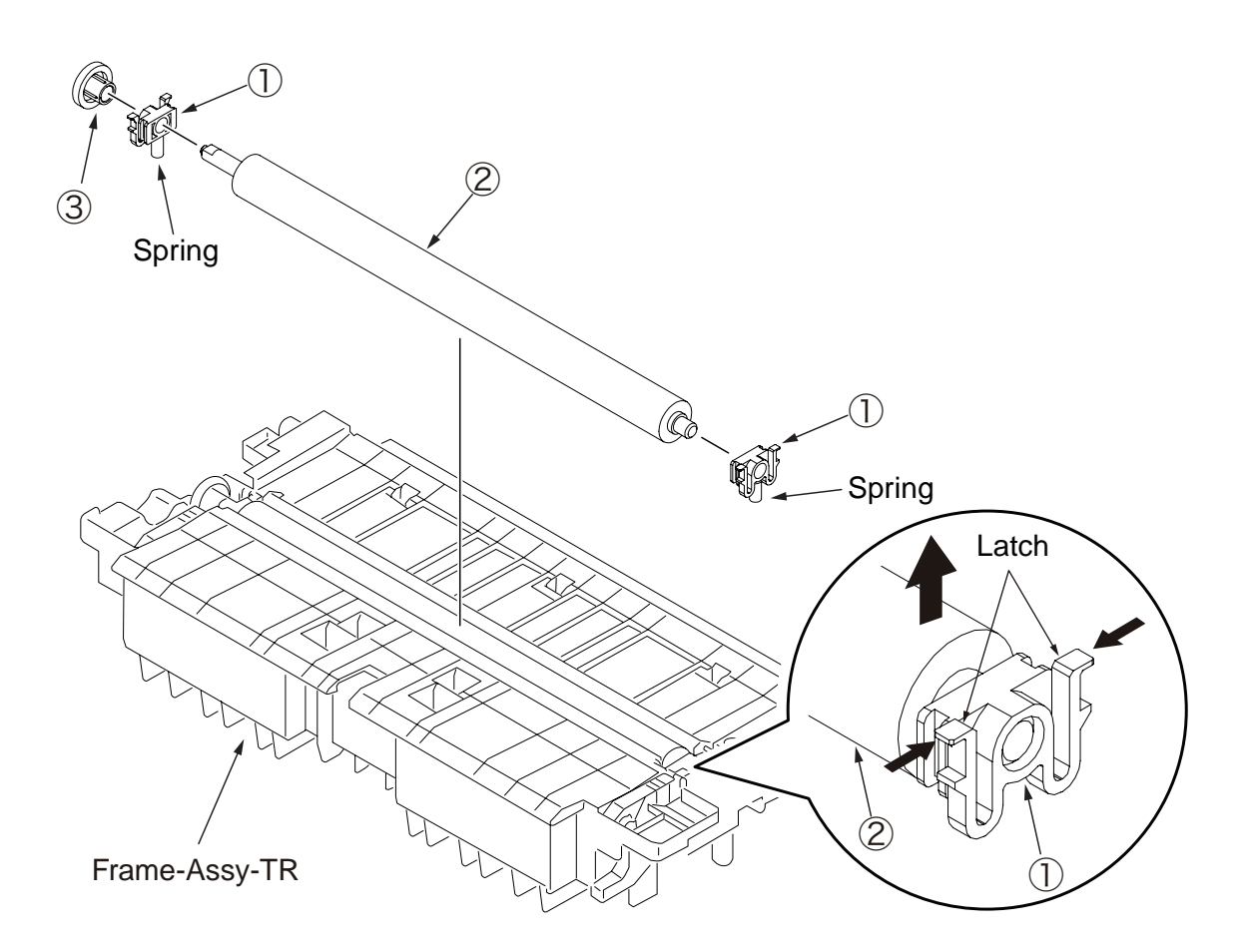

# 3.3.3 Duplex Belt

- (1) Take out the Frame-Assy-TR. (Refer to 3.3.2)
- $(2)\ \mbox{Remove the cassette and set the printer unit on its right side.}$
- (3) Remove the E-ring ① and slide the Shaft-Dup-Clutch in the direction of the arrow.
- (4) Remove the screw (Silver) 2 and Frame-Duplex-Assy 3.
- (5) Remove the four pieces of Bearing ④, Roller-Feed-Duplex ⑤ and Duplex-Belt ⑥.
- (6) Installing is performed by the inverse procedure with removing.

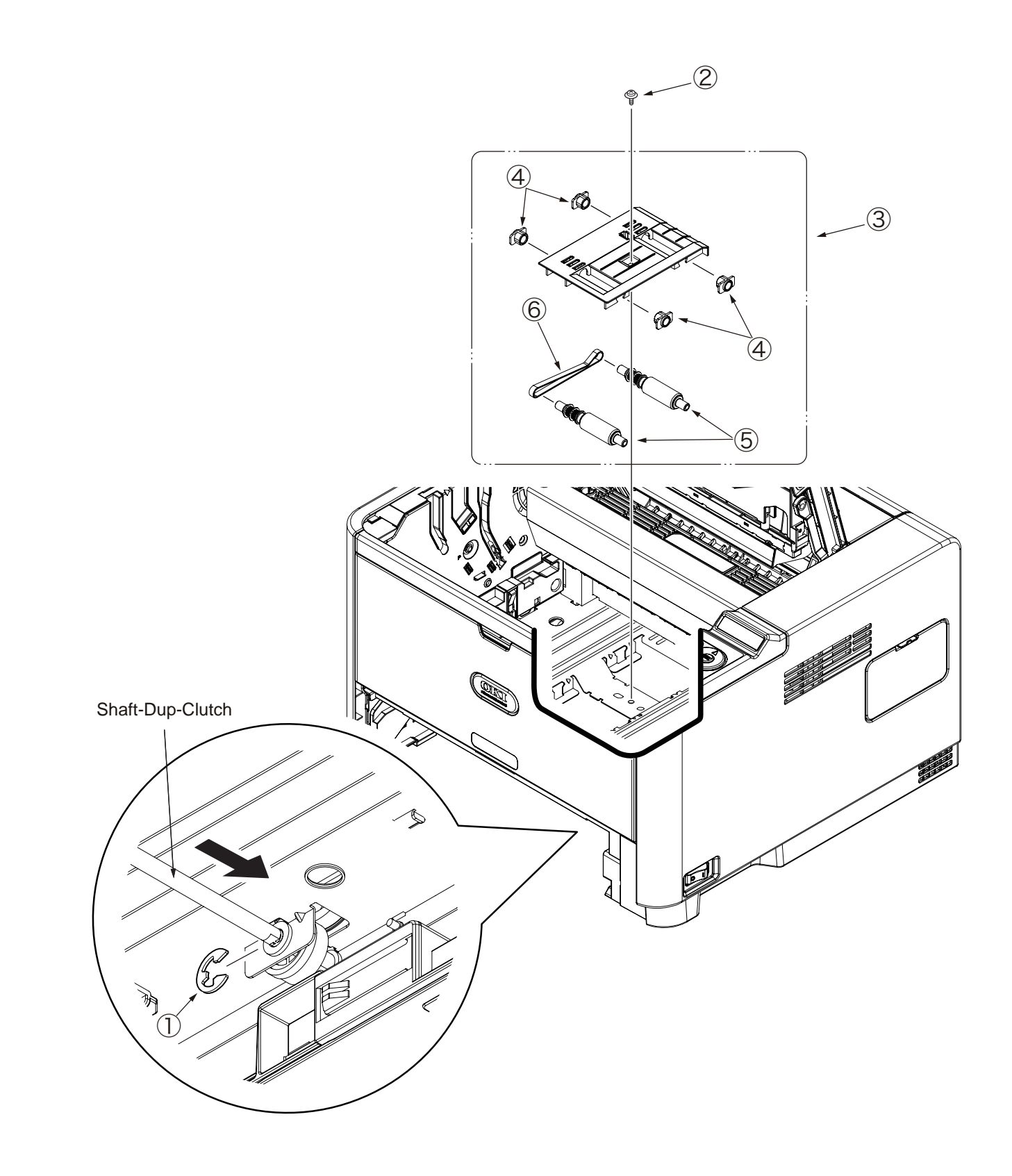

## 3.3.4 Cover-Side-R

- (1) Remove the cassette.
- (2) Open MPT, the Cover-Assy-Stacker and the Cover-Assy-Rear.
- (3) Remove the screw (Silver) ①.
- (4) Disengage the four tabs (a to d) and remove Cover-Side-R ② by opening it from the front side of the printer in the direction of the arrow.
- (5) Installing is performed by the inverse procedure with removing.

(Note on removing / installing)

1. Beware of not to touch the DC motor inattentively (Do not rotate motor).

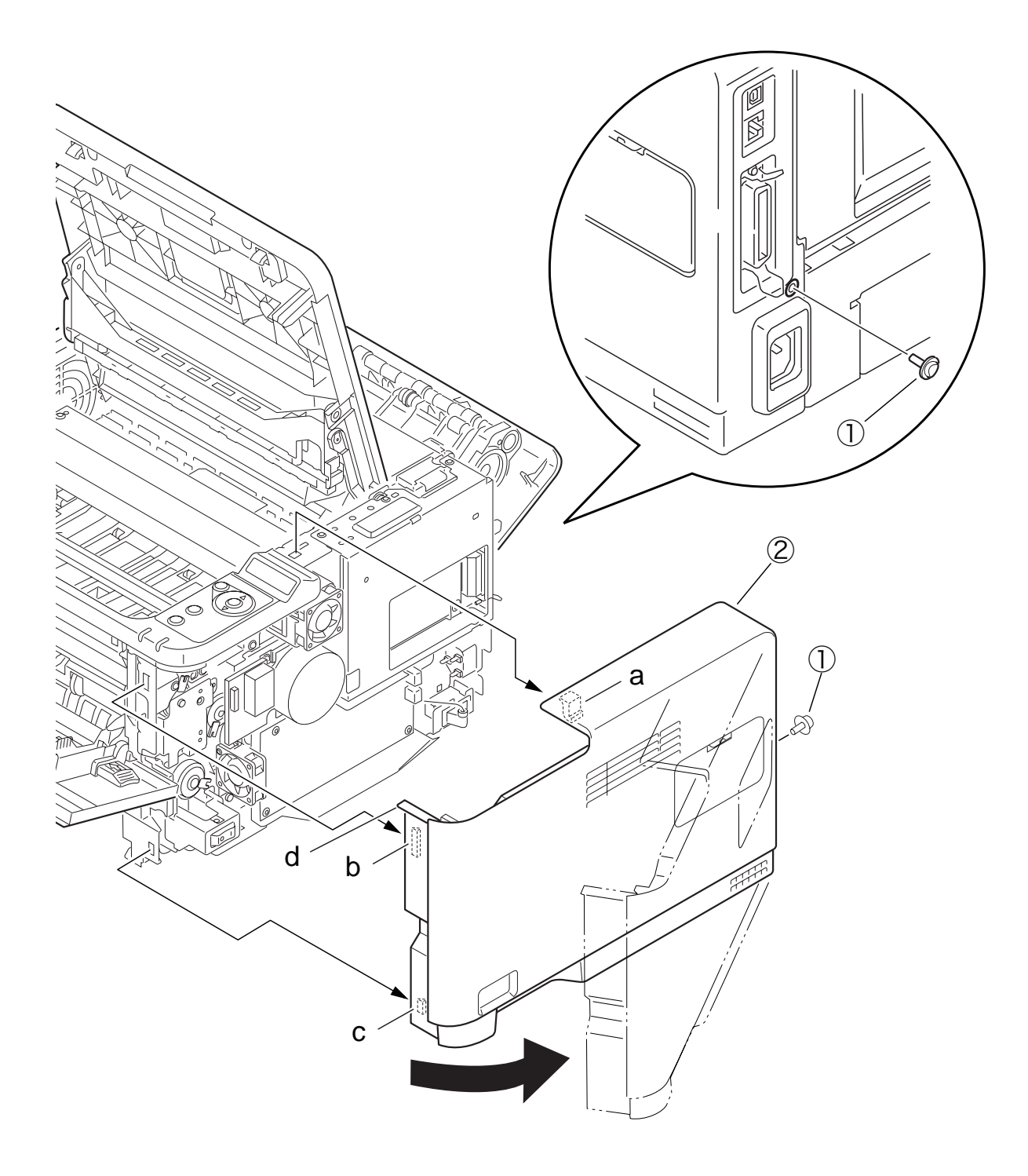

# 3.3.5 Cover-Side-L

- (1) Remove the cassette.
- (2) Open MPT, the Cover-Assy-Stacker and the Cover-Assy-Rear.
- (3) Disengage the four tabs (a to d) and remove Cover-Side-L ① by opening it from the front side of the printer in the direction of the arrow.
- (4) Installing is performed by the inverse procedure with removing.

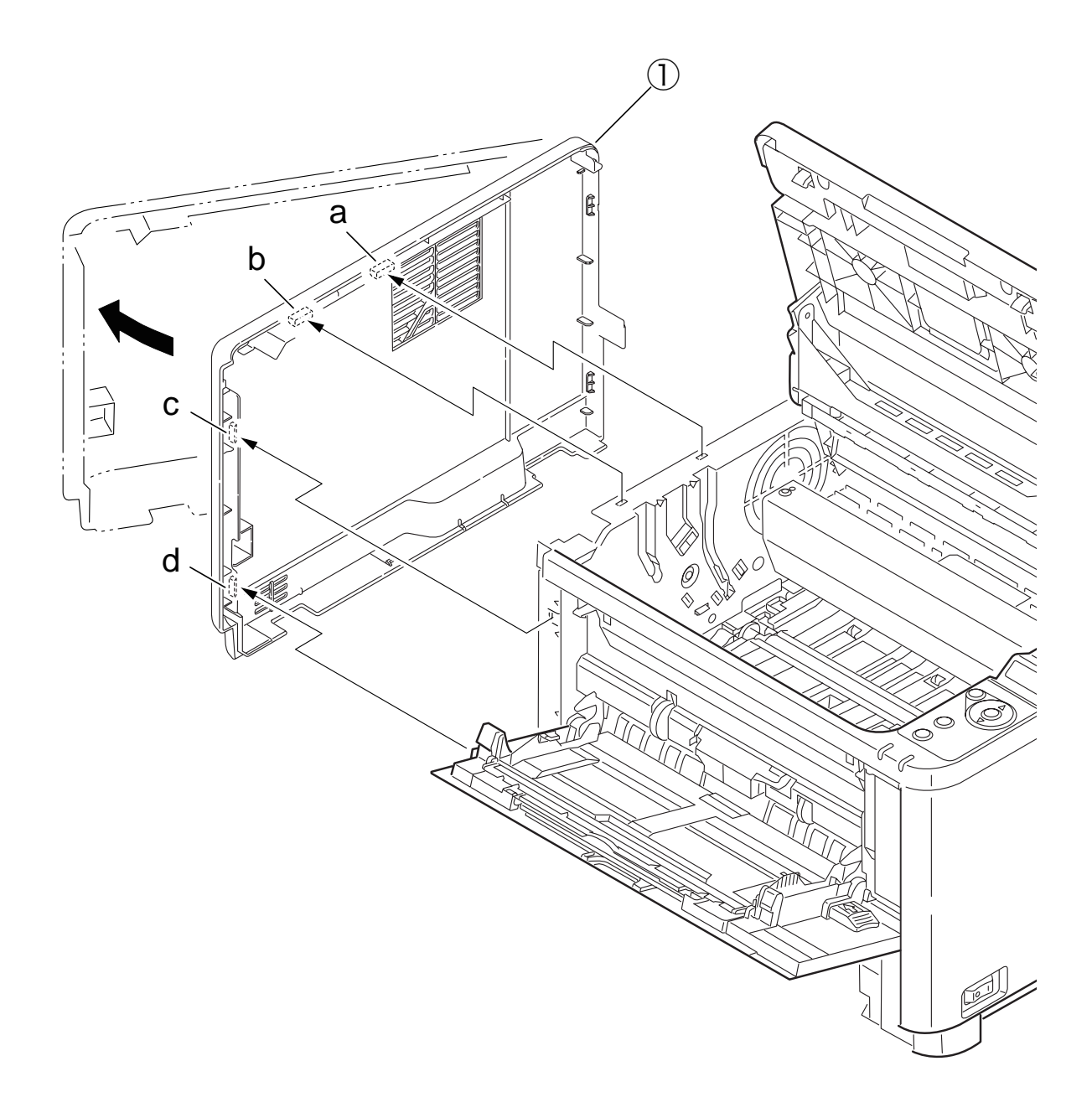
### 3.3.6 CU-Board

- (1) Remove the Cover-Side-R. (Refer to 3.3.4)
- (2) Remove the five screws (Silver) ①. Remove the Plate-Shield ②.

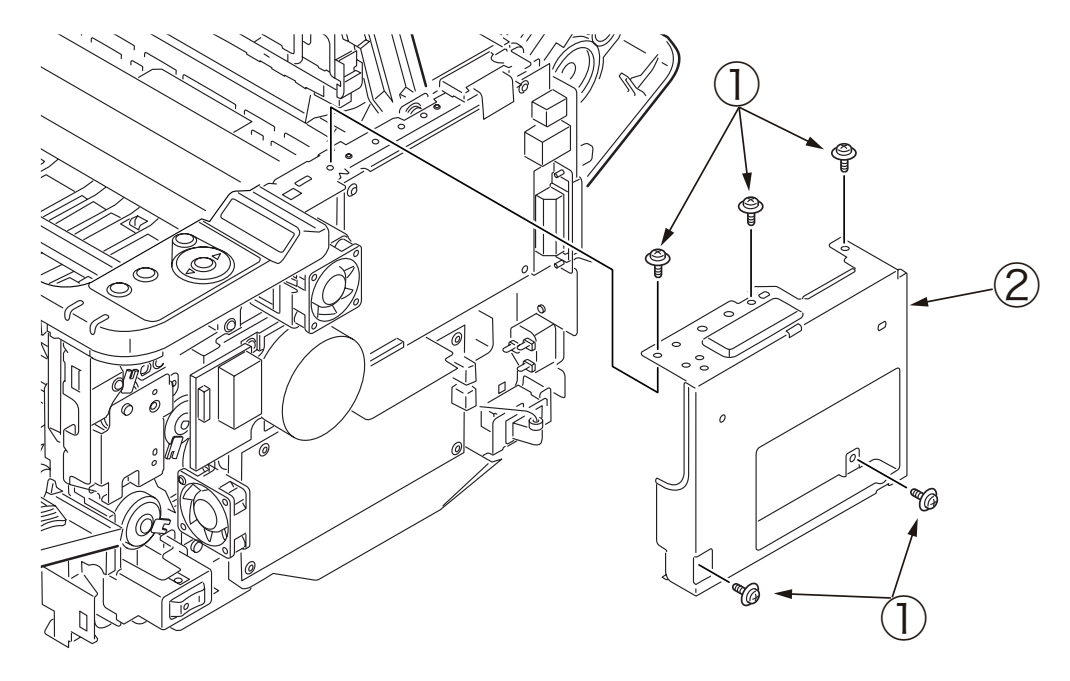

- (3) Remove the two screw (Silver : Small) ③, remove the two screw (Silver) ④.
- (4) Disconnect every cord from CU-Board (5) and remove the CU-Board (5).
- (5) Installing is performed by the inverse procedure with removing.

- 1. Beware of not to touch the DC motor inattentively (Do not rotate motor).
- 2. Beware of not to tuck down the cable while installing the Plate-Shield 2.
- 3. See 7.2(1) for the CU-Board (5) connector layout.

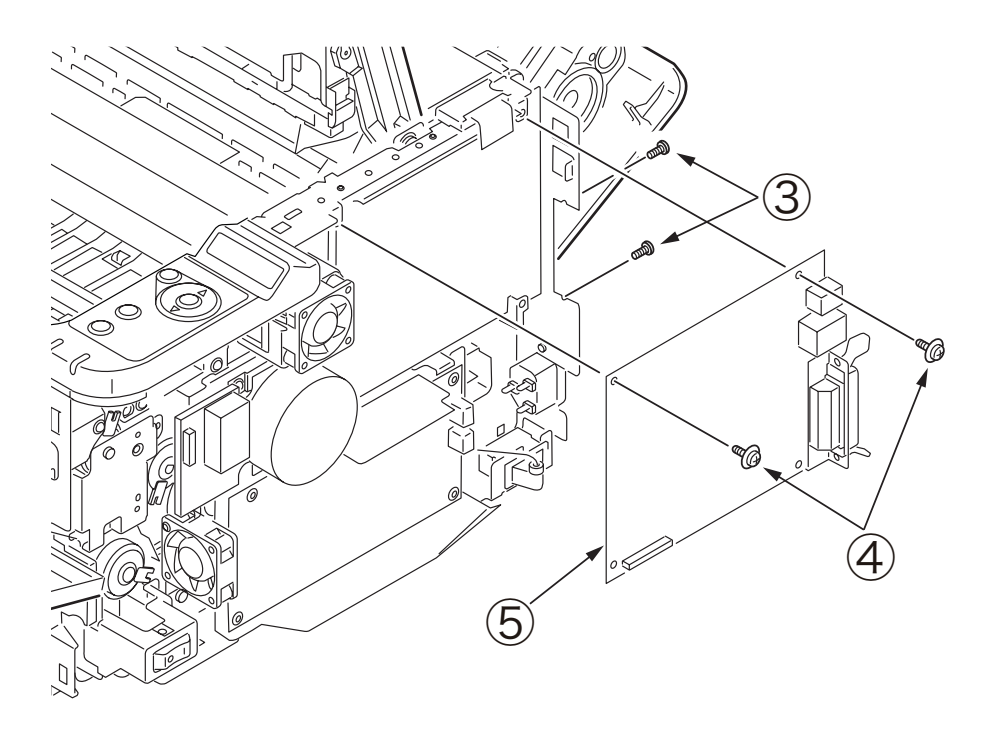

#### 3.3.7 Power Supply Unit

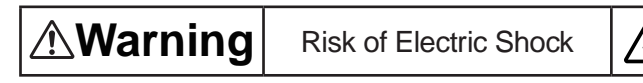

There is a risk of electric shock during replacement of the low voltage power supply.

Use insulating gloves or avoid direct contact with any conducting part of the power supply, and caution should be exercised during replacement.

The capacitor may take one minute to complete discharge after the AC cord is unplugged. Also, there is a possibility that the capacitor doesn't discharge because of a breakage of the PCB, etc., so remember the possibility of electric shock to avoid electric shock.

- (1) Remove the Cover-Side-R. (Refer to 3.3.4)
- (2) Disconnect all of the three cables from Power Supply Unit (Board) 2.
- (3) Remove the four screws (Silver) ①. Remove the Power Supply Unit (Board) ②.
- (4) Remove the Sheet-Insulation-LV 3.
- (5) Pull out the Shaft-AC-Switch in the direction of the arrow.
- (6) Remove the two screws (Silver) ④ and the screw ⑤, disengage the two tabs (a and b), and remove Power Supply Unit (AC-Inlet) ⑥.
- (7) Installing is performed by the inverse procedure with removing.

- 1. Beware of not to touch the DC motor inattentively (Do not rotate motor).
- 2. Do not apply excessive pressure to the power switch.

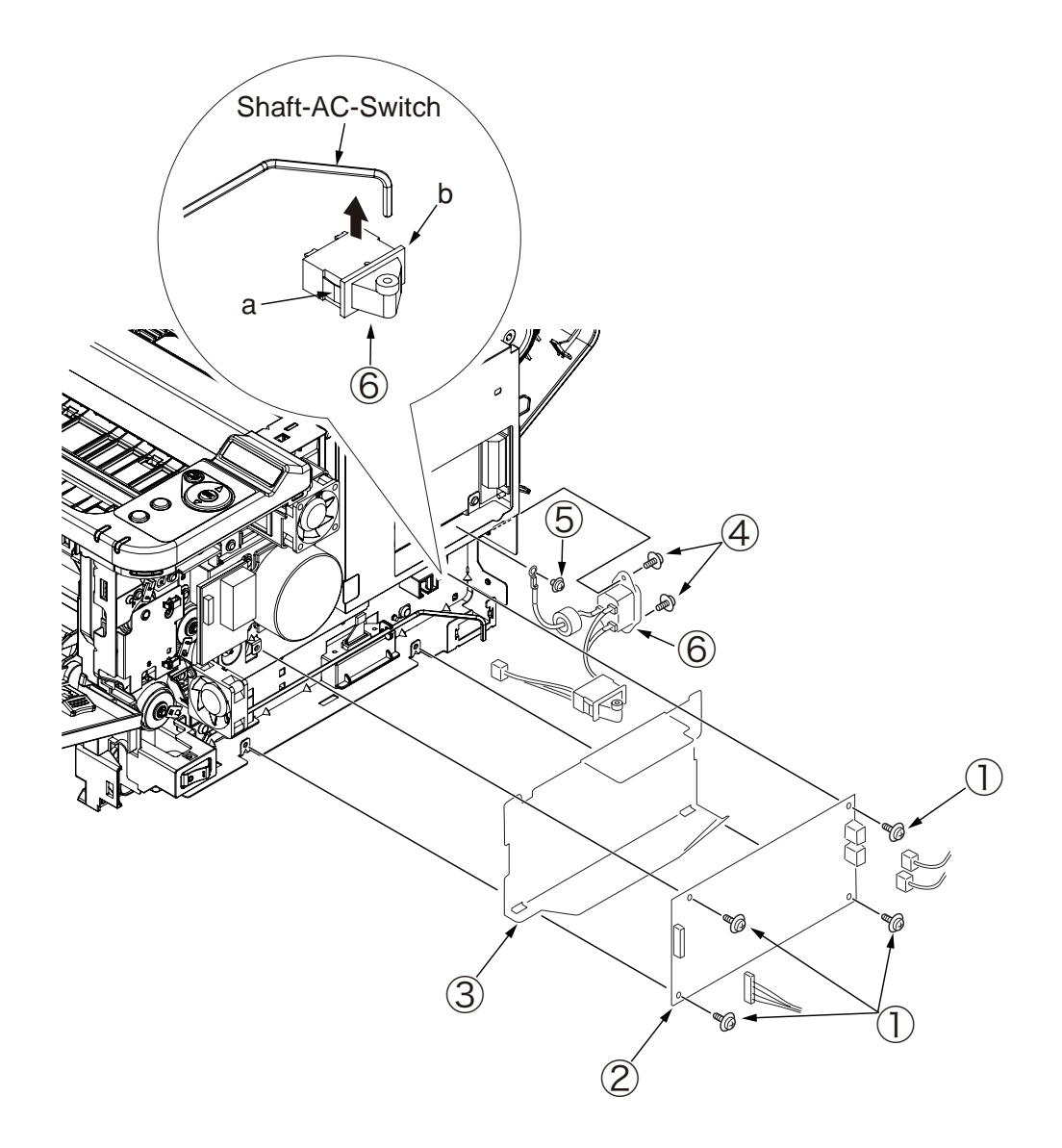

#### 3.3.8 DC Motor

- (1) Remove the Cover-Side-R. (Refer to 3.3.4)
- (2) Remove the five screws (Silver) (). Remove the Plate-Shield (2).
- (3) Remove the cable of DC Motor (3) from CU-board.
- (4) Remove the three screws(Sliver) ④ ,remove the DC Motor ③.
- (5) Installing is performed by the inverse procedure with removing.

(Note on removing / installing)

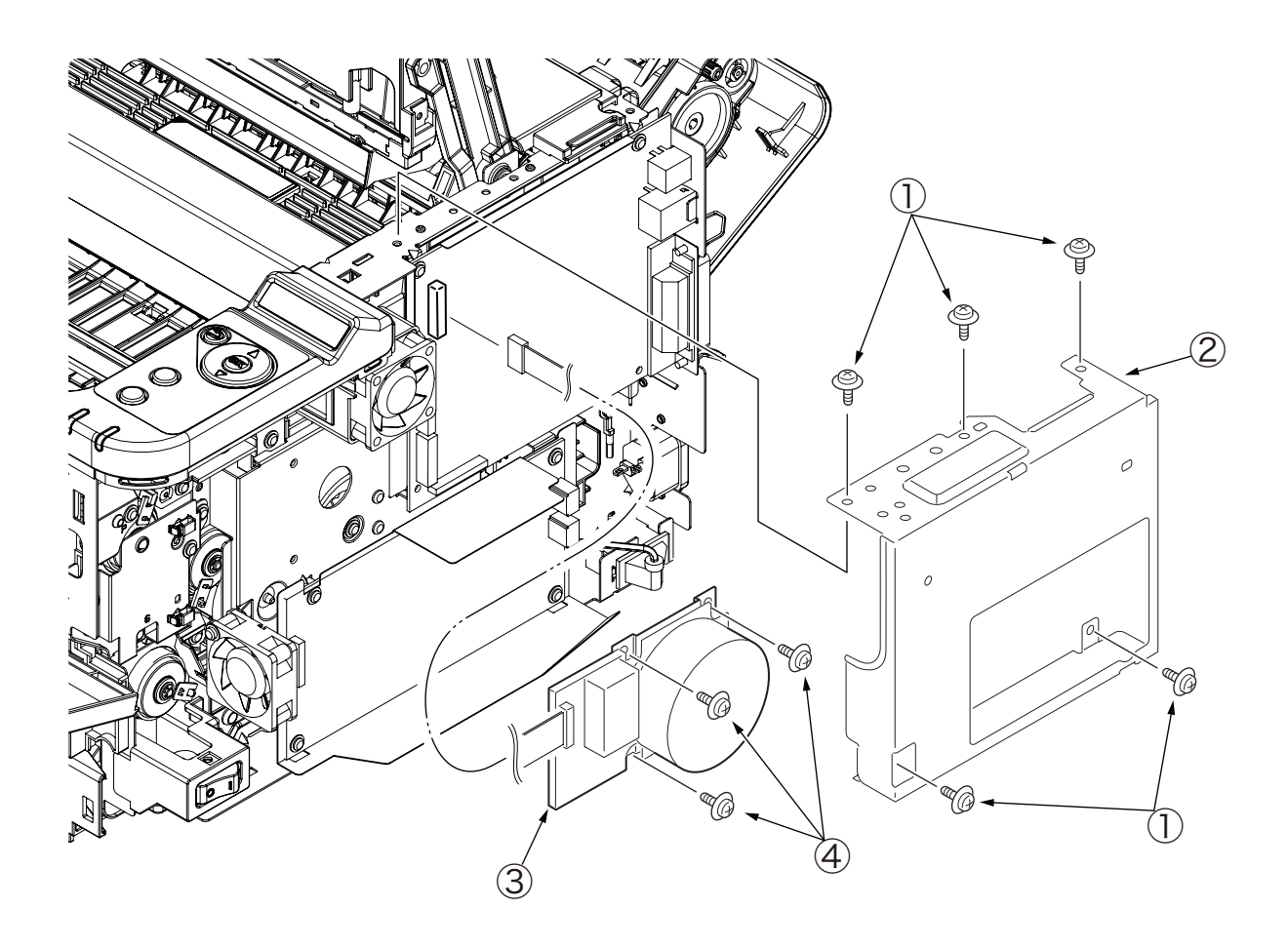

#### 3.3.9 Hopping / MPT / Regist Clutch

- (1) Remove the CU-Board. (Refer to 3.3.6)
- (2) Remove the Power-Supply Unit ( Board ). (Refer to 3.3.7)
- (3) Remove the DC Motor. (Refer to 3.3.8)
- (4) Remove the Sheet-Insulation-CU 1 .
- (5) Remove the two screws (Black) (2) and screw (Silver) (3), remove the Plate-Clutch-MPT (4).
- (6) Remove the four screws (Silver) (5) ,remove the Plate-Gear (6).
- (7) Remove the Gear-Reduction  $\overline{\bigcirc}$ .
- (8) Remove the screw (Silver) (8), Frame-AC-Switch (9) and Shaft-AC-Switch (10).
- (9) Remove the E-ring (1) ,remove the Regist Clutch (2).
- (10) Remove the E-ring 3 ,remove the Hopping Clutch 4.
- (11) Remove the MPT Clutch (5) and the Gear-MPT (6). ( only B431 )
- (12) Remove the screw (Silver : 18mm) (12), remove Motor-FAN (18).
- (13) Installing is performed by the inverse procedure with removing.

- 1. Beware of not to touch the DC motor inattentively (Do not rotate motor).
- 2. Install Motor-FAN <sup>(B)</sup> with the label side seen from the rear side of the printer and with its notch fitted to the appropriate projection of Plate-Gear <sup>(6)</sup>.
- 3. While removing or installing FAN <sup>(®)</sup>, do not press impeller of the FAN as shown by the following photo. In case of the impeller unfastened by mistake, do not reuse it and install a new FAN <sup>(®)</sup>.

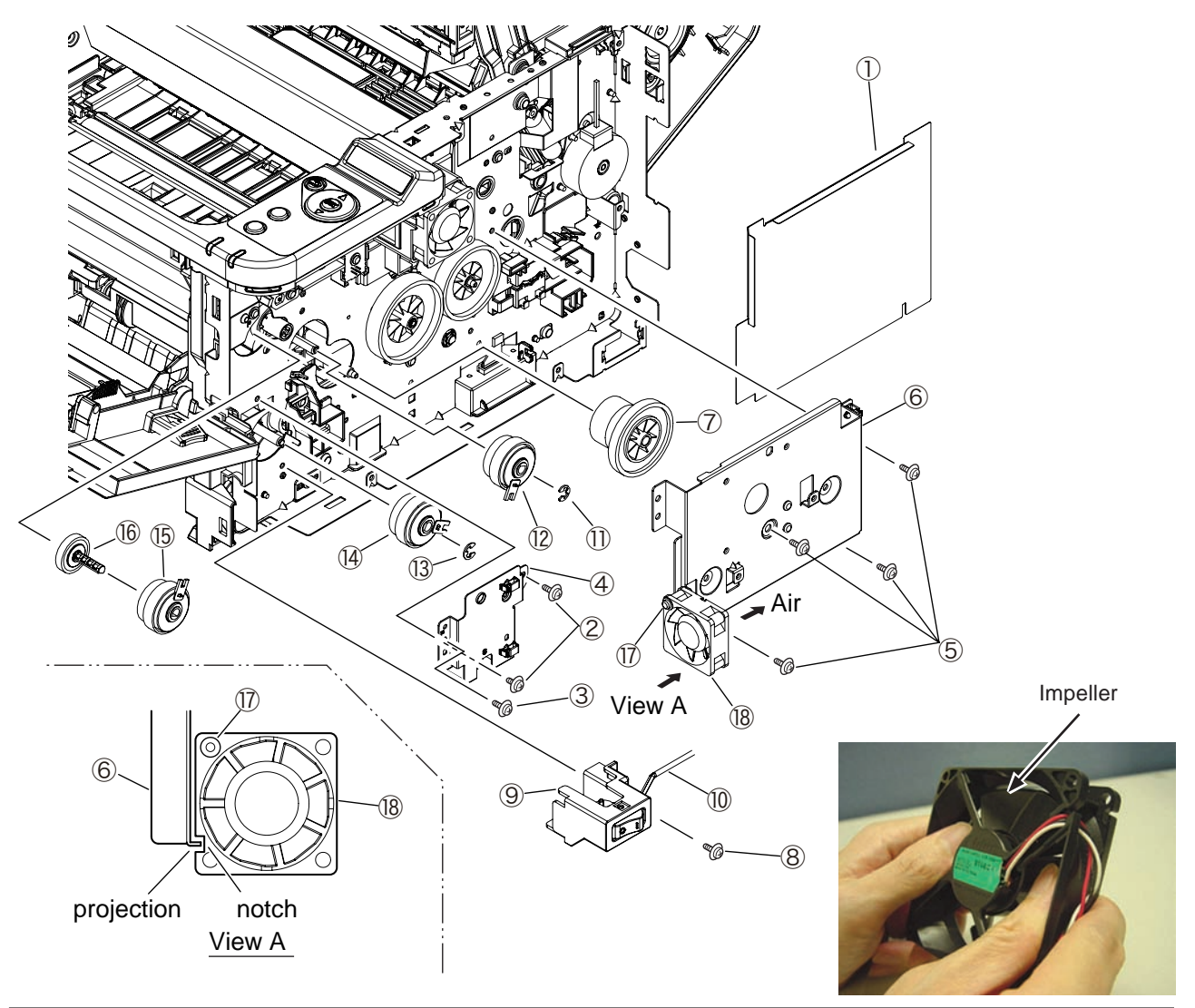

### 3.3.10 HV-Board / Motor-FAN

- (1) Remove the Cover-Side-L. (Refer to 3.3.5)
- (2) Remove the screw (Black) ① and the four screws (Silver) ②, disengage the two tabs (a and b), and remove HV-Board ③. Be careful not to lose Spring-Contact ④ that is removed with the board.
- (3) Disconnect all of the three cables from HV-Board ③.
- (4) Disengage the two tabs (c and d), and remove Motor-FAN (5).
- (5) Installing is performed by the inverse procedure with removing.

- 1. Install Motor-FAN (5) with the label side outward and with its notch fitted to the appropriate projection of the Plate-Side-L.
- 2. See 7.2(2) for the HV-Board ③ connector layout.
- 3. While removing or installing FAN (5), do not press impeller of the FAN as shown by the following photo. In case of the impeller unfastened by mistake, do not reuse it and install a new FAN (5).

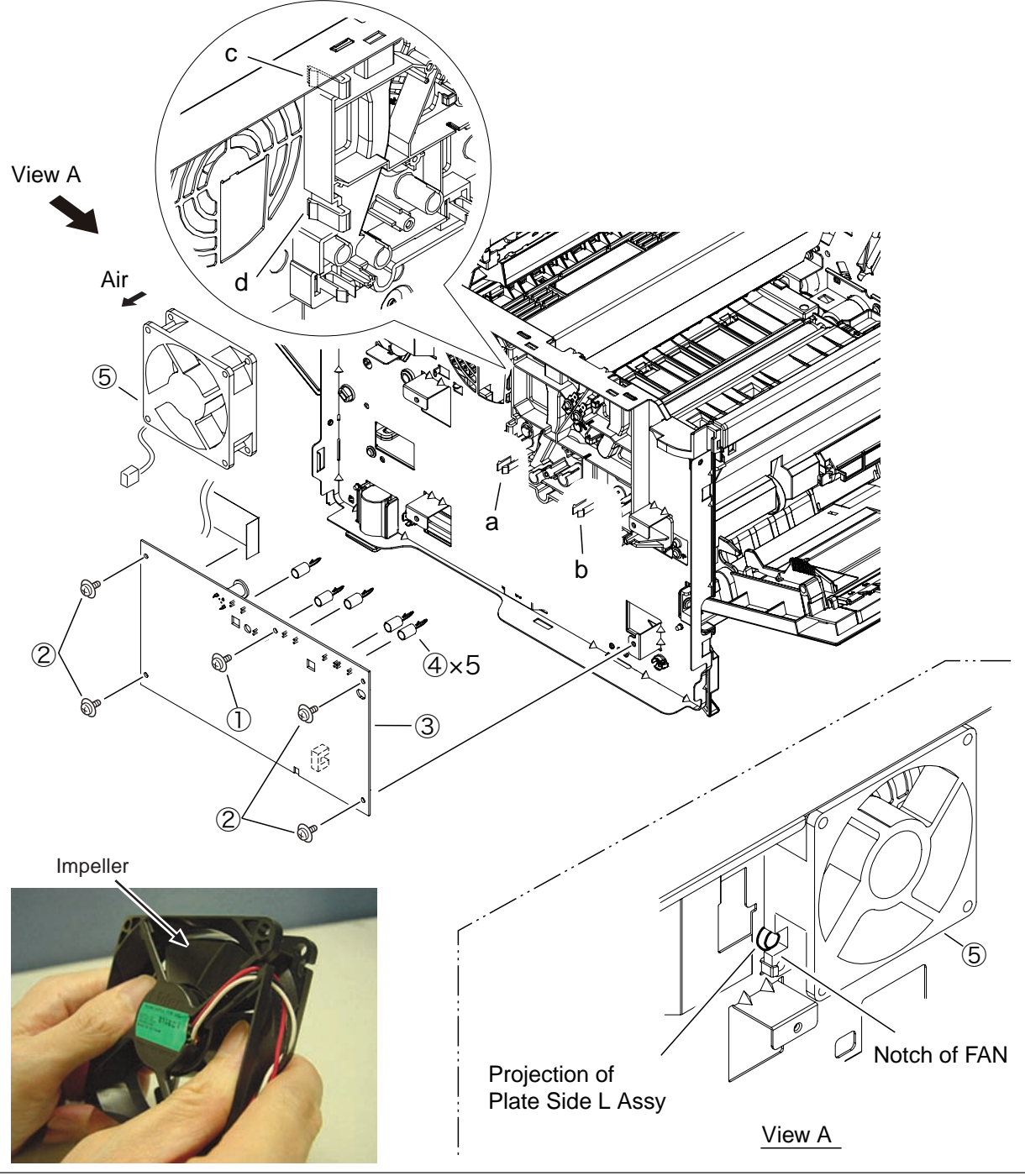

44556001TH Rev.1

## 3.3.11 Cover Assy OPE

- (1) Remove the Cover-Side-R and Cover–Side-L. (Refer to 3.3.4 / 3.3.5)
- (2) Remove the five screws (Silver) (). Remove the Plate-Shield (2).
- (3) Remove the FFC cable from the CU-board.
- (4) Remove the two screws (Black) ③. Remove the Cover-Assy-Ope ④.
- (5) Installing is performed by the reverse procedure with removing.

(Note on removing / installing)

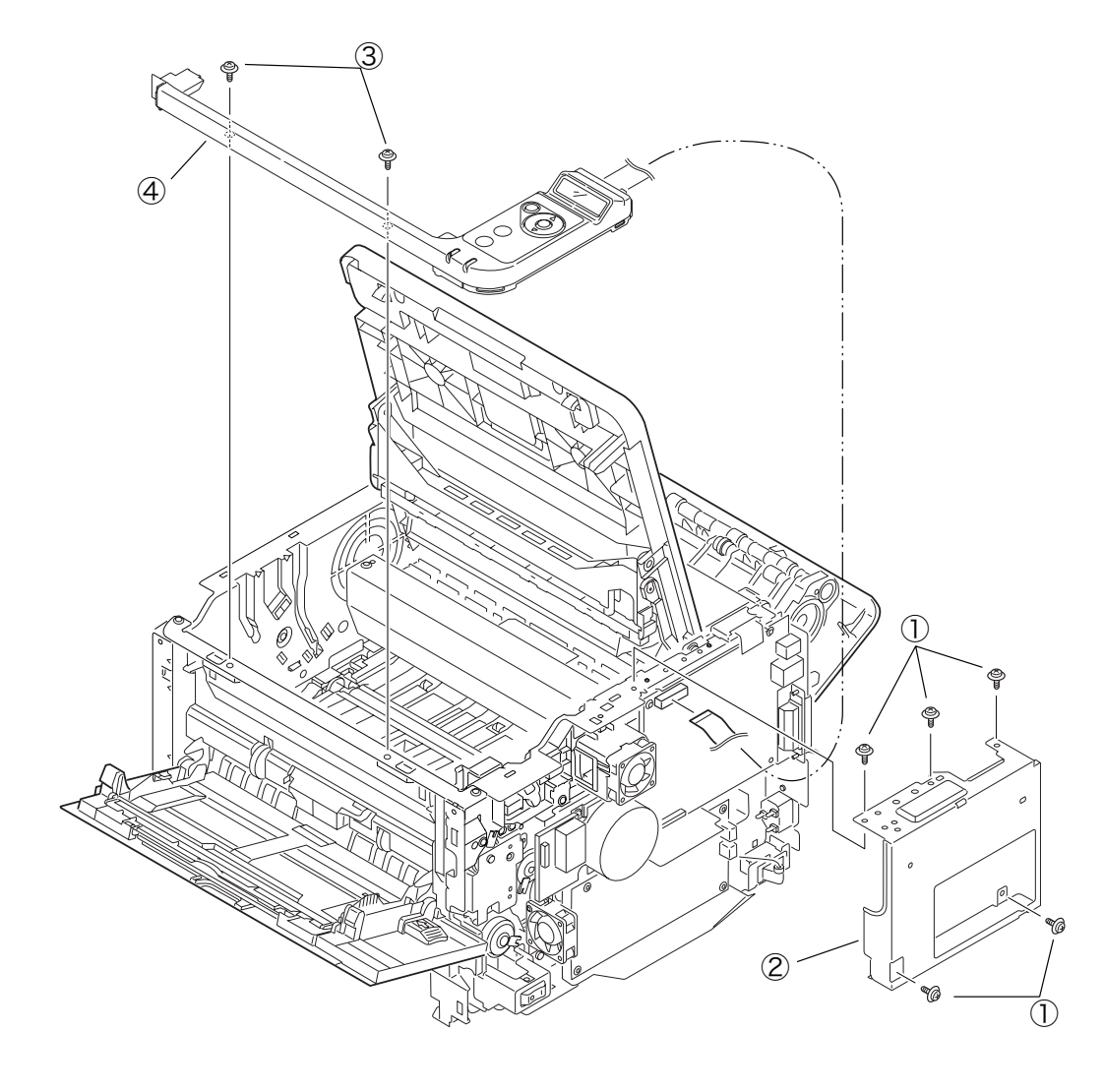

## 3.3.12 Ope PCB Assy ( B431 )

- (1) Remove the Cover Assy Ope. (Refer to 3.3.11)
- (2) Remove the two screws (Black)  $\bigcirc$ .
- (3) Remove the Ope PCB Assy 2.
- (4) Remove the FFC cable and the LCD 3.
- (5) Installing is performed by the reverse procedure with removing.

#### 3.3.13 Cover Assy Stacker

- (1) Remove the Cover-Side-R and Cover-Side-L. (Refer to 3.3.4 / 3.3.5)
- (2) Remove the two screws (Silver) ①. Remove the Cover-Eject ②.(At this moment, Plate-Rear ③ is also removed.)
- (3) With the Cover Assy Stacker closed, detach Lever-Link-Fuser ④ (on both sides) from the Fuser Assy release lever by using a flat-head screwdriver or something.
- (4) Remove the CU-Board. (Refer to 3.3.6)
- (5) Remove the Sheet-Insulation-CU (5).
- (6) With the Cover Assy Stacker opened, remove Spring-Stacker (6) (on both sides).

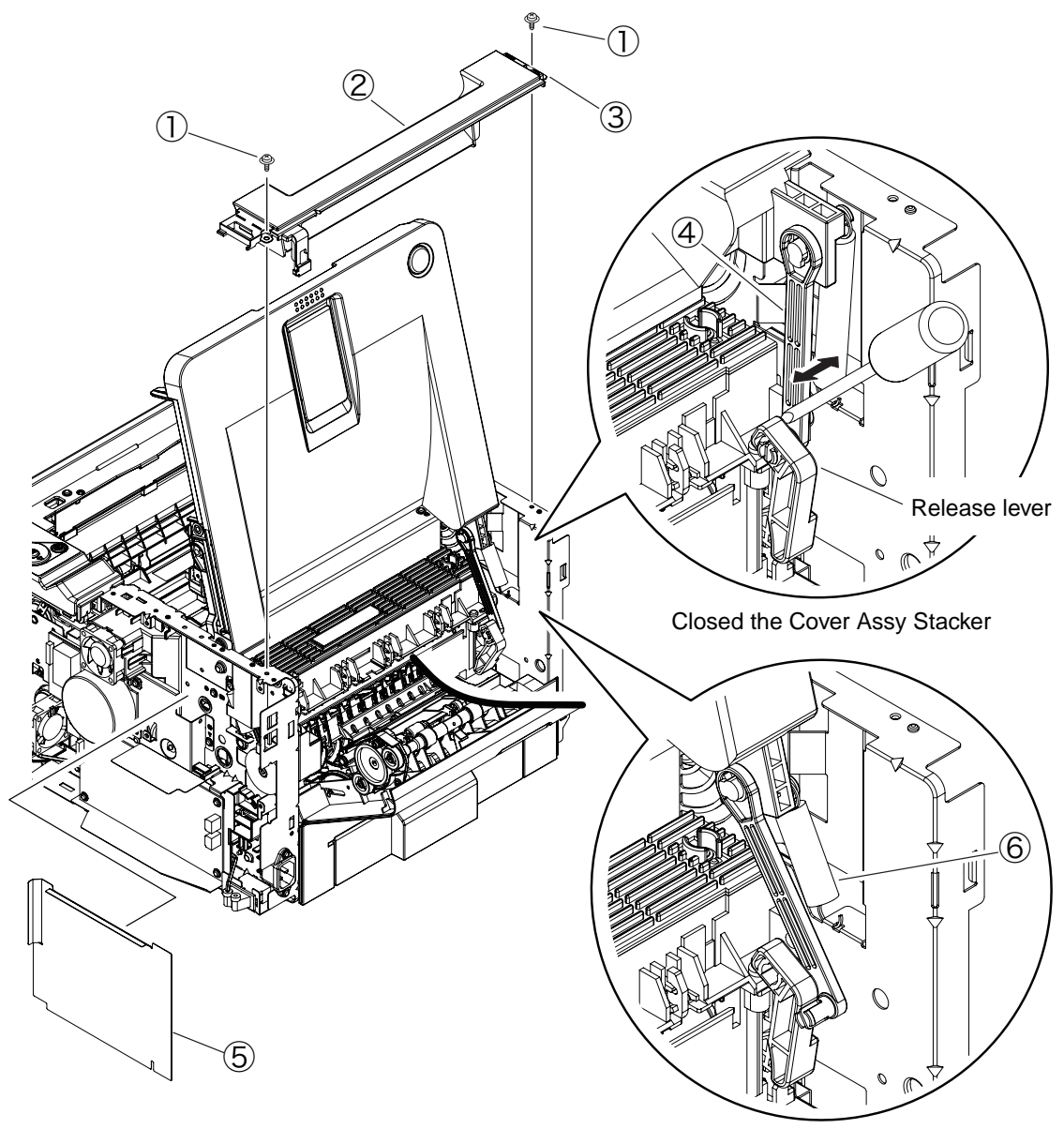

Opened the Cover Assy Stacker

(7) Remove the Cover Assy Stacker  $\bigcirc$ .

(8) Installing is performed by the reverse procedure with removing.

(Note on removing / installing)

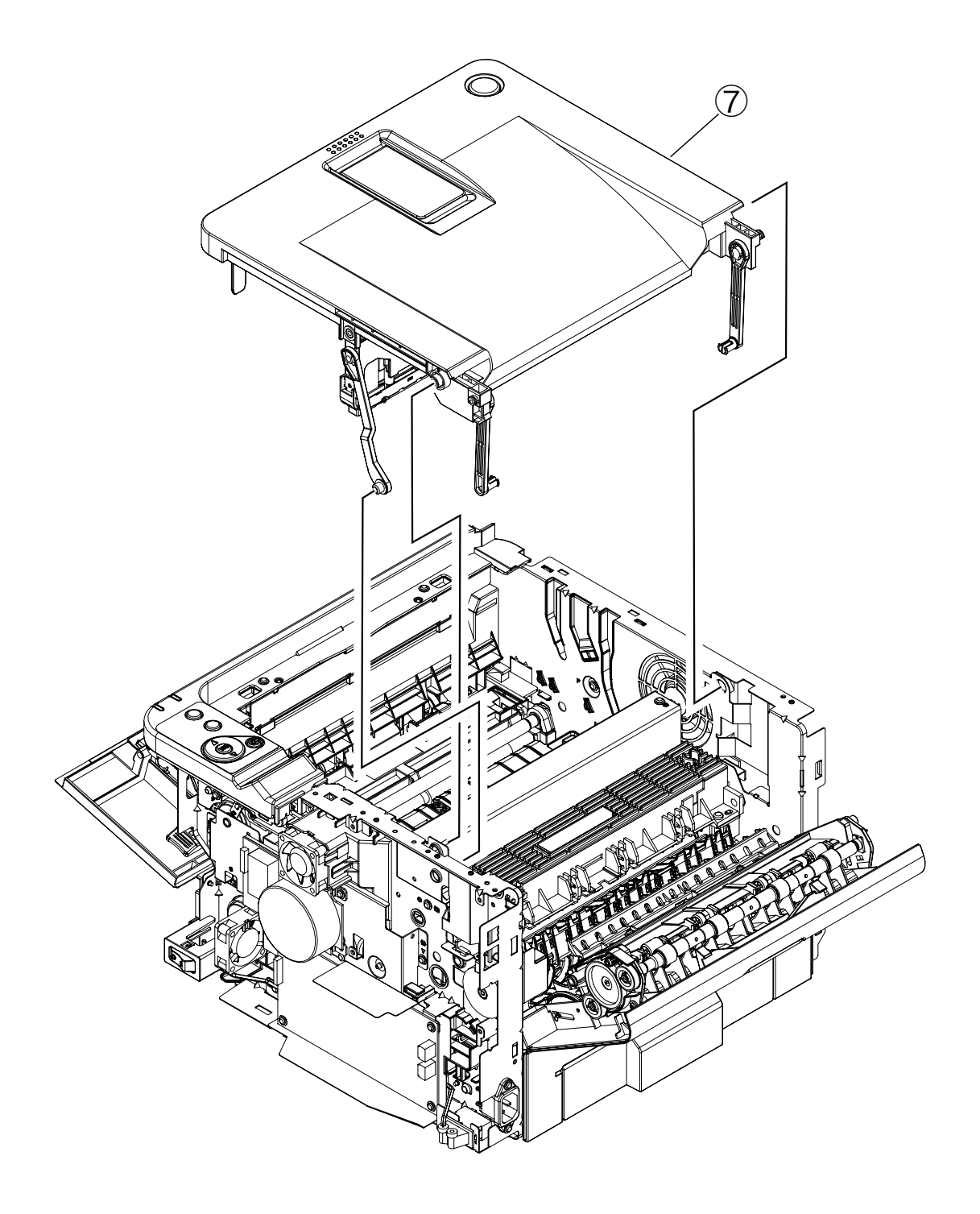

### 3.3.14 Stacker Cover

- (1) Remove the Cover Assy Stacker. (Refer to 3.3.13)
- (2) Remove the LED Head. (Refer to 3.3.1)
- (3) Remove the Lever-Link-Fuser (on both sides).
- (4) Remove the four screws (Black) ②, remove the Cover-Lever③.
- (5) Remove the Lever-Lock-Top ④ , Lever-Lock-Button ⑤. Remove the Spring-Lever-Top ⑥.
- (6) Installing is performed by the reverse procedure with removing.

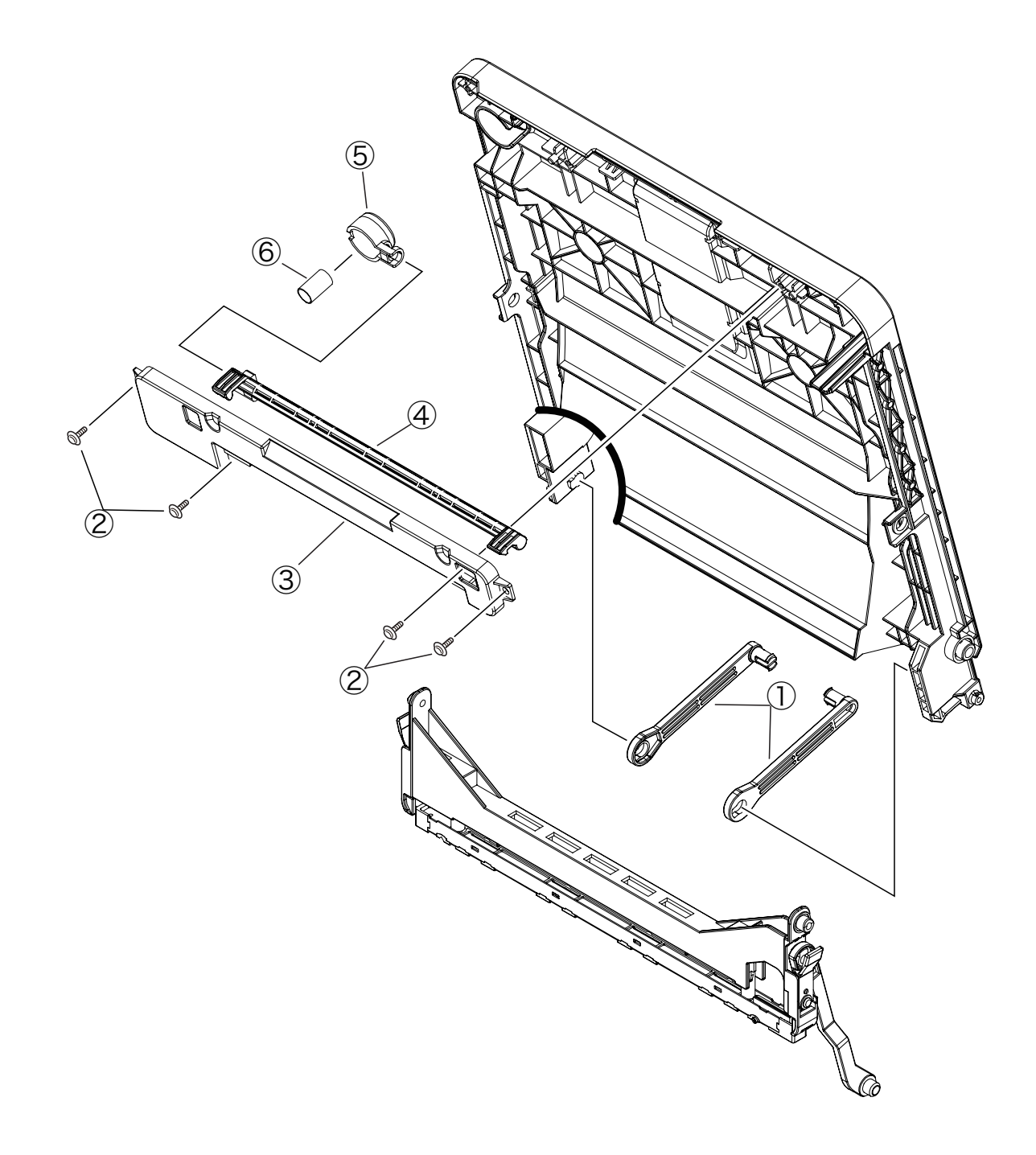

#### 3.3.15 Fuser Assy

Note! Replace the Fuser-Assy by Assy unit.

It is forbidden for disassembling the Fuser-Assy, also, reusing the disassembled Fuser-Assy.

- (1) Take out the Frame-Assy-TR. (Refer to 3.3.2)
- (2) Remove the Cover Assy Stacker. (Refer to 3.3.13)
- (3) Remove the two screws (Silver) (1). Remove the Plate-Duct-Assy (2).
- (4) Remove the screw (Silver) ③. Remove the Plate-Stacker-Lock ④.
- (5) Remove the screw (Silver) (5) and screw (Black) (6) and lift off Fuser-Assy (7) after disconnecting every cable from it.
- (6) Installing is performed by the inverse procedure with removing.

*Note!* Fuser-Assy ⑦ may be really hot, beware of handling.

- 1. Beware of not to touch the DC motor inattentively (Do not rotate the motor).
- 2. Install the Fuser-Assy  $\ensuremath{\overline{\mathcal{D}}}$  carefully to avoid cables from being caught.

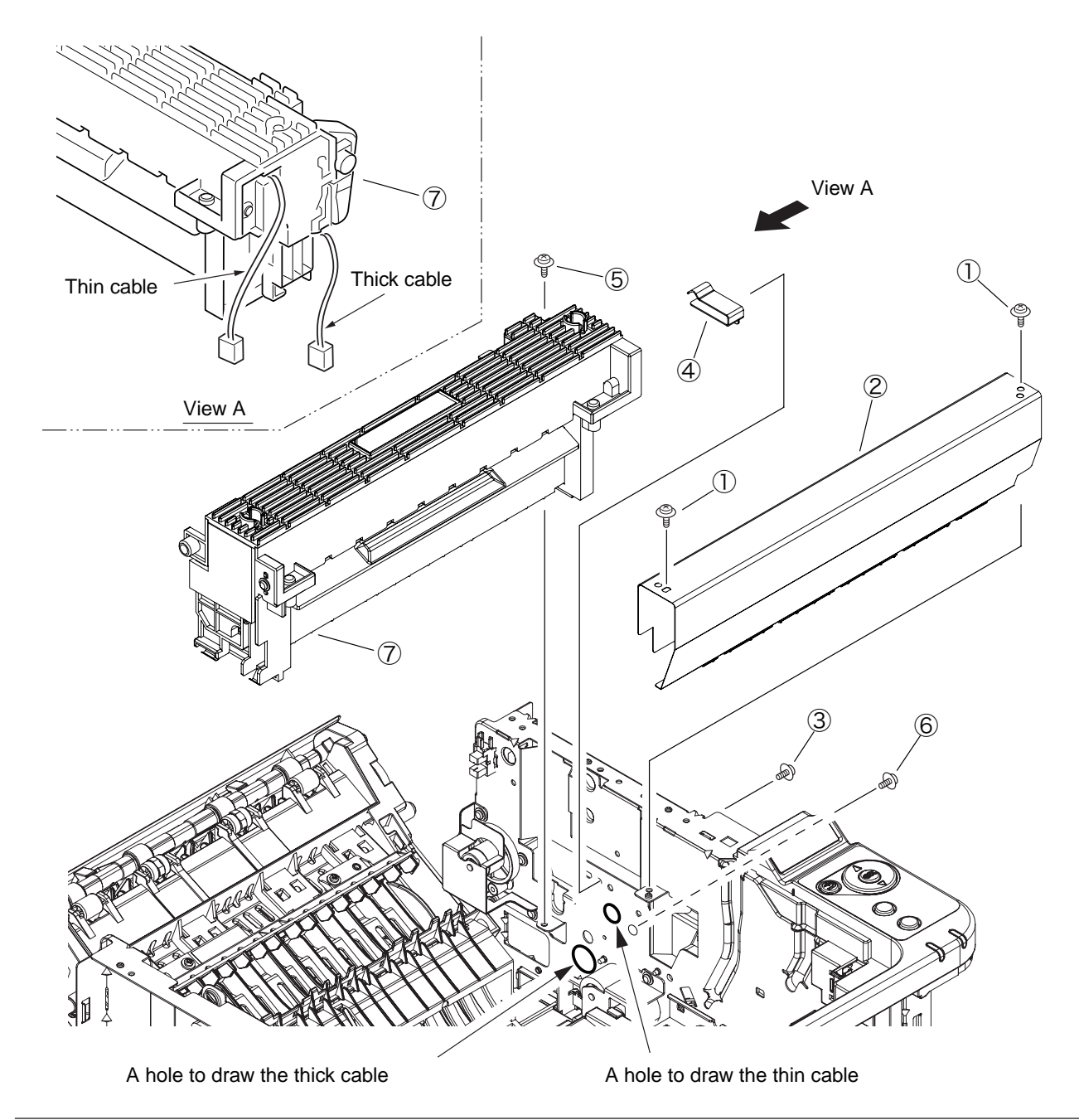

### 3.3.16 MPT Assy , Manual Assy

- (1) Remove the Cover-Side-R and Cover–Side-L. (Refer to 3.3.4 / 3.3.5)
- (2) Remove the Cover-Assy-OPE. (Refer to 3.3.11)
- (3) Remove the two screws (Silver) (). Remove the Plate-Front (2).
- (4) Remove the two screws (Silver) (3). Remove the screw (Black) (4).
- (5) Remove MPT Assy 5 (of B431) or Manual Assy 5 (of B411).
- (6) Installing is performed by the inverse procedure with removing.

(Note on removing / installing)

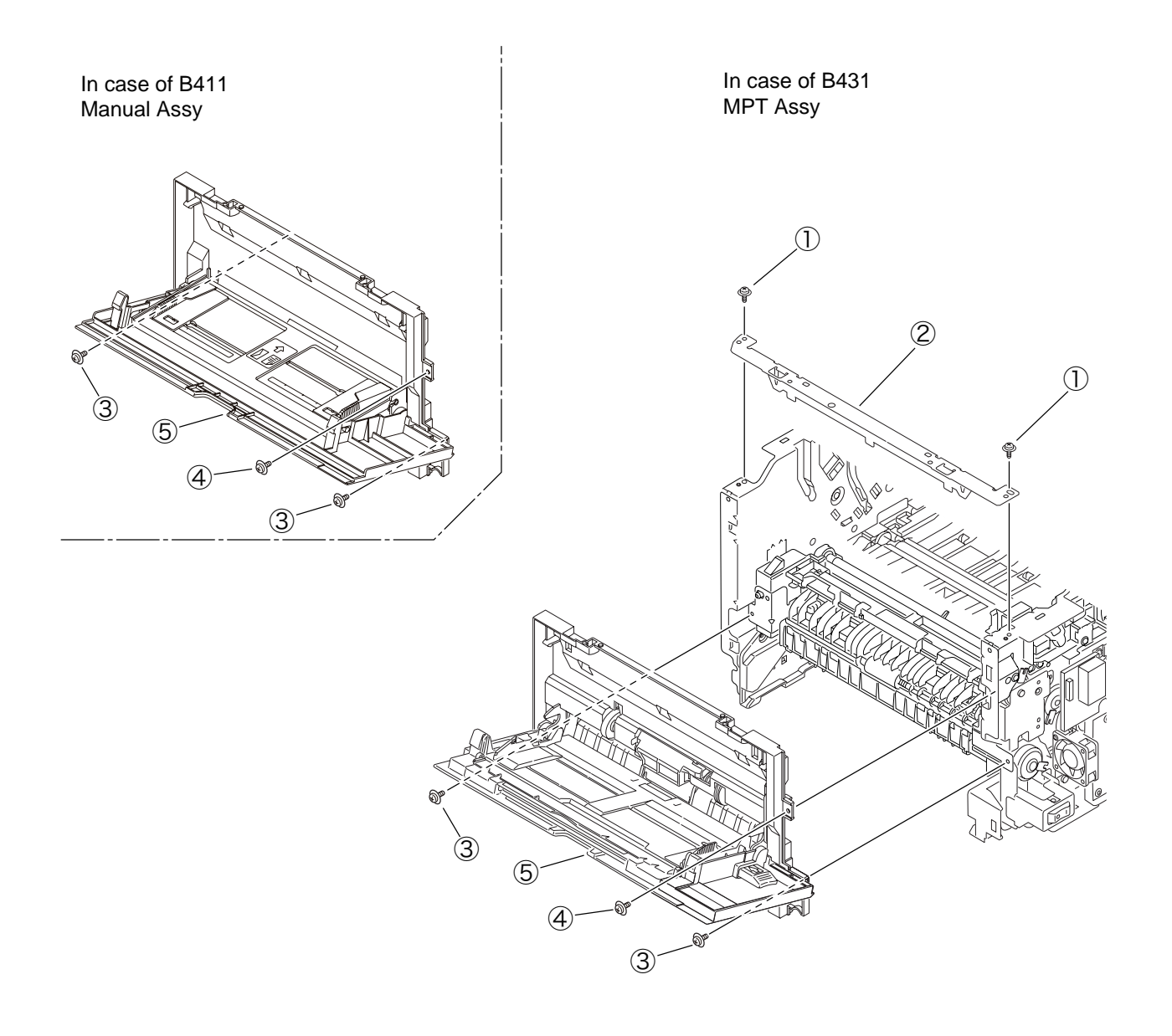

## 3.3.17 Cover Assy Rear

- (1) Remove the Cover-Side-R and Cover-Side-L. (Refer to 3.3.4 / 3.3.5)
- (2) Remove the CU-Board. (Refer to 3.3.6)
- (3) Remove the Sheet-Insulation-CU 1 .
- (4) Remove the Spacer 2.
- (5) Slide Cover Assy Rear (3) and pull it out of the hole on the right of the printer.

(Remove Cover Assy Rear ③ carefully to avoid Cable-Sensor-FU (5) from being caught.)

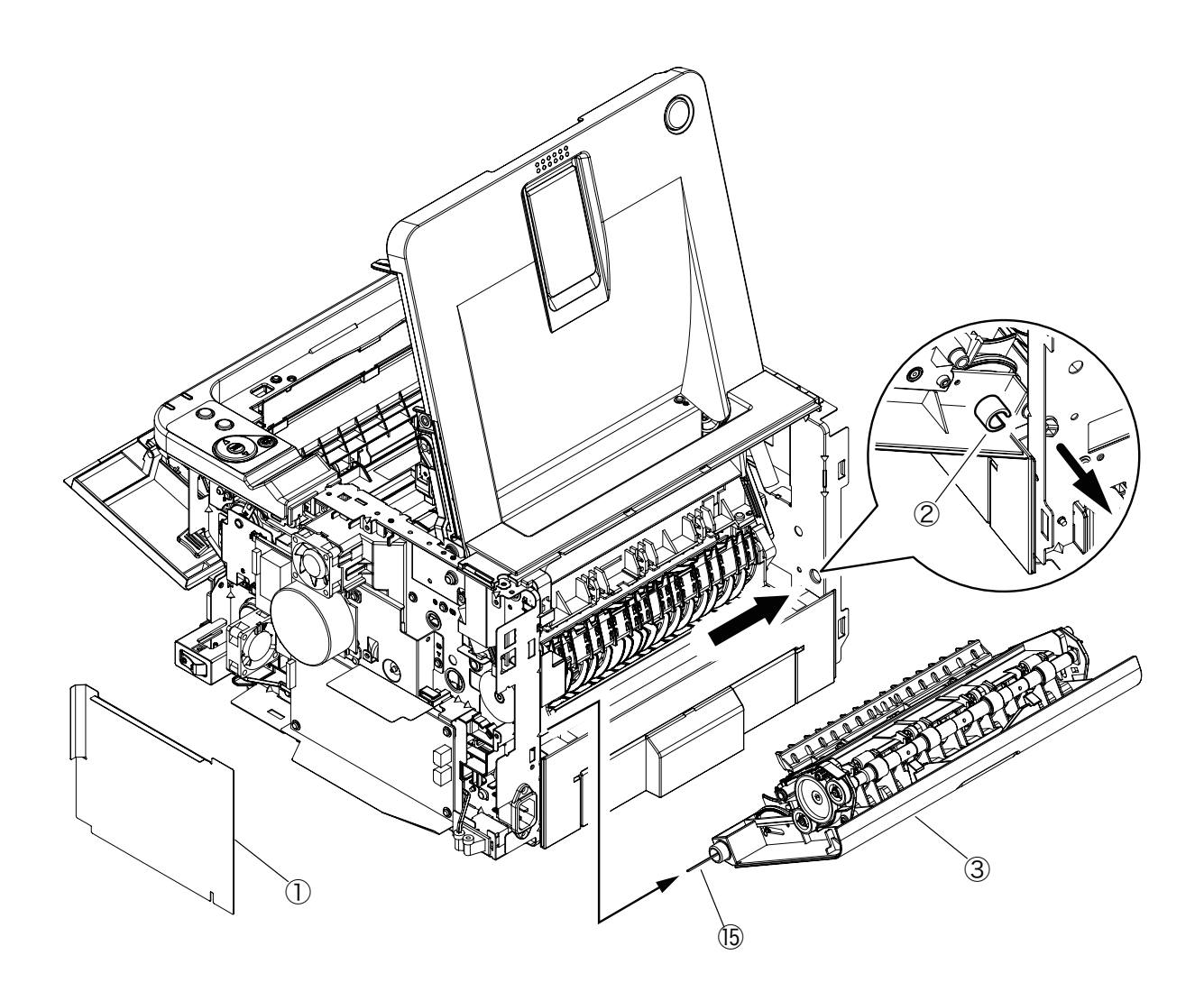

- (6) Remove the two screws (Black) ④ and separate Cover-Rear ⑤ and Guide-Eject-Upper-Assy ⑥.
- (7) Remove the Gear-Idle  $\overline{7}$ .
- (8) Remove the Gear-Exit (8) (2 places), remove the Bearing-Eject\_R (9) (2 places). Remove the Bearing-Feeder (10) (2 places).
- (9) Remove the Shaft-Assy-Eject (1) (2 places).
- (10) Remove the Separator-FU 0 . Remove the Spring-Separator\_FU 3.
- (11) Remove the Stacker-Sensor (4). Remove the Cable-Sensor-FU (5).
- (12) Installing is performed by the inverse procedure with removing.

(Note on removing / installing)

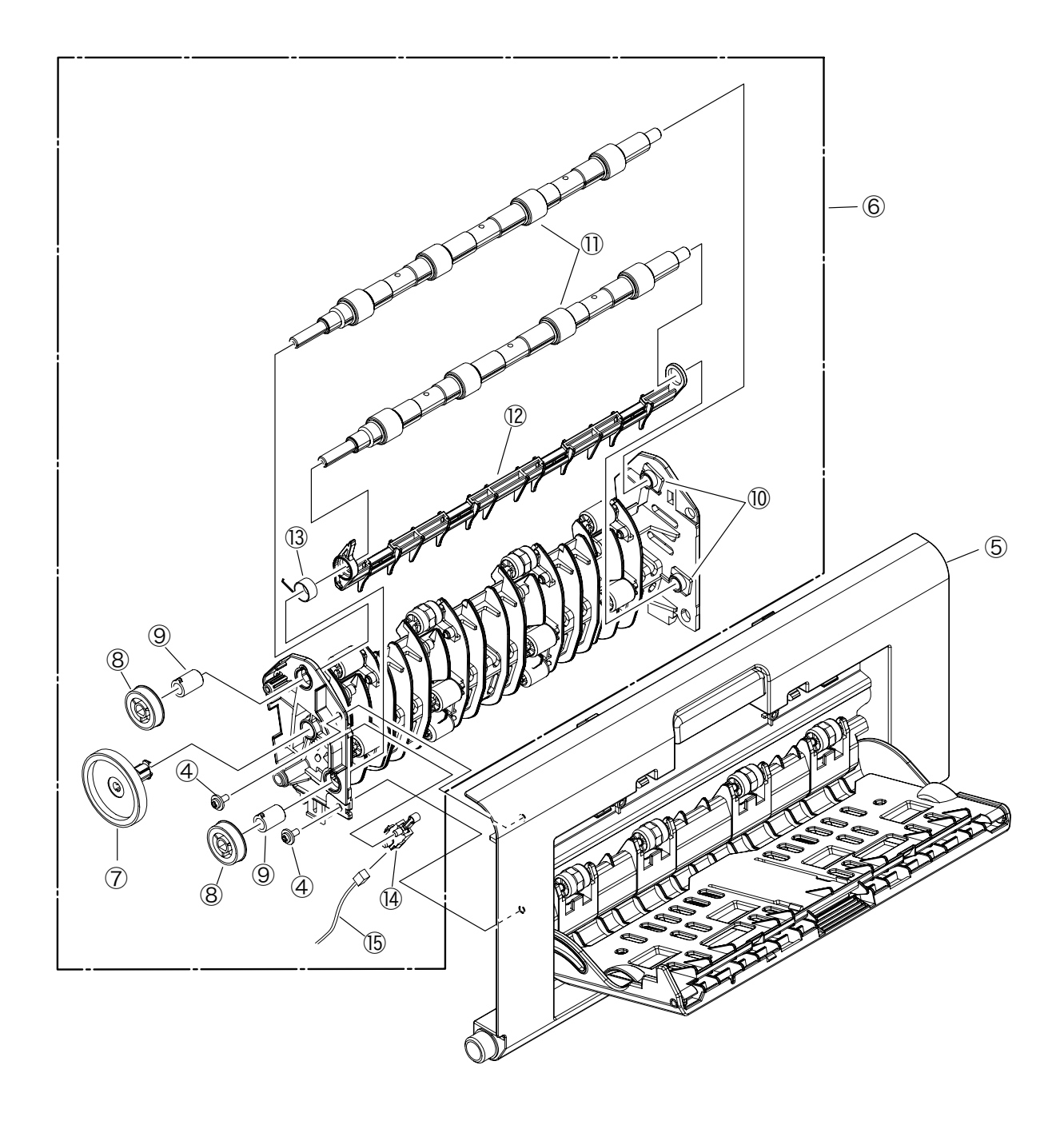

#### 3.3.18 Guide Eject Lower Assy

- (1) Remove the Cover-Side-R and Cover-Side-L. (Refer to 3.3.4 / 3.3.5)
- (2) Remove the CU-Board. (Refer to 3.3.6)
- (3) Remove the Sheet-Insulation-CU  ${\rm (})$  .
- (4) Remove the two screws (Silver) ②. Remove the Cover-Eject ③.(At this moment, Plate-Rear ④ is also removed.)
- (5) Remove the two screws (Silver : 8mm) (5). Remove the Cover-Cassette-Rear Assy (6) and Guide-Eject-Lower-Assy (7).
- (6) Remove the post (8). Remove the Separator-SB-FD (9).
- (7) Remove the Lever-Exit-Sensor (1) and Spring-Sensor-Exit (1).
- (8) Installing is performed by the inverse procedure with removing.

- 1. Beware of not to touch the DC motor inattentively (Do not rotate motor).
- 2. Install Cover-Cassette-Rear Assy 6 carefully to avoid the FFC cable from being caught.

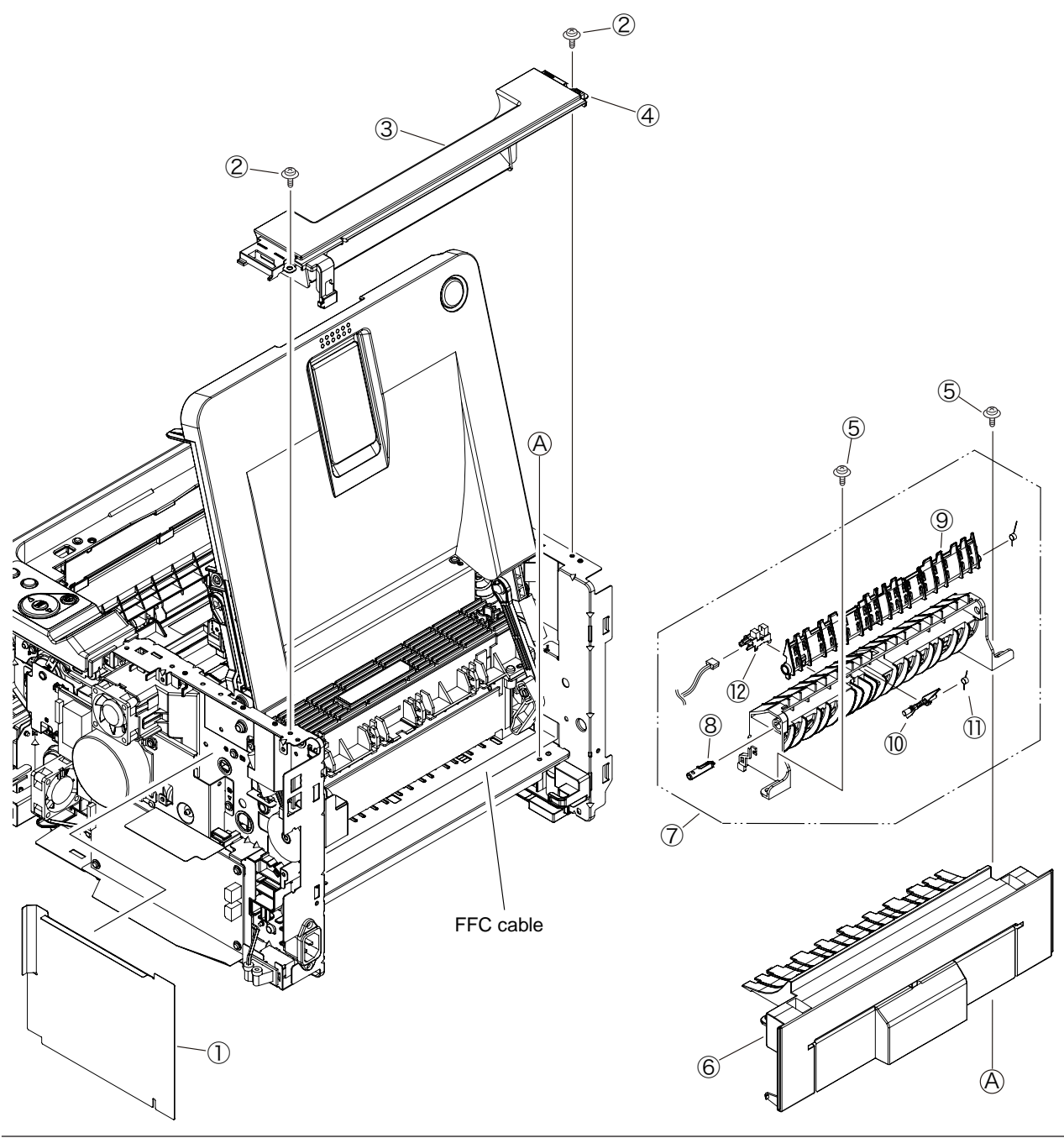

#### 3.3.19 Eject Motor

- (1) Remove the Cover-Side-R and Cover-Side-L. (Refer to 3.3.4 / 3.3.5)
- (2) Remove the CU-Board. (Refer to 3.3.6)
- (3) Remove the Cover Assy Stacker. (Refer to 3.3.13)
- (4) Remove the Fuser Assy. (Refer to 3.3.15)
- (5) Remove the Cover Assy Rear. (Refer to 3.3.17)
- (6) Remove the Guide-Eject-Lower-Assy. (Refer to 3.3.18)
- (7) Remove the two screws (Silver) ①. Remove the Plate-Gear-Exit ② and Gear ③.
- (8) Remove the two screws (Silver) ④. Remove the Eject-Motor ⑤.
- (9) Installing is performed by the inverse procedure with removing.

(Note on removing / installing)

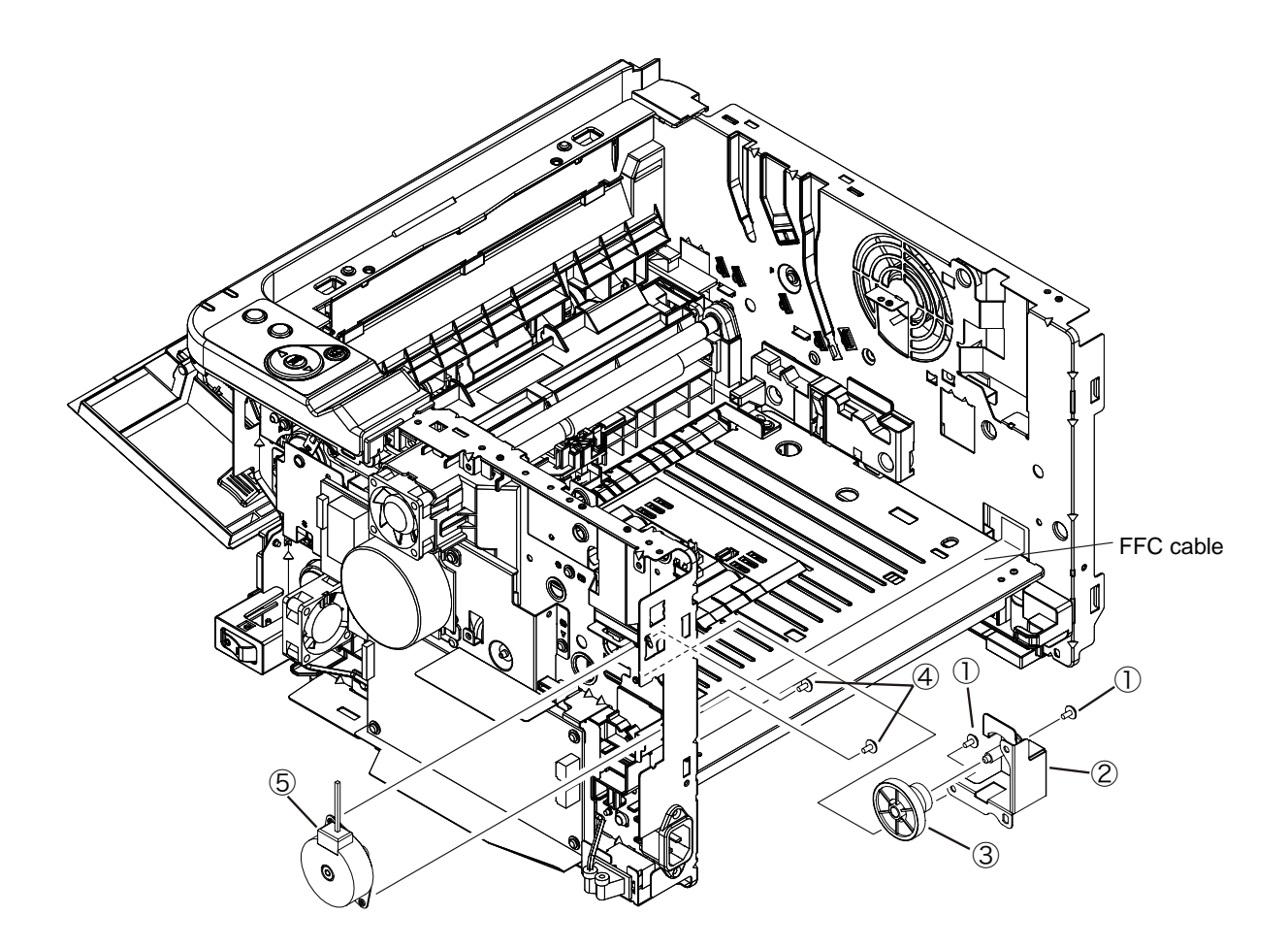

#### 3.3.20 Plate Side R Assy / Plate Side L Assy / Front Assy

- (1) Remove the Cover-Side-R and Cover-Side-L. (Refer to 3.3.4 / 3.3.5)
- (2) Remove the CU-Board. (Refer to 3.3.6)
- (3) Remove the Power Supply Unit. (Refer to 3.3.7)
- (4) Remove the DC Motor. (Refer to 3.3.8)
- (5) Remove the Hoppng / MPT / Regist Clutch. (Refer to 3.3.9)
- (6) Remove the HV-Board / Motor-FAN. (Refer to 3.3.10)
- (7) Remove the Cover-Assy OPE. (Refer to 3.3.11)
- (8) Remove the Cover Assy Stacker. (Refer to 3.3.13)
- (9) Remove the Fuser Assy. (Refer to 3.3.15)
- (10) Remove the MPT Assy , Manual Assy. (Refer to 3.3.16)
- (11) Remove the Cover Assy Rear. (Refer to 3.3.17)
- (12) Remove the Guide Eject Lower Assy. (Refer to 3.3.18)
- (13) Remove the screw(Black) ① and the two screws(Silver) ② and separate the Plate Side L Assy.
- (14) Remove the screw(Silver) ③, screw(Black) ④ and the two screws(Silver) ⑤ and separate the Plate Side R Assy.
- (15) Remove the two screws (Silver) 6. Remove the Front Assy.
- (16)Installing is performed by the inverse procedure with removing.

(Note on removing / installing)

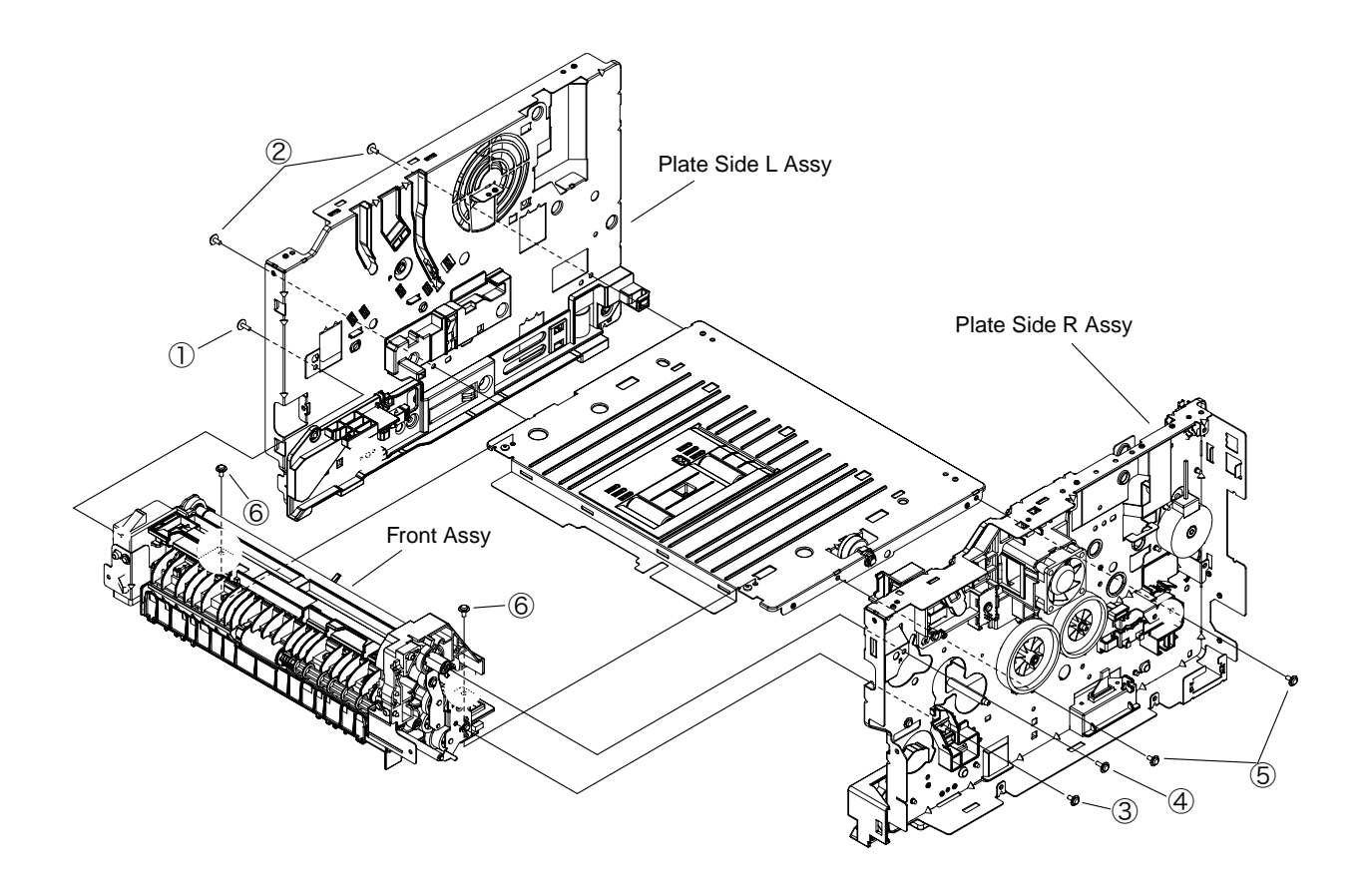

#### 3.3.21 Plate Side L Assy

- (1) Separate the Plate Side L Assy. (Refer to 3.3.20)
- (2) Remove the three screws (Silver) (1). Remove the Guide-Cassette-L (2) and Spring-Lock-Cassette (3).
- (3) Remove Lever-Sensor Cassette (4) and Spring-Sensor (5) from the Guide-Cassette-L (2).
- (4) Remove the two screws (Silver) . Remove the Frame-inner-L 7.
- (5) Remove the screw (Black) (8), disengage the two tabs (a and b), and remove Guide-ID-L (9).
- (6) Remove the Spring-ID-Lock-L 10.
- (7) Installing is performed by the inverse procedure with removing.

(Note on removing / installing)

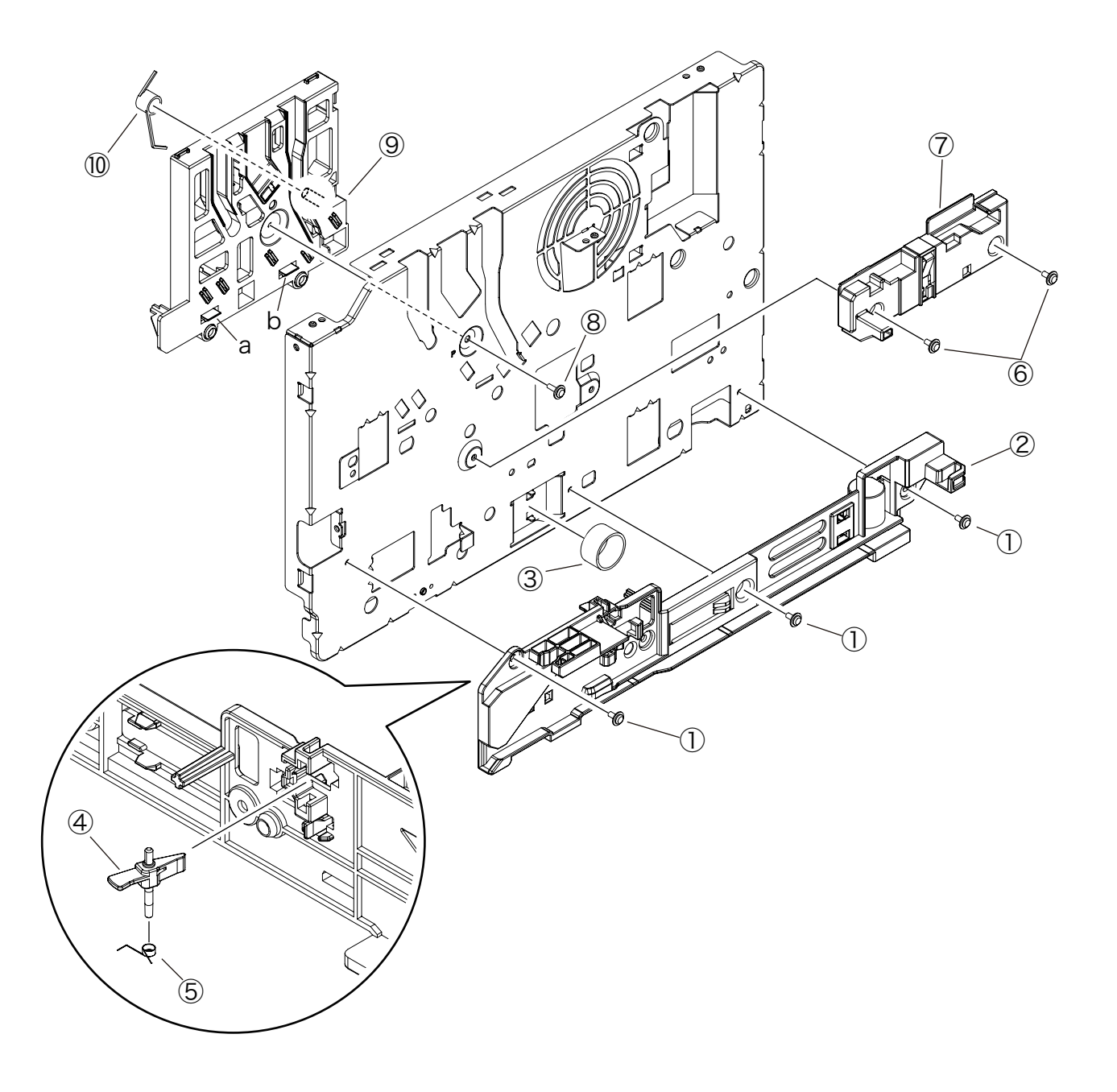

#### 3.3.22 Plate Side R Assy

- (1) Separate the Plate Side R Assy. (Refer to 3.3.20)
- (2) Remove the three screws (Silver) (1). Remove the Guide-Cassette-R (2).
- (3) Remove the two screws (Black) (3). Remove the Connector (4).
- (4) Remove the four screws (Silver) (5). Remove the Plate-ID-Gear (6), Gear-Idle-Z21 (7), Gear-Idle-Z30-33 (8).
- (5) Remove the screw (Silver) (9). Remove the Holder-Switch (10) and Micro switch (11).
- (6) Remove the two screws (Silver) (2), screw (Black) (3). Remove the Guide-ID-R (4) and Motor-Fan(X40) (5) , Board-974 (6), Spring-ID Lock R (7).
- (7) Remove the screw (Silver) (8). Remove the Guide-Cable (9).
- (8) Installing is performed by the inverse procedure with removing.

- 1. Beware of not to touch the DC motor inattentively (Do not rotate motor).
- 2. Install Motor-FAN (5) with the label side inward and with its notch fitted to the appropriate projection of Guide-ID-R (4).
- 3. While removing or installing FAN (5), do not press impeller of the FAN as shown by the following photo. In case of the impeller unfastened by mistake, do not reuse it and install a new FAN (5).

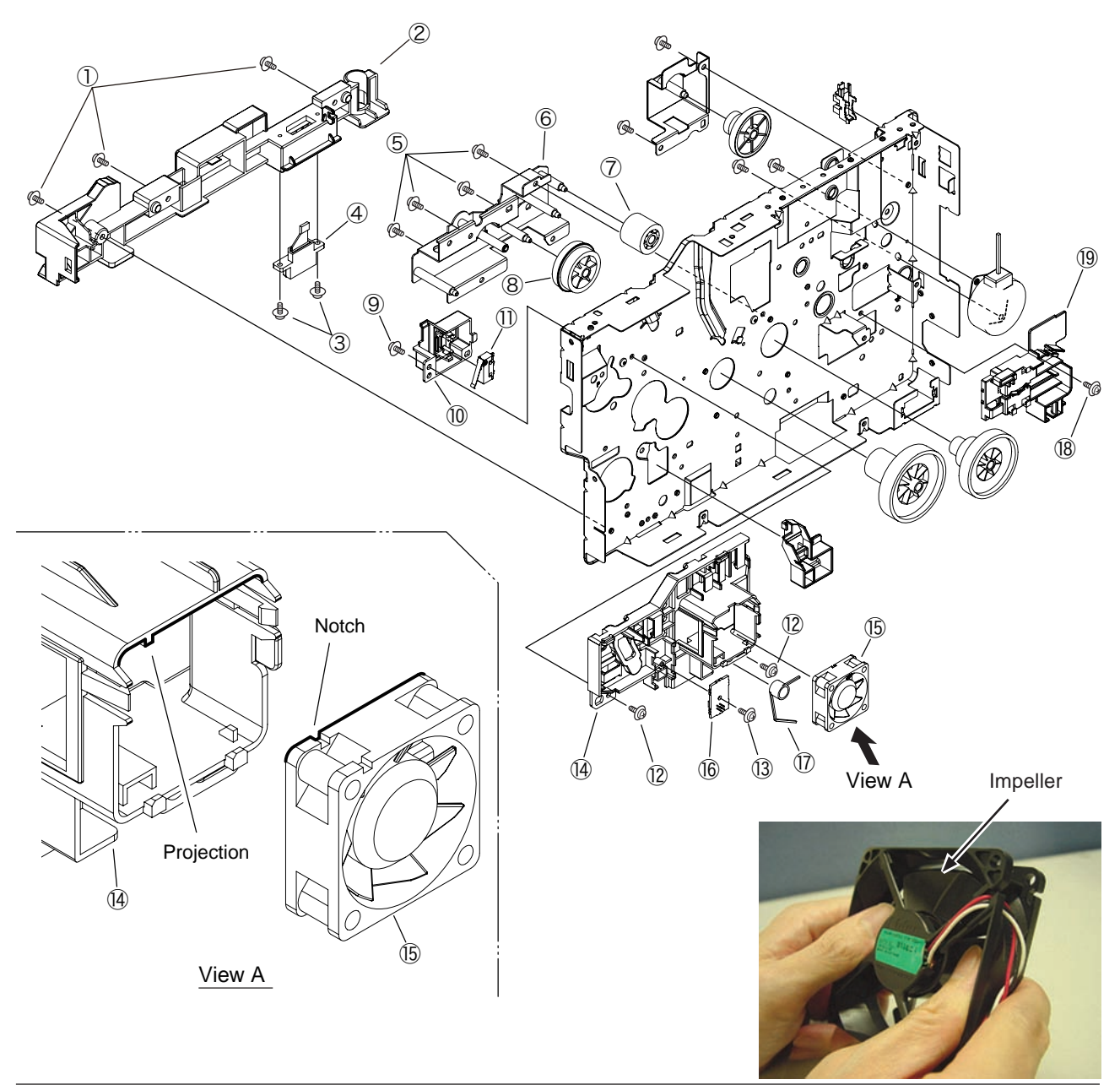

#### 3.3.23 Roller Regist

- (1) Separate the Front Assy. (Refer to 3.3.20)
- (2) Remove the two screws (Black) ① and Plate-Feed-B ②.(Be careful not to lose the gear that is removed with the plate.)
- (3) Remove the Gear-Idle-MPT ③. Remove the Gear-Reduction-MPT ④. (B431 only)
- (4) Remove the E-ring (5). Remove the Regist-Gear (6).
- (5) Remove the Gear-Pressure  $\bigcirc$ .
- (6) Remove the screw (Black) (8). Remove the Plate-Contact-REG (9).
- (7) Remove the two screws (Black) (1). Remove the Holder-Regist-L/R (1).
- (8) Remove the Roller-Pressure (2). Remove the Roller-Regist (3).
- (9) Installing is performed by the inverse procedure with removing.

(Note on removing / installing)

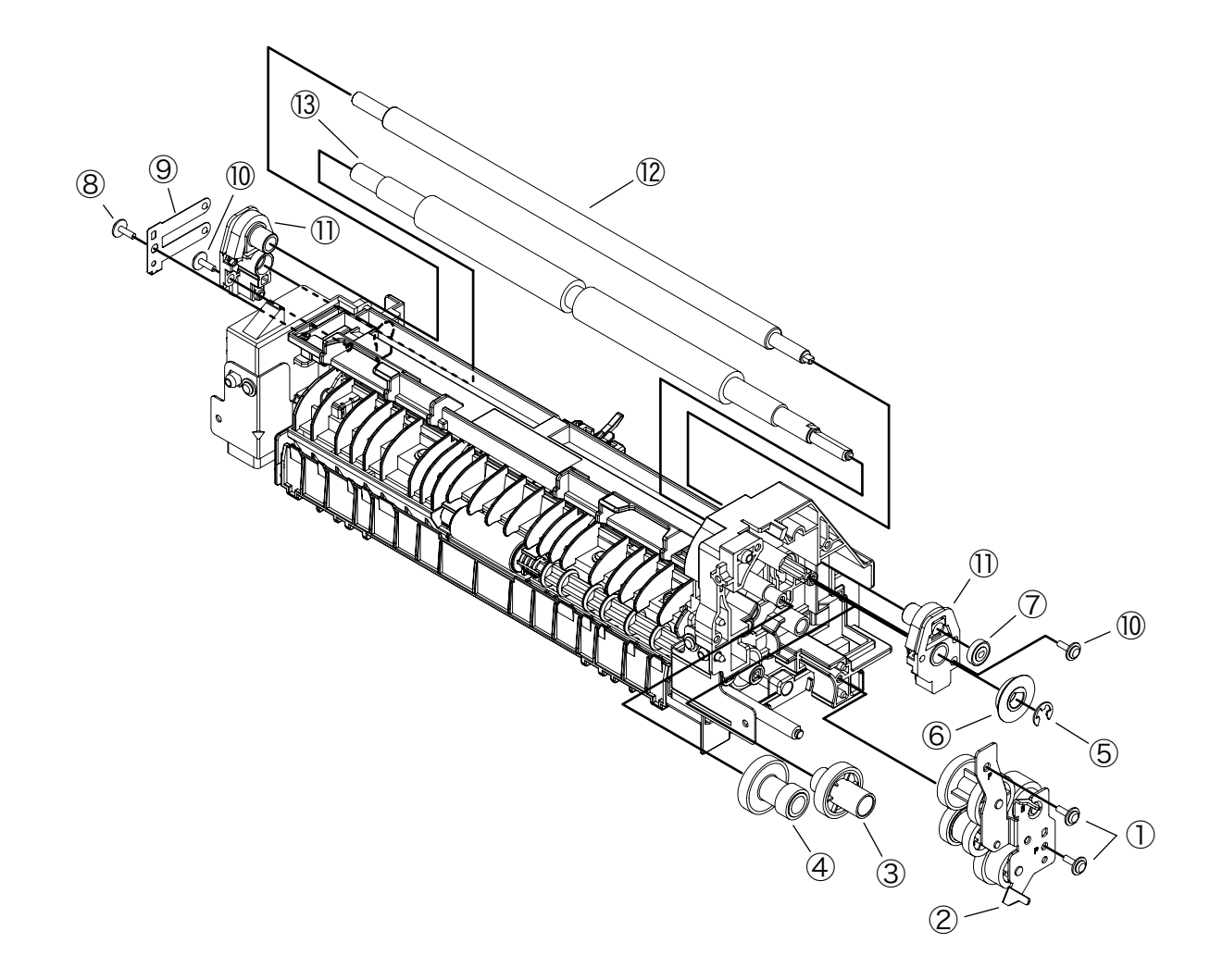

#### 3.3.24 Roller Feed Assy

- (1) Separate the Front Assy. (Refer to 3.3.20)
- (2) Remove the two screws (Black) ① and Plate-Feed-B ②.(Be careful not to lose the gear that is removed with the plate.)
- (3) Remove the two screws (Black) ③. Separate the Regist Assy.
- (4) Remove the two screws (Silver) ④. Remove the Frame-Hopping-Upper ⑤.
- (5) Remove the two Gear-Roller-Feed (6). Remove the two Bush-Feed (7).
- (6) Remove the two Roller-Feed-Assy (8).
- (7) Installing is performed by the inverse procedure with removing.

(Note on removing / installing)

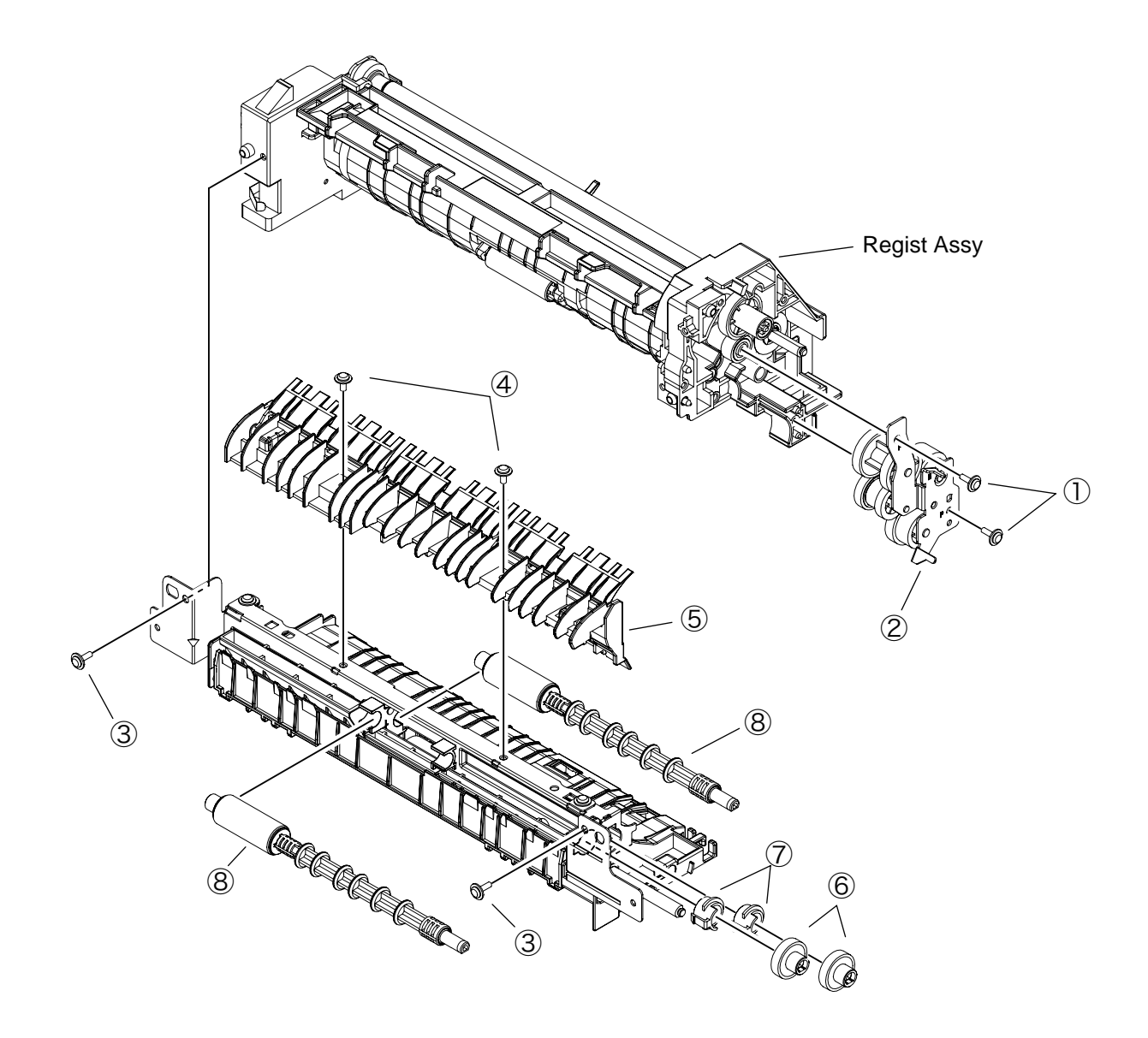

#### 3.3.25 Lever In Sensor / Lever WR Sensor / /Photo Interrupter

- (1) Separate the Front Assy. (Refer to 3.3.20)
- (2) Separate the Roller-Pressure and Roller Regist. (Refer to 3.3.23)
- (3) Remove the two screws (Black) ①. Remove the Holder-Sensor ②.
- (4) Remove the Lever-In-Sensor ③. Remove the Spring-Sensor ④.
- (5) Remove the Lever-WR-Sensor (5). Remove the Spring-Sensor (6).
- (6) Remove the two Photo Interrupter  $\overline{O}$ .
- (7) Installing is performed by the inverse procedure with removing.

- 1. Beware of not to touch the DC motor inattentively (Do not rotate motor).
- 2. Make sure that the latch B of Holder-Sensor 2 has engaged the latch A of the Front

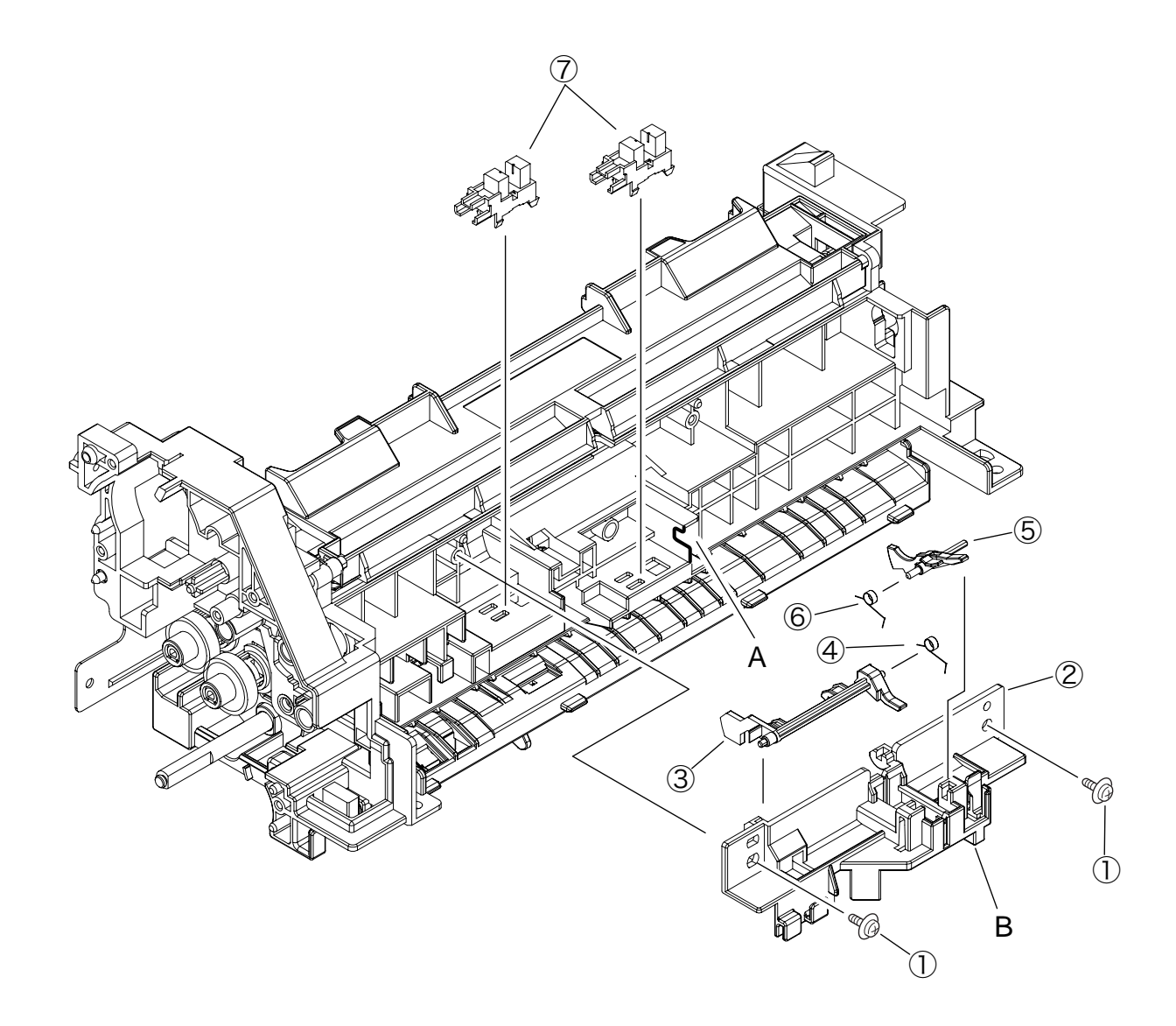

### 3.3.26 Paper feeding roller (Roller-Pick-Up,Roller-Feed-NOW,Roller-Assy-MPT)

- In the case of Tray 1
- (1) Turn off the printer and pull out the paper cassette tray.
- (2) Remove the feed roller (1) as pushing its tab outward.

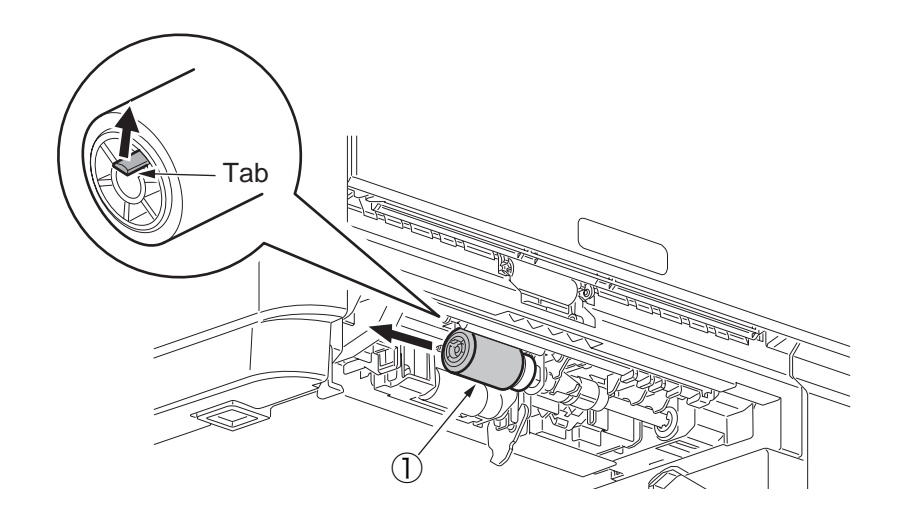

- (3) As pushing the tab downward, open the cover (black) that is on the left of the feed roller 2.
- (4) Pull out the feed roller 2 downward.
- (5) Installing is performed by the inverse procedure with removing.

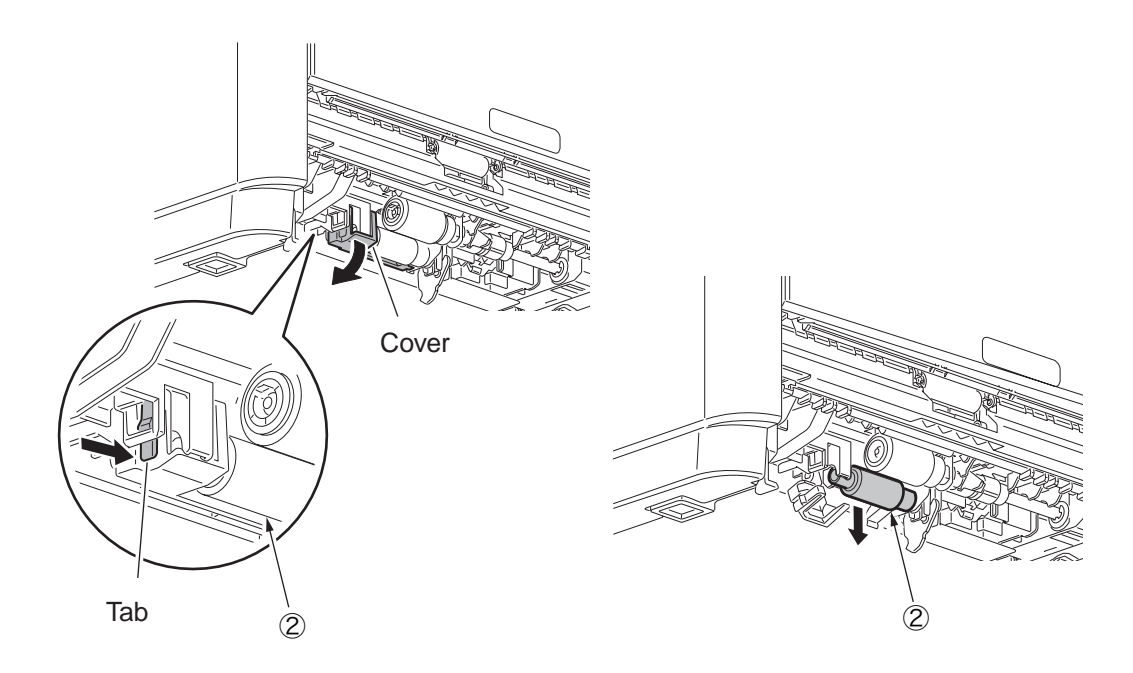

- 1. To install the feed roller (with no gear: Roller-Feed-NOW) ①, keep pushing it until it clicks into place and is fixed to the shaft.
- 2. To install the feed roller (with a gear: Roller-Pick-Up) ②, keep pushing the cover until the tab of the cover clicks into place.

- In the case of Multi-purpose Tray (B431dn)
- (1) Turn off the printer.
- (2) Open the multipurpose tray and the paper support.
- (3) Open the feed roller cover by pushing its tab to the right.
- (4) Remove the feed roller by rotating it toward you.
- (5) Installing is performed by the inverse procedure with removing.

(Note on removing / installing)

1. To install the feed roller (Roller-Assy-MPT) ①, keep pushing the cover until the tab of the cover clicks into place.

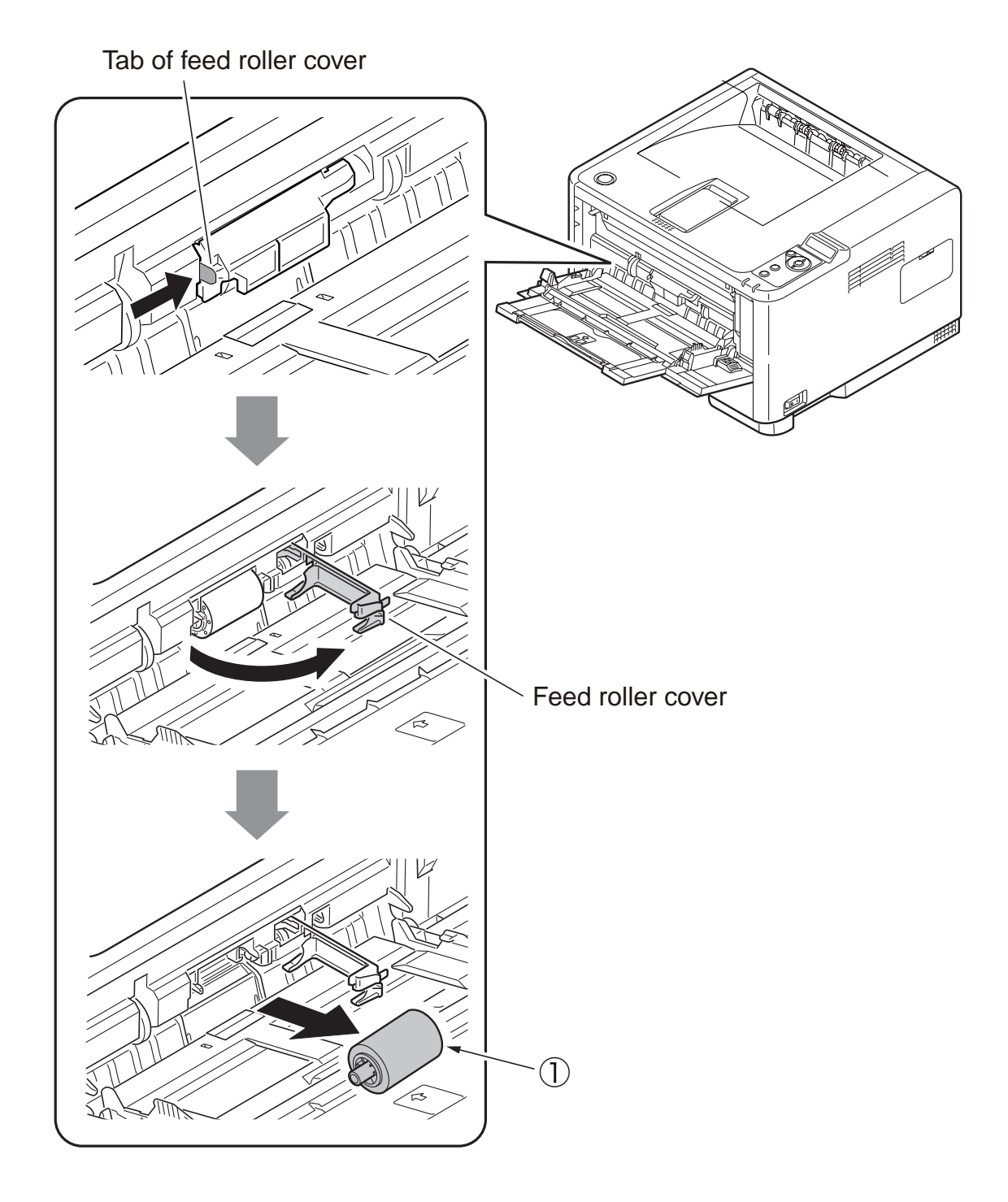

### 3.3.27 Frame-Assy-Retard , Spring-Retard

- (1) Remove the cassette.
- (2) Open the Retard-Cover by pushing two tabs in the directions of the arrows.
- (3) Remove Frame-Assy-Retard ① by pushing it in the direction of the arrow. (Spring-Retard ② is removed together.)
- (4) Installing is performed by the inverse procedure with removing.

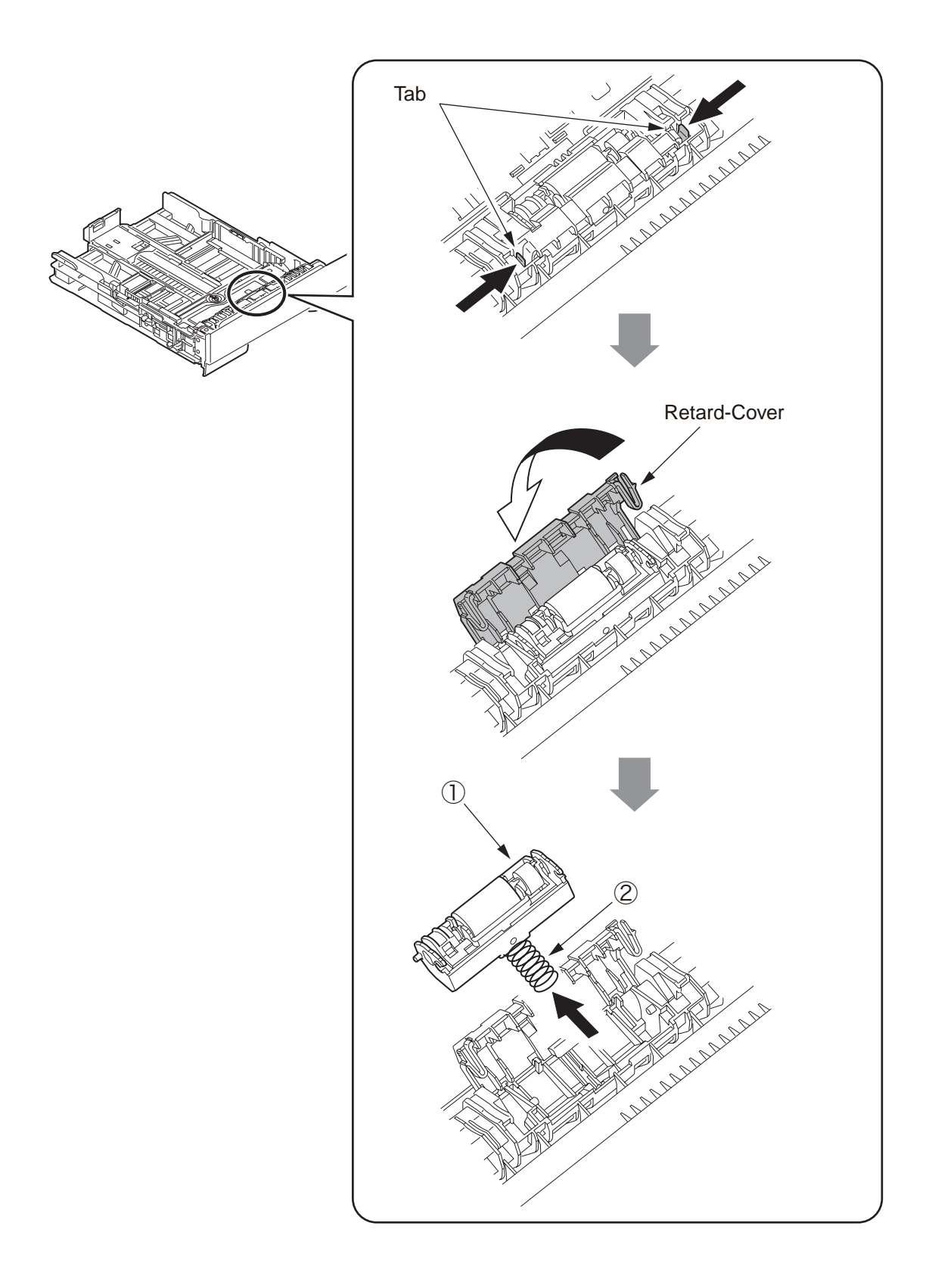

### 3.4 Lubricating points

This subsection indicates the lubricating points of the printer. Conversely, it means that any other parts than the specified lubricating points must not be lubricated.

There is no need to lubricate in the midst of a disassembling job. However, if lubricating oil has been wiped off, supply the specified oil.

Lubricating work

(1) Symbols and names of oils

EM-30LP: MOLYKOTE EM-30LPTetra: Tetra C-9310 or C-5005

(2) Boundary samples of grease

| Class                | S      | А     | В     | С    | D    | E    | F    |
|----------------------|--------|-------|-------|------|------|------|------|
| Amount of grease(cc) | 0.0005 | 0.003 | 0.005 | 0.01 | 0.03 | 0.05 | 0.1  |
| W(mm)                | 1.24   | 2.25  | 2.67  | 3.37 | 4.86 | 5.76 | 7.26 |
| Sample               | ٠      | ٠     | •     |      |      |      |      |

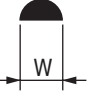

# 1 Plate-Assy-Side-L

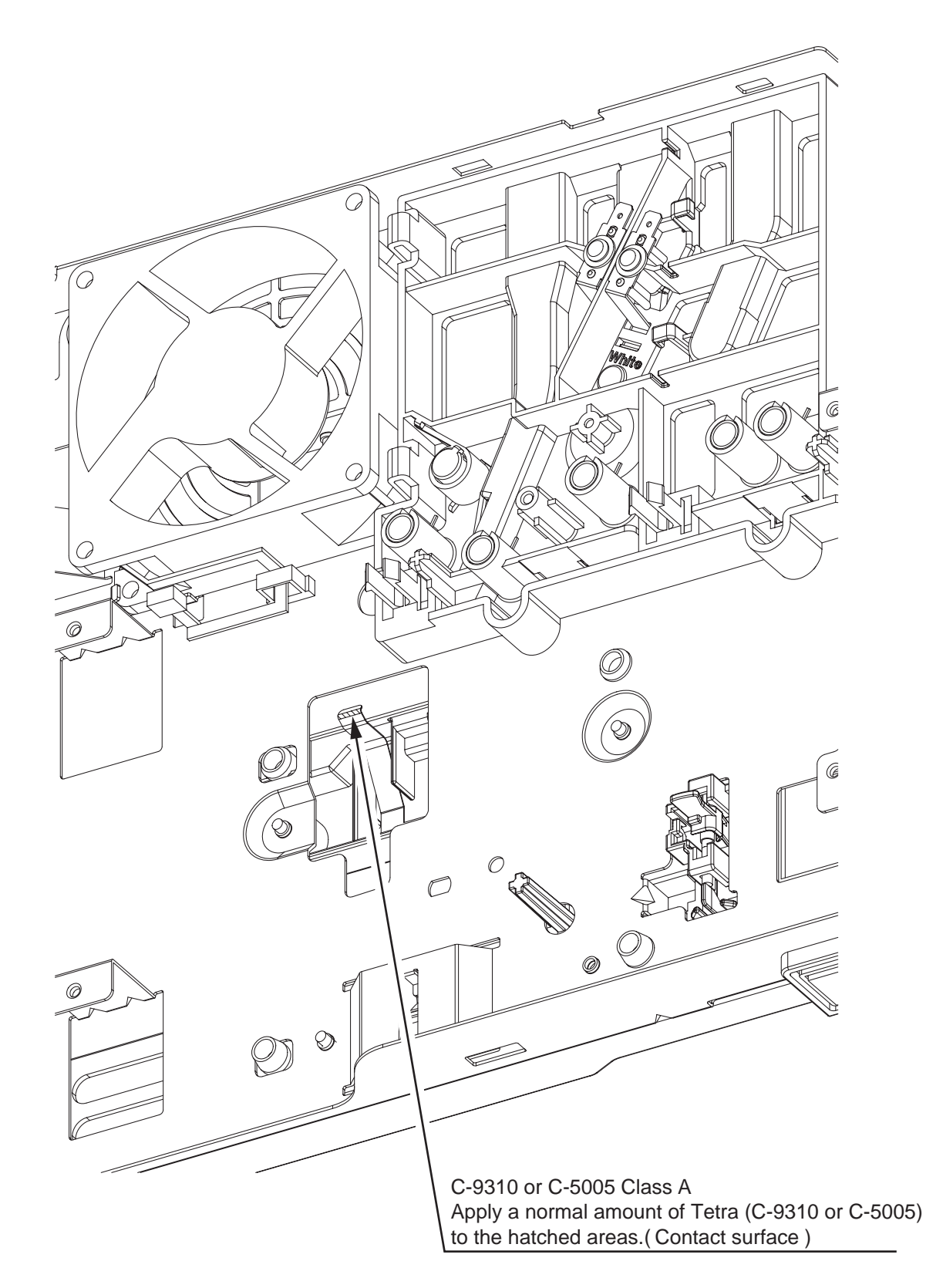

## 2-1 Plate-Assy-Side-R

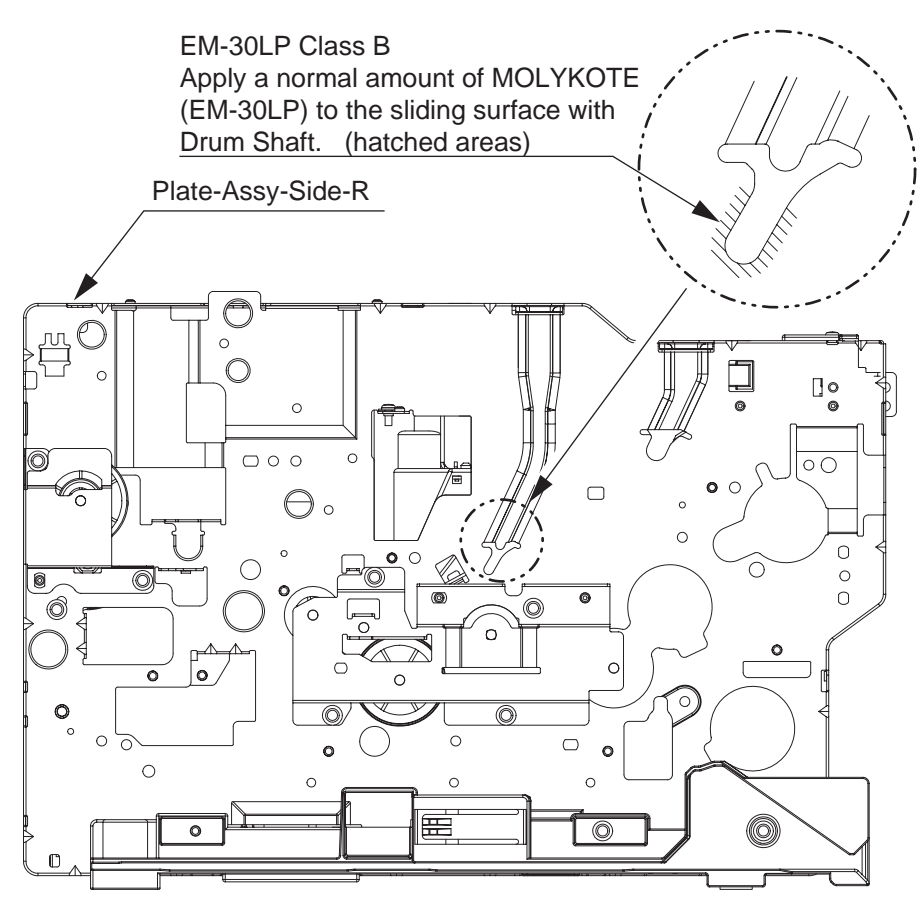

2-2 Plate-Assy-Side-R

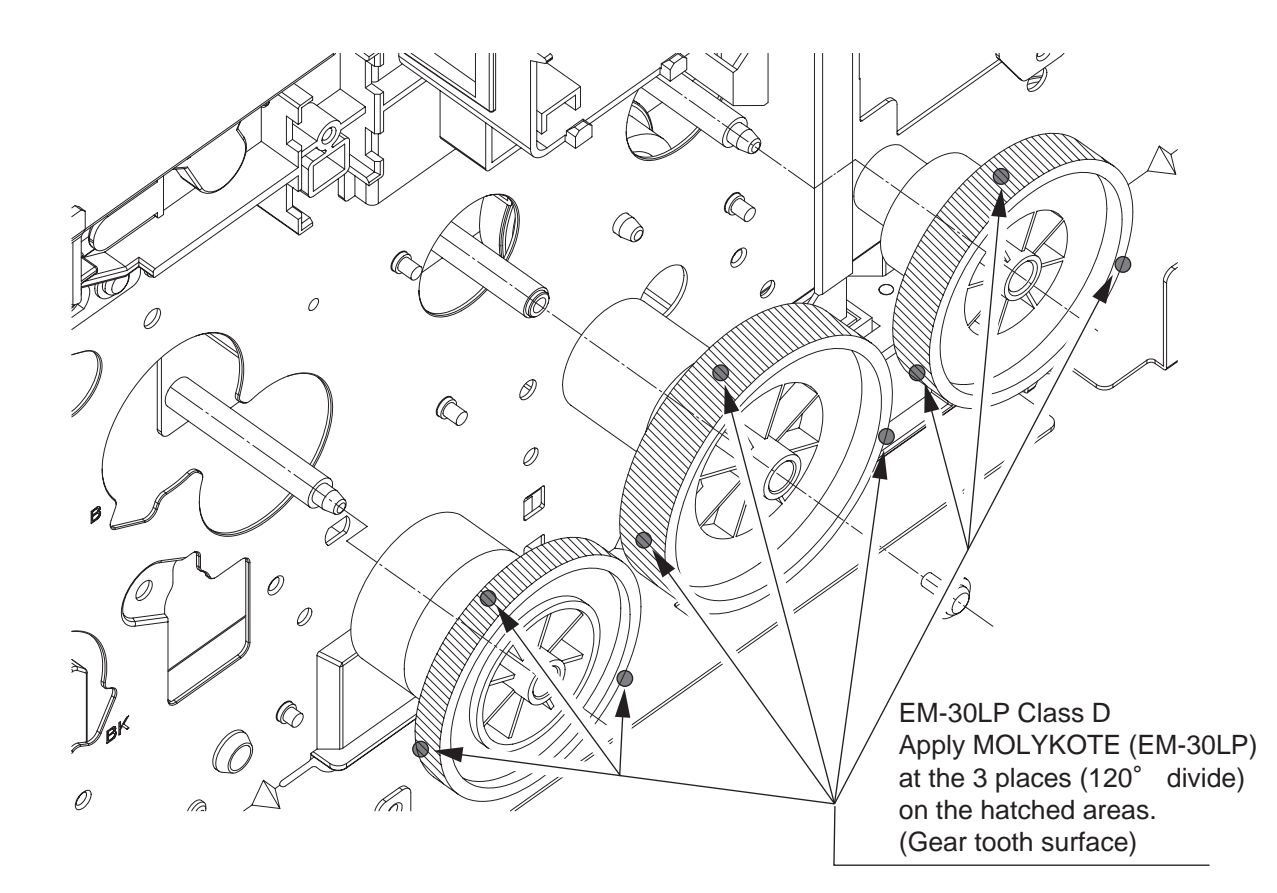

# 2-3 Plate-Assy-Side-R

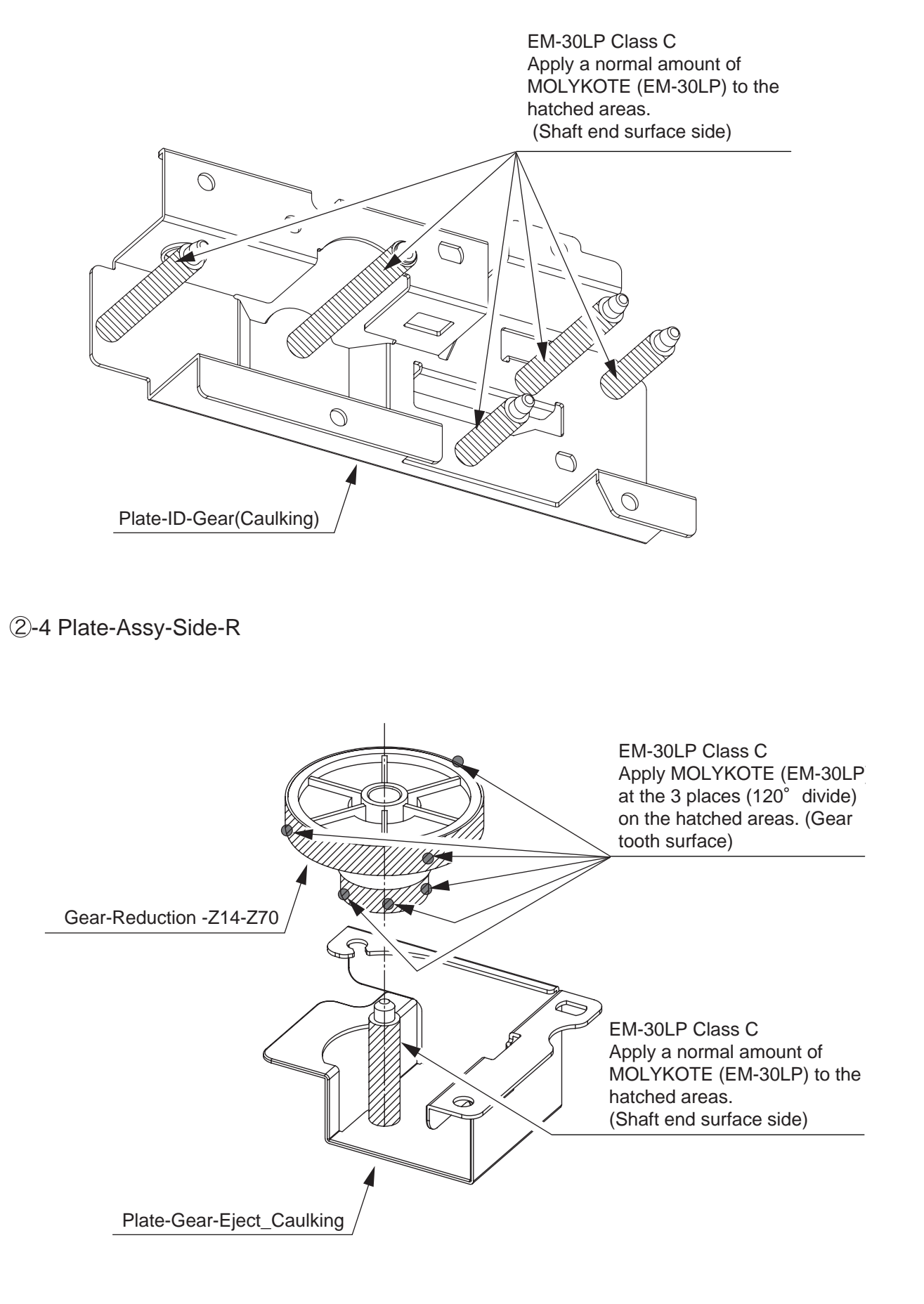

# ③ Frame-Assy-Hopping

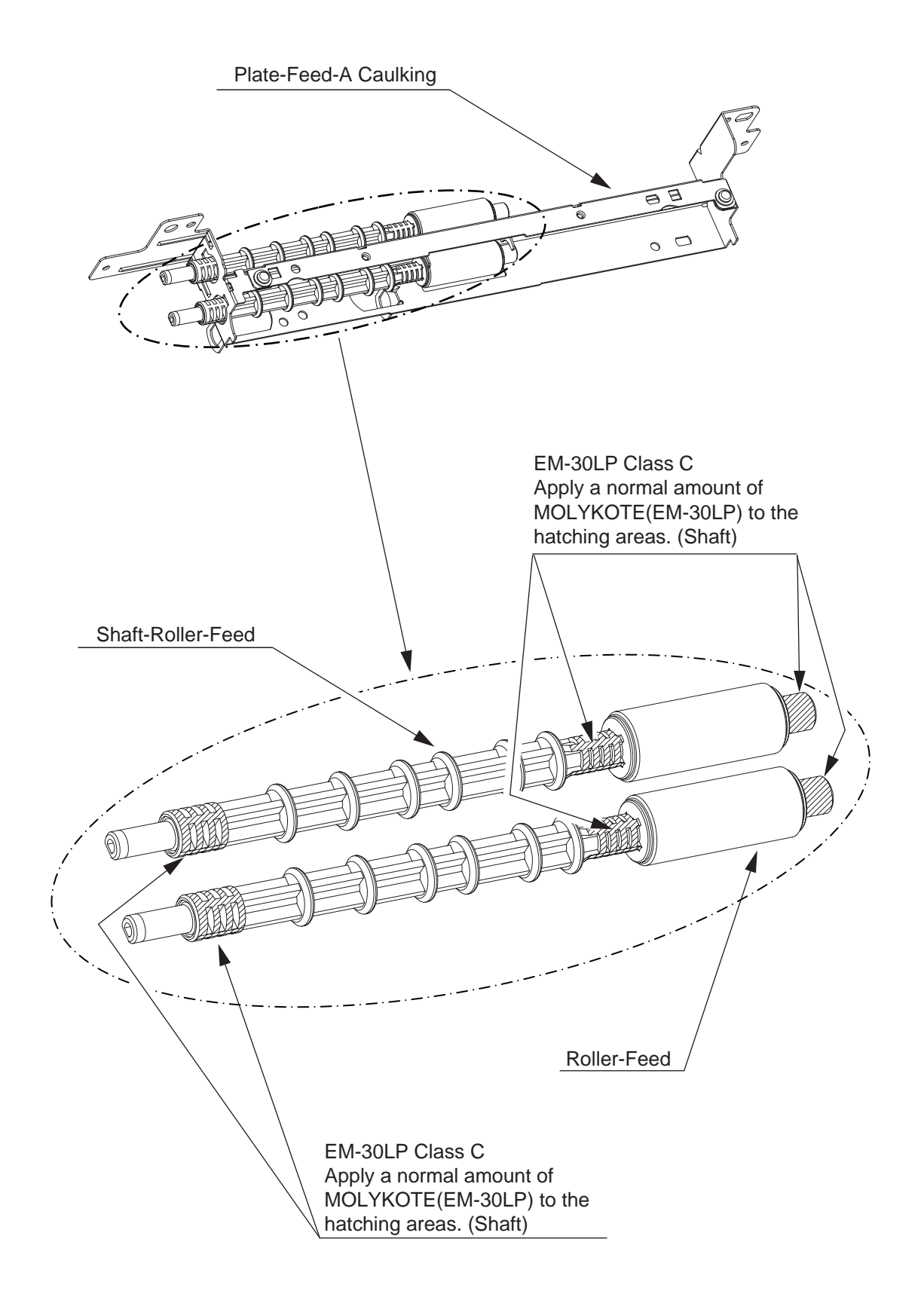

# 4-1 Frame Assy-Regist

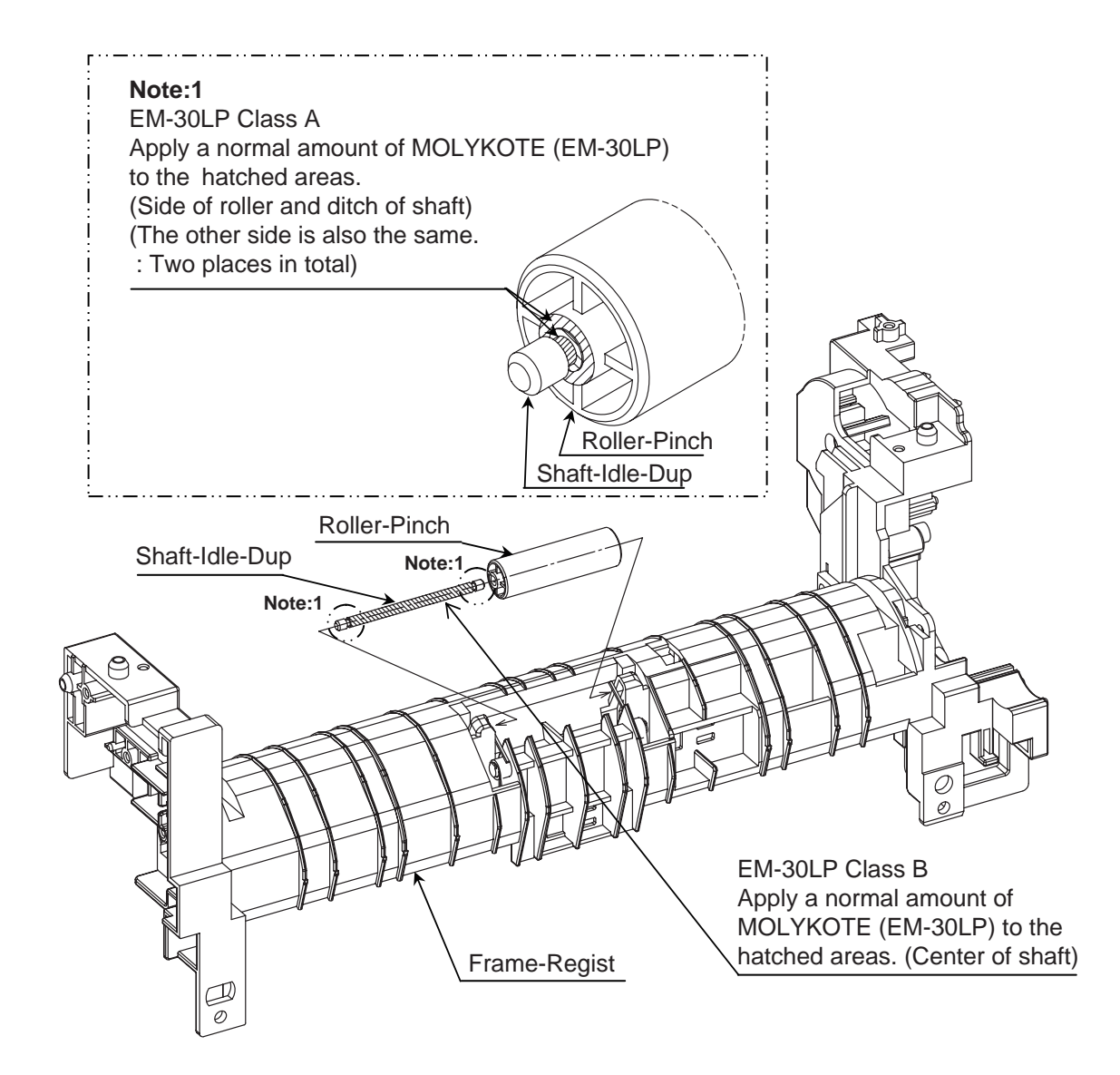

# 4-2 Frame Assy-Regist

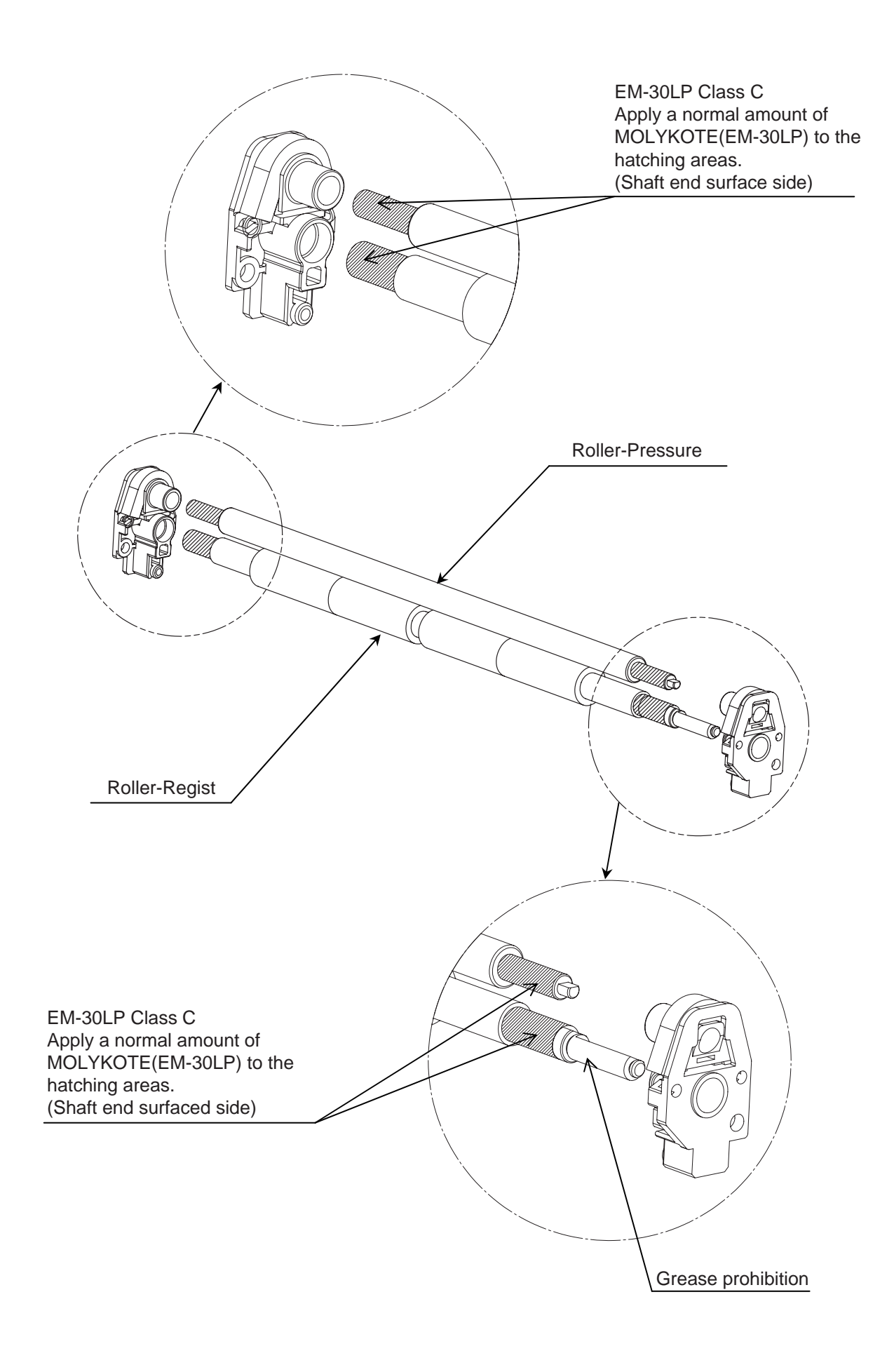

⑤-1 Front-Assy

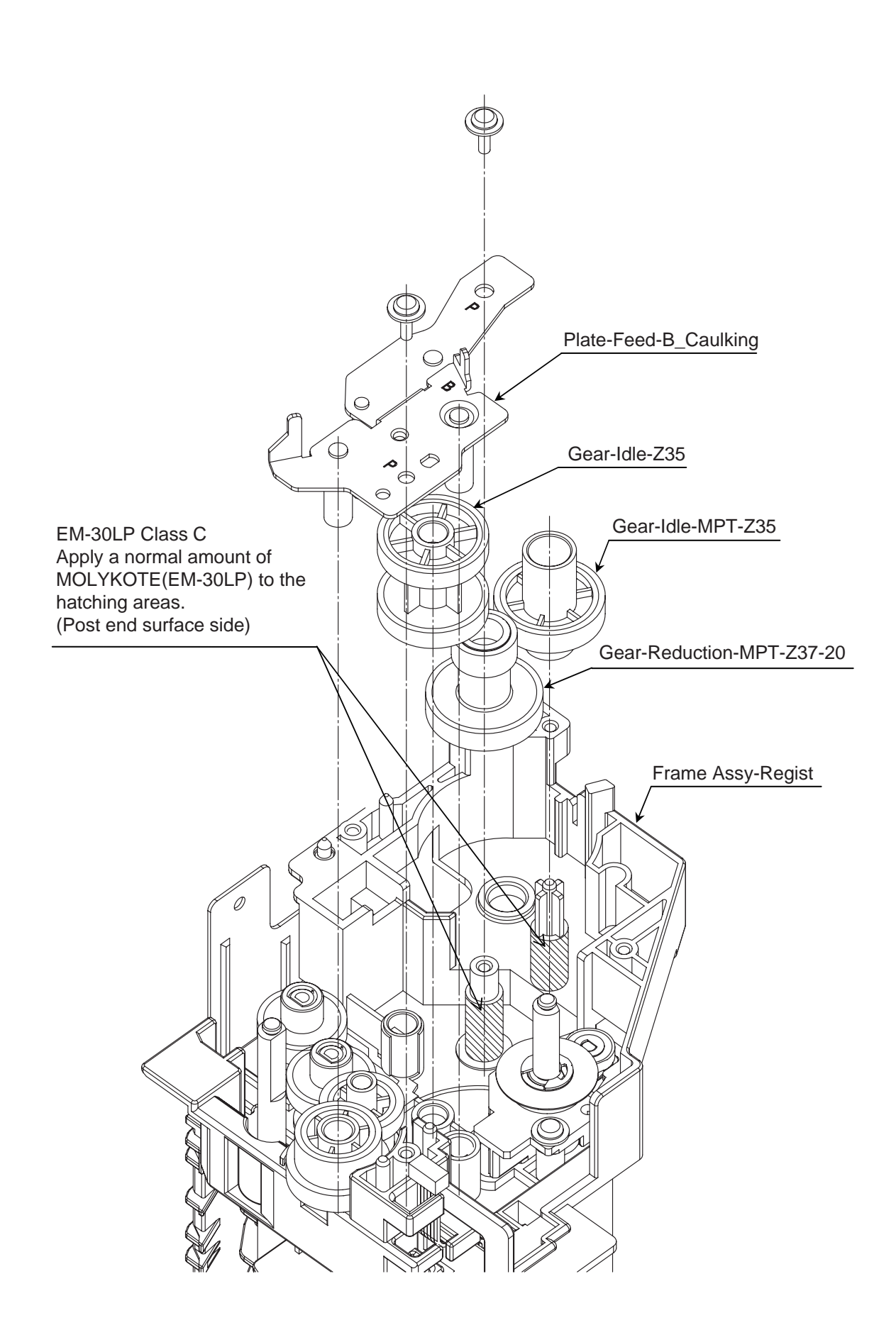

## ⑤-2 Front-Assy

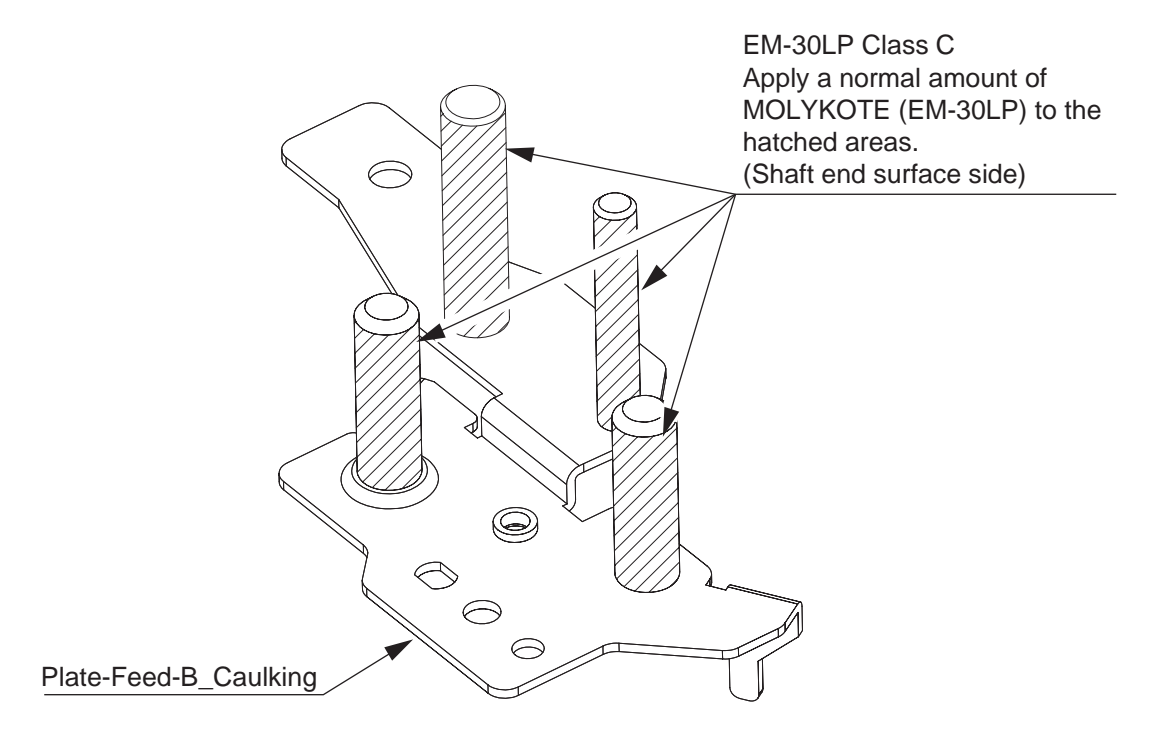

### 6 Frame-Assy-MPT / Frame-Assy-Manual

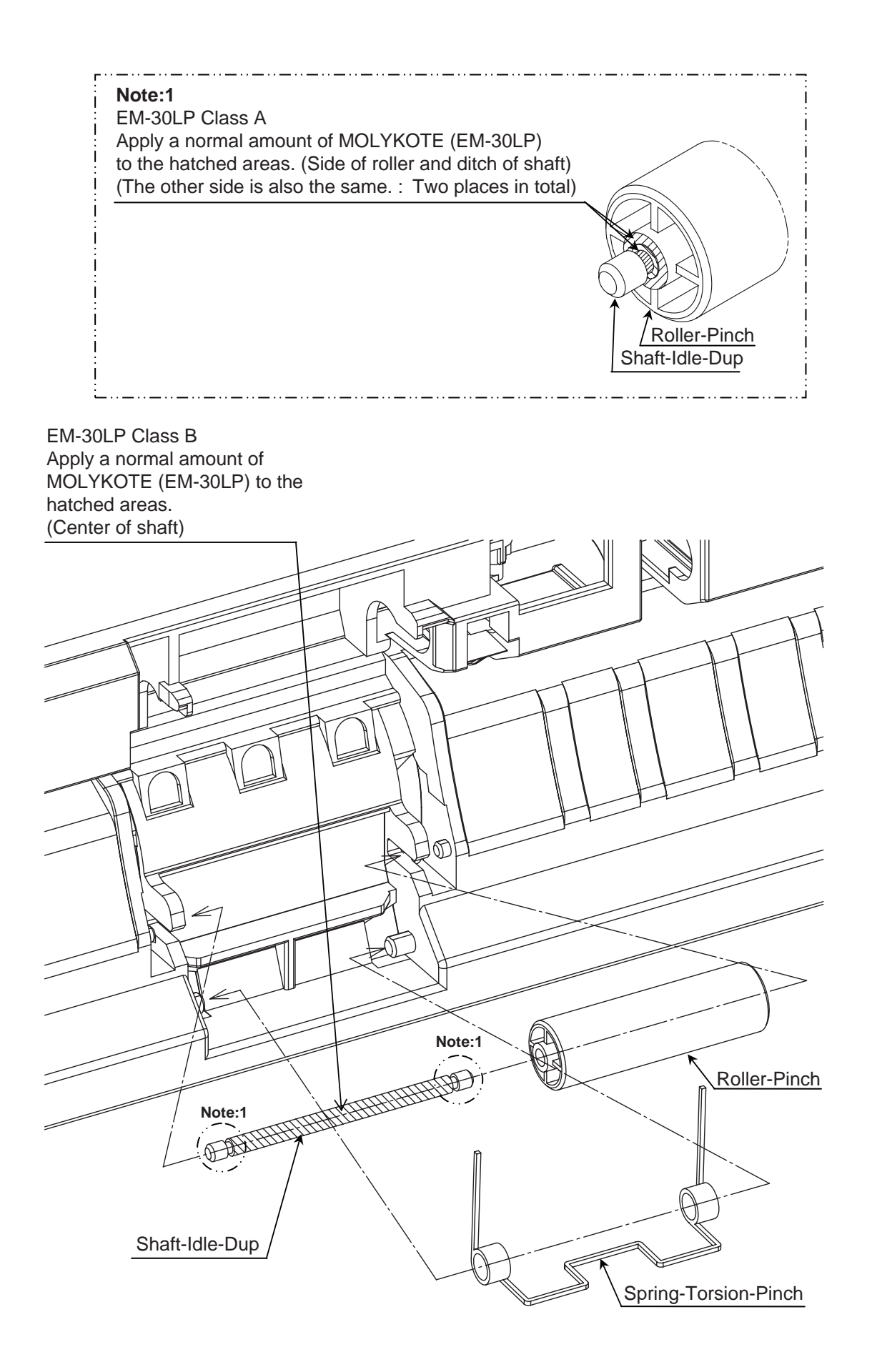

# ⑦-1 Guide-Assy –Eject-U

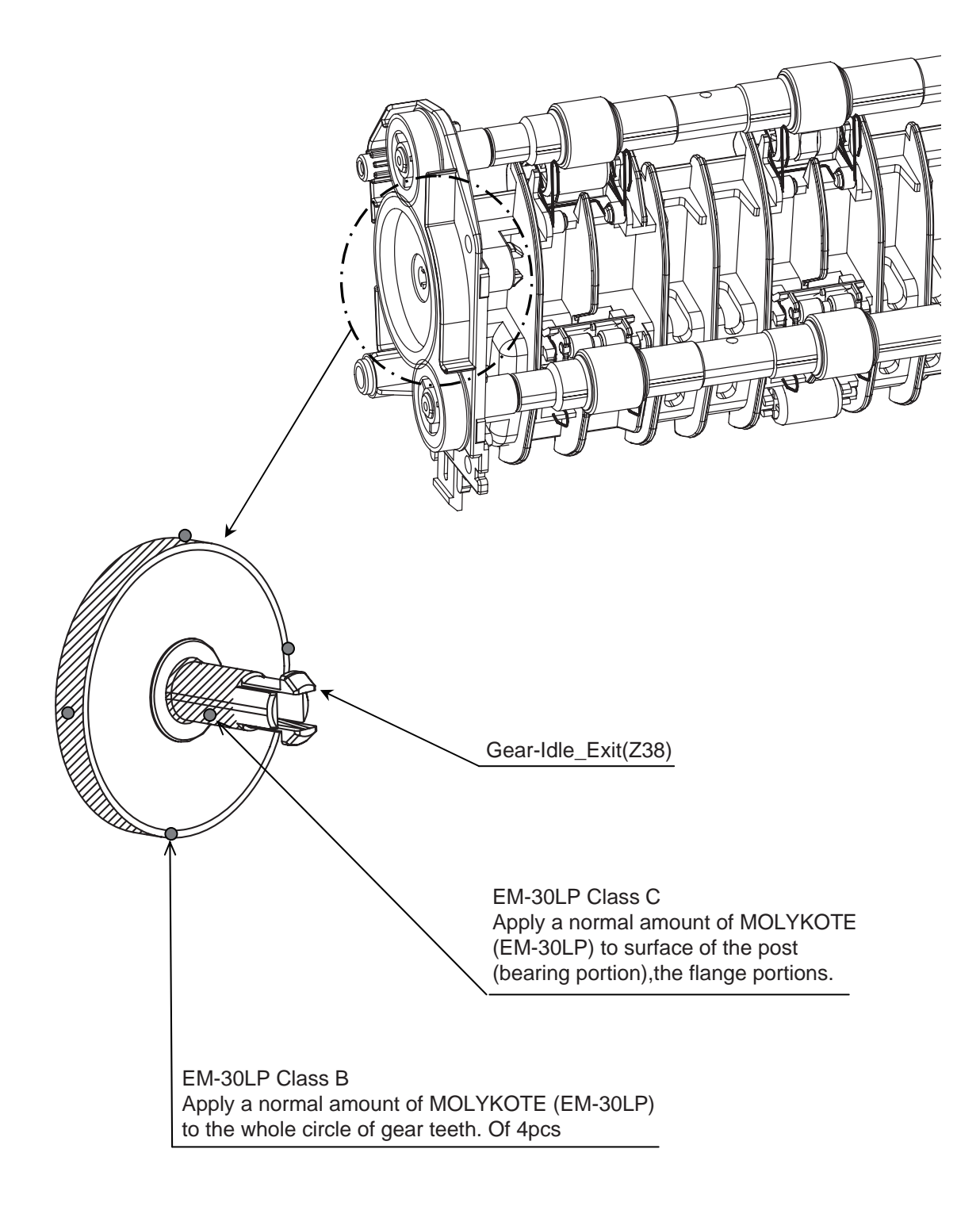
# 7-2 Guide-Assy –Eject-U

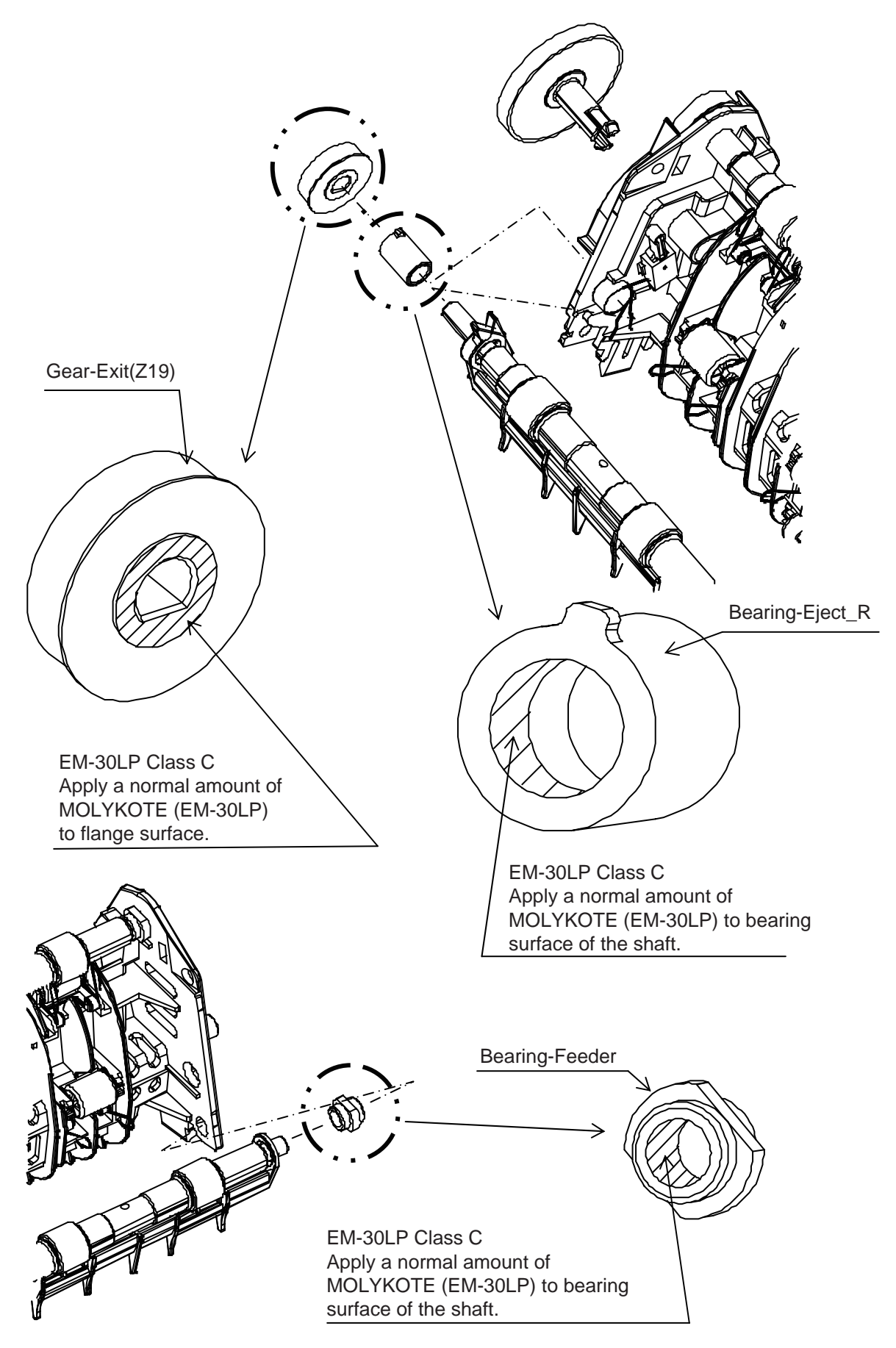

Note1) Please wipe the amount that grease began to see the sliding area off.

# 8-1 Frame-Assy-TR

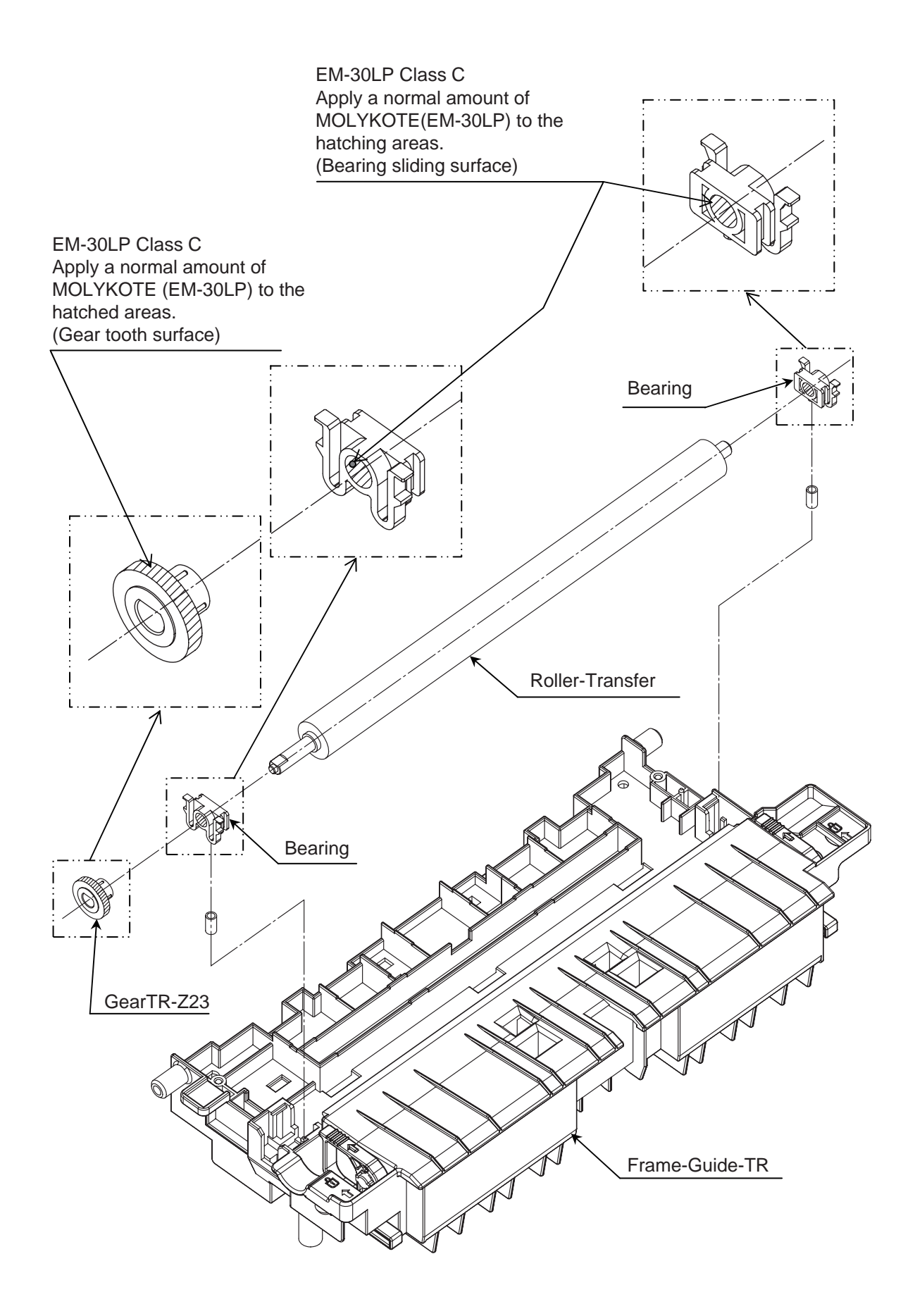

## 8-2 Frame-Assy-TR

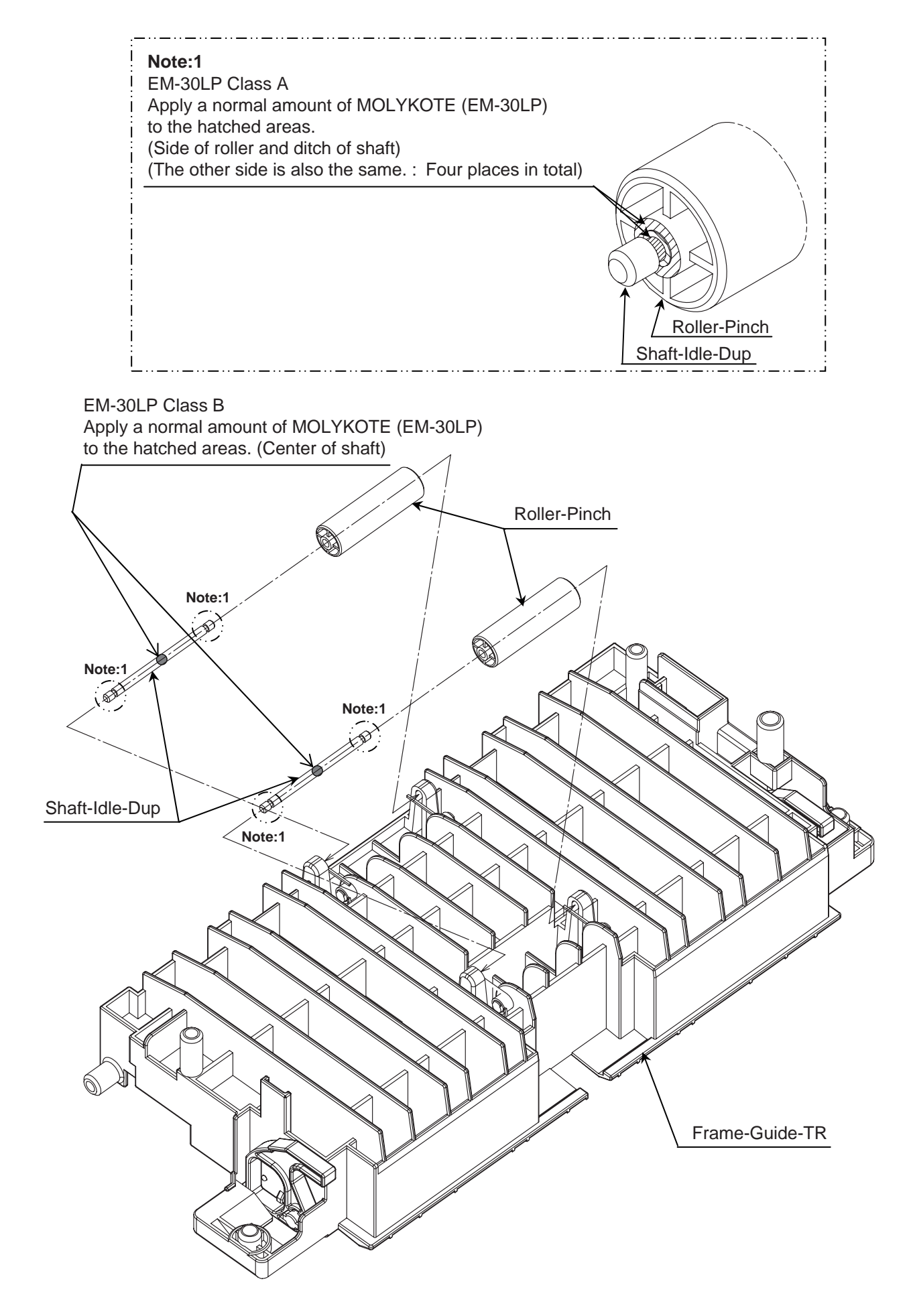

## 8-3 Frame-Assy-TR

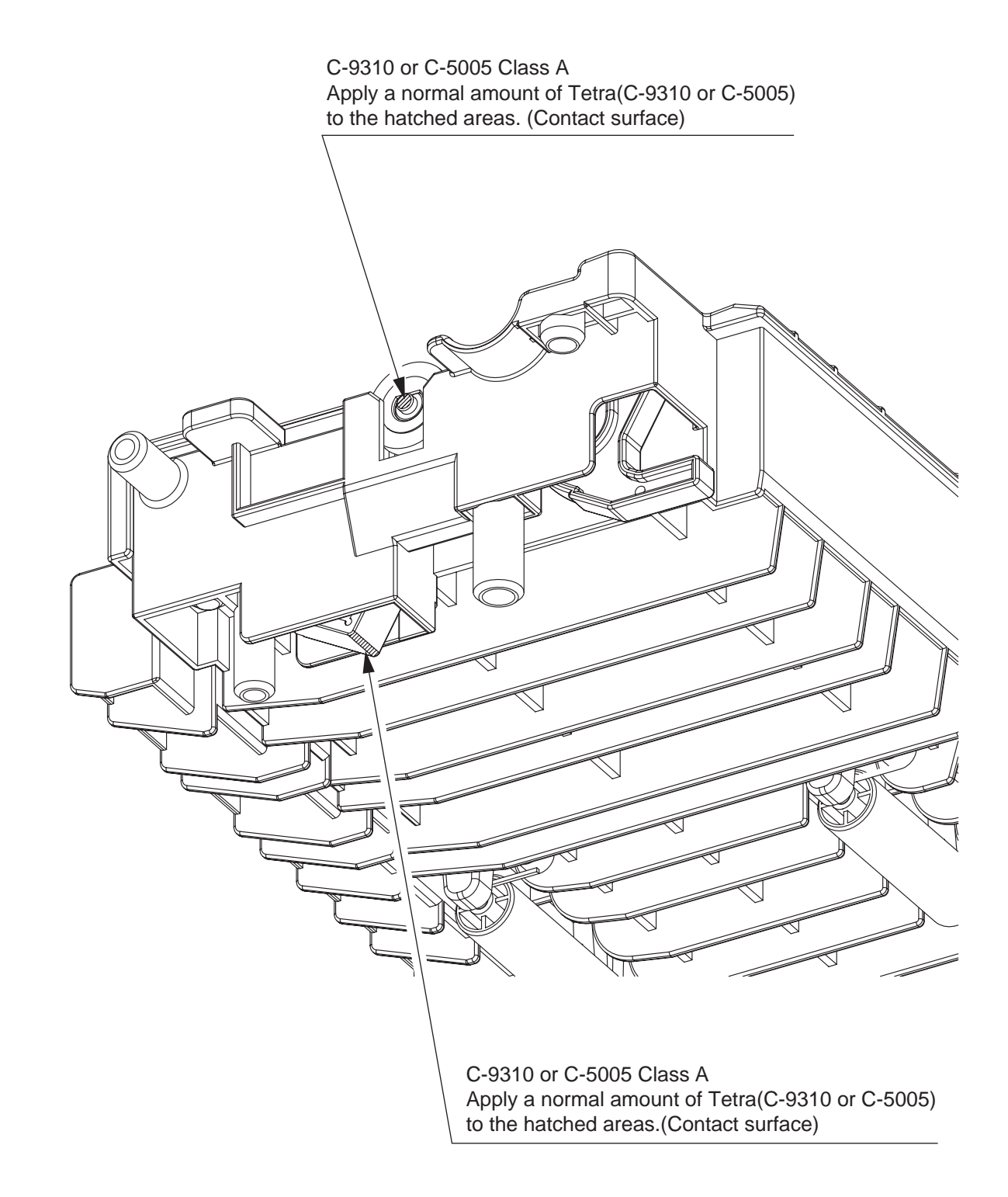

## 9 Duplex-Assy

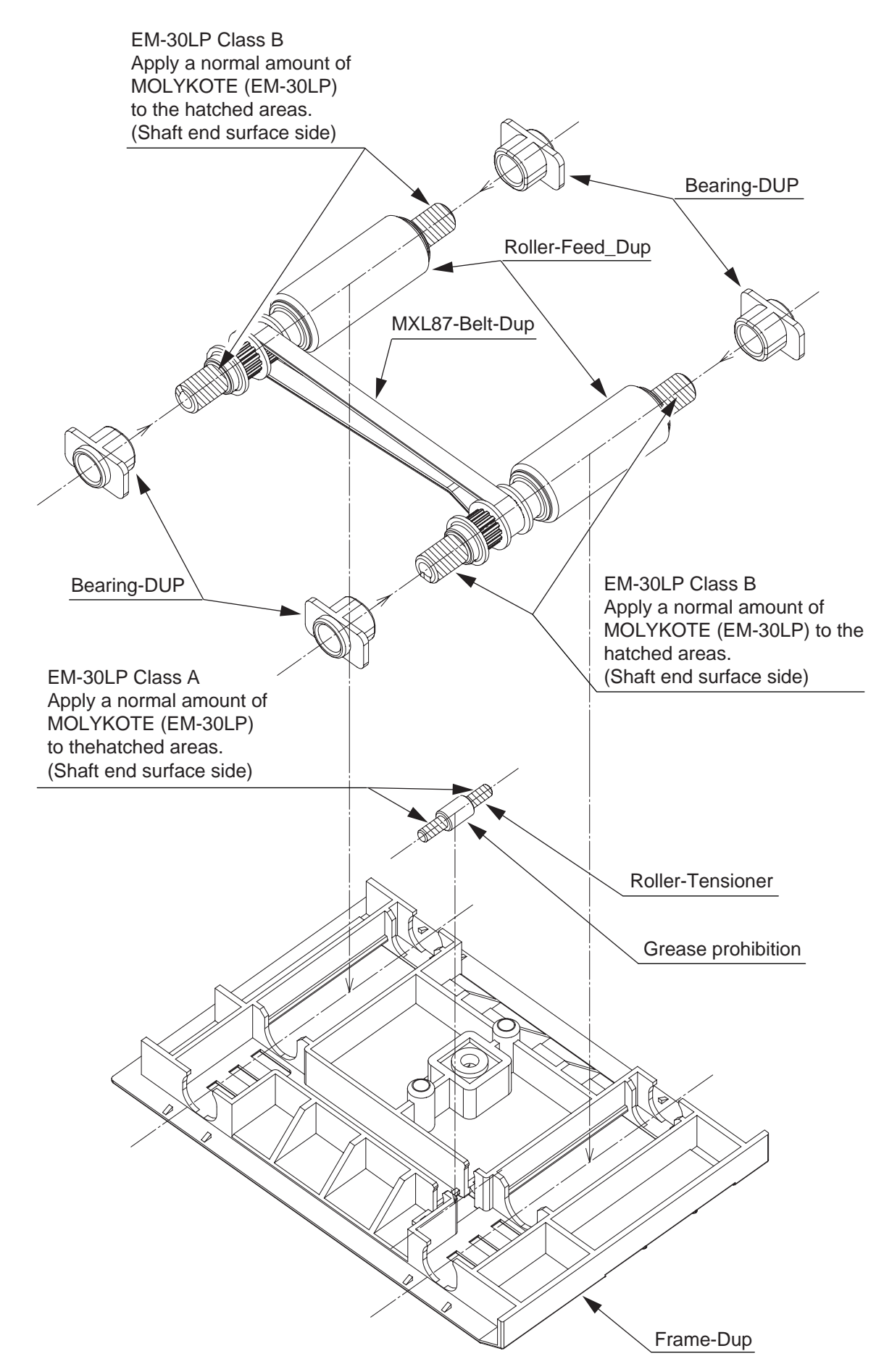

10 Fuser-Assy

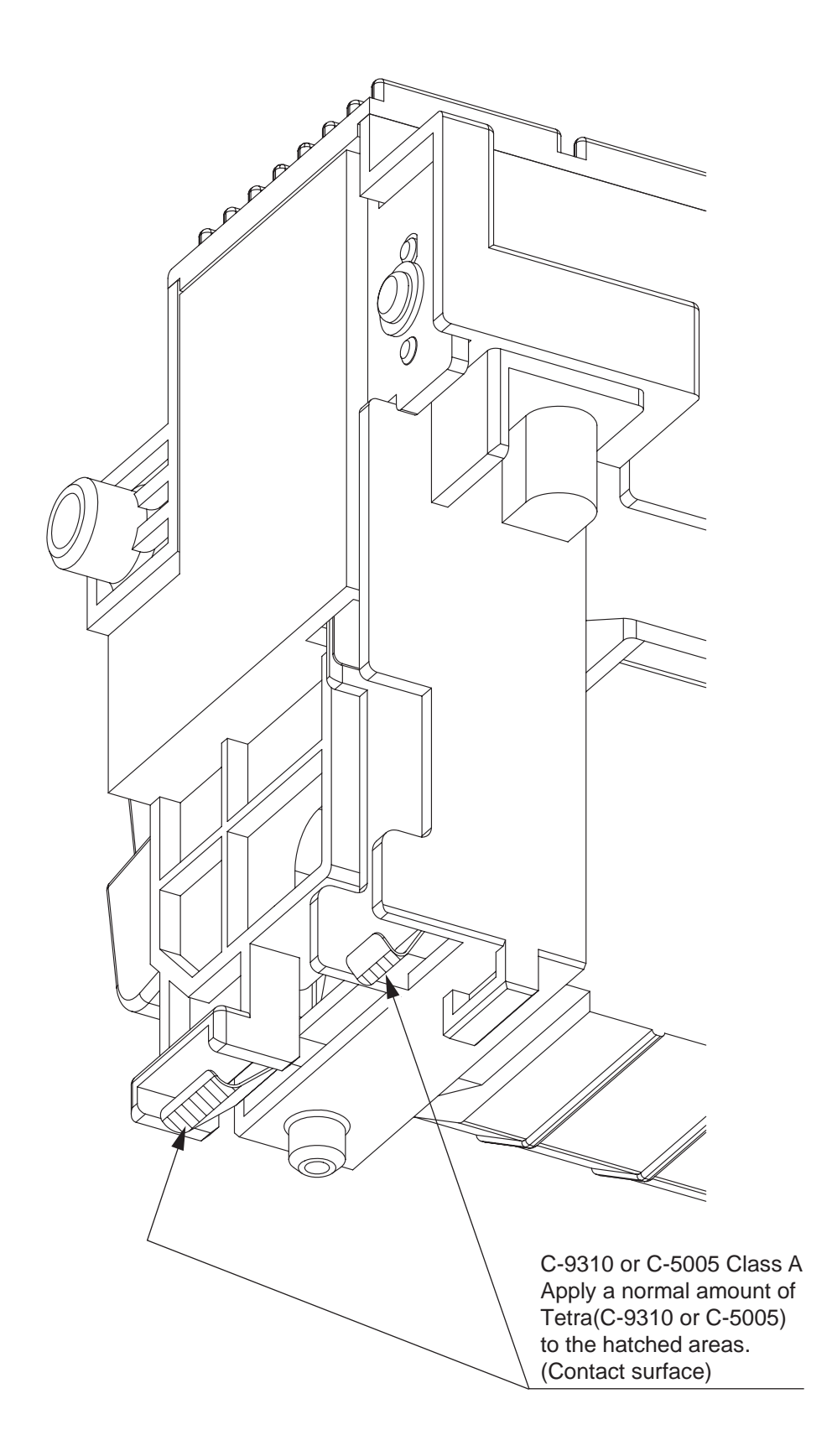

# 4. ADJUSTMENT

This chapter provides explains relating to the adjustment that is necessary while replacing part. Adjustment is performed by modifying the value of parameter that is set on the EEPROM of main PCB board. Parameter can be set by key operation that is from the operator panel. There are 3 kinds of maintenance mode (menu) on this printer. While replacing part it is need to choose one of the mode.

#### 4.1 Category and function of maintenance mode

- Maintenance mode can be divided into User maintenance mode that is released to user, Engine Maintenance Mode and System Maintenance Mode that are not released to user but for the only use of maintenance personnel.
- To view each category, push the button of "MENU △" and "MENU ▽". After the screen displays the last category, the display returns to the first category.
- If want the displayed function to be effective, push the "OK" button.
- For terminating the mode that is in category displaying, push the key of "ON LINE" and return to operation mode.

#### 4.1.1 User maintenance mode (Administrator Menu)

To open Administrator Menu, switch the power on while holding down the "OK" button.

After the category has been displayed, let go of the button "OK".

Administrator Menu has the following function.

Note! • This mode is only B431.

- Refer to "Configuration Tool" for B411.
- (\*1) cannot be set by "Configuration Tool".

|          | Operation panel display   |                           | Dofault | Function                                                                                                    |  |
|----------|---------------------------|---------------------------|---------|----------------------------------------------------------------------------------------------------|--|
| Category | Setting item (Upper case) | Setting item (Lower case) | value   | * Only English is supported for panel display                                                                                                    |  |
| OP MENU  | ALL<br>CATEGORY           | ENABLE<br>DISABLE         | *       | Sets category ALL Enable/Disable of user menu. If set to<br>invalidation, user menu wont to be display. The following<br>setting item is not displayed if it is invalid. When doing panel<br>lock, must invalidate this menu.                       |  |
|          | INFORMATION<br>MENU       | ENABLE<br>DISABLE         | *       | Setting validation / Invalidation of INFORMATION MENU category. If invalidate it the INFORMATION MENU category of user menu is not displayed.                                                                                                    |  |
|          | SHUTDOWN<br>MENU          | ENABLE<br>DISABLE         | *       | Set Category SHUTDOWN MENU Enable/Disable.<br>Set to Disable, Category SHUTDOWN MENU of user menu<br>is not displayed.                                                                                                    |  |
|          | PRINT MENU                | ENABLE<br>DISABLE         | *       | Set Category PRINT MENU Enable/Disable.<br>Set to Disable, Category PRINT MENU of user menu is not<br>displayed.                                                                                                    |  |
|          | MEDIA MENU                | ENABLE<br>DISABLE         | *       | Set Category MEDIA MENU Enable/Disable.<br>Set to Disable, Category MEDIA MENU of user menu is not<br>displayed.                                                                                                    |  |
|          | SYS CONFIG<br>MENU        | ENABLE<br>DISABLE         | *       | Set Category SYSTEM CONFIG MENU Enable/Disable.<br>Set to Disable, Category SYSTEM CONFIG MENU of user<br>menu is not displayed.                                                                                                    |  |
|          | PCL<br>EMULATION          | ENABLE<br>DISABLE         | *       | Set Category PCL EMULATION MENU Enable/Disable.<br>Set to Disable, Category PCL EMULATION MENU of user<br>menu is not displayed.                                                                                                    |  |
|          | PPR<br>EMULATION          | ENABLE<br>DISABLE         | *       | Set Category PPR EMULATION MENU Enable/Disable.<br>Set to Disable, Category PPR EMULATION MENU of user<br>menu is not displayed. Except Japan Oriented.<br>[Display Condition]<br>"SYSTEM MAINTENANCE"-"PERSONALITY"-"IBM PPR III<br>XL" is Enable. |  |

| Operation panel display |                          |                   |         |                                                                                                    |
|-------------------------|--------------------------|-------------------|---------|----------------------------------------------------------------------------------------------------|
| Category                | Setting item             | Setting item      | Default | Function                                                                                                    |
|                         | (Upper case)             | (Lower case)      | value   | <sup>a</sup> Only English is supported for panel display                                                                                                    |
| OP MENU                 | FX EMULATION             | ENABLE<br>DISABLE | *       | Set Category FX EMULATION MENU Enable/Disable.<br>Set to Disable, Category FX EMULATION MENU of user<br>menu is not displayed. Except Japan Oriented.<br>[Display Condition]<br>"SYSTEM MAINTENANCE"-"PERSONALITY"-"EPSON FX"<br>is Enable.                                                                                                   |
|                         | ESC/P<br>EMULATION       | ENABLE<br>DISABLE | *       | Set Category ESC/P MENU Enable/Disable.<br>Set to Disable, Category ESC/P MENU of user menu is not<br>displayed. Only displayed as Japan domestic oriented.<br>[Display Condition]<br>"SYSTEM MAINTENANCE"-"PERSONALITY"-"ESC/P" is<br>Enable.                                                                                                |
|                         | PARALLEL<br>MENU         | ENABLE<br>DISABLE | *       | Set Category PARALLEL MENU Enable/Disable.<br>Set to Disable, Category PARALLEL MENU of user menu is<br>not displayed.                                                                                                    |
|                         | USB MENU                 | ENABLE<br>DISABLE | *       | Set Category USB MENU Enable/Disable.<br>Set to Disable, Category USB MENU of user menu is not<br>displayed.                                                                                                    |
|                         | NETWORK<br>MENU          | ENABLE<br>DISABLE | *       | Set Category NETWORK MENU Enable/Disable.<br>Set to Disable, Category NETWORK MENU of user menu is<br>not displayed.<br>[Display Condition]<br>NIC full assembled                                                                                                    |
|                         | MEMORY<br>MENU           | ENABLE<br>DISABLE | *       | Set Category MEMORY MENU Enable/Disable.<br>Set to Disable, Category MEMORY MENU OF user menu is<br>not displayed.                                                                                                    |
|                         | SYS ADJUST<br>MENU       | ENABLE<br>DISABLE | *       | Set Category SYS ADJUST MENU Enable/Disable.<br>Set to Disable, Category SYS ADJUST MENU of user menu<br>is not displayed.                                                                                                    |
|                         | MAINTENANCE<br>MENU      | ENABLE<br>DISABLE | *       | Set Category MAINTENANCE MENU Enable/Disable.<br>Set to Disable, Category MAINTENANCE MENU of user<br>menu is not displayed.                                                                                                    |
|                         | USAGE MENU               | ENABLE<br>DISABLE | *       | Set Category USAGE MENU Enable/Disable.<br>Set to Disable, Category USAGE MENU of user menu is not displayed.                                                                                                    |
|                         | MENU<br>LOCKOUT<br>(*1)  | ENABLE<br>DISABLE | *       | Set Function MENU LOCKOUT Enable/Disable.<br>Set to Disable, Category PASSWORD, Category CHANGE<br>PASSWORD of user menu is not displayed. The Initial Value<br>of PASSWORD is "aaaa".                                                                                                    |
|                         | PANEL<br>LOCKOUT<br>(*1) | ENABLE<br>DISABLE | *       | Set Function PANEL LOCKOUT Enable/Disable.<br>Set to Enable, on the panel only "ONLINE" switch is Enable,<br>it is not able to display MENU.                                                                                                    |
| CONFIG<br>MENU          | NEARLIFE LED             | ENABLE<br>DISABLE | *       | Set LED ILLUMINATION CONTROL at the occurrence of<br>NEAR LIFE WARNING of toner and drum.<br>When it is Enable, Attention LED illuminating.<br>When it is Disable, Attention LED non-illuminating.<br>Once it became life warning error, the status of temporary<br>retrieving as the cover opening or closing (LIFE WARNING)<br>is excluded. |

|                             | Operation p          | anel display               | Default  | Eurotion                                                                                                    |
|-----------------------------|----------------------|----------------------------|----------|----------------------------------------------------------------------------------------------------|
| Category                    | Setting item         | Setting item               |          | * Only English is supported for panel display                                                                                                    |
|                             | (Upper case)         | (Lower case)               | value    |                                                                                                    |
| FILE SYS<br>MAINTE1<br>(*1) | FLASH<br>INITIALIZE  | EXECUTE                    | -        | Initialize resident FLASH.<br>Press Enter switch then the following confirming message is<br>displayed.<br>ARE YOU SURE? EXECUTE OR NOT?<br>YES / NO YES / NO<br>If NO is chosen, it returns to the previous menu display.<br>If YES is chosen, it reboots automatically and executes the<br>initialization of Flash Memory.<br>[Display condition]<br>"ADMIN MENU"-"FILE SYS MAINTE2"-"INITIAL LOCK" is<br>NO. |
| FILE SYS<br>MAINTE2<br>(*1) | INITIAL LOCK         | YES<br>NO                  | *        | Do not allow to modify setting accompanied by the<br>initialization of Block Device (FLASH).<br>If set this menu to YES, item "ADMIN MENU", "FILE SYS<br>MAINTE1" is not displayed on the operation panel.<br>[Display condition]<br>"PRINT STATISTICS"-"USAGE REPORT" of user menu is<br>Disable.                                                                                                    |
| LANGUAGE<br>MENU            | LANG<br>INITIALIZE   | EXECUTE                    | -        | Initialize (Delete) LED message file that is loaded on FLASH.<br>Press Enter switch then the following message is displayed.<br>ARE YOU SURE?<br>YES / NO<br>If NO is selected, return to original MENU display.<br>If YES is selected, immediately remove the MENU and starts<br>to delete operation after reboot.<br>Only support Multi-language model.                                                       |
| PS MENU<br>(*1)             | L1 TRAY              | TYPE1<br>TYPE2             | *        | As setting TYPE 1, the selecting number of level 1 operator<br>tray is enable from 1, yet it is from 0 as setting TYPE 2,<br>Only B431 series is displayed.                                                                                                    |
| SIDM<br>MENU                | SIDM MANUAL<br>ID#   | 0<br>~<br>2<br>~<br>9      | *J<br>*E | Set Pn specified by MANUAL in CSF CONTROL COMMAND<br>OF MANUAL-1 ID No.FX/PPR/ESCP Emu(ESC EM Pn).<br>Default value:<br>Japan oriented is "0", Except Japan oriented is "2".                                                                                                    |
|                             | SIDM MANUAL<br>2 ID# | 0<br>~<br>3<br>~<br>9      | *        | Set Pn specified by MANUAL in CSF CONTROL COMMAND<br>of MANUAL-2 ID No.FX/PPR/ESCP Emu(ESC EM Pn).                                                                                                    |
|                             | SIDM MP TRAY<br>ID#  | 0<br>~<br>4<br>~<br>9      | *        | Set Pn specified by TRAY0 (MP Tray) in CSF CONTROL<br>COMMAND of MP Tray ID No. FX/PPR Emu (ESC EM Pn).                                                                                                    |
|                             | SIDM TRAY1<br>ID#    | 0<br>1<br>~<br>9           | *        | Set Pn specified by TRAY 1 in CSF CONTROL COMMAND<br>of Tray 1 ID No. FX/PPR/ESCP Emu (ESC EM Pn).                                                                                                    |
|                             | SIDM TRAY2<br>ID#    | 0<br>~<br>2<br>~<br>5<br>~ | *J<br>*E | Set Pn specified by TRAY 1 in CSF CONTROL COMMAND<br>(ESC EM Pn) of Tray 2 ID No.FX/PPR/ESCP Emu.<br>Default Value:<br>Japan oriented is "2", Except Japan oriented is "5".<br>[Display condition]<br>Tray 2 implementation                                                                                                    |

#### • User maintenance mode menu chart

| P MENU "OK"               | ALL CATEGORY           |                             | ALL CATEGORY                          | Set ENABLE/DISABLE for all categories of                                    |
|---------------------------|------------------------|-----------------------------|---------------------------------------|-----------------------------------------------------------------------------|
|                           |                        | * Select by Key             | DISABLE                               | "MENU▼".                                                                    |
|                           |                        | "OK" and<br>press key       | <u></u>                               |                                                                             |
|                           |                        | MENU▲" "MEN                 |                                       | Set ENABLE/DISABLE for INFORMATION                                          |
|                           | ENABLE                 | * Select by Key             | DISABLE                               | MENU category. Select by key "MENU▲"                                        |
|                           | <u> </u>               | "OK" and                    | · · · · · · · · · · · · · · · · · · · | MENU V.                                                                     |
|                           |                        | "MENUA" "MEN                | U <b>V</b> "                          | Set ENABLE/DISABLE for SHUTDOWN                                             |
|                           | SHUTDOWN MENU          | * Select by Key             | SHUTDOWN MENU                         | MENU category. Select by key "MENUA"                                        |
|                           |                        | "OK" and                    | DIGREE                                | "MENU▼".                                                                    |
|                           | <u> </u>               | MENU▲" "MEN                 | U <u>▼"</u>                           |                                                                             |
|                           | PRINT MENU             | * Select by Key             | PRINT MENU                            | Set ENABLE/DISABLE for PRINT MENU<br>category, Select by key "MENU▲" "MENU▼ |
|                           |                        | "OK" and                    | DISABLE                               |                                                                             |
|                           |                        | MENU▲" "MEN                 | U <u>▼"</u>                           |                                                                             |
|                           | MEDIA MENU             | + Solot by Koy              | MEDIA MENU                            | Set ENABLE/DISABLE for MEDIA MENU                                           |
|                           | ENABLE                 | * "OK" and                  | DISABLE                               | category. Select by key MENCE MENCE                                         |
|                           |                        | press key<br>"MENU▲" "MEN   | U▼"                                   |                                                                             |
|                           | SYS CONFIG MENU        |                             | SYS CONFIG MENU                       | Set ENABLE/DISABLE for SYS CONFIG                                           |
|                           | ENABLE                 | * Select by Key<br>"OK" and | DISABLE                               | "MENU▼".                                                                    |
|                           |                        | press key<br>"MENU▲" "MEN   | U <b>▼</b> "                          |                                                                             |
|                           | PCL EMULATION          | <b>→</b>                    | PCL EMULATION                         | Set ENABLE/DISABLE for PCL EMULATION                                        |
|                           | ENABLE                 | * Select by Key<br>"OK" and | DISABLE                               | category. Select by key "MENU▲" "MENU▼                                      |
|                           |                        | press key                   | ▼"                                    |                                                                             |
|                           | PPR EMULATION          |                             | PPR EMULATION                         | Set ENABLE/DISABLE for PPR EMULATIO                                         |
|                           | ENABLE                 | * Select by Key<br>"OK" and | DISABLE                               | category. Select by key "MENU▲" "MENU▼                                      |
|                           |                        | press key                   |                                       |                                                                             |
|                           | FX EMULATION           |                             | FX EMULATION                          | Set ENABLE/DISABLE for FX EMULATION                                         |
|                           | ENABLE                 | * Select by Key             | DISABLE                               | category. Select by key "MENU▲" "MENU▼                                      |
|                           |                        | press key                   |                                       |                                                                             |
|                           | ESC/P EMULATION        | "MENUA" "MEN                | ESC/P EMULATION                       | Set ENABLE/DISABLE for ESC/P EMULAT                                         |
|                           | ENABLE                 | * Select by Key             | DISABLE                               | category. Select by key "MENU▲" "MENU▼                                      |
|                           |                        | press key                   |                                       |                                                                             |
| Press Key "MENU▲" "MENU▼" | PARALLEL MENU          | MENU▲" "MEN                 | DARALLEL MENU                         | Set ENABLE/DISABLE for PARALLEL MEN                                         |
| and move                  | ENABLE                 | * Select by Key             | DISABLE                               | category. Select by key "MENU▲" "MENU▼                                      |
|                           |                        | "OK" and<br>press key       |                                       |                                                                             |
|                           |                        | MENUÁ" "MEN                 |                                       | Set ENABLE/DISABLE for USB MENU                                             |
|                           | ENABLE                 | * Select by Key             | DISABLE                               | category. Select by key "MENU▲" "MENU▼                                      |
|                           | <u></u>                | "OK" and<br>press key       |                                       |                                                                             |
|                           |                        |                             |                                       | Set ENABLE/DISABLE for NETWORK MEN                                          |
|                           | NETWORK MENU<br>ENABLE | * Select by Key             | NETWORK MENU<br>DISABLE               | category. Select by key "MENU▲" "MENU▼                                      |
|                           |                        | "OK" and                    | 510/1022                              |                                                                             |
|                           | <u> </u>               | MENU▲" "MEN                 | U <u>V"</u>                           |                                                                             |
|                           | MEMORY MENU            | Select by Key               | MEMORY MENU                           | category. Select by key "MENU▲" "MENU▼                                      |
|                           | DISABLE                | "OK" and                    | LINABLE                               |                                                                             |
|                           |                        | menua" "MENU                | U <u>V"</u>                           |                                                                             |
|                           | SYS ADJUST MENU        | Solot by Koy                | SYS ADJUST MENU                       | MENU category. Select by key "MENU <sup>*</sup> "                           |
|                           | DISABLE                | "OK" and                    | ENABLE                                | "MENU▼".                                                                    |
|                           |                        | press key<br>"MENU▲" "MEN   | U▼"                                   |                                                                             |
|                           | MAINTENANCE MEN        |                             | MAINTENANCE MENU                      | Set ENABLE/DISABLE for MAINTENANCE<br>MENU category, Select by key "MENUA"  |
|                           | ENABLE                 | * Select by Key<br>"OK" and | DISABLE                               | "MENU▼".                                                                    |
|                           |                        | press key<br>"MENU▲" "MEN   | ▼"                                    |                                                                             |
|                           | USAGE MENU             |                             | USAGE MENU                            | Set ENABLE/DISABLE for USAGE MENU                                           |
|                           | ENABLE                 | * Select by Key<br>"OK" and | DISABLE                               | category. Select by key "MENU▲" "MENU▼                                      |
|                           |                        | press key                   |                                       |                                                                             |
|                           | MENU LOCKOUT           |                             | MENU LOCKOUT                          | Set ENABLE/DISABLE for Lockout Function                                     |
|                           | DISABLE                | Select by Key               | ENABLE                                | of MENU category. Select by key "MENU▲"                                     |
|                           |                        | press key                   |                                       | WENU▼.                                                                      |
|                           |                        | "MENU▲" "MEN                |                                       | Set ENABLE/DISABLE for Lockout Function                                     |
|                           | DISABLE                | * Select by Key             | ENABLE                                | of PANEL category. Select by key "MENU▲"                                    |
|                           | <u></u>                | - "OK" and                  | <u> </u>                              | IVIENU ▼ <sup>~</sup> .                                                     |
|                           |                        | UIESS NEV                   |                                       |                                                                             |

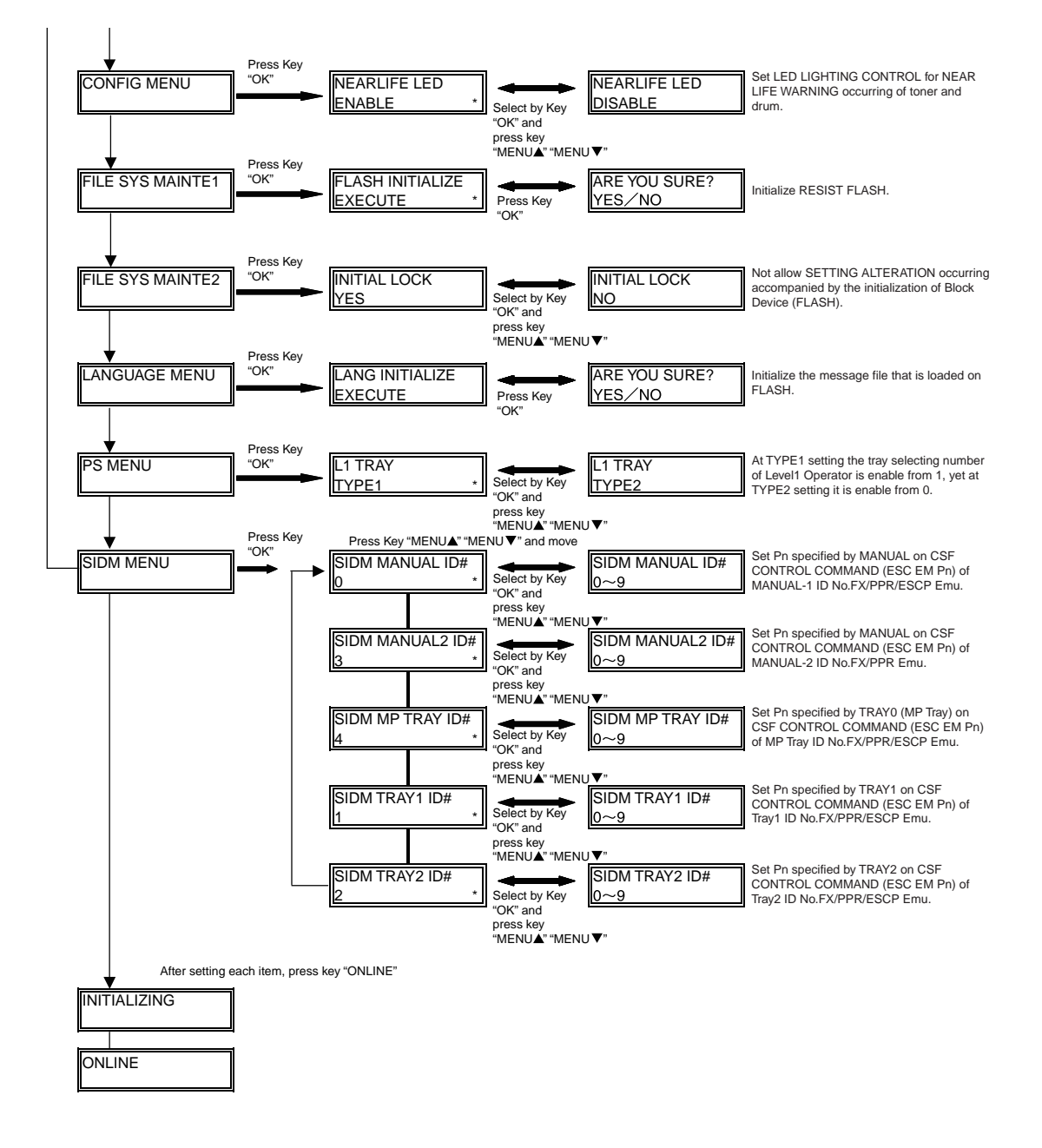

#### 4.1.2 System maintenance mode (System maintenance menu)

- *Note!* This mode is only used by maintenance personnel; it is not released to the end user.
  - This mode is only B431.
  - Refer to "Maintenance Utility" for B411.
  - (\*1) can be set by "Maintenance Utility".

To open System Maintenance Menu, hold down the "MENU  $\triangle$ " and "MENU  $\bigtriangledown$ " button and turn on the power switch. After the Category has been displayed, let go of the "MENU  $\triangle$ " and "MENU  $\bigtriangledown$ " button.

| Operation panel display |                              | Default                                            | Function |                                                                                                    |
|-------------------------|------------------------------|----------------------------------------------------|----------|----------------------------------------------------------------------------------------------------|
| Category                | Setting item<br>(Upper case) | Setting item<br>(Lower case)                       | value    | * Only English is supported for panel<br>display                                                                                                    |
| OKIUSER<br>(*1)         | OKIUSER                      | ODA<br>OEL<br>APS<br>JP1<br>JPOEM1<br>OEMA<br>OEML | *        | Set the destination.<br>JPOEM1: Japan Oriented OEM<br>OEMA: Overseas OEM for A4 default<br>OEML: Overseas OEM for Letter default<br>After passing the MENU, it reboots<br>automatically. If the Japanese font exist, JP1 is<br>default.                                                                                                    |
| MAINTENANCE<br>MENU     | FLASH FORMAT                 | EXECUTE                                            | -        | Initialize Flash ROM.<br>After executing it passes the MENU. The<br>format of Flash Device that is implemented on<br>resident (on board) starts.                                                                                                    |
|                         | MENU RESET                   | EXECUTE                                            | -        | Reset the EEPROM content to the (Factory<br>Default) setting value . After the setting<br>alteration, it reboots automatically.<br>% Part of special item is not initialized.                                                                                                    |
| CONFIG MENU             | CODESET                      | TYPE1<br>TYPE2                                     | *        | This MENU displays as all destination.<br>TYPE1: Non display of Russian / Grace<br>TYPE2: Display Russian / Grace.<br>After passing the MENU, it reboots<br>automatically.<br>For destination of OEL/APS/OEMA, TYPE2 is<br>default value.<br>For other destinations, TYPE1 is default value.                                                                                                    |
| TEST PRINT<br>MENU      | TEST PRINT<br>MENU           | ENABLE<br>DISABLE                                  | *        | Switch between whether to display ENGINE<br>INFORMATION that is on the INFORMATION<br>MENU Category of USER MENU. If this item is<br>Disable, ENGINE INFORMATION is not often<br>displayed.                                                                                                    |
| FUSE KEEP<br>MODE       | FUSE KEEP<br>MODE            | EXECUTE                                            | -        | While press ENTER Key the command is send<br>from CU to PU and then it becomes ONLINE.<br>Replace the consumable by the new one and<br>check the operation as the power ON. (At this<br>moment, the fuser of new consumable is not<br>cut and the operation count is not added to the<br>value of old consumable.<br>While turn the power OFF the check mode is<br>terminated.<br>Till the pext time of power ON it is Disable |

|                  | Operation p                  | oanel display                                                                                                    | Defeuit  | Function                                                                                                    |  |
|------------------|------------------------------|----------------------------------------------------------------------------------------------------|----------|----------------------------------------------------------------------------------------------------|--|
| Category         | Setting item<br>(Upper case) | Setting item<br>(Lower case)                                                                                       | value    | * Only English is supported for panel<br>display                                                                                                    |  |
| PERSONALITY      | PCL                          | ENABLE<br>DISABLE                                                                                                  | *        | Change the default of Support PDL Language for each destination.                                                                                                    |  |
|                  | IBM PPR III XL               | ENABLE<br>DISABLE                                                                                                  | *E<br>*J | The PDL Language that is Disable in this<br>MWNU is not displayed on the OP MENU of                                                                                                    |  |
|                  | EPSON FX                     | ENABLE<br>DISABLE                                                                                                  | *E<br>*J | EMULATE and Administrator MENU of user menu. (About "PCL XL", because it does not                                                                                                    |  |
|                  | ESC/P                        | ENABLE<br>DISABLE                                                                                                  | *J<br>*E | have specified menu, no appearance change<br>is shown even at Disable.)<br>As receiving the printing data of Disable PDL                                                                                                    |  |
|                  | PS3 EMULATION                | ENABLE<br>DISABLE                                                                                                  | *        | Language, it displays INVALID DATA and<br>discards the received data.<br>In the case that set the Japan Oriented "IBM                                                                                                    |  |
|                  | PCL XL                       | ENABLE<br>DISABLE                                                                                                  | *        | <ul> <li>PPR III XL" and "EPSON FX" as Enable, the operation is not guaranteed.</li> <li>"PS3 EMU" is only displayed at PSE implementation.</li> <li>It means Read Only While "PCL" can not be set as Disable. (Normally, it is used by Enable. Even set as Disable it still process received data.</li> <li>Default Value: For Japan Oriented equipment sets "IBM PPR" and "EPSON FX" as Disable, yet "ESC/P" as Enable. For Non Japan Oriented equipment sets "IBM PPR" and "EPSON FX" as Enable, yet "ESC/P" as Enable.</li> </ul>                                                               |  |
| ROLLING ASCII    | ROLLING ASCII                | EXECUTE                                                                                                    |          | Set PRINTING Rolling ASCII as continuously<br>printing.<br>Set Rolling ASCII Paten as continuously<br>printing.<br>Press "ENTEN" switch at this menu displaying.<br>After EXECUTE displayed in the lower case,<br>press "ENTER" switch to settle the execution.<br>Press "ON-LINE" switch to initialize and then<br>continuously printing is available.<br>For the termination of this mode, it is to<br>press "ON-LINE" switch and wait for printing<br>stopped, and then shut down power or press<br>"CANCEL" switch.<br>After this operation it can not return to any<br>other maintenance mode. |  |
| DOTSHIFT<br>(*1) | TRAY1                        | -4.0MILLIMETER<br>~<br>-1.5MILLIMETER<br>-1.0MILLIMETER<br>-0.5MILLIMETER<br>+0.5MILLIMETER<br>~<br>+3.5MILLIMETER | *        | Set landscape dot Shift of Tray 1 while printing.<br>In this area, even EEPROM RESET such as<br>ROM Ver.UP is not initialized.                                                                                                    |  |
|                  | TRAY2                        | -4.0MILLIMETER<br>~<br>-1.0MILLIMETER<br>-0.5MILLIMETER<br>+0.5MILLIMETER<br>~<br>+3.5MILLIMETER                   | *        | Set landscape dot Shift of Tray 1 while printing.<br>Item is displayed even Tray 2 is not<br>implemented.<br>In this area, even EEPROM RESET such as<br>ROM Ver.UP is not initialized.                                                                                                    |  |

| Category            | Operation p                  | oanel display                                                                                                    | Default<br>value | Function                                                                                                    |  |
|---------------------|------------------------------|----------------------------------------------------------------------------------------------------|------------------|----------------------------------------------------------------------------------------------------|--|
|                     | Setting item<br>(Upper case) | Setting item<br>(Lower case)                                                                                      |                  | * Only English is supported for panel<br>display                                                                                                    |  |
| DOTSHIFT            | MANUAL                       | -4.0MILLIMETER<br>~<br>-1.0MILLIMETER<br>-0.5MILLIMETER<br>0.0MILLIMETER<br>+0.5MILLIMETER<br>~<br>+3.5MILLIMETER | *                | Set landscape DOTSHIFT of Manual Slot<br>while printing.<br>Item is displayed even Tray 2 is not<br>implemented.<br>In this area, even EEPROM RESET such as<br>ROM Ver.UP is not initialized.<br>Only B411 is used. |  |
|                     | MPT                          | -4.0MILLIMETER<br>~<br>-1.0MILLIMETER<br>-0.5MILLIMETER<br>0.0MILLIMETER<br>+0.5MILLIMETER<br>~<br>+3.5MILLIMETER | *                | Set landscape DOTSHIFT of MPT while<br>printing.<br>Item is displayed even Tray 2 is not<br>implemented.<br>In this area, even EEPROM RESET such as<br>ROM Ver.UP is not initialized.<br>Only B431 is used.         |  |
| ENGINE DIAG<br>MODE |                              |                                                                                                    | -                | Included in Engine Maintenance Menu.                                                                                                    |  |

#### System maintenance mode menu chart

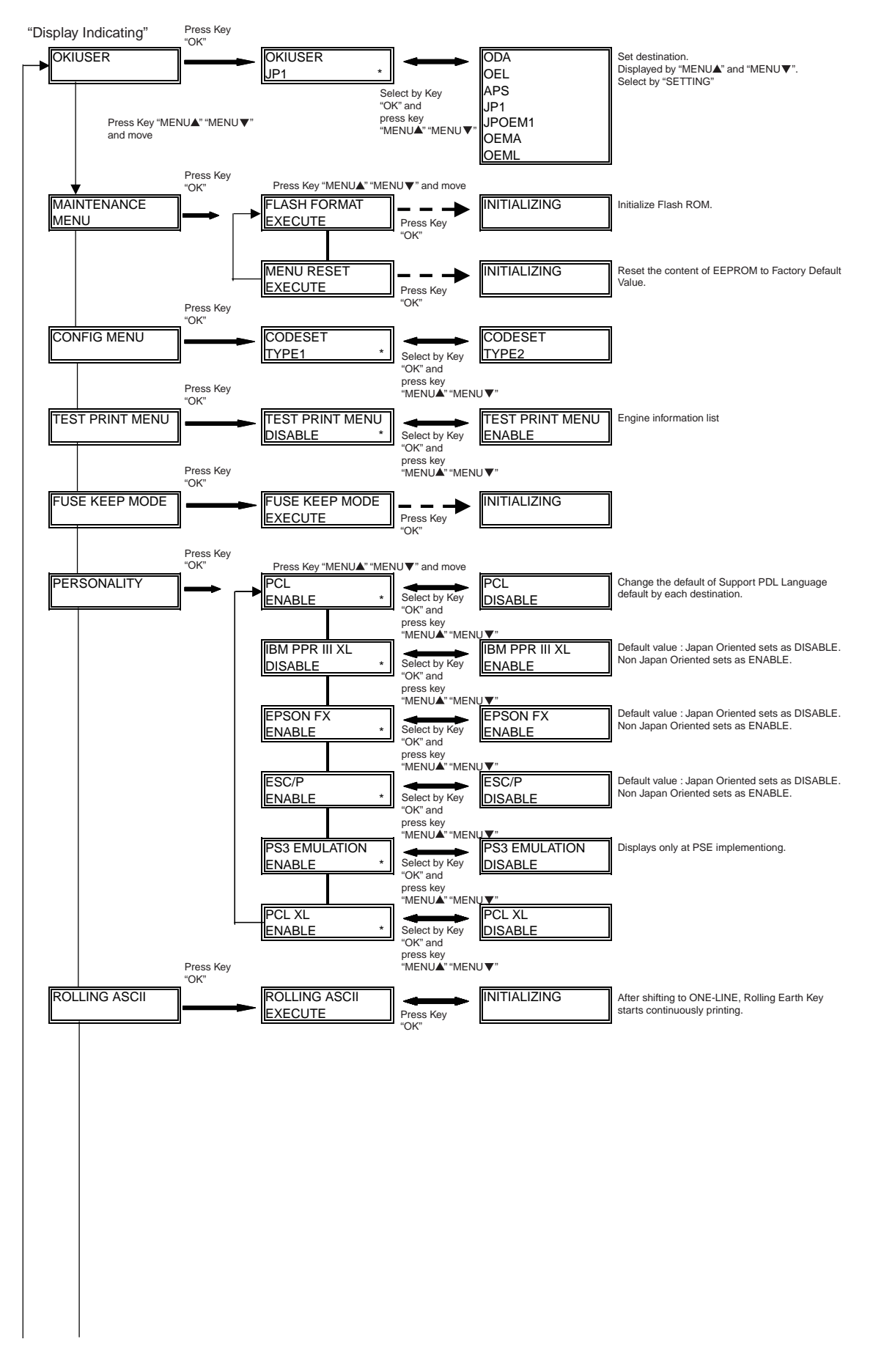

#### 4. ADJUSTMENT

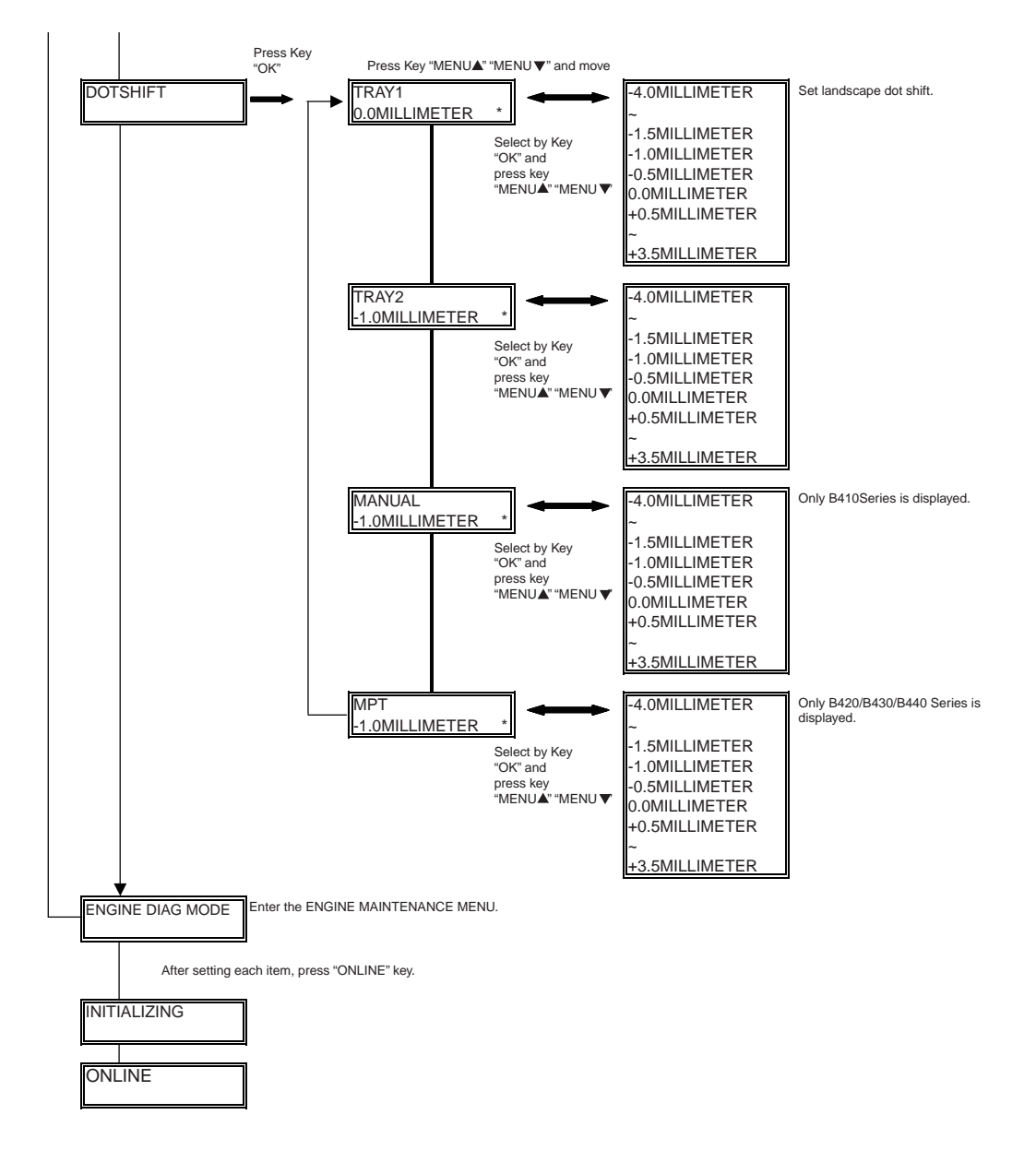

## 4.1.3 Self-diagnostic Mode

- (1) To enter Self-diagnostic mode, turn on the power switch while holding down the "MENU  $\triangle$ " and "MENU  $\nabla$ " buttons and then select "ENGINE DIAG MODE".
- (2) The function of this mode is selected from Menu.
- (3) The release method of this mode is different by setting.
- (4) Self-diagnostic mode (LEVEL0 and LEVEL1) provides the followings.

### 4.1.3.1 Operation panel

The following description on operating the self-diagnostic is premised on the operation panel layout as shown below.

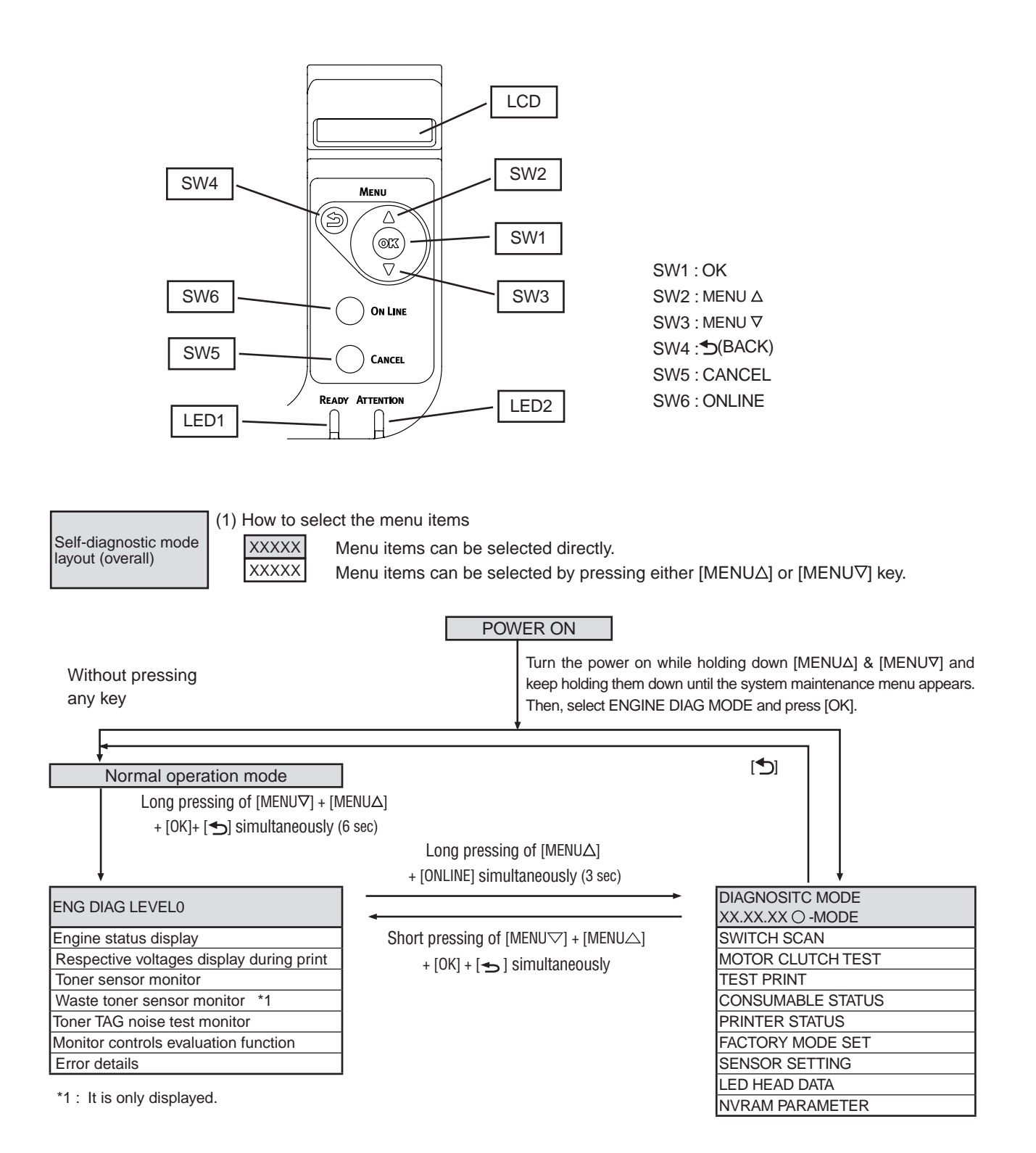

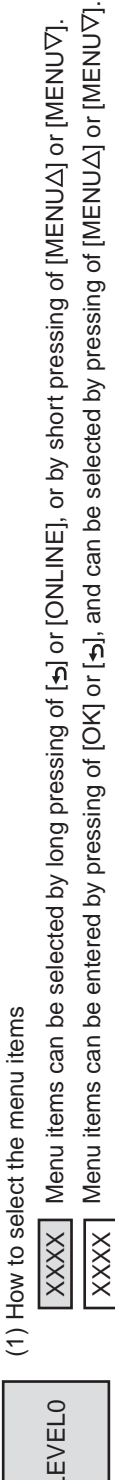

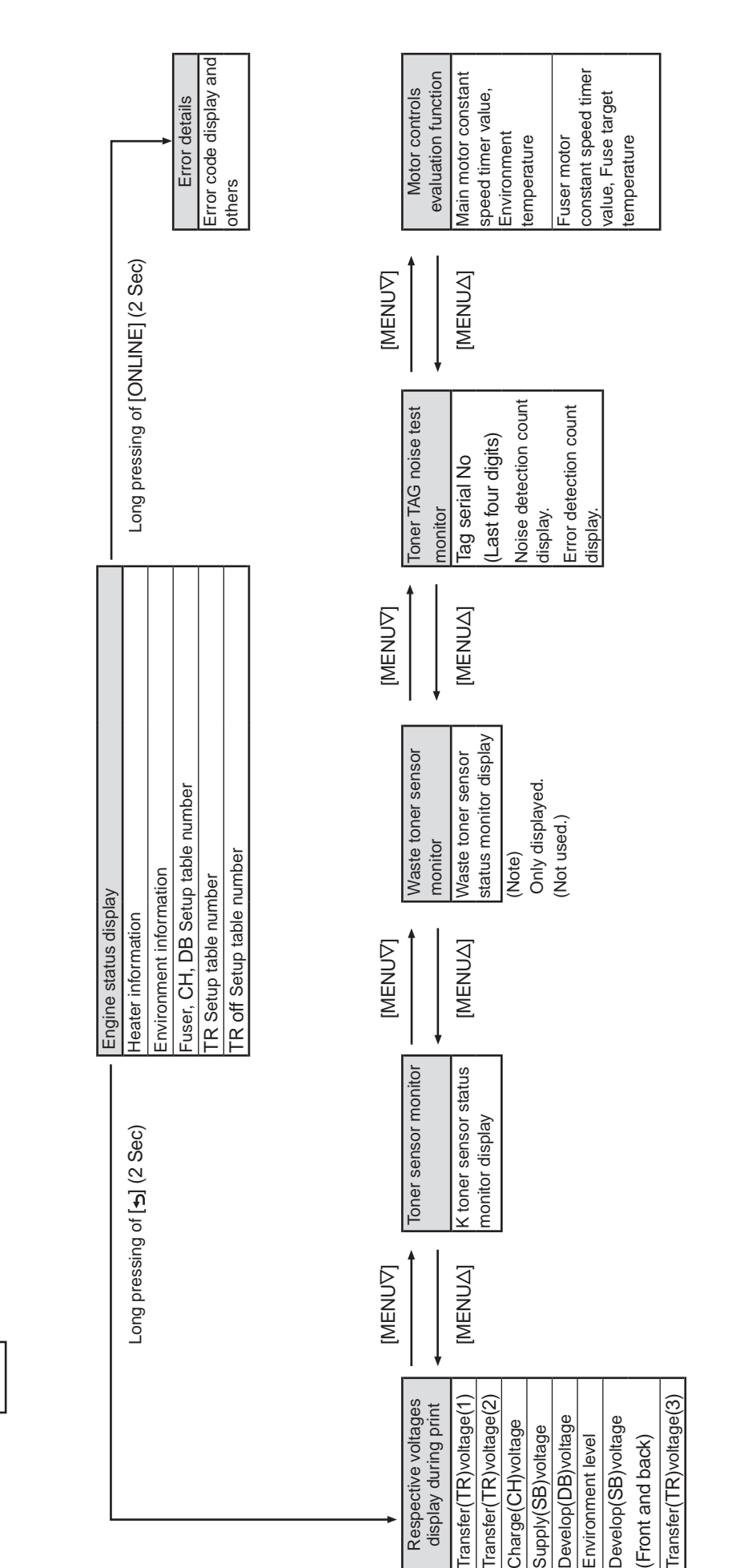

Oki Data CONFIDENTIAL

XXXXX Menu items can be entered by pressing of [OK] or [₅], and can be selected by pressing of [MENUΔ] or [MENU∇]. XXXXX Menu items can be selected by pressing either [MENUΔ] or [MENU7] key, and executed by pressing [OK].

(1) How to select the menu items

LEVEL1

The test can be executed by pressing [OK], and can be exited by pressing [₅].

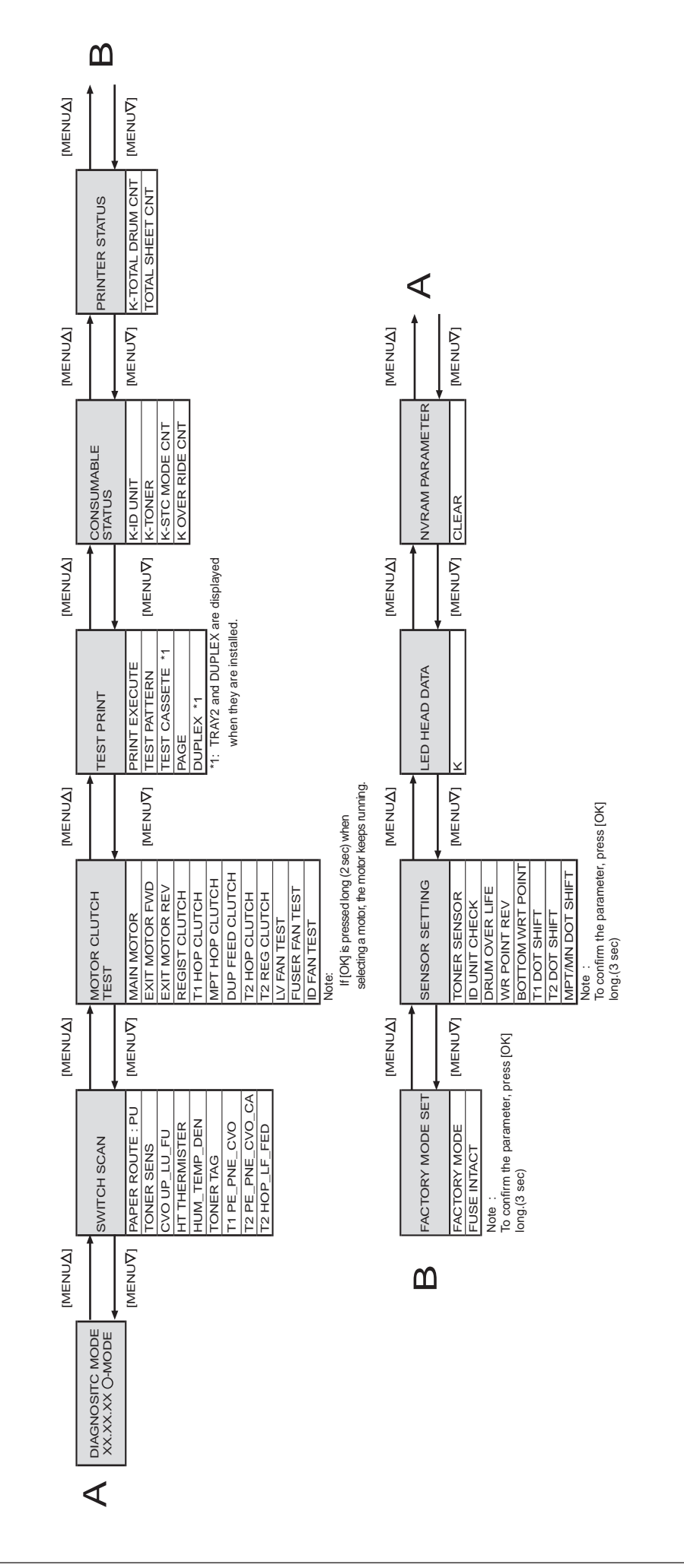

## 4.1.3.2 Ordinary self-diagnostic mode (level 1)

Menu items of the ordinary self-diagnostic mode are shown below.

|    | Item                                               | Self-diagnostic menu | Adjustment contents                                        | Maintenance utilities             |  |  |
|----|----------------------------------------------------|----------------------|------------------------------------------------------------|-----------------------------------|--|--|
| 1  | Switch scan test                                   | SWITCH SCAN          | Entry sensor check and switch check                        | Refer to 2.4.1.5.1                |  |  |
| 2  | Motor clutch test                                  | MOTOR&CLTCH TEST     | Motor and clutch operation test                            | Refer to 2.4.1.5.2                |  |  |
| 3  | Test print execution                               | TEST PRINT           | PU built-in test pattern print                             | It is not possible to operate it. |  |  |
| 6  | Consumable item counter display                    | CONSUMABLE<br>STATUS | Consumable items consumption status display                | Refer to 2.4.1.5.6                |  |  |
| 7  | Consumable item<br>accumulative counter<br>display | PRINTER STATUS       | Consumable items accumulative consumption status display   | Refer to 2.4.1.5.6                |  |  |
| 8  | Factory/Shipping mode selection                    | FACTORY MODE<br>SET  | Switching between the Factory mode and the Shipping mode   | Refer to 2.4.1.5.7                |  |  |
| 9  | FUSE status check                                  |                      | Respective FUSEs status display                            | Refer to 2.4.1.5.7                |  |  |
| 10 | Engine parameter setting                           | SENSOR SETTING       | Valid/Invalid setups of error detection by various sensors | Refer to 2.4.1.5.8                |  |  |
| 11 | NVRAM parameter setting                            | NVRAM PARAMETER      | Do not use this item                                       | It is not possible to operate it. |  |  |

4.1.3.2.1 How to enter the self-diagnostic mode (level 1)

- 1. While pressing the [MENU∆] and [MENU∇] keys simultaneously, turn on the power to enter the system maintenance mode.
- 2. Press the [MENU∆] key or [MENU∇] key several times until the message "ENGINE DIAG MODE" is displayed. Then, press the [OK] key to display "DIAGNOSTIC MODE".

| DIAGNOSTICMODE |                  |  |  |
|----------------|------------------|--|--|
| XX.XX.XX       | FACTORY/SHIPPING |  |  |

- 3. XXX.XX.XX of the message "DIAGNOSTIC MODE XX.XX.XX" that is displayed on the LCD display area indicates the PU firmware version number. The FACTORY WORKING MODE setup value is displayed in the right of the lower row. S-MODE of "SHIPPING" is displayed normally.
- 4. Press the [MENU∆] key or [MENU∇] key to advance to the desired step of each self-diagnostic menu. (The menu items rotate when either the [MENU∆] key or [MENU∇] key is pressed.)

#### 4.1.3.2.2 How to exit the self-diagnostic mode

1. Turn off the power once and back on 10 seconds later.

#### 4.1.3.3 Switch scan test

This self-diagnostic menu is used to check the entry sensor and the switch.

1. Enter the self-diagnostic mode (level 1), press the [MENU∆] or [MENU√] key repeatedly ,and press the [OK] key when the "SWITCH SCAN" is displayed in the upper row of the display area. (Pressing the [MENU∆] key increments the test item and pressing the [MENU√] key decrements the test item.)

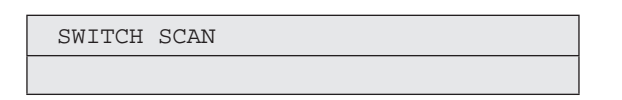

- Press either the [MENU∆] or [MENU∇] key until the desired menu item corresponding to the unit to be tested in Table 4-3 is displayed in the lower row of the display area. (Pressing the [MENU∆] key increments the test item and pressing the [MENU∇] key decrements the test item.)
- 3. Pressing the [OK] key starts the test. Name and present status of the corresponding unit are displayed.

| PAPER ROTE:PU   |  |
|-----------------|--|
| 1=H 2=L 3=H 4=L |  |

Activate the respective units. (Figure 4-1) Status of the respective units are displayed on the corresponding areas of the LCD display. (Display changes depending on each sensor. Refer to Table 4-3 for details.)

- 4. Press the [CANCEL] key to return to the status of step 2.
- 5. Repeat steps 2 to 4 as required.
- 6. Press the [5] key to exit the test. (Returns to the status of step 1.)

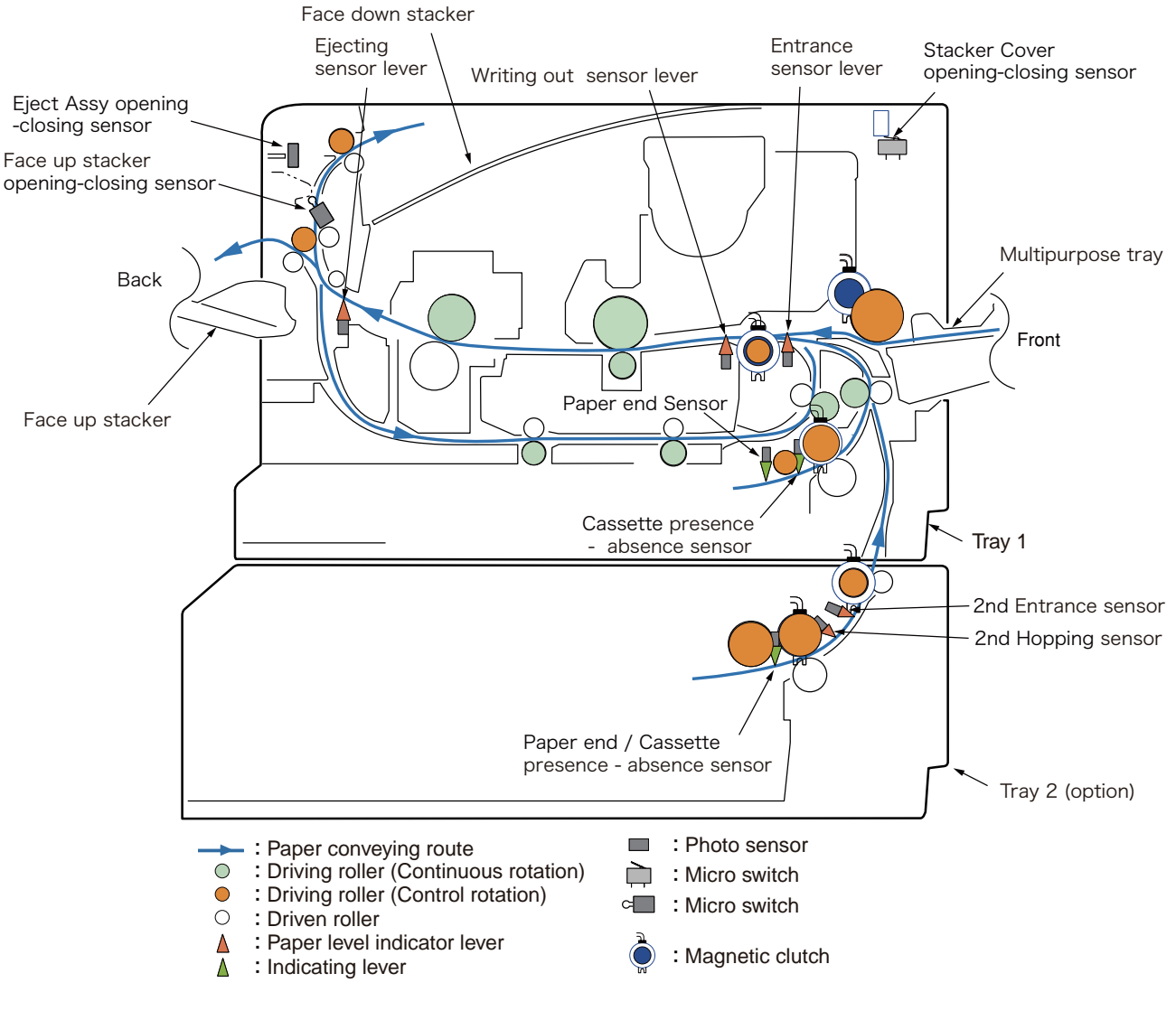

| details |  |
|---------|--|
| SCAN    |  |
| WITCH   |  |
| 4-3 S   |  |
| Table   |  |

|   | Display<br>area,<br>lower row | H:OFF<br>L:ON                 | H:ON<br>L:OFF |                   | AD value:<br>***H                        | AD value:<br>***H | UID:<br>***H                 | Port level<br>H,L         |                   | Port level<br>H,L         |                   |
|---|-------------------------------|-------------------------------|---------------|-------------------|------------------------------------------|-------------------|------------------------------|---------------------------|-------------------|---------------------------|-------------------|
| 4 | Details                       | Exit Sns(OUT)                 | Toner-C Sns   |                   | Ambient Temp -Thermister<br>(Frame Temp) | DensityYMC-Sns    | TAG-C<br>presence or absence | Cassette-Sns-1st          |                   | Cassette-Sns-2nd          |                   |
|   | Display<br>area,<br>lower row | H:OFF<br>L:ON                 | H:ON<br>L:OFF | H:Open<br>L:Close | AD value:<br>***H                        | AD value:<br>***H | UID:<br>***H                 | H:Open<br>L:Close         | Port level<br>H,L | Port level<br>H,L         | Port level<br>H.L |
| с | Details                       | Write Sns                     | Toner-M Sns   | Cover-Face Up     | Upper-Side-Thermister                    | DensityK-Sns      | TAG-M<br>presence or absence | Cover-1st                 | 1st-Feed Sns      | Cover-Open-2nd Sw         | 2nd-Feed Sns(TBD) |
|   | Display<br>area,<br>lower row | H:OFF<br>L:ON                 | H:ON<br>L:OFF | H:Open<br>L:Close | AD value:<br>***H                        | AD value:<br>***H | UID:<br>***H                 | Port level<br>H,L         | Port level<br>H,L | Port level<br>H,L         | Port level<br>H.L |
| 2 | Details                       | In Sns                        | Toner-Y Sns   | Cover Rear        | Lower-Center-<br>Thermister              | Temperture-Sns    | TAG-Y<br>presence or absence | 1st-Paper-Near-End<br>Sns | 1st-Lifter Sns    | 2nd-Paper-Near-End<br>Sns | 2nd-Lifter Sns    |
|   | Display<br>area,<br>lower row | H:OFF<br>L:ON                 | H:ON<br>L:OFF | H:Close<br>L:Open | AD value:<br>***H                        | AD value:<br>***H | UID:<br>***H                 | Port level<br>H,L         | Port level<br>H,L | Port level<br>H,L         | Port level<br>H.L |
| ~ | Details                       | Entrance Cassette<br>Sns(IN1) | Toner-K Sns   | Cover-Upper       | Upper-Center-<br>Thermister              | Hum Sns           | TAG-K<br>presence or absence | 1st-Paper-End Sns         | 1st-Hopping Sns   | 2nd-Paper-End Sns         | 2nd-Hopping Sns   |
|   | uspiay area,<br>upper row     | PAPER ROUTE :<br>PU           | TONER SENS    | CVO UP_LU_FU      | HT THERMISTER                            | HUM_TEMP_DEN      | TONER TAG                    | T1 PE_PNE_CVO             | T1 HOP_LIFT       | T2<br>PE_PNE_CVO_CA       | T2 HOP_LF_FED     |
|   | 0<br>N                        | 0                             | 2             | с                 | Q                                        | 7                 | 10                           | 17                        | 18                | 20                        | 21                |

#### 4.1.3.4 Motor clutch test

This self-diagnostic menu is used to test the motor and clutch.

- Enter the self-diagnostic mode (level 1), press the [MENU∆] or [MENU√] key repeatedly ,and press the [OK] key when the "MOTOR & CLUTCH TEST" is displayed in the upper row of the display area. (Pressing the [MENU ∆] key increments the test item and pressing the [MENU√] key decrements the test item.)
- Press either the [MENU∆] or [MENU√] key until the desired menu item corresponding to the unit to be tested in Table 4-4 is displayed in the lower row of the display area. (Pressing the [MENU∆] key increments the test item and pressing the [MENU√] key decrements the test item.)

| MOTOR & CLUTCH | TEST |
|----------------|------|
| ID MOTOR       |      |

3. Pressing the [OK] key starts the test. The unit name starts flashing and the corresponding unit is activated for 10 seconds. (Refer to Figure 4-2.)

**Note!** After the corresponding unit has activated for 10 seconds, it returns to the status of step2, and is re-activated when the corresponding switch is pressed.

- The clutch solenoid repeats turning on and off during the normal print drive.
- (If a clutch solenoid cannot be activated independently, the motor is driven at the same time.)
- If [OK] key is pressed long (2 sec) when selecting a motor, the motor keeps running.
- 4. When the [CANCEL] key is pressed, the corresponding unit stops activating. (Display of the corresponding unit keeps displayed.)
- 5. Repeat steps 2 to 4 as required.
- 6. Pressing the [5] key terminates the test. (Returns to the status of step 1.)

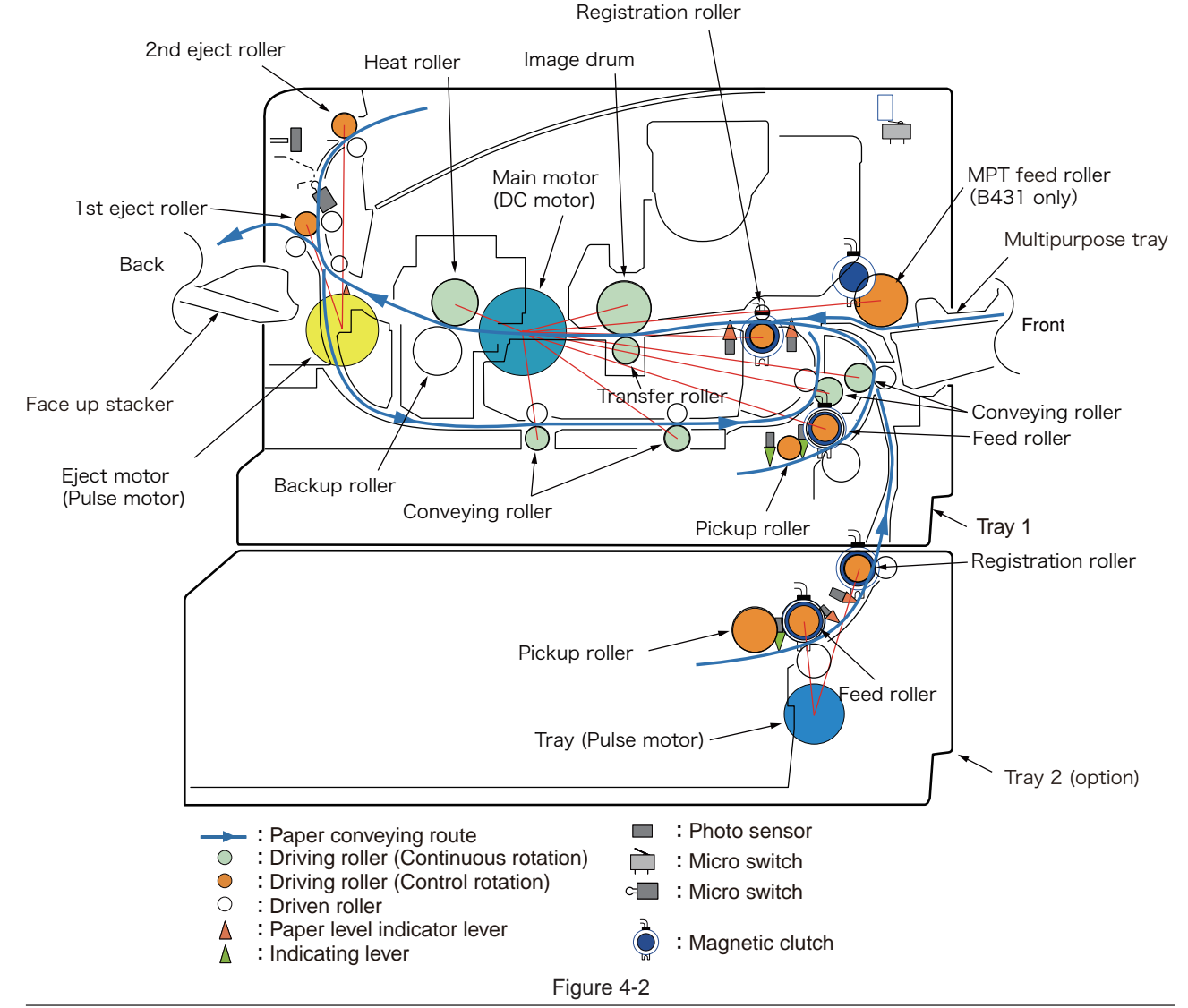

#### Table 4-4

| Unit name display    | Drive restriction condition | Remarks |
|----------------------|-----------------------------|---------|
| MAIN MOTOR           | -                           | -       |
| EXIT MOTOR FWD       | FaceUp Cover close          | -       |
| EXIT MOTOR REV       | FaceUp Cover open           | -       |
| REGIST CLUTCH        | MAIN MOTOR driving          | -       |
| T1 HOP CLUTCH        | MAIN MOTOR driving          | -       |
| MPT HOP CLUTCH (*1)  |                             | -       |
| DUP FEED CLUTCH (*2) | MAIN MOTOR driving          | -       |
| T2 HOP CLUTCH        | TRAY2 MOTOR driving         | OPTION  |
| T2 REGIST CLUTCH     | TRAY2 MOTOR driving         | OPTION  |
| LV FAN TEST          | -                           | -       |
| FUSER FAN TEST       | -                           | -       |
| ID FAN TEST          | -                           | -       |
|                      |                             |         |

(\*1) B431 only.

(\*2) No duplex feed clutch is installed.

Note!

The rollers that rotate continuously (each of heat rollers, image drums, and conveying rollers) run in synchronization with the main motor.

### 4.1.3.5 Test print

This self-diagnostic menu is used to print the test pattern that is built inside PU. Other test patterns are stored in the controller.

This test print cannot be used to check the print quality.

Diagnosis for the abnormal print image should be performed in accordance with section 6.

- 1. Enter the self-diagnostic mode (level 1), press the [MENU∆] or [MENU√] key repeatedly ,and press the [OK] key when the "TEST PRINT" is displayed in the upper row of the display area. (Pressing the [MENU∆] key increments the test item and pressing the [MENU√] key decrements the test item.)
- 2. The setting items that can be applied to the test print only is displayed in the lower row of display area. Keep pressing the [MENU△], [MENU√] key until the desired menu item is displayed. (Pressing the [MENU△] key increments the test item and pressing the [MENU√] key decrements the test item.) (If all setting items need no entry [Default setting], go to step 5.)
- 3. Keep pressing the [MENU∆], [MENU√] key, and press the [OK] key at the menu item set by step 2. Then, the setting item is displayed in the upper row of display area, and the setting value is displayed in the lower row of display area.

Pressing the [MENU $\Delta$ ] key increments the setting value. Pressing the [MENU $\nabla$ ] key decrements the setting value. (The setting value that is displayed at last is applied.) Pressing the [ $\mathbf{b}$ ] key determines the entry value, and returns to step 2. Repeat step 3 as required.

| TEST | PATTERN |
|------|---------|
| 1    |         |

| Display Setting value |               | Function                                                                                        |  |  |
|-----------------------|---------------|-------------------------------------------------------------------------------------------------|--|--|
| PRINT EXECUTE         | -             | Pressing the [OK] key starts print/Pressing the CANCEL key terminates print. (In units of page) |  |  |
| TEST PATTERN 0        |               | 0: White paper print<br>1~7: Refer to next page. (Pattern print)<br>8~15: White paper print     |  |  |
| TEST CASSETTE TRAY1   |               | Selecting source of paper supply.                                                               |  |  |
| TRAY2                 |               | If the TRAY 2 is not installed, TRAY2 is not displayed.                                         |  |  |
|                       | MPT           |                                                                                                 |  |  |
| PAGE 0000             |               | Setting number of the test print copies                                                         |  |  |
| DUPLEX OFF            |               | Selecting OFF for duplex (2-sided) print.                                                       |  |  |
|                       | 1 PAGES STACK | <ul> <li>Duplex (1-sided) print is performed by the stack of one sheet of pape</li> </ul>       |  |  |

• is the initial default value. The menu item that is set here is valid in this menu item only. (The setting item is not saved in EEPROM.)

Note! PAGE setting

Pressing the [MENU $\Delta$ ] key or the [MENU $\nabla$ ] key shifts the digit. Pressing the [ONLINE] key increments the setting value. Pressing the [MENU $\Delta$ ] key increments the setting value. If print is executed while the number of print copies remains in "0000", printing will continue infinitely.

Print setting for each color

Pressing the [MENU $\Delta$ ] key or the [MENU $\nabla$ ] key shifts the setting. Pressing the [ONLINE] key or the CANCEL, the ON/OFF switchover will be set. Pressing the [ $\mathbf{b}$ ] key returns the panel display.

4. While the message "PRINT EXECUTE" that is set by the operation specified in step 2 is being displayed, press the [OK] key and the test print is executed with the setting value that has been set by steps 2 and 3. Pressing the [CANCEL] key stops the test print.

If any alarm that is shown in the following details column is issued at startup of test print or while test print is in progress, the test print is interrupted. (For error details, refer to section 6.5.1 LCD Status Message/ Trouble Table. However, the comment to be displayed is different in the case of the PU test print.)

| Panel display                     | Details                         |
|-----------------------------------|---------------------------------|
| STACKER FULL                      | Stacker full                    |
| PAPER END<br>SELECTED TRAY        | No paper                        |
| DUPLEX UNIT IS<br>NOT INSTALLED   | DUPLEX is not installed         |
| SELECTED TRAY IS<br>NOT INSTALLED | Selected tray is not installed. |
| REMOVE PAPER<br>OUT OF DUPLEX     | DUPLEX internal error           |
| INSTALL CASSETTE TRAY<br>OPEN     | Cassette removal                |

#### Print pattern (It cannot be used for checking PQ.)

- 0 to 15..... White paper print
- During printing, the following messages are displayed.

| P=*** |  |
|-------|--|
|       |  |

- P: Number of test print copies (unit: copies)
- Displays are switched by pressing the [MENU∆] key.

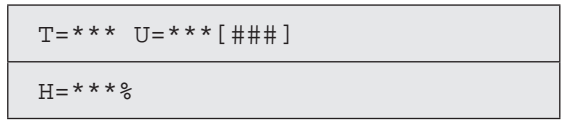

- U : \*\*\* = Upper heater temperature measurement value [unit:°C] [\*\*\*] = Print execution target temperature [unit:°C]
- T : Environment temperature measurement value [unit:  $^{\circ}C$  ]
- H : Environment humidity measurement value [unit: %]
- Displays are switched by pressing the [MENU∆] key.

| KTR=*.** |  |
|----------|--|
|          |  |

KTR indicate the transfer voltage setting value. (unit: KV)

Displays are switched by pressing the [MENU∆] key.

KR=\*.\*\*

- KR : BLACK transfer roller resistance value [unit: uA]
- Displays are switched by pressing the [MENU∆] key.

ETMP=\*\*\*UTMP=\*\*\*

- ETMP : Hopping motor constant speed correction parameter (environment temperature) [unit: DEC]
- UTMP : Fuser motor constant speed correction parameter (fuse target temperature) [unit: DEC]
- Displays are switched by pressing the [MENU∆] key.

| DB:k** |  |  |
|--------|--|--|
|        |  |  |

- DB : Develop voltage setting table ID number [unit: HEX]
- Displays are switched by pressing the [MENU∆] key.

| TR1:k** |  |
|---------|--|
| TR2:k** |  |

TRI : Transfer voltage parameter VTR1 table ID number [unit: HEX) TR2 : Transfer voltage parameter VTR2 table ID number [unit: HEX)

• Displays are switched by pressing the [MENU∆] key.

| TROFF:** |
|----------|
|          |

TROFF : Transfer OFF voltage setting table ID number [unit: HEX]

- 5. Repeat steps 2 to 4 as required.
- 6. Pressing the [CANCEL] key terminates the test. (Returns to the status of step 1.)

#### 4.1.3.6 Consumable item counter display

This self-diagnostic menu is used to display the consumption status of the consumable items.

- Enter the self-diagnostic mode (level 1), press the [MENU∆] or [MENU√] key repeatedly ,and press the [OK] key when the "CONSUMABLE STATUS" is displayed in the upper row of the display area. (Pressing the [MENU ∆] key increments the test item and pressing the [MENU√] key decrements the test item.)
- 2. When the [MENU∆], MENU- key is pressed, consumption statuses of the consumable items are displayed in order. (Pressing the [ONLINE] or [CANCEL] key is invalid.)

| Display area,<br>upper row        | Display area,<br>lower row | Format | Unit                                                                                                    | Details                                                                                                    |
|-----------------------------------|----------------------------|--------|----------------------------------------------------------------------------------------------------|----------------------------------------------------------------------------------------------------|
| K-ID UNIT ******IMAGES DEC Images |                            | Images | It shows the number of rotations counted after installation of a new ID UNIT on a three A4 Pages/Job basis. |                                                                                                    |
| K-TONER                           | ******%                    | DEC    | %                                                                                                    | It shows the amount of toner consumption.                                                                                       |
| K-STC MODE<br>CNT                 | *****TIMES                 | DEC    | Times                                                                                                    | It shows the number of print dot counts of the toner.<br>(It is a cumulative value counted after the first use of the printer.) |
| K OVER RIDE<br>CNT                | ******TIMES                | DEC    | Times                                                                                                    | It shows the number of overrides of life warnings for the toner cartridge.                                                      |

3. Pressing the [5] key terminates the test. (Returns to the status of step 1.)

## 4.1.3.7 Number of print copies counter display

This self-diagnostic menu is used to display status of the number of copies of a printer.

- 1. Enter the self-diagnostic mode (level 1), press the [MENU∆] or [MENU√] key repeatedly ,and press the [OK] key when the "PRINTER STATUS" is displayed in the upper row of the display area. (Pressing the [MENU∆] key increments the test item and pressing the [MENU√] key decrements the test item.)
- 2. When the [MENU∆], MENU- key is pressed, statuses of the number of print copies are displayed in order.(Pressing the [ONLINE] or [CANCEL] key is invalid.)
- 3. Pressing the [5] key terminates the test. (Returns to the status of step 1.)

| Display area,<br>upper row | Display area,<br>lower row | Format | Unit   | Details                                      |
|----------------------------|----------------------------|--------|--------|----------------------------------------------|
| K-TOTAL<br>DRUM CNT        | *******IMAGES              | DEC    | Images | It shows the cumulative number of rotations. |
| TOTAL SHEET<br>CNT         | *******COUNTS              | DEC    | Prints | Total number of print copies are displayed.  |

#### 4.1.3.8 Switching between the Factory mode and the Shipping mode

This self-diagnostic menu item is used to switch between the Factory mode and the Shipping mode.

1. Enter the self-diagnostic mode (level 1) and keep pressing the [MENU∆] or [MENU∇] key until the following message is displayed.

FACTORY MODE SET

2. When the [OK] key is pressed, the following message is displayed. Keep pressing the [MENU∆] or [MENU∇]key until the target item (refer to the following table) is displayed.

| FACTORY MODE  |   |  |
|---------------|---|--|
| SHIPPING MODE | * |  |

- 3. While the desired item to set is being displayed, press the [OK] key that enables selection of the setting values.
- 4. While the desired setting value is being displayed, press the [OK] key for long period (3 seconds) that registers the displayed value in EEPROM. (Returns to the status of step 2.)
- 5. Repeat steps 2 to 4 as required.
- 6. Pressing the [5] key terminates the test. (Returns to the status of step 1.)

| Display                                                       | Setting value   | Function                                                               |  |  |  |
|---------------------------------------------------------------|-----------------|------------------------------------------------------------------------|--|--|--|
| FACTORY                                                       | FACTORY MODE    | Sets the Factory working mode (fuse cut invalid mode).                 |  |  |  |
| WODE                                                          | SHIPPING MODE   | Releases the Factory working mode to make the fuse cut function valid. |  |  |  |
| FUSE INTACT<br>Note:<br>******* indicates<br>INTACT or BLOWN. | K-ID UNIT ***** | Checks the fuse status of the K-1D unit.                               |  |  |  |

## 4.1.3.9 Self-diagnostic function setting

This self-diagnostic menu is used to set valid/invalid of the error detection by the various sensors.

The error detection can be made invalid or valid for locating source of abnormality. However, this menu item requires expert knowledge to set among the engine operations. Handle this menu item with utmost care.

Be sure to return the setting to the default setting upon completion of usage of this item.

1. Enter the self-diagnostic mode (level 1) and keep pressing the [MENU∆] or [MENU∇] key until the following message is displayed.

| SENSOR | SETTING |
|--------|---------|
|        |         |

2. When the [OK] key is pressed, the following message is displayed. Keep pressing the [MENU∆] or [MENU∇] key until the target item (refer to the table below) is displayed.

| TONER SENSOR |   |
|--------------|---|
| ENABLE       | * |

3. When the [OK] key is pressed, the following message is displayed. Pressing the [MENU∆] key increments the setting value.

Pressing the [MENU $\nabla$ ] key decrements the setting value.

- 4. While the desired setting value is being displayed, press the [OK] key for long period (3 seconds) that registers the displayed value in EEPROM. (Returns to the status of step 2.)
- 5. Repeat steps 2 to 4 as required.
- 6. Pressing the [5] key terminates (except the status of step 4) the setting. (Returns to the status of step 1.)

| Display                             | Setting value | Operation at the<br>setting value | Function                                                           |  |
|-------------------------------------|---------------|-----------------------------------|--------------------------------------------------------------------|--|
| TONER SENSOR                        | ENABLE        | Detects                           | Valid/Invalid of toner sensor operation.                           |  |
|                                     | DISABLE       | Not to detect                     |                                                                    |  |
| ID UNIT CHECK                       | ENABLE        | Checks                            | Valid/Invalid of ID installation check operation.                  |  |
|                                     | DISABLE       | Not to check                      |                                                                    |  |
| DRUM OVER LIFE                      | STOP          | Not to continue                   | The restriction on extending the life of toner-                    |  |
|                                     | CONTINUANCE   | To continue                       |                                                                    |  |
| WR POINT REV<br>TBL=**H±*.***mm     | 00H~FFH       | Correction value                  | The correction value is added to the existing write-down position. |  |
| BOTTOM WRT POINT<br>TBL=**H±*.***mm | 00H~FFH       | Cut value                         | Amount of cut at the rear end of a paper is set.                   |  |
| T1 DOT SHIFT<br>**H mm              | 0H-FH         | Correction value                  | The dot shift amount for TRAY1 is set.                             |  |
| T2 DOT SHIFT<br>**H mm              | 0H-FH         | Correction value                  | The dot shift amount for TRAY2 is set.                             |  |
| MPT / MN DOT SHIFT<br>**H mm        | 0H-FH         | Correction value                  | The dot shift amount for MPT/MN is set.                            |  |

Hatched portion: Default is shown

### 4.1.3.10 LED head serial number display

This self-diagnostic menu item is used to check whether the downloaded LED head data matches the serial number of the actual LED head.

- 1. Enter the self-diagnostic mode (level 1), press the [MENU∆] or [MENU√] key repeatedly ,and press the [OK] key when the "LED HEAD DATA" is displayed in the upper row of the display area. (Pressing the [MENU∆] key increments the test item and pressing the [MENU√] key decrements the test item.)
- 2. When the [MENU∆] key or the [MENU∇] key is pressed, serial numbers of the K LED head data are displayed in order.
- 3. Pressing the [5] key terminates the test. (Returns to the status of step 1.)

|            | K ** ** ****   |                 |
|------------|----------------|-----------------|
|            | *****          |                 |
| ** ** **** |                | : Rev number    |
| Х          | xxxxxxxxxxxxxx | : serial number |

#### 4.1.3.11 NVRAM parameter setting

Do not use this menu item.

#### 4.1.4 Energy conservation mode setting

This printer is equipped with two types of energy conservation mode, MODE1 as "NORMAL MODE" and MODE2 as "ECO MODE."

When energy conservation mode is set to "ECO MODE," the printer prints at a low speed at the beginning of cold start to reduce the period of time required for warming up from the normal temperature.

At factory default, it is "ECO MODE" MODE2.

- 1. Setting method
- (1) Switch on the power of printer.
- (2) After "ON LINE" appears, open the Stacker Cover.
- (3) Press [ON LINE] switch for 5 second.

Open the Top Cover by ONLINE and NODATA status, press [ON LINE] switch for 5 second. The following setting information displays on LCD for 2 second. Then it returns to the original display automatically. The check LED blinks.

 In case of setting converted by MODE1 "NORMAL MODE" status, it changes to MODE2 "ECO MODE".

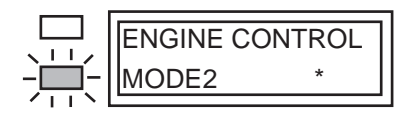

 In case of setting converted by MODE2 "ECO MODE" status, it changes to MODE1 "NORMAL MODE".

| ENGINE CO | NTROL |
|-----------|-------|
| MODE1     | *     |

## 4.1.5 EEPROM Initialization

The treatment for EEPROM Initialization at each phenomenon is displayed as Diagram 4-1.

|    |                                                                                 | CU EEPROM Area            |              |                   |                                                             |                | PU EEPROM Area   |                              |                 |                 |                         |
|----|---------------------------------------------------------------------------------|---------------------------|--------------|-------------------|-------------------------------------------------------------|----------------|------------------|------------------------------|-----------------|-----------------|-------------------------|
| No | Phenomenon                                                                      | Factory User              |              | OP                | Administrator Menu/<br>System Maintenance<br>Menu Area (*3) |                | F/W              | Engine Maintenance Menu Area |                 |                 |                         |
|    |                                                                                 | Default Menu<br>Area Area | Menu<br>Area | nu Menu<br>a Area |                                                             | Brands<br>Area | Revision<br>Area |                              | Drum<br>Counter | Page<br>Counter | Toner<br>Dot<br>Counter |
| 1  | User Maintenance Menu<br>EEPROM RESET<br>Operation                              | -                         | 0            | -                 | -                                                           | -              | -                | -                            | -               | -               | -                       |
| 2  | F/W Revision check error at the time of a power on.                             | -                         | 0            | -                 | <b>(*4)</b>                                                 | -              | 0                | _                            | -               | -               | -                       |
| 3  | CU EEPROM area<br>mapping<br>Revision check error at the<br>time of a power on. | 0                         | 0            | 0                 | <b>(*4)</b>                                                 | _              | _                | -                            | _               | _               | -                       |
| 4  | Brands area check error at the time of a power on. (*1)                         | 0                         | 0            | 0                 | <b>(*4)</b>                                                 | 0              | 0                | _                            | -               | -               | -                       |
| 5  | Engine Maintenance Menu<br>ENGINE RESET<br>Operation                            | _                         | -            | _                 | _                                                           | _              | _                | -                            | 0               | <b>(*2)</b>     | <b>(*5)</b>             |
| 6  | PU EEPROM area<br>mapping check error at<br>the time of a power on.             | -                         | -            | -                 | _                                                           | -              | -                | <b>(*3)</b>                  | 0               | 0               | 0                       |
| 7  | System Maintenance<br>Menu<br>EEPROM RESET<br>Operation                         | _                         | 0            | 0                 | <b>(*4)</b>                                                 | _              | _                | _                            | _               | _               | -                       |

#### Diagram 4-1 EEPROM Initial Setting Range

- (\*1) Destination Check is for the operation on the different product (destination) with the previously operated product (destination). It is the reset relying on the recognition regarding the destination change by PJL command and the operation at POWER ON of the new product EEPROM as an error.
- (\*2) It is reset to 0 limited by Page Count less than 500 pieces. (ENGINE RESET due to PJL Command is not in this limitation.)
- (\*3) About DOT SHIFT setting menu, even it is also exist in System Maintenance Menu, but because the setting value keeping area is allocated in PU EEPROM AREA, in the case of the item of System Maintenance Menu initialized, DOT SHIFT setting is not initialized. By contraries, in the case of PU EEPROM AREA initialized, DOT SHIFT setting is initialized.
- (\*4) DOT SHIFT setting should not be initialized.
- (\*5) Because of the support of Toner TAG, Toner Dot Counter is not reset.

#### 4.2 Adjustment at part replacement

Adjustment is necessary while replacing the following part.

| Replacing part | Adjustment                    |
|----------------|-------------------------------|
| Main PCB board | EEPROM data upload / download |

## 4.2.1 EEPROM data upload / download method

In the case of replacing the Print Board of Controller, copy the old EEPROM content to the new EEPROM of new board and then save the customer setting. To operate this, use Maintenance Utility. About the operating method of Maintenance Utility, refer to Maintenance Utility Operating Specification.

Maintenance Utility is designed for working place engineer use only. It is not released to the end user. Refer to 2.4.1.1.9 of Maintenance Utility Manual.

# 5. Periodic Maintenance

### 5.1 Periodic Replacement Parts

The following parts should be replaced at a specified cycle.

| Name                 | Conditions                                           | Cleaning | Remarks     |  |
|----------------------|------------------------------------------------------|----------|-------------|--|
| Toner Cartridge      | After printing approx. 4,000 pages                   | LED head | Consumables |  |
| Image Drum Cartridge | After printing approx. 44,000 pages<br>See 1.4 (15). |          | Consumables |  |

**Note!** After using a normal cartridge, the starter toner cartridge (attached at the printer purchase) can not be used. Use the starter toner cartridge first, and then, use the normal toner after [LOW TONER] is displayed.

#### 5.2 Cleaning

Remove toner powder and dust in the printer inner section. Clean the inside of and the periphery of the printer with the cloth as needed. Clean the printer inner section with the handy cleaner (maintenance tool).

*Note!* Do not touch the image drum, LED lens array, and LED head terminal.

5.3 Cleaning of LED lens array

If the vertical white lines, and white belt (white spot, pale printing) occur in printing as shown below, the LED lens array should be cleaned or the toner cartridge should be replaced.

**Note!** As for the LED lens array, clean it with soft tissues or soft cloth after eliminating static electricity of a maintenance tool.

While lines or White belt (White spot, pale printing)

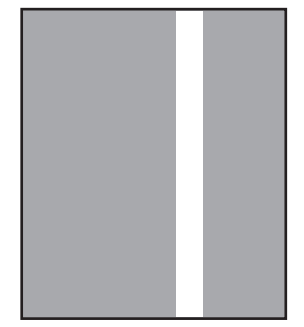

Wipe the whole LED head softly with the soft tissues or cloth.

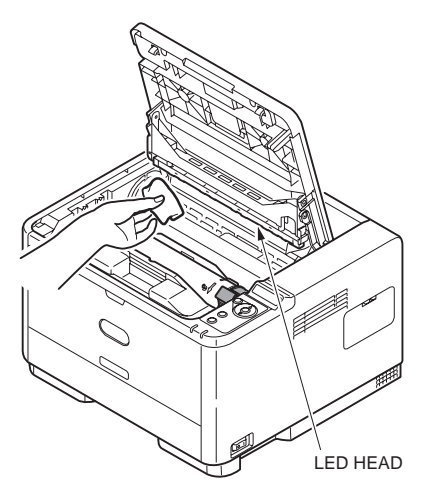

Note! Do not use solvents including methyl alcohol, and thinner.

## 5.4 Cleaning the Feed rollers and the Retard roller

(1) Wipe the two feed rollers with a tightly wrung cloth soaked in water through the opening for installation of a paper cassette.

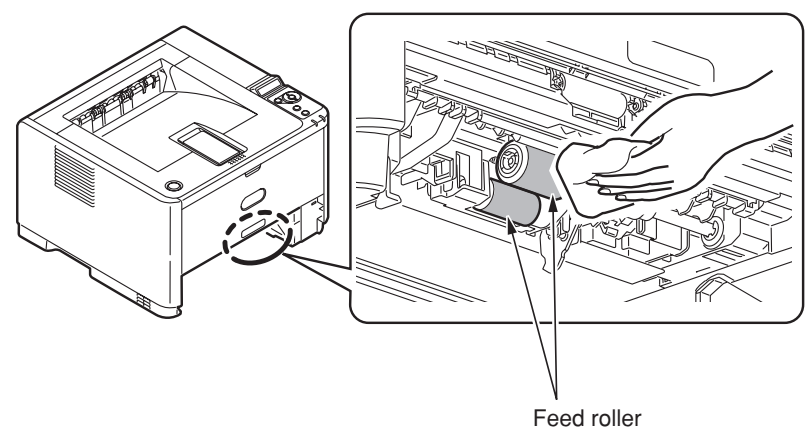

Note! Use water only.

(2) Wipe the Retard roller of the paper cassette with a tightly wrung cloth soaked in water.

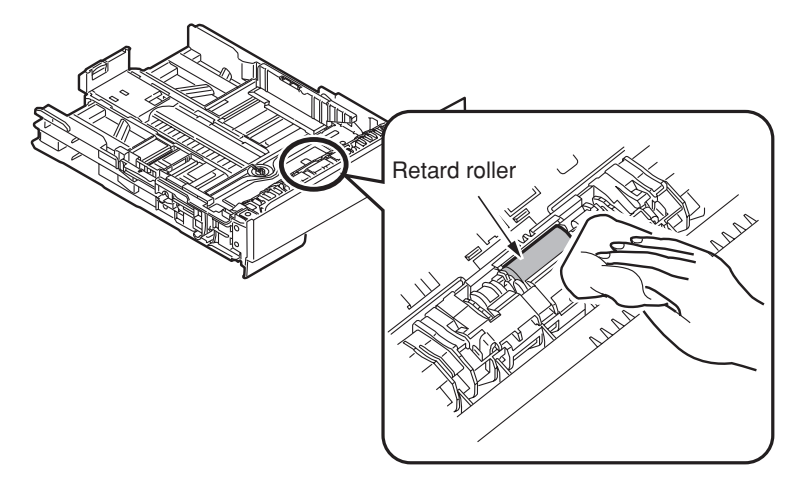

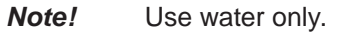
# 6. Procedures for Repairing

### 6.1 Troubleshooting

- (1) Check "8. Troubleshooting" of the user's manual.
- (2) Collect the information of the status at the failure as much as possible.
- (3) Inspect the device in the status similar to the status at the failure occurrence.

### 6.2 Points to be checked before modifying printing problems.

- (1) Check that the printer is used in appropriate environment conditions.
- (2) Check that consumables (image cartridge, image drum cartridge) are proper replaced.
- (3) Check that the image drum cartridge is proper set.

## 6.3 Points to be checked when the printing problems are modified

- (1) Make sure not to touch the surface of the image drum or make extraneous materials touched on the surface.
- (2) Make sure to avoid direct sunlight.
- (3) Make sure not to touch the fuser unit since it is hot during the operation.
- (4) Make sure not to exposure the image drum to the light for more than 5 minutes at ambient temperature.

## 6.4 Preparation for Troubleshooting

(1) Display of the operator panel

The failure status of the printer is displayed don the LCD of the operator panel. Take an appropriate action as instructed by the messages displayed on LCD.

#### B411dn

#### B431dn

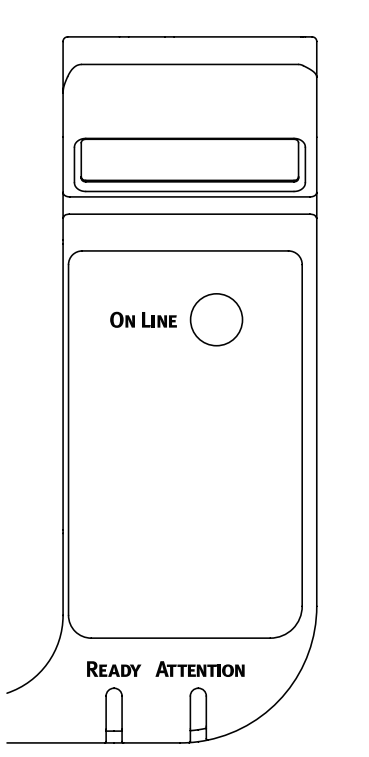

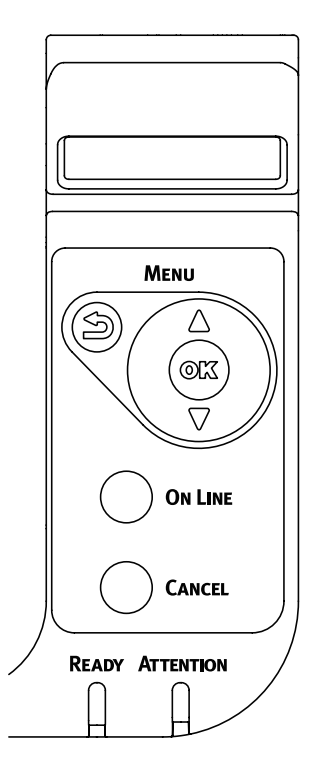

## 6.5 Troubleshooting Flow

If there are failures in the printer, troubleshooting is performed according to the following process flow.

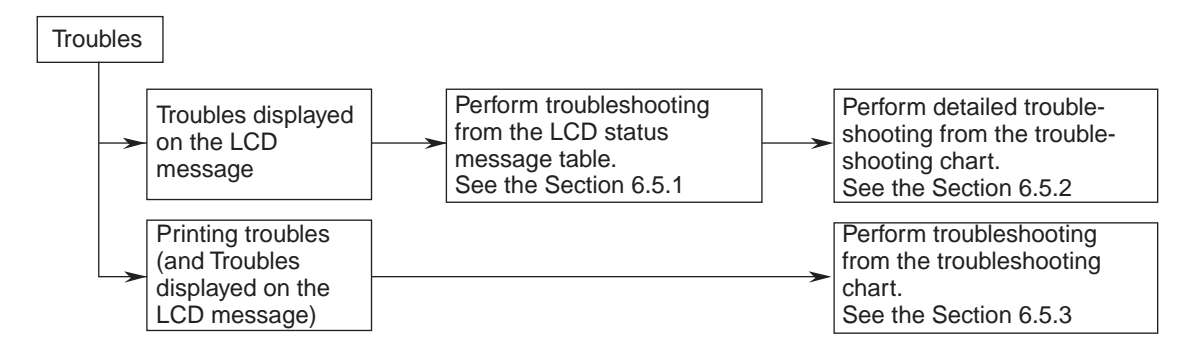

## 6.5.1 LCD Status Message/ Trouble Table

Troubles and statuses possible to be displayed on LCD are outlined in Table 6-1.

| Status | Error | LCD (16 digits on the upper level<br>and 16 digits on the lower level) | LED   |          | Contents                                                                                                    |  |
|--------|-------|------------------------------------------------------------------------|-------|----------|----------------------------------------------------------------------------------------------------|--|
| level  | nnn   | ("□" shows that nothing is displayed on the upper level.)              | Ready | Atten    |                                                                                                    |  |
| Normal |       | INITIALIZING                                                           | OFF   | OFF      | In initializing of the printer.<br>Since the flash memory may be damaged, the<br>power is not turned off during the display.                                                                                                    |  |
| Normal |       | MENU RESETTING                                                         | OFF   | OFF      | In Resetting the menu.<br>Since the flash memory may be damaged, the<br>power is not turned off during the display.                                                                                                    |  |
| Normal |       | RAM CHECK                                                              | OFF   | OFF      | In checking RAM.<br>Since the flash memory may be damaged, the<br>power is not turned off during the display.                                                                                                    |  |
| Normal |       | FLASH CHECK                                                            | OFF   | OFF      | In checking the contents of the flash memory.                                                                                                    |  |
| Normal |       | FLASH FORMAT                                                           | OFF   | OFF      | In formatting the flash memory.                                                                                                    |  |
| Normal |       | PROGRAM UPDATE MODE                                                    | OFF   | OFF      | The special mode where the printer updates the<br>NIC program (control firmware).<br>It is displayed only during the special mode for the<br>maintenance.                                                                                                    |  |
| Normal |       | WAIT A MOMENT<br>DATA RECEIVE                                          | OFF   | Blinking | In receiving the NIC program data to be updated.<br>It is displayed only during the special mode for the<br>maintenance.                                                                                                    |  |
| Normal |       | WAIT A MOMENT<br>DATA RECEIVE OK                                       | OFF   | OFF      | The reception of the NIC program data to be<br>updated is completed.<br>It is displayed only during the special mode for the<br>maintenance.                                                                                                    |  |
| Normal |       | CHECK DATA<br>REC DATA ERROR                                           | OFF   | ON       | An error occurs while the reception of the NIC<br>program data to be updated is processing.<br>It is displayed only during the special mode for the<br>maintenance.<br>%DLCODE%<br>1: Size error<br>2: Check SUM error<br>3: Printer model No. error<br>4: Module I/F version error<br>5: FAT Version error |  |
| Normal |       | WAIT A MOMENT<br>DATA WRITING                                          | OFF   | Blinking | In writing the NIC program data to be updated.<br>It is displayed only during the special mode for the<br>maintenance.                                                                                                    |  |

#### Table 6-1 (1/8)

# Table 6-1 (2/8)

| Status       | Error | LCD (16 digits on the upper level and 16 digits on the lower level) | LE         | ĒD         | Contents                                                         |  |
|--------------|-------|---------------------------------------------------------------------|------------|------------|------------------------------------------------------------------|--|
| level        | nnn   | ("□" shows that nothing is displayed on the upper level.)           | Ready      | Atten      |                                                                  |  |
| Normal       |       | POWER OFF/ON                                                        | OFF        | OFF        | It is completed to write the NIC program data to be              |  |
|              |       | DATA WRITTEN OK                                                     |            |            | updated.<br>It is displayed only during the special mode for the |  |
| Normal       |       |                                                                     | OFF        | OFF        | maintenance.                                                     |  |
| Normai       |       | DATA WRITE ERROR                                                    |            | OFF        | program data to be updated is processing.                        |  |
|              |       |                                                                     |            |            | It is displayed only during the special mode for the             |  |
|              |       |                                                                     |            |            | maintenance.                                                     |  |
|              |       |                                                                     |            |            | %DLCODE%                                                         |  |
|              |       |                                                                     |            |            | acquisition error                                                |  |
|              |       |                                                                     |            |            | 1: Memory alloc Error                                            |  |
|              |       |                                                                     |            |            | 2: Download File error                                           |  |
|              |       |                                                                     |            |            | 3: Device free space                                             |  |
|              |       |                                                                     |            |            | 4: Device insufficient space error                               |  |
|              |       |                                                                     |            |            | 5: File Write error                                              |  |
| Normal       |       | STATUS MODE                                                         | OFE        | OFF        | 1. CO-F/W MISINGCH end                                           |  |
| Normai       |       |                                                                     |            |            | online mode.                                                     |  |
| Normal       |       | ONLINE                                                              | ON         | OFF        | ONLINE                                                           |  |
|              |       |                                                                     |            |            | Print data can be received.                                      |  |
| Normal       |       | OFFLINE                                                             | OFF        | OFF        | OFFLINE                                                          |  |
|              |       |                                                                     |            |            | To print, press the [online] switch to be online.                |  |
| Normal       |       | FILE ACCESSING                                                      | Not        | Not        | It is accessed to the flash memory by print job                  |  |
|              |       |                                                                     | determined | determined | accounting.                                                      |  |
|              |       |                                                                     |            |            | Since the flash memory may be damaged, the                       |  |
| Normal       |       |                                                                     | Not        | Not        | In receiving data.                                               |  |
|              |       |                                                                     | determined | determined |                                                                  |  |
| Normal       |       | PROCESSING                                                          | Blinking   | Not        | In receiving data.                                               |  |
|              |       |                                                                     |            | determined | Or Received data is being processed.                             |  |
| Normal       |       | DATA                                                                | Not        | Not        | Received data is left.                                           |  |
| . Nie wee ei |       |                                                                     | determined | determined | Or the device waits for the data to be sent next.                |  |
| Normal       |       | PRINTING                                                            | Not        | NOt        | In printing.                                                     |  |
| Normal       |       | PRINT DEMO PAGE                                                     | Not        | Not        | Prints the text name                                             |  |
|              |       |                                                                     | determined | determined |                                                                  |  |
| Normal       |       | PRINT FONT                                                          | Not        | Not        | Prints the font list.                                            |  |
|              |       |                                                                     | determined | determined |                                                                  |  |
| Normal       |       | PRINT MENU MAP                                                      | Not        | Not        | In printing the menu map.                                        |  |
| Name         |       |                                                                     | determined | determined | La printipa the file list                                        |  |
| Normai       |       | PRINT FILE LIST                                                     | NOT        | NOT        | In printing the file list.                                       |  |
| Normal       |       | PRINT ERROR LOG                                                     | Not        | Not        | In error log printing                                            |  |
|              |       |                                                                     | determined | determined |                                                                  |  |
| Normal       |       | PRINT NETWORK CONFIG                                                | Not        | Not        | In printing the network configuration.                           |  |
|              |       |                                                                     | determined | determined |                                                                  |  |
| Normal       |       |                                                                     | Not        | Not        | When the number of copies are two or more, the                   |  |
|              |       | COPY kkk/III                                                        | determined | determined | number of copies currently printed is displayed.                 |  |
|              |       |                                                                     |            |            | KKK snows the number of pages currently printed,                 |  |
| Normal       |       | CONTINUOUS PRINT                                                    | Not        | Not        | In printing ROLLING ASCU                                         |  |
|              |       |                                                                     | determined | determined |                                                                  |  |
| Normal       |       | CANCELING JOB                                                       | Blinking   | Not        | Received data is canceled.                                       |  |
|              |       |                                                                     | Ŭ          | determined |                                                                  |  |
| Normal       |       | CANCELING JOB                                                       | Blinking   | Not        | Received data is canceled.                                       |  |
|              |       | (JAM)                                                               |            | determined | (Operation after the recovery of the paper jam)                  |  |

Table 6-1 (3/8)

| Status  | Error | LCD (16 digits on the upper level and 16 digits on the lower level) | LI                | ED                        | Contonto                                                                                                    |
|---------|-------|---------------------------------------------------------------------|-------------------|---------------------------|----------------------------------------------------------------------------------------------------|
| level   | nnn   | ("□" shows that nothing is displayed on the upper level.)           | Ready             | Atten                     | Contents                                                                                                    |
| Normal  |       | CANCELING JOB<br>(USER DENIED)                                      | Blinking          | Not<br>determined         | <ul> <li>Jobs are canceled because the jobs are sent from the user not authorized to print by the print job accounting.</li> <li>(1) Jobs from the user not authorized to print in the usage restriction.</li> <li>(2) Jobs from the user not authorized to print in color in the usage restriction.</li> <li>(3) Jobs from the user exceeding the set limit value.</li> </ul> |
| Normal  |       | CANCELING JOB<br>(BUFFER FULL)                                      | Blinking          | Not<br>determined         | When the operation of print job accounting at LOG FULL is set to "CANCEL JOBS", there is not enough space to store logs and jobs are canceled                                                                                                    |
| Normal  |       | D<br>ADJUSTING TEMP                                                 | Not<br>determined | Not<br>determined         | In the warming-up operation.                                                                                                    |
| Normal  |       | Dever Save                                                          | Not<br>determined | Not<br>determined         | In the power saving mode.                                                                                                    |
| Warning |       | 509 PRINTER LIFE                                                    | Not<br>determined | OFF                       | Indicates that the printer has reached the end of its life. When it has been specified to indicate a printer life warning message, this message appears when the total page count reaches 200,000.                                                                                                    |
| Warning |       |                                                                     | Not<br>determined | ON<br>(Blinking)<br>(OFF) | The status where the toner is low.<br>Replace the toner cartridge.                                                                                                    |
| Warning |       | ONOEM TONER DETECTED                                                | Not<br>determined | ON                        | The appropriate toner cartridge is not installed.<br>It is not an appropriate toner cartridge, but the<br>operation is available.                                                                                                    |
| Warning |       | □<br>TONER REGIONAL MISMATCH                                        | Not<br>determined | ON                        | The appropriate toner cartridge is not installed.<br>Set the appropriate toner cartridge.                                                                                                    |
| Warning |       |                                                                     | Not<br>determined | ON                        | Indicates the toner cartridge is not for use in the printer.<br>Set the appropriate toner cartridge.                                                                                                    |
| Warning |       | D<br>PS3 EMUL ERROR                                                 | Blinking          | Not<br>determined         | The postscript error occurs during the data processing. There are mistakes in the job or the job is too complicated.                                                                                                    |
| Warning |       |                                                                     | Not<br>determined | ON<br>(OFF)               | It is almost time to replace the image drum<br>cartridge. Prepare for the replacement of the image<br>drum and toner cartridge, and replace them.                                                                                                    |
| Warning |       | D<br>TONER EMPTY                                                    | Not<br>determined | ON                        | The device runs out of the toner. It is displayed<br>when keeping using the toner after [TONER LOW]<br>is displayed.<br>Replace the toner cartridge.<br>If the toner is used continuously, it may cause the<br>failure of the image drum cartridge.                                                                                                    |
| Warning |       |                                                                     | Not<br>determined | ON                        | The toner sensor is out of order.<br>Turn off and on the power.<br>Replace the image drum cartridge.                                                                                                    |
| Warning |       | TONER NOT INSTALLED                                                 | Not<br>determined | ON                        | The toner cartridge is not installed.                                                                                                    |
| Warning |       |                                                                     | Not<br>determined | ON                        | Time to replace the image drum cartridge.<br>Replace the image drum cartridge and toner<br>cartridge.                                                                                                    |
| Warning |       |                                                                     | Not<br>determined | ON                        | LED head correction data has not been found or is<br>incorrect. This warning message is not displayed in<br>the Shipping Mode.                                                                                                    |
| Warning |       | tttt EMPTY                                                          | Not<br>determined | ON                        | There is no paper on tttt tray.<br>Load paper in tttt tray.                                                                                                    |
| Warning |       |                                                                     | Not               | ON                        | It is impossible to write in the frashmemory.                                                                                                    |
| Warning |       | FILE IS WRITE PROTECTED                                             | Not<br>determined | ON                        | It is unwritable on Flash Memory. Try to obtain the log of Print Job Accounting.                                                                                                    |

Table 6-1 (4/8)

| Status         Error<br>and 16 digits on the lower level         LED                                                                                                    | to                    |
|----------------------------------------------------------------------------------------------------|-----------------------|
| level     ("□" shows that nothing is<br>displayed on the upper level.)     Ready     Atten                                                                                                    | 15                    |
| Warning 🛛 🖾 Not ON It is displayed after jobs are c                                                                                                    | anceled by "Canceling |
| INVALID ID. JOB REJECTED determined Jobs (User denied)" in the pr                                                                                                    | int job accounting.   |
| It remains displayed until the                                                                                                    | "online" switch is    |
| pressed.                                                                                                    |                       |
| Warning   It is displayed after jobs are of                                                                                                    | canceled by "Cancel   |
| LOG BUFFER FULL. JOB determined Jobs {LOG FULL}" in the prin                                                                                                    | t job accounting.     |
| REJECTED It remains displayed until the                                                                                                    | "online" switch is    |
| pressed.                                                                                                    |                       |
| Warning D Not ON There were unauthorized acc                                                                                                    | cesses to the flash   |
| FILE OPERATION FAILED determined memory.                                                                                                    |                       |
| %FS_ERR% Obtains the log by the print jo                                                                                                    | bb accounting.        |
| %FS_ERR%                                                                                                    |                       |
| 0: GENERAL ERROR                                                                                                    | _                     |
|                                                                                                    | =                     |
|                                                                                                    | TOPS                  |
| 4: NO FREE FILE DESCRIP                                                                                                    | TURS                  |
|                                                                                                    | IES                   |
| 0. FILE ALREADT EXISTS                                                                                                    |                       |
|                                                                                                    |                       |
|                                                                                                    |                       |
|                                                                                                    |                       |
| 11: NOT SAME VOLUME                                                                                                    |                       |
| 12: READ ONLY                                                                                                    |                       |
| 13: ROOT DIR FUILI                                                                                                    |                       |
| 14: DIR NOT EMPTY                                                                                                    |                       |
| 15: BAD DISK                                                                                                    |                       |
| 16: NO LABEL                                                                                                    |                       |
| 17: INVALID PARAMETER                                                                                                    |                       |
| 18: NO CONTIG SPACE                                                                                                    |                       |
| 19: CANT CHANGE ROOT                                                                                                    |                       |
| 20: FD OBSOLETE                                                                                                    |                       |
| 21: DELETED                                                                                                    |                       |
| 22: NO BLOCK DEVICE                                                                                                    |                       |
| 23: BAD SEEK                                                                                                    |                       |
| 24: INTERNAL ERROR                                                                                                    |                       |
| 25: WRITE ONLY                                                                                                    |                       |
| Warning D Not Not A PU flash error has occurred                                                                                                    | d. (An error occurred |
| tttt FLASH ERROR determined determined during a rewrite of a PU firmv                                                                                                    | vare, or writing of   |
| LED Head information and so                                                                                                    | o on into a PU flash  |
| memory has failed.)                                                                                                    |                       |
| tttt::PU / TRAY2                                                                                                    |                       |
| warning         PRESS UNLINE SW         Not         Invalid data is received.           INVALID_DATA         determined_determined_detetermined_determined_determined_determined_determined_determined_de |                       |
| Error I OAD mmmm IN MP TPAY ON OEE There is no poper in MP trou                                                                                                    |                       |
| (Online) AND PRESS ONLINE SWITCH                                                                                                    | P tray and proce the  |
|                                                                                                    | aay and pless life    |
| Utilitie Switch.                                                                                                    |                       |
| Error MANUAL ON OFF There is no paper in the man                                                                                                    | ual trav              |
| Mmmm REQUEST                                                                                                    | anual trav            |
| It is displayed only for R/11                                                                                                    | andar tray.           |
| Fror tttt Not Rlinking When specifying the dupley i                                                                                                    | printing, load paper  |
| (Online) DUPLEX REQUEST determined in a specified tray to print on                                                                                                    | the other side of the |
| paper of which printing is cor                                                                                                    | npleted on one side.  |

Table 6-1 (5/8)

| Status                        | Error             | LCD (16 digits on the upper level and 16 digits on the lower level)    | LE                              | ED                              | Contents                                                                                                    |  |
|-------------------------------|-------------------|------------------------------------------------------------------------|---------------------------------|---------------------------------|----------------------------------------------------------------------------------------------------|--|
| level                         | nnn               | ("     "     " shows that nothing is<br>displayed on the upper level.) | Ready                           | Atten                           |                                                                                                    |  |
| Error                         | 460<br>461<br>462 | LOAD mmmm/pppp AND<br>PRESS ONLINE SWITCH<br>nnn: tttt MEDIA MISMATCH  | OFF                             | Blinking                        | The media type of paper in the tray is not matched.<br>Load the media type displayed and press the<br>[Online] switch.<br>460: Multi-purpose tray<br>461: Tray1<br>462: Tray2                                                                                                    |  |
| Error                         | 460<br>461<br>462 | LOAD mmmm/pppp AND<br>PRESS ONLINE SWITCH<br>nnn: tttt SIZE MISMATCH   | OFF                             | Blinking                        | The paper size in the tray is not matched. Load the<br>paper size displayed and press the [Online] switch.<br>460: Multi-purpose tray<br>461: Tray1<br>462: Tray2                                                                                                    |  |
| Error<br>(Online)             |                   | DOWNLOAD MESSAGE<br>PROCESSING                                         | Not<br>determined               | Not<br>determined               | In processing of the message data to be updated.                                                                                                    |  |
| Error                         |                   | DOWNLOAD MESSAGE                                                       | Not                             | Not                             | In writing of the message data to be updated.                                                                                                    |  |
| Error                         |                   | DOWNLOAD MESSAGE                                                       | Not                             | Not                             | Writing of the message data to be updated                                                                                                    |  |
| (Online)<br>Error<br>(Online) |                   | SUCCESS<br>DOWNLOAD MESSAGE<br>FAILED %CODE%                           | determined<br>Not<br>determined | determined<br>Not<br>determined | <ul> <li>succeeds.</li> <li>Writing of the message data to be updated failed.</li> <li>%CODE%</li> <li>1: FAIL Other error.</li> <li>2: DATA_ERROR Hash check error at the writing of the data, FLASH Failure.</li> <li>3: OVER FLOW Download failure because the Flash capacity is full when or while writing the language file.</li> <li>4: MEMORYFULL Memory ensuring failed.</li> <li>5: UNSUPPORTED_DATA Downloading of the</li> </ul> |  |
| Error                         |                   |                                                                        | Not                             | Not                             | data not supported by the printer.                                                                                                    |  |
| (Online)                      |                   | WRITING                                                                | determined                      | determined                      |                                                                                                    |  |
| Error                         | 581               | CLOSE FACE UP STACKER                                                  | OFF                             | Blinking                        | The face-up stacker is open. The face-up stacker must be closed for duplex printing.                                                                                                    |  |
| Error                         |                   |                                                                        | Not                             | Not                             | In changing the network configuration.                                                                                                    |  |
| Error                         |                   | LOAD mmmm AND PRESS<br>ONLINE SWITCH<br>nnn:MP TRAY EMPTY              | OFF                             | Blinking                        | In changing the network configuration.                                                                                                    |  |
| Error                         | 491<br>492        |                                                                        | OFF                             | Blinking                        | There is no paper in the tray.                                                                                                    |  |
| Error                         | 490               | INSTALL PAPER CASSETTE<br>nnn:TRAY1 OPEN                               | OFF                             | Blinking                        | There is no paper in the multi-purpose tray.<br>Load the paper size displayed, and press the online<br>switch                                                                                                    |  |
| Error                         | 440               | INSTALL PAPER CASSETTE                                                 | OFF                             | Blinking                        | Cassette is not installed in tray1.                                                                                                    |  |
| Error                         | 430               |                                                                        | OFF                             | Blinking                        | The cassette of the tray1 is not installed.                                                                                                    |  |
| Error                         | 420               | ADD MORE MEMORY                                                        | OFF                             | Blinking                        | The device is lacking in the memory. Press the                                                                                                    |  |
| Error                         | 413               | nnn:MEMORY OVERFLOW<br>REPLACE TONER<br>nnn:TONER EMPTY                | OFF                             | Blinking                        | [online] switch. The memory is added as needed.<br>Toner is empty.<br>It is displayed if the toner is used with [Toner Low]<br>displayed. Replace the toner cartridge.<br>If printing is continued, it causes the failure of the<br>image drum cartridge.                                                                                                    |  |
| Error                         | 557               | REPLACE TONER<br>nnn:TONER REGIONAL<br>MISMATCH                        | OFF                             | Blinking                        | The toner cartridge is not matched.<br>Set a toner cartridge for this product.                                                                                                    |  |
| Error                         | 617               | REPLACE TONER<br>nnn:INCOMPATIBLE TONER                                | OFF                             | Blinking                        | The toner cartridge is not matched.<br>Set a toner cartridge for this product.                                                                                                    |  |

# Table 6-1 (6/8)

| Status | Error | LCD (16 digits on the upper level and 16 digits on the lower level) | LED      |           | Contents                                             |  |
|--------|-------|---------------------------------------------------------------------|----------|-----------|------------------------------------------------------|--|
| level  | nnn   | ("⊡" shows that nothing is displayed on the upper level.)           | Ready    | Atten     |                                                      |  |
| Error  | 623   | REPLACE TONER                                                       | OFF      | Blinking  | The toner cartridge is not matched.                  |  |
|        |       | nnn:INCOMPATIBLE TONER                                              |          |           | Set a toner cartridge for this product.              |  |
| Error  | 553   | GENUINE TONER IS                                                    | OFF      | Blinking  | Indicates the toner cartridge is not for use in the  |  |
|        |       | RECOMMENDED                                                         |          |           | printer.                                             |  |
|        |       | nnn:NON GENUINE TONER                                               |          |           | Set an appropriate toner cartridge.                  |  |
| Error  | 613   | INSTALL TONER                                                       | OFF      | Blinking  | The toner is not installed.                          |  |
|        |       | nnn:TONER MISSING                                                   |          |           | Set the toner cartridge.                             |  |
| Error  | 543   | CHECK IMAGE DRUM                                                    | OFF      | Blinking  | Toner sensor error.                                  |  |
|        |       | nnn:TONER SENSOR ERROR                                              |          |           | Extract and insert the image drum cartridge.         |  |
| Error  | 400   | OPEN UPPER COVER                                                    | OFF      | Blinking  | The paper size is not matched, or multiple pages     |  |
|        |       | nnn:PAPER SIZE ERROR                                                |          |           | are fed with overlapped. Open the top cover to       |  |
|        |       |                                                                     |          |           | remove a jammed sheet, and replace with the          |  |
|        |       |                                                                     |          |           | correct-size paper.                                  |  |
| Error  | 390   | CHECK MP TRAY(B431dn)                                               | OFF      | Blinking  | Paper jams occur while feeding from the MP tray or   |  |
|        |       | nnn:PAPER JAM                                                       |          |           | manual tray.                                         |  |
|        |       | CHECK MANUAL(B411dn)                                                |          |           | Open the top cover to remove a jammed sheet.         |  |
|        |       | nnn:PAPER JAM                                                       |          |           |                                                      |  |
| Error  | 391   | OPEN UPPER COVER                                                    | OFF      | Blinking  | Paper jams occur while feeding from tray1 and        |  |
|        | 392   | nnn:PAPER JAM                                                       |          |           | tray2.                                               |  |
|        |       |                                                                     |          |           | Open the top cover to remove a jammed sheet.         |  |
| Error  | 380   | OPEN UPPER COVER                                                    | OFF      | Blinking  | Paper jams occur while paper is fed in a paper       |  |
|        |       | nnn:PAPER JAM                                                       |          |           | path.                                                |  |
|        |       |                                                                     |          |           | Open the top cover to remove a jammed sheet.         |  |
| Error  | 381   | OPEN UPPER COVER                                                    | OFF      | Blinking  | Paper jams occur while paper is fed in a paper       |  |
|        | 382   | nnn:PAPER JAM                                                       |          |           | path.                                                |  |
|        | 389   |                                                                     |          |           | Open the top cover to remove a jammed sheet.         |  |
|        |       |                                                                     |          |           | 381: Under the drum                                  |  |
|        |       |                                                                     |          |           | 382: Around the fuser unit                           |  |
|        | 1.00  |                                                                     | 0.55     |           | 383: Place which can not be identified.              |  |
| Error  | 409   |                                                                     | OFF      | Blinking  | Since the face-up stacker is operated during         |  |
|        |       | nnn:FACE UP STACKER ERROR                                           |          |           | printing, printing is stopped, and it is regarded as |  |
|        | 070   |                                                                     | 055      | Disting   | an error.                                            |  |
| Error  | 372   | OPEN REAR COVER                                                     | OFF      | Blinking  | Paper jams occur around the duplex unit.             |  |
|        |       | nnn:PAPER JAM                                                       |          |           | Open the front cover to remove a jammed paper.       |  |
|        | 0.47  |                                                                     | 055      | Disting   | Paper in the near side.                              |  |
| Error  | 347   |                                                                     | OFF      | Blinking  | The image drum cartridge has reached the end of      |  |
| Free   | 252   |                                                                     |          | Dlinking  | The image drum certridge has reached the and of      |  |
| Ellor  | 303   |                                                                     | OFF      | DIINKING  | The image drum cartnidge has reached the end of      |  |
| Error  | 503   |                                                                     | OFF      | Plinking  | The toper is not supplied                            |  |
|        | 547   |                                                                     | OFF      | Dilliking | Check that the knob of the tener partridge is        |  |
|        |       |                                                                     |          |           | borizontal. Tap the cartridge                        |  |
| Error  | 3/3   |                                                                     | OFF      | Blinking  | The image drum cartridge is not correctly installed  |  |
|        | 040   |                                                                     | 011      | Diriking  | Reinstall the image drum cartridge                   |  |
| Error  | 310   | CLOSE COVER                                                         | OFF      | Blinking  | The top cover or the rear cover is open. Close the   |  |
|        | 587   | nnn:COVER OPFN                                                      | 511      |           | cover.                                               |  |
|        |       |                                                                     |          |           | 310: Top cover                                       |  |
|        |       |                                                                     |          |           | 587: Rear cover                                      |  |
| Error  |       | WAIT A MOMENT                                                       | OFF      | Blinking  | In receiving the NIC program data to be updated      |  |
|        |       | DATA RECEIVE                                                        | <b>.</b> |           |                                                      |  |
| Error  |       | WAIT A MOMENT                                                       | OFF      | OFF       | The reception of NIC program data to be updated      |  |
|        |       | DATA RECEIVED OK                                                    |          |           | is completed.                                        |  |

Table 6-1 (7/8)

| Status | Error | LCD (16 digits on the upper level and 16 digits on the lower level) | LI    | ED       | Contonts                                                                                                    |
|--------|-------|---------------------------------------------------------------------|-------|----------|----------------------------------------------------------------------------------------------------|
| level  | nnn   | ("□" shows that nothing is displayed on the upper level.)           | Ready | Atten    | Contents                                                                                                    |
| Error  |       | CHECK DATA<br>REC DATA ERROR<br><%DLCODE%>                          | OFF   | ON       | It shows that an error occurs during the processing<br>of received NIC program data to be updated.                                                                                                    |
|        |       |                                                                     |       |          | 1: Size error<br>2: Check SUM error                                                                                                    |
|        |       |                                                                     |       |          | 3: Printer model No. error                                                                                                    |
|        |       |                                                                     |       |          | 5: FAT Version error                                                                                                    |
| Error  |       | WAIT A MOMENT                                                       | OFF   | Blinking | In writing the NIC program data to be updated.                                                                                                    |
| Error  |       | POWER OFF/ON                                                        | OFF   | OFF      | It is completed to write the NIC program data to be                                                                                                    |
|        |       | DATA WRITTEN OK                                                     |       |          | updated.                                                                                                    |
| Error  |       | CHECK DATA<br>DATA WRITE ERROR<br><%DLCODE%>                        | OFF   | ON       | An error occurs while writing the NIC program data<br>to be updated.<br>1: Memory Alloc Error<br>2: Download File Error<br>3: Device Free Space Acquisition error<br>4: Device Inefficient Free Space error<br>5: File Write error<br>2: Old 5/000000000000000000000000000000000000                                                                                                    |
| Error  |       | REBOOTING %CODE%                                                    | OFF   | ON       | <ul> <li>B: CD-F/W Mismatch error</li> <li>Remove the controller unit.</li> <li>%CODE%</li> <li>0: Remove due to other than the following causes.</li> <li>1: Reboot due to the PJL command.</li> <li>2: Reboot in accordance with the menu change.</li> <li>3: Reboot due to the quit operator of the PostScript language.</li> <li>4: Reboot from Network Utility (including Web).</li> </ul> |
| Error  |       | SHUTTING DOWN                                                       | OFF   | OFF      | In shutting down.                                                                                                    |
| Error  |       | SHUTDOWN                                                            | OFF   | OFF      | The shut down is completed.                                                                                                    |
| Error  |       | PLEASE POW OFF                                                      | OFF   | OFF      | It is displayed only for B431.<br>The shutdown is completed. Turn off the power.                                                                                                    |
| Fatal  |       | SHUTDOWN COMP                                                       |       | Dlinking | It is displayed only for B431.                                                                                                    |
| гаал   |       | nnn: ERROR                                                          | OFF   | ыпкіпд   | The following error name is not displayed. 3 digits                                                                                                    |
|        |       | SERVICE CALL                                                        |       |          | of the error code are entered in nnn displayed in LCD.                                                                                                    |
|        |       |                                                                     |       |          | * The lower line is only scrolled for the display.                                                                                                    |
|        | 001   | -                                                                   |       |          | Machine Check Exception                                                                                                    |
|        | 002   | -                                                                   |       |          | ISI Exception (Data read failure)                                                                                                    |
|        | 003   |                                                                     |       |          | Alignment Exception (Memory access error)                                                                                                    |
|        | 005   |                                                                     |       |          | Program Exception (Illegal instruction, trap                                                                                                    |
|        |       |                                                                     |       |          | instruction, privilege violation, and so on)                                                                                                    |
|        | 006   | -                                                                   |       |          | Floating-point Unavailable Exception                                                                                                    |
|        | 007   |                                                                     |       |          | (for dobugging mode only)                                                                                                    |
|        | 020   |                                                                     |       |          | CU ROM Hash Check Error (resident or ROM slot 1)                                                                                                    |
|        | 023   | 1                                                                   |       |          | CU Font ROM Hash Check Error (resident)                                                                                                    |
|        |       |                                                                     |       |          | <reserved></reserved>                                                                                                    |
|        | 024   | -                                                                   |       |          | CU Font ROM Hash Check Error (ROM slot 1)                                                                                                    |
|        | 030   | 4                                                                   |       |          | CU RAM Check Error (resident)                                                                                                    |
|        | 031   |                                                                     |       |          | Reinstall the memory. The genuine memory is                                                                                                    |
|        |       |                                                                     |       |          | used as the expansion memory.                                                                                                    |
|        | 034   | ]                                                                   |       |          | RAM Configuration Error                                                                                                    |
|        | 040   |                                                                     |       |          | CU EEPROM Error                                                                                                    |
|        | 041   |                                                                     |       |          | CU Flash Memory Error                                                                                                    |

| Table 6-1 | (8/8) |
|-----------|-------|
|-----------|-------|

| Status | Error | LCD (16 digits on the upper level<br>and 16 digits on the lower level) | LE    | ED    | Contents                                                 |
|--------|-------|------------------------------------------------------------------------|-------|-------|----------------------------------------------------------|
| level  | nnn   | ("L" shows that nothing is displayed on the upper level.)              | Ready | Atten |                                                          |
|        | 042   |                                                                        |       |       | Flash File System Error                                  |
|        | 043   |                                                                        |       |       | Flash File System Version Mismatch                       |
|        | 049   |                                                                        |       |       | CU Engine Type Mismatch                                  |
|        | 063   |                                                                        |       |       | PCI Driver Open error <reserved></reserved>              |
|        | 070   |                                                                        |       |       | PostScript Internal Error                                |
|        | 072   |                                                                        |       |       | Engine Communication Error                               |
|        | 073   |                                                                        |       |       | H/W Overrun detect                                       |
|        | 074   |                                                                        |       |       | F/W Overrun detect                                       |
|        | 075   |                                                                        |       |       | Video Interface Error                                    |
|        | 081   |                                                                        |       |       | Parameter Consistency Check Error                        |
|        | 104   |                                                                        |       |       | Engine EEPROM Error                                      |
|        | 106   |                                                                        |       |       | Engine Control Error                                     |
|        | 112   |                                                                        |       |       | Illegal Tray2 Unit                                       |
|        | 120   |                                                                        |       |       | PU Board Fan Motor Error                                 |
|        | 121   |                                                                        |       |       | Power Supply LSI Error                                   |
|        | 122   |                                                                        |       |       | Power Supply Fan Motor Error                             |
|        | 123   |                                                                        |       |       | Humidity Sensor                                          |
|        | 124   |                                                                        |       |       | Temperature Sensor                                       |
|        | 126   |                                                                        |       |       | Sensor Dewed Error                                       |
|        | 127   |                                                                        |       |       | Fuser Unit Fan Error                                     |
|        | 128   |                                                                        |       |       | Engine Fan Motor Error                                   |
|        | 134   |                                                                        |       |       | Black LED Head Missing                                   |
|        | 153   |                                                                        |       |       | Black Image Drum Fuse Cut Error                          |
|        | 163   |                                                                        |       |       | Black Toner Sensor Error                                 |
|        | 170   |                                                                        |       |       | Upper Thermistor Circuit Shortened                       |
|        | 171   |                                                                        |       |       | Upper Thermistor Circuit Opened                          |
|        | 172   |                                                                        |       |       | Upper Heater High Temperature                            |
|        | 173   |                                                                        |       |       | Upper Heater Low Temperature                             |
|        |       |                                                                        |       |       | Fuser unit humidity error. Turn off the power and        |
|        |       |                                                                        |       |       | wait a moment. And then, turn on the power.              |
|        | 182   |                                                                        |       |       | Tray2 Unit I/F Error                                     |
|        |       |                                                                        |       |       | Reinstall the second tray unit of the options.           |
|        | 190   |                                                                        |       |       | System Memory Overflow                                   |
|        | 203   |                                                                        |       |       | EnginePageSequencer IMGACK Error                         |
|        | 204   |                                                                        |       |       | EnginePageSequencer IMGSET Error                         |
|        | 207   |                                                                        |       |       | EnginePageSequencer illegal Function Call                |
|        | 208   |                                                                        |       |       | EnginePageSequencer Parameter Error                      |
|        | 209   |                                                                        |       |       | Media Table Download Failure                             |
|        | 213   |                                                                        |       |       | EngineControl Print Sequence Error <reserved></reserved> |
|        | 230   |                                                                        |       |       | TONER Reader not installed                               |
|        | 231   | -                                                                      |       |       | TONER Reader I/F Error                                   |
|        | 923   | -                                                                      |       |       | Black Image Drum Lock Error                              |
|        | 928   | -                                                                      |       |       | Fuser Motor Lock Error                                   |
|        | 982   | 4                                                                      |       |       | Excessive Optional Tray Detected                         |
|        | 0xF0C | 4                                                                      |       |       | System Call Exception                                    |
|        | 0xF0D | 4                                                                      |       |       | Irace Exception                                          |
| 1      | 0xFFF |                                                                        |       |       | Bus Controller ROM Write Protection                      |

## 6.5.2 LCD Message Troubleshooting

If you still have trouble even after using the LCD Status Message/ Trouble List, follow the troubleshooting flowchart displayed below to solve the trouble.

| No. | Trouble                                                                                                    | Flowchart No.                                 |
|-----|----------------------------------------------------------------------------------------------------|-----------------------------------------------|
| 1.  | The printer does not work normally after tuning on the power.                                                                               | 1                                             |
| 2.  | Jam Alert<br>Paper feed jam<br>Paper path jam<br>Paper ejection jam                                                                         | <ul><li>②-1</li><li>②-2</li><li>③-3</li></ul> |
| 3.  | Paper size error                                                                                                    | 3                                             |
| 4.  | Fuser unit error                                                                                                    | 4                                             |
| 5.  | SSIO (Synchronized serial input and output) between Printer<br>and Option Tray (Second Tray unit)<br>Error interface time out (No response) | (5)                                           |
| 6.  | Fan error                                                                                                    | 6                                             |

1 The case where the printer does not work normally after tuning on the power

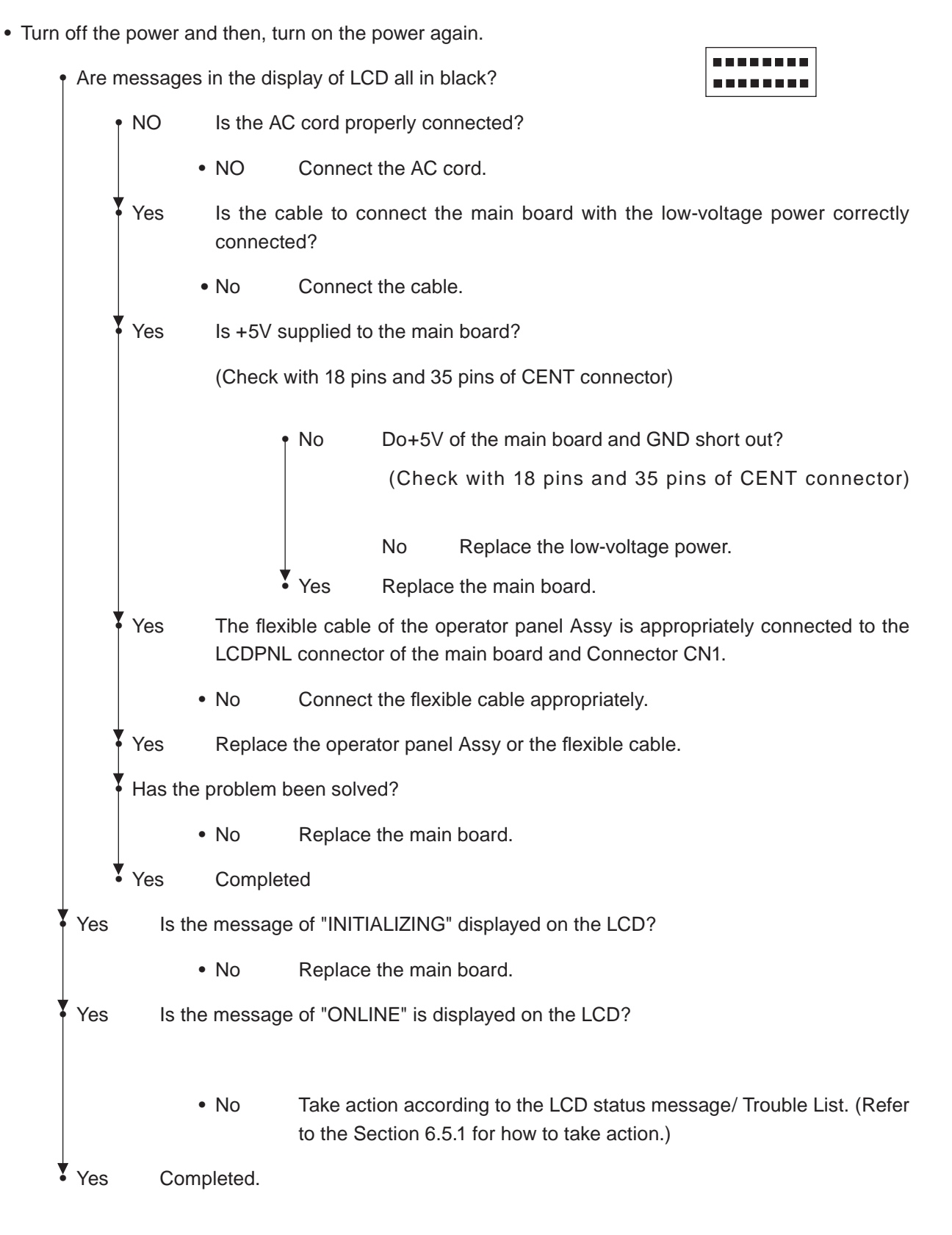

[Jam Error]

2-1 Paper feed jam

• Does a jam error occur when turning on the power?

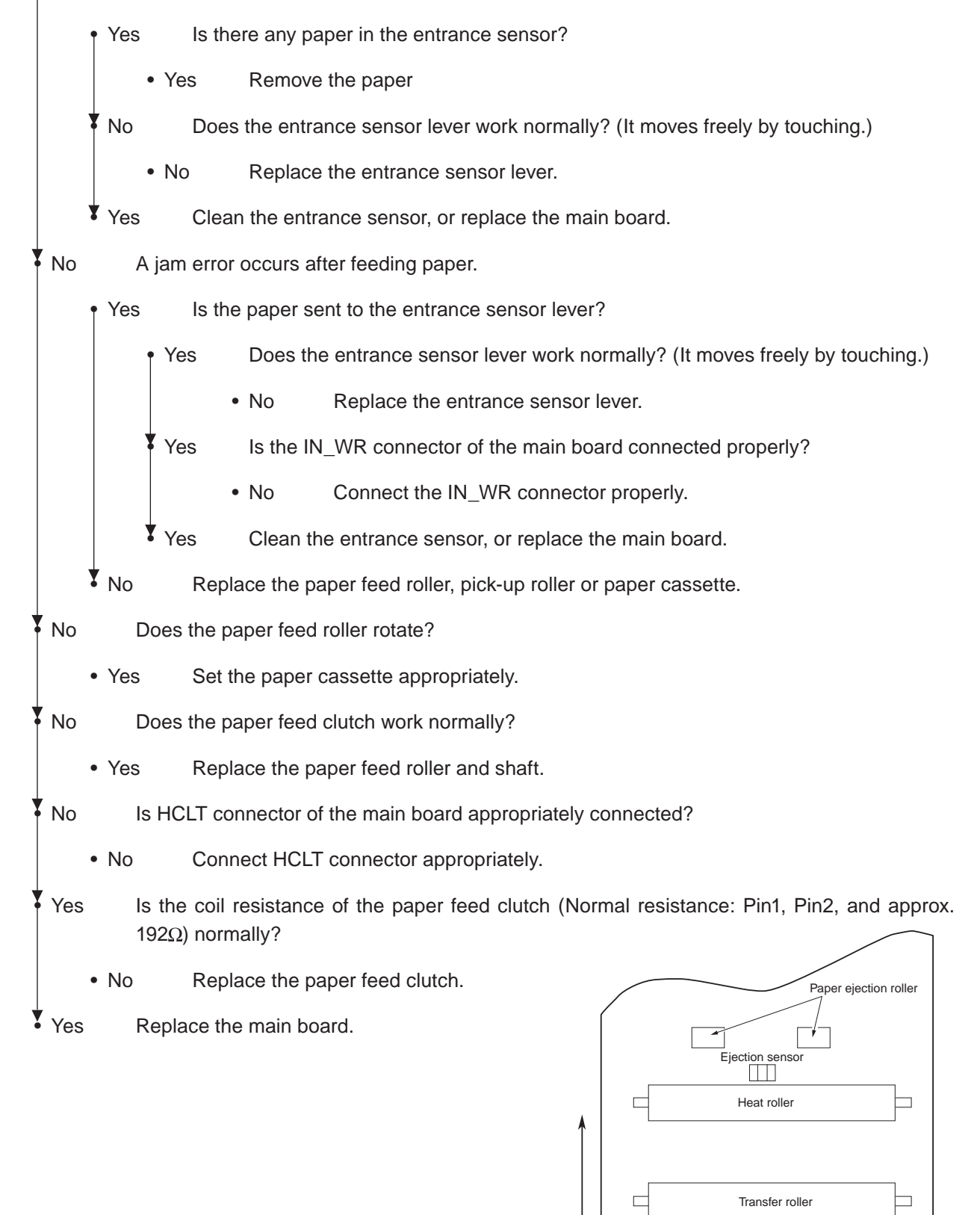

Write sensor

Feed roller

Regist roller

Paper-end sensor

Paper feed orientation

Entrance sensor

Pick-up roller

[Jam Error]

2-2 Running jam

• Does a jam error occur when turning on the power?

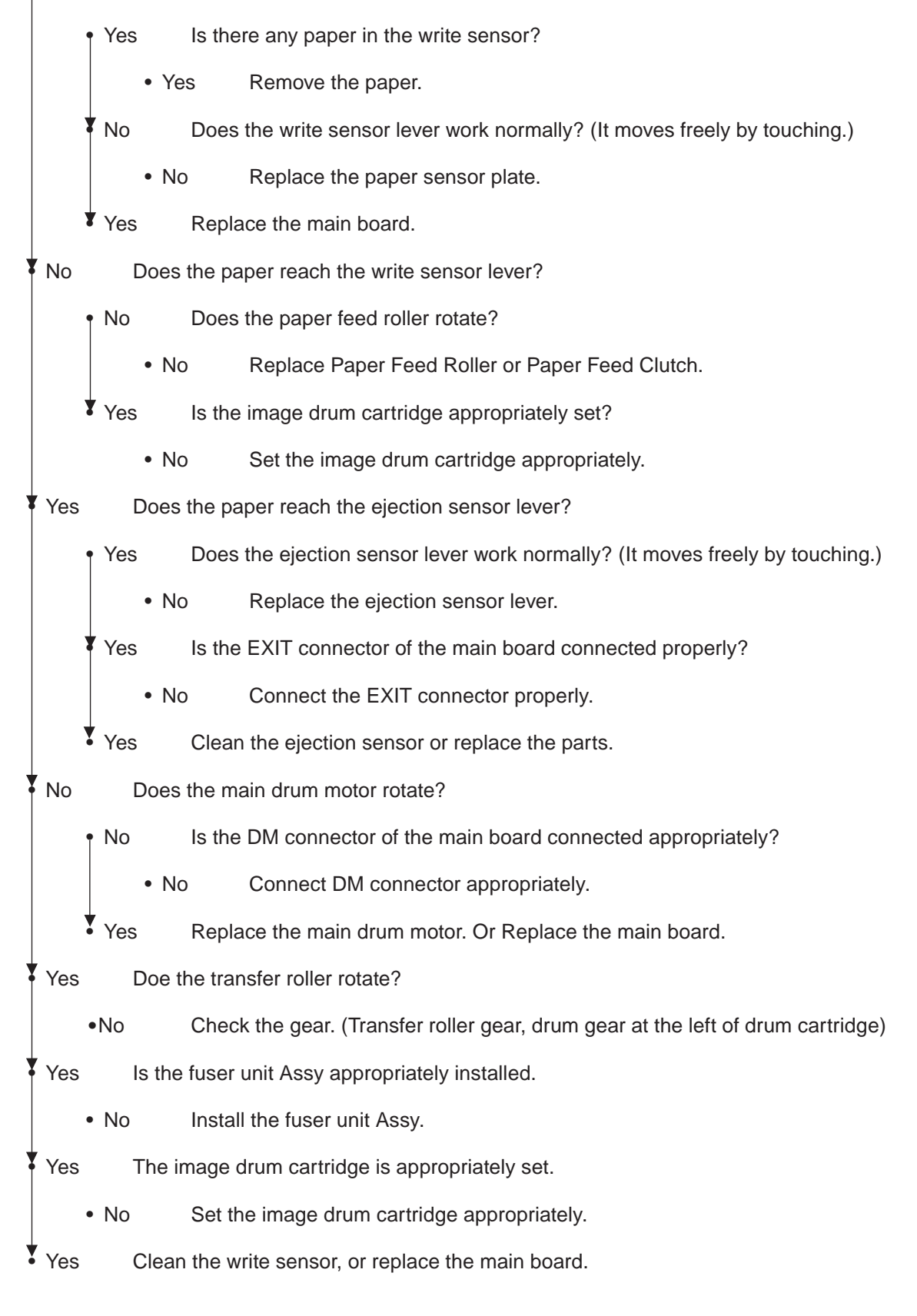

[Jam Error]

2-3 Ejection Jam

• Does an ejection jam error occur when turning on the power?

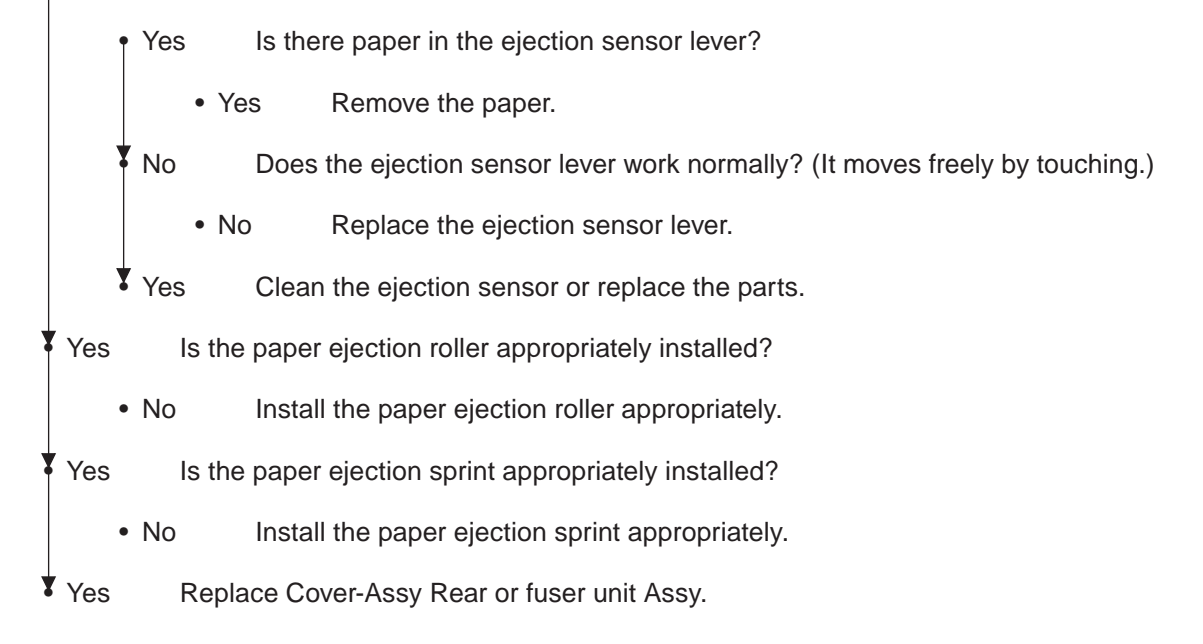

③ Paper Size Error

• Is the paper which is specified size used?

• No Use a specified-size paper.

Yes Does the entrance sensor lever work normally? (It moves freely by touching.)

- No Replace the entrance sensor lever, or clean the entrance sensor.
- Yes Does the write sensor lever work appropriately? (It moves freely by touching.)
  - No Replace the write sensor lever, or clean the write sensor.
- Yes Replace the main board.

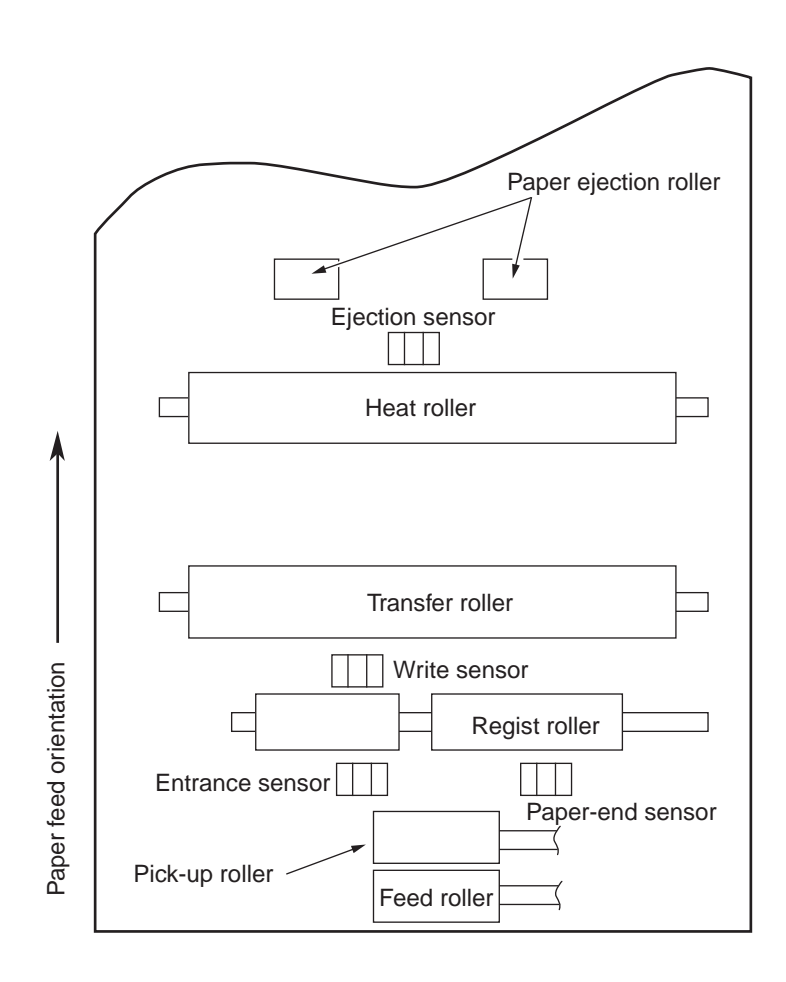

④ Fuser unit Assy (Error 170) (Error 171) (Error 172) (Error 173)

• Ils the thermistor connector inserted into the THERM connector of the main board normally?

- No Insert the Thermistor connector correctly.
- Yes Is the heater connector normally inserted in the CN201 connector of the low-voltage power.

• No Insert the heater connector appropriately.

Yes Is the heater ON when turning on the power?

• No Replace the fuser unit Assy, low-voltage power or main board.

Yes Replace the fuser unti Assy or the main board.

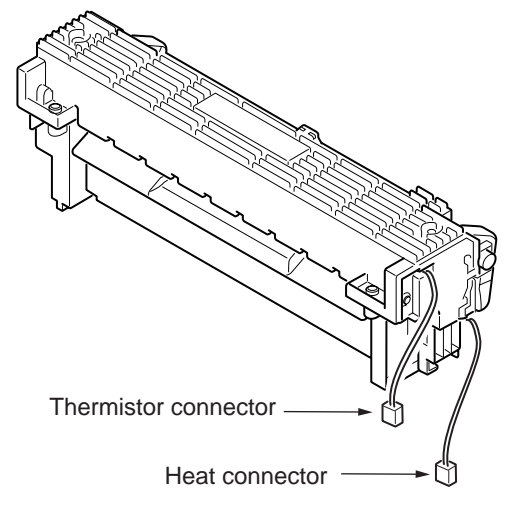

Figure 6-1

⑤ Interface Error (Error 182)

Is the Second Tray unit used?

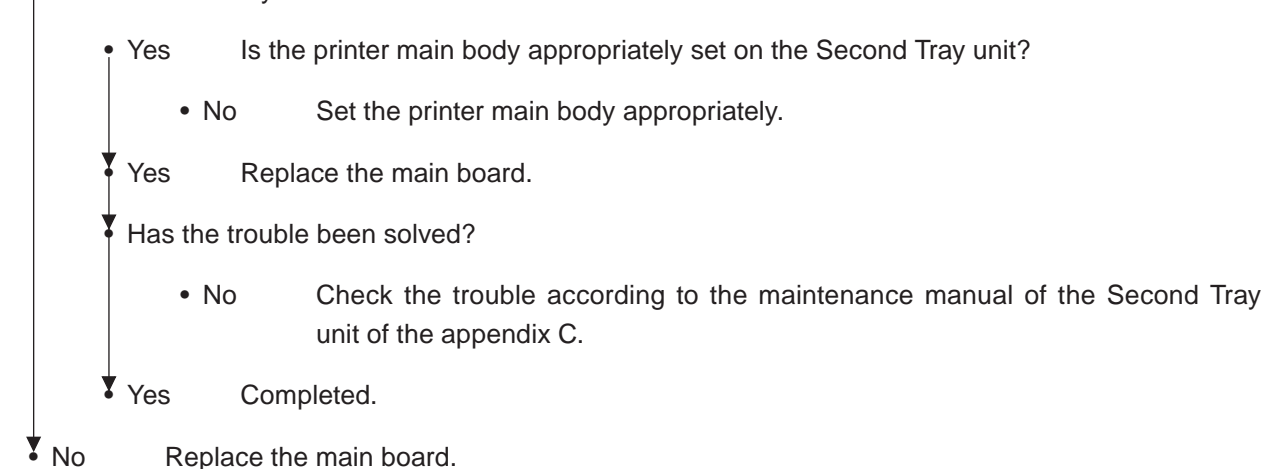

6 Exhaust Fan Error (Error 120)

Is the exhaust fan rotating?

• Yes Replace the main board.

No Is the fan connector of the high-voltage power supply unit connected to the board properly?

•No Connect the fan connector appropriately.

Yes Replace the exhaust fan or main board.

- ⑦ Duct Fan Error (Error 127)
  - Is the duct fan rotating?
    - Yes Replace the main board.
  - No Is the fan connector of the main board connected to the board properly?

•No Connect the fan connector appropriately.

- Yes Replace the duct fan or main board.
- 8 Power supply unit Fan Error (Error 128)
  - Is the power supply unit fan rotating?
    - Yes Replace the main board.
  - No Is the fan connector of the main board connected to the board properly?

•No Connect the fan connector appropriately.

Yes Replace the power supply unit fan or main board.

# 6.5.3 Print Troubleshooting

The troubleshooting procedure of abnormal printing is described as follows. The typical abnormal printing is shown in the following Figure 6-2.

| Trouble                                                                                                 | Flowchart number |
|----------------------------------------------------------------------------------------------------|------------------|
| Pale printing or the whole printing is faded. (Fig.6-2 (A))                                             | 1                |
| The white section is dirty. (Fig.6-2 B)                                                                 | 2                |
| White paper is outputted (Fig. 6-2 $ m C$ )                                                             | 3                |
| Vertical black belt/ Black line (Fig. 6-2 ①)                                                            | 4                |
| Periodic failure (Fig. 6-2 (Ē))                                                                         | 5                |
| A part of printing is extracted                                                                         | 6                |
| Inefficient fusing (when touching the printed sheet, printed characters or image is faded or come off.) | (7)              |
| Vertical white belt/ White line (Fig. 6-2 (F))                                                          | 8                |

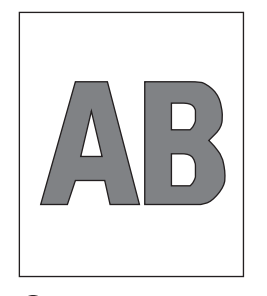

 A Pale printing or the whole printing is faded

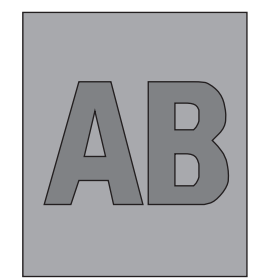

B The white section is dirty

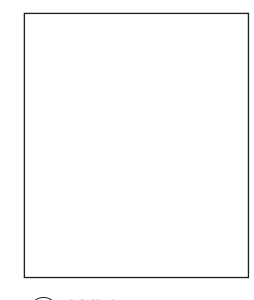

© White paper

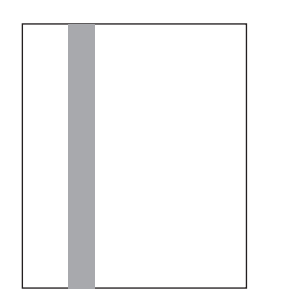

D Vertical black belt/ Black line

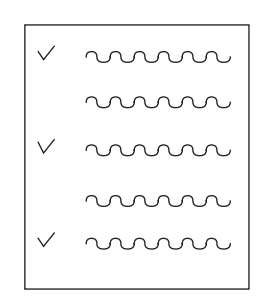

E Periodic failure

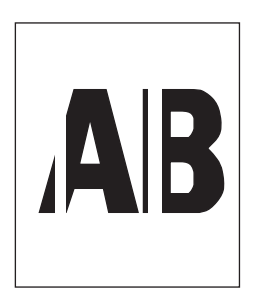

(F) Vertical white belt/ White line

Figure 6-2

1 Pale printing or the whole printing is faded.

• Does the printer lack toner? (Is the message of Toner Low displayed?)

|   |     | • Ye | es                                | Supply the toner.                                                                                                    |
|---|-----|------|-----------------------------------|----------------------------------------------------------------------------------------------------|
| * | No  |      | ls spe                            | ecified paper used.                                                                                                    |
|   |     | • N  | 0                                 | Use specified paper.                                                                                                    |
| + | Yes |      | Is the                            | elens of the LED head dirty?                                                                                                    |
|   |     | • Ye | es                                | Clean the lens.                                                                                                    |
|   | No  |      | Is the<br>(Cheo<br>board<br>appro | e LED head appropriately installed?<br>ck that the HEAD connector of the main<br>d and the PC connector of the LED head are<br>opriately connected.)                                           |
|   |     | • N  | 0                                 | Install the LED head appropriately.                                                                                                    |
| * | Yes |      | Does<br>suppl                     | the contact plate of the transfer roller contact the TR terminal of the high-voltage power y unit properly? (See Figure 6-4, Section 7.2(3))                                                   |
|   |     | • N  | 0                                 | Adjust the contact plate of the transfer roller so that it contacts the TR terminal of the high-voltage power supply unit and the transfer roller shaft well.                                  |
|   | Yes |      | Are th<br>appro                   | ne contact of the developing roller and toner supply roller of the image drum cartridge opriately connected to the contact assembly? (See Figure 6-3 $\textcircled{A}$ and $\textcircled{C}$ ) |
|   |     | • N  | 0                                 | Adjust so that the contacts of the developing roller and toner supply roller are connected to the contact assembly.                                                                            |
| + | Yes |      | Repla                             | ace the transfer roller.                                                                                                    |
| + | Has | the  | trouble                           | e been solved?                                                                                                    |
|   |     | • Ye | es                                | Completed                                                                                                    |
| * | No  |      | Repla                             | ace the image drum cartridge.                                                                                                    |
| 1 | Has | the  | trouble                           | e been solved?                                                                                                    |
|   |     | • Ye | es                                | Completed                                                                                                    |
|   | No  |      | Is the                            | surface elasticity of the back-up roller normal?                                                                                                    |
|   |     | • N  | 0                                 | Replace the fuser Assy.                                                                                                    |
|   | Yes |      | Repla                             | ace the main board or high-voltage power supply unit.                                                                                                    |

② The white section is dirty

• Is the image drum exposed by the external light?

- Yes Install the image drum in the printer and wait 30 minutes.
- No From [MAINTENANCE MENU], select [PAPER BLACK SET] [SMR SETTING] and set a larger value for adjustment.

Has the trouble been solved?

- Yes Completed.
- No From [MAINTENANCE MENU], select [SMR SETTING] and set a smaller value for adjustment.

Has the trouble been solved?

• Yes Completed.

No Is the heat roller of the fuser unit assy dirty?

• Yes Clean the heat roller.

Has the trouble been solved?

• Yes Completed.

No Replace the image drum cartridge.

Has the trouble been solved?

• Yes Completed.

No Replace the main board, high-voltage power/ sensor board.

③ White paper is outputted

• Is the LED head appropriately connected? (Check the HEAD connector of the main board and the PC connector of the LED head.)

• No Connect the LED head appropriately or replace the head cable.

Yes Is the image drum cartridge appropriately connected to the earth contact? (See Figure 6-3 D)

• No Adjust the earth contact (drum) of the contact assembly.

Yes Replace the LED head.

Has the trouble been solved?

- Yes Completed.
- No Replace the main board or high-voltage power supply unit.

- ④ Vertical black belt/ Black line
  - Clean the LED lens array of the LED head.

Has the trouble been solved?

- Yes Completed.
- No Replace the LED head.

Has the trouble been solved?

- Yes Completed.
- No Replace the image drum cartridge.

Has the trouble been solved?

- Yes Completed.
- No Replace the main board or high-voltage power supply unit.

### ⑤ Periodic failure

|                     | Cycle   | Handling                                   |
|---------------------|---------|--------------------------------------------|
| Image Drum          | 94.25mm | Replace or clean the image drum cartridge. |
| Developing roller   | 39.68mm | Replace the image drum cartridge.          |
| Toner supply roller | 58.36mm | Replace the image drum cartridge.          |
| Charging roller     | 37.70mm | Replace the image drum cartridge.          |
| Transfer roller     | 51.52mm | Replace the transfer roller.               |
| Heat roller         | 88.12mm | Replace the fuser unit Assy.               |
| Back-up roller      | 89.54mm | Replace the back-up roller.                |

- ⑥ In case of error printing
  - Does the contact plate of the transfer roller contact the TR terminal of the high-voltage power supply unit properly? (See Figure 6-4, Section 7.2(2))
    - No Adjust the contact plate so that it contacts the TR terminal of the high-voltage power supply unit properly.
  - Yes Replace transfer roller.

Has the problem been solved?

- Yes Completed
- No Is LED Head installed properly? (Check the HEAD connector of main board and PC connector of LED Head.)
  - No Install LED Head properly.
- Yes Replace LED Head or Head cable.
- Has the problem been solved?
  - Yes Completed
- No Replace the main board or high-voltage power supply unit.
- ⑦ In case of inefficient fusing (If touch by hand the character or image that are printed on paper will be faded or unstuck.)
  - Is the specified paper used?
    - No Use the specified paper.
  - Yes Is the backup roller surface normal?
    - No Replace the fuser Assy.
  - Yes Does the contact plate of the fuser Assy contact the base plate properly? (See Figure 6-5.)
    - No Adjust the contact plate of the fuser Assy so that it contacts the base plate properly.
  - Yes Replace Fuser Assy.
  - Has the problem been solved?
    - Yes Completed
  - No Replace the main board or high-voltage power supply unit.

- (8) Vertical white belt/ White line
  - Is the LED lens dirty?
    - Yes Clean the LED lens.
  - No Does the contact plate of the transfer roller contact the TR terminal of the high-voltage power supply unit properly? (See Figure 6-4., Section 7.2(2))
    - •No Adjust the contact plate so that it contacts the TR terminal of the high-voltage power supply unit properly.
  - Yes Replace the transfer roller.
  - Has the trouble been solved?
    - Yes Completed.
  - No Is the backup roller surface normal?
    - No Replace the fuser Assy.
  - Yes Is the LED head appropriately installed? (Check the HEAD connector of the main board and the PC connector of the LED head.)
    - No Install the LED head appropriately.
  - Yes Replace the LED head.
  - Has the trouble been solved?
    - Yes Completed.
    - Yes Replace the image drum cartridge.
  - Has the trouble been solved?
  - No Replace the main board or high-voltage power supply unit.

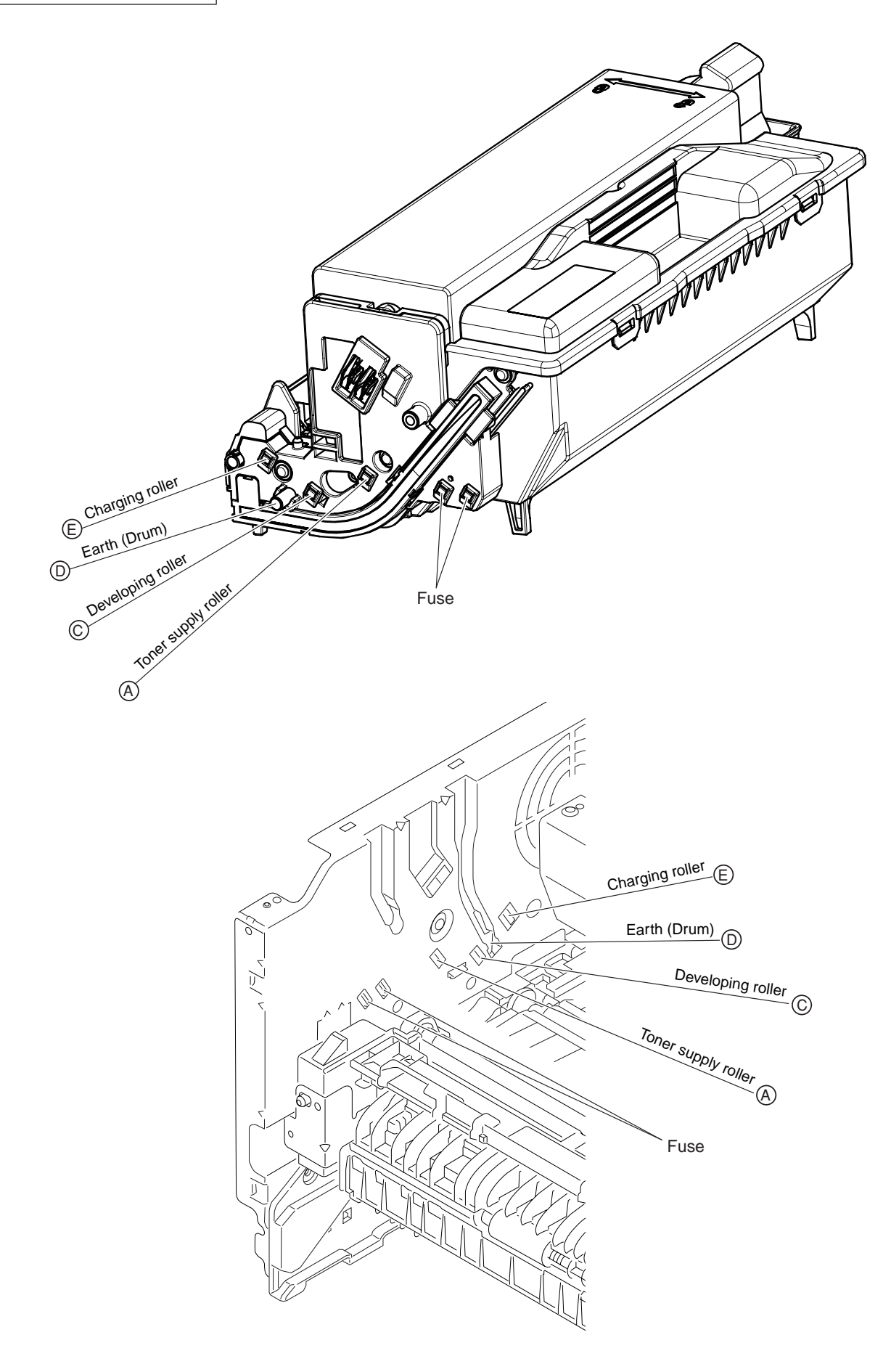

Figure 6-3

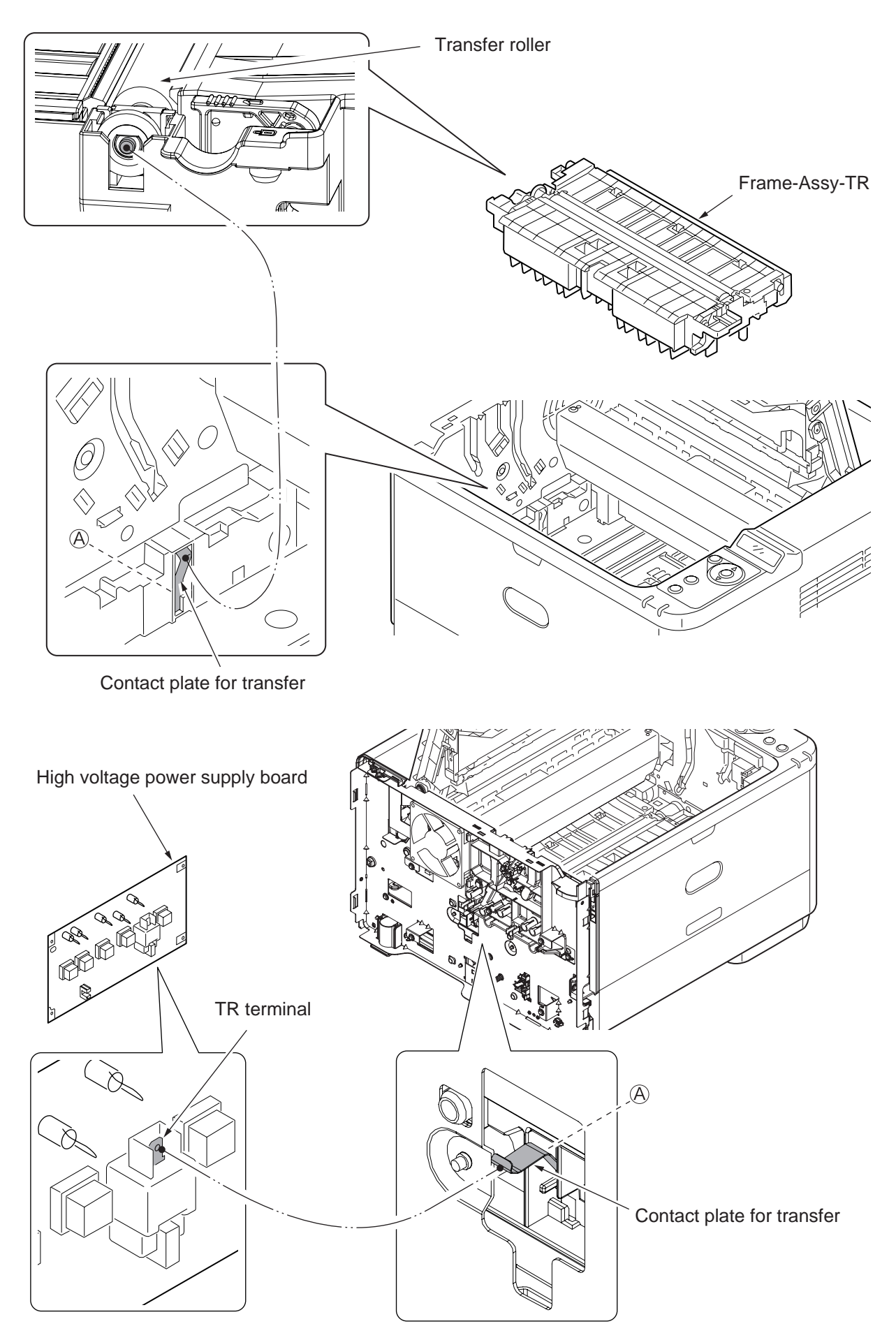

Figure 6-4

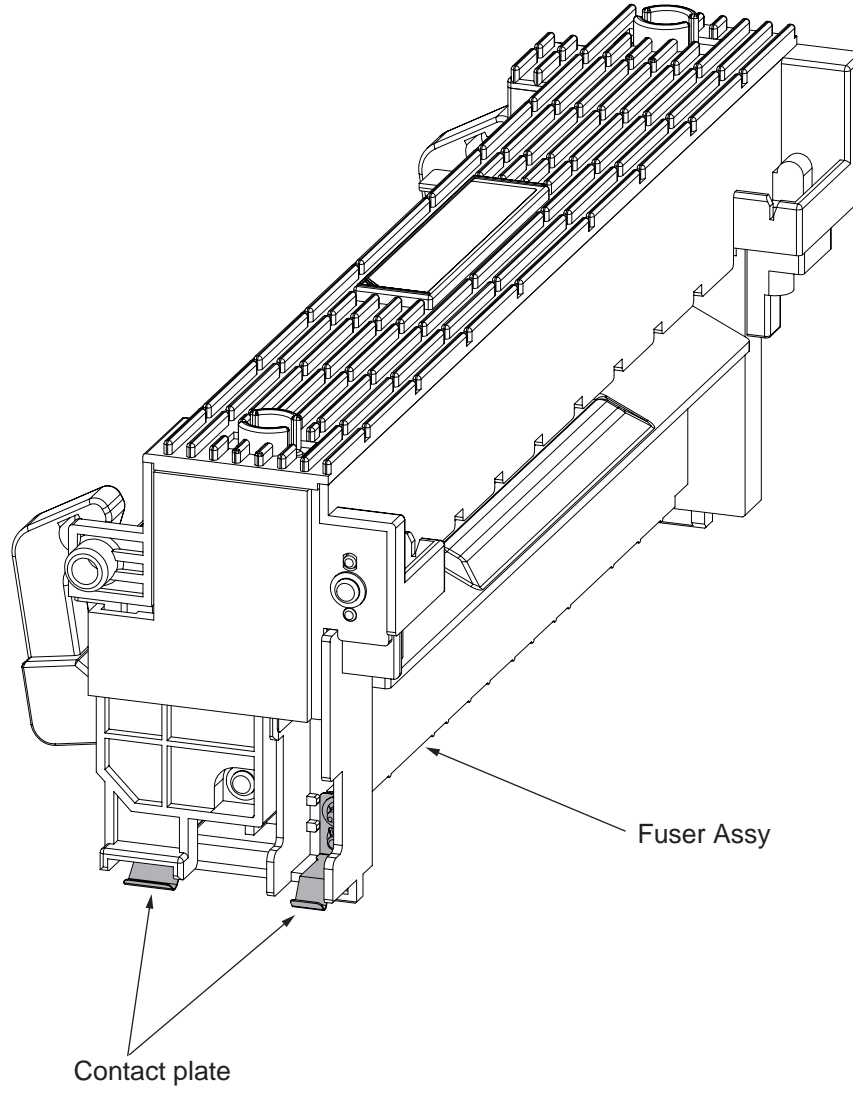

Figure 6-5

# 7. Connection Diagram

7.1 Connection diagram

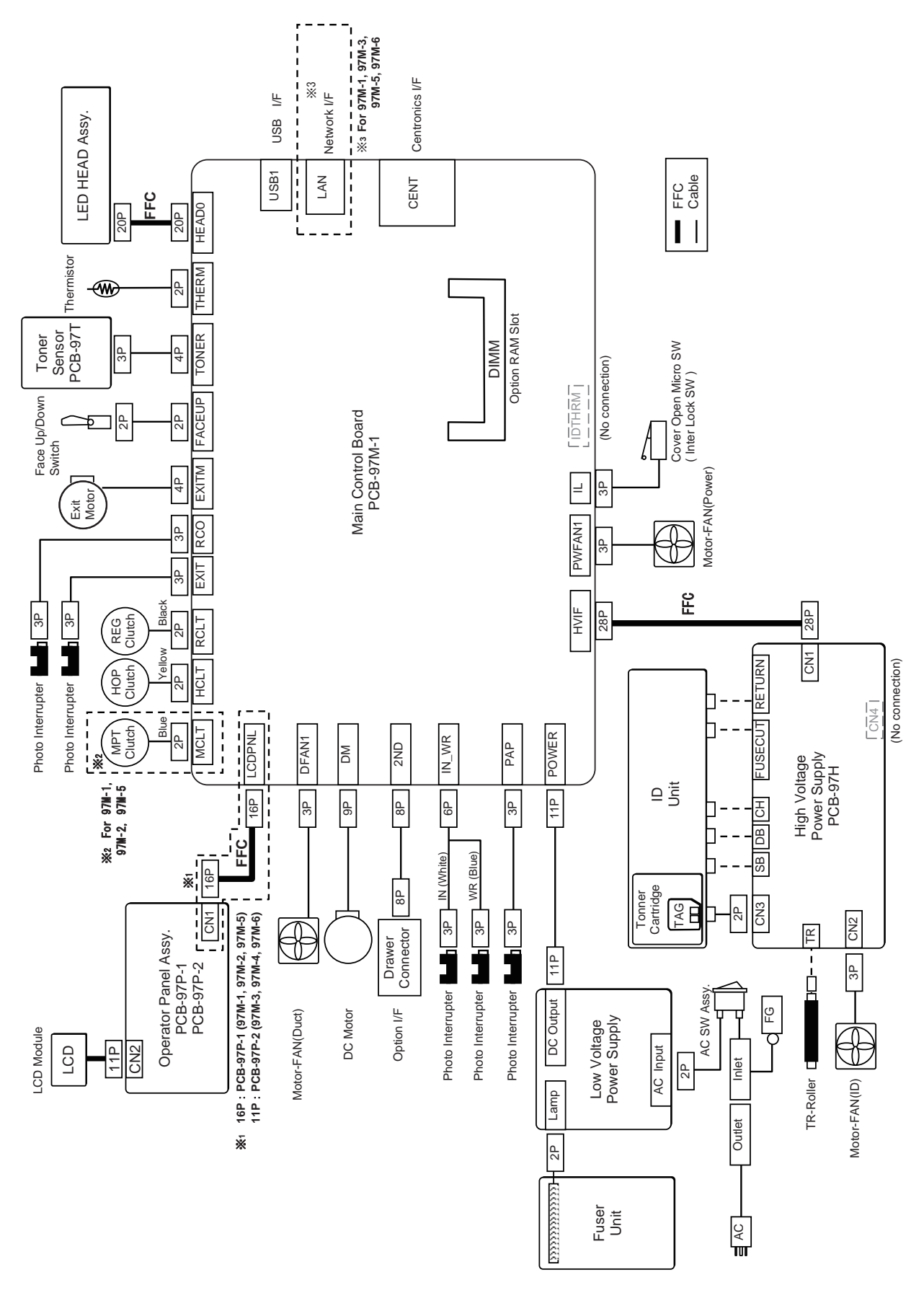

## 7.2 Board Layout

#### (1) Main control board

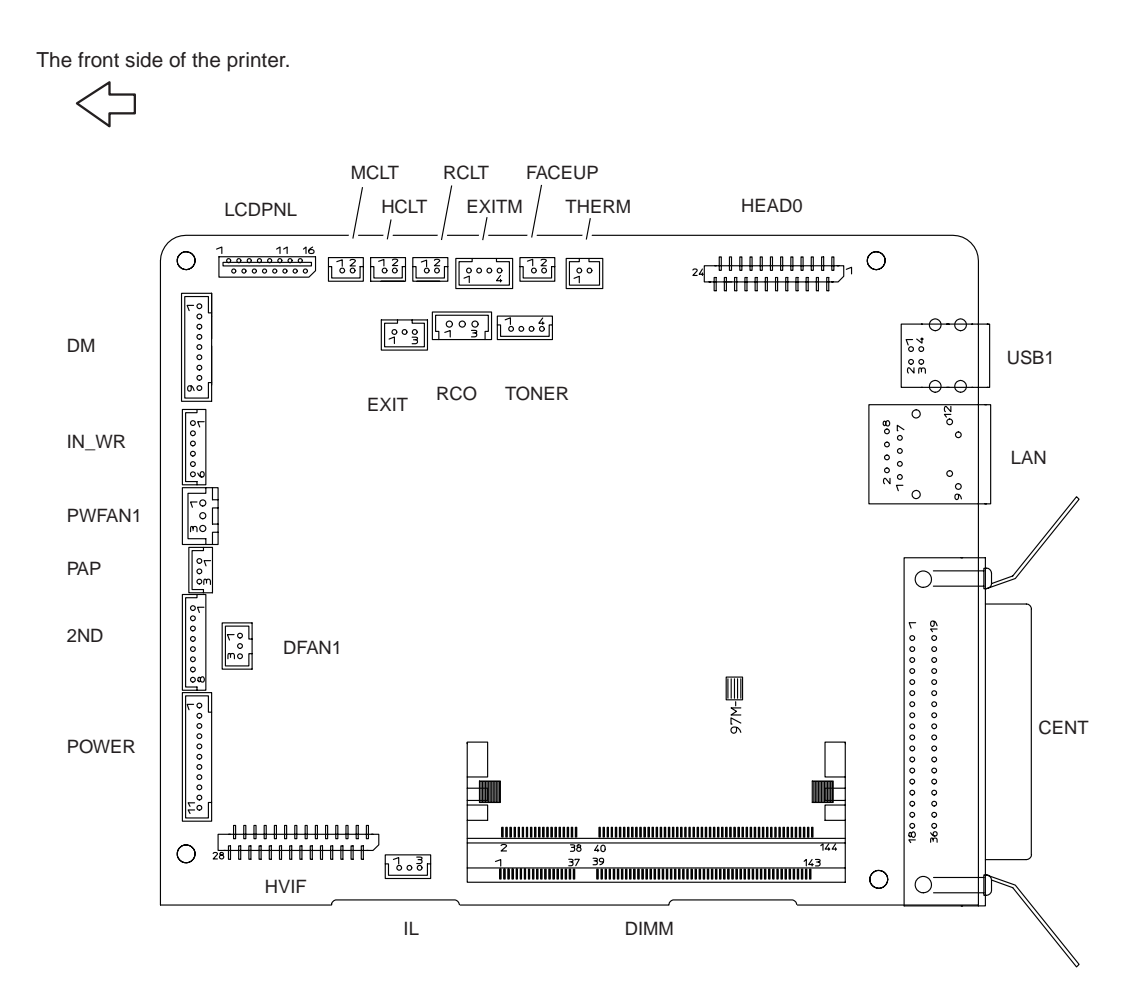

USB1 Connector Pin Allocation

# (Connection to USB I/F)

| Pin No. | I/O | Signal | Function     |
|---------|-----|--------|--------------|
| 1       | Ι   | vbus   | Power        |
| 2       | I/O | D-     | Serial Data  |
| 3       | I/O | D+     | Serial Data  |
| 4       | С   | GND    | Logic Ground |

LAN Connector Pin Allocation

(Connection to LAN I/F)

| Pin No. | I/O | Signal | Function              |
|---------|-----|--------|-----------------------|
| 1       | 0   | TXD+   | Transmission signal + |
| 2       | 0   | TXD-   | Transmission signal - |
| 3       | I   | ТХСТ   | Transmission midpoint |
| 4       | -   | NC     | Not used              |
| 5       | -   | NC     | Not used              |
| 6       | I   | RXCT   | Reception midpoint    |
| 7       | I   | RXD+   | Reception signal+     |
| 8       | Ι   | RXD-   | Reception signal -    |
| 9       | Ι   | LLED_A | LED supply voltage    |
| 10      | Ι   | LLED_K | LED ON signal         |
| 11      | I   | RLED_K | LED ON signal         |
| 12      | I   | RLED_A | LED supply voltage    |

# CENT Connector Pin Allocation (Connection to the Contraries I/I

(Connection to the Centronics I/F)

|    | Pin No. | I/O | Signal     | Function       |
|----|---------|-----|------------|----------------|
| 19 | 1       | Ι   | STB-N      | Strobe         |
| 20 | 2       | С   | DATA0-P    | Data bit 0     |
| 21 | 3       | С   | DATA1-P    | Data bit 1     |
| 22 | 4       | С   | DATA2-P    | Data bit 2     |
| 23 | 5       | С   | DATA3-P    | Data bit 3     |
| 24 | 6       | С   | DATA4-P    | Data bit 4     |
| 25 | 7       | С   | DATA5-P    | Data bit 5     |
| 26 | 8       | С   | DATA6-P    | Data bit 6     |
| 27 | 9       | С   | DATA7-P    | Data bit 7     |
| 28 | 10      | 0   | ACK-N      | Acknowledge    |
| 29 | 11      | 0   | BUSY-P     | Busy           |
| 30 | 12      | 0   | PE-P       | Paper End      |
| 31 | 13      | 0   | SEL-P      | Select         |
| 32 | 14      | Ι   | AUTOFEED-N | Auto Feed      |
| 33 | 15      | -   | NC         | Not connected  |
| 34 | 16      | С   | SG         | Logic Ground   |
| 35 | 17      | С   | FG         | Chassis Ground |
| 36 | 18      | 0   | HILEVEL    | High Level     |
|    | 19      | С   | SG         | Logic Ground   |
|    | 20      | С   | SG         | Logic Ground   |
|    | 21      | С   | SG         | Logic Ground   |
|    | 22      | С   | SG         | Logic Ground   |
|    | 23      | С   | SG         | Logic Ground   |
|    | 24      | С   | SG         | Logic Ground   |
|    | 25      | С   | SG         | Logic Ground   |
|    | 26      | С   | SG         | Logic Ground   |
|    | 27      | С   | SG         | Logic Ground   |
|    | 28      | С   | SG         | Logic Ground   |
|    | 29      | С   | SG         | Logic Ground   |
|    | 30      | С   | SG         | Logic Ground   |
|    | 31      | Ι   | IPRIM-N    | I Prime        |
|    | 32      | 0   | FAULT-N    | Fault          |
|    | 33      | С   | SG         | Logic Ground   |
|    | 34      |     | NC         | Not connected  |
|    | 35      | 0   | HILEVEL    | High level     |
|    | 36      |     | SELIN-N    | Select-IN      |

## DIMM Connector Pin Allocation (Option RAM Slot)

| Pin No. | I/O | Signal | Function                |
|---------|-----|--------|-------------------------|
| 1       |     | VREF   | Reference Power Voltage |
| 2       | -   | NC     | Not used                |
| 3       |     | VSS    | Logic Ground            |
| 4       | -   | NC     | Not used                |
| 5       | -   | NC     | Not used                |
| 6       | -   | NC     | Not used                |
| 7       | -   | NC     | Not used                |
| 8       | -   | NC     | Not used                |
| 9       |     | VSS    | Logic Ground            |
| 10      | -   | NC     | Not used                |
| 11      | -   | NC     | Not used                |
| 12      | -   | NC     | Not used                |
| 13      | -   | NC     | Not used                |
| 14      | -   | NC     | Not used                |
| 15      |     | VSS    | Logic Ground            |
| 16      | -   | NC     | Not used                |
| 17      | -   | NC     | Not used                |
| 18      | -   | NC     | Not used                |
| 19      | -   | NC     | Not used                |
| 20      | -   | NC     | Not used                |
| 21      |     | VSS    | Logic Ground            |
| 22      |     | VDD    | Logic Power             |
| 23      | -   | NC     | Not used                |
| 24      | -   | NC     | Not used                |
| 25      | I/O | VSS    | Logic Ground            |
| 26      |     | A13    | Address Bus13           |
| 27      | -   | NC     | Not used                |
| 28      |     | A11    | Address Bus11           |
| 29      | -   | NC     | Not used                |
| 30      |     | VDD    | Logic Power             |
| 31      |     | VSS    | Logic Ground            |
| 32      |     | A6     | Address Bus6            |
| 33      | -   | NC     | Not used                |
| 34      |     | A2     | Address Bus2            |
| 35      | -   | NC     | Not used                |
| 36      |     | /CAS   | /Column-Address Strobe  |
| 37      |     | VSS    | Logic Ground            |
| 38      |     | VDD    | Logic Power             |
| 39      |     | VSS    | Logic Ground            |
| 40      | -   | NC     | Not used                |
| 41      |     | DQ0    | Data Bus0               |
| 42      |     | VDD    | Logic Power             |
| 43      |     | DQ1    | Data Bus1               |
| 44      | -   | NC     | Not used                |
| 45      |     | VSS    | Logic Ground            |
| 46      |     | VSS    | Logic Ground            |
| 47      |     | DQ2    | Data Bus2               |
| 48      |     | CK0    | Clock0                  |
| 49      |     | DQS3   | Data Strobe3            |
| 50      |     | /CK0   | /Clock0                 |
| 51      |     | VSS    | Logic Ground            |
| 52      |     | VSS    | Logic Ground            |
| 53      | İ   | /DQS0  | /Data Strobe0           |
| 54      | -   | NC     | Not used                |
| 55      |     | DQS0   | Data Strobe0            |

| Pin No. | I/O | Signal       | Function                   |
|---------|-----|--------------|----------------------------|
| 56      |     | VDD          | Logic Power                |
| 57      |     | VSS          | Logic Ground               |
| 58      |     | ODT0         | ODTControl0                |
| 59      |     | DM0          | Data Mask0                 |
| 60      |     | CKE0         | Clock Enable0              |
| 61      |     | VSS          | Logic Ground               |
| 62      |     |              | /Write Enable              |
| 63      |     |              |                            |
| 64      |     |              | Logic Bower                |
| 65      |     |              | Doto Pues                  |
| 00      |     |              | Data Buss                  |
| 00      | -   | NC<br>VOO    |                            |
| 67      |     | VSS          |                            |
| 68      |     | BAT          | Bank Select1               |
| 69      |     | DQ6          | Data Bus6                  |
| 70      |     | A10/AP       | Address Bus10/Address BusP |
| 71      |     | DQ7          | Data Bus7                  |
| 72      |     | VDD          | Logic Power                |
| 73      |     | VSS          | Logic Ground               |
| 74      |     | A3           | Address Bus3               |
| 75      |     | DQ8          | Data Bus8                  |
| 76      |     | A7           | Address Bus7               |
| 77      |     | DQ9          | Data Bus9                  |
| 78      | -   | NC           | Not used                   |
| 79      |     | VSS          | Logic Ground               |
| 80      |     | VDD          | Logic Power                |
| 81      |     | DQ10         | Data Bus10                 |
| 82      | -   | NC           | Not used                   |
| 83      |     | DQ11         | Data Bus11                 |
| 84      |     | 48           | Address Bus8               |
| 85      |     | VSS          | Logic Ground               |
| 86      |     | Δ <i>1</i>   | Address Bus/               |
| 87      |     |              | /Data Strobe1              |
| 07      |     |              | I ogia Dowor               |
| 00      |     |              | Logic Fower                |
| 09      |     | 10031        | Address Buse               |
| 90      |     | AU           | Address Busu               |
| 91      |     | V35          | Logic Ground               |
| 92      |     | BA2          | Bank Select2               |
| 93      |     |              | Data Mask1                 |
| 94      |     | /S0          | /S0                        |
| 95      |     | VSS          | Logic Ground               |
| 96      |     | VDD          | Logic Power                |
| 97      |     | DQ12         | Data Bus12                 |
| 98      |     | /RAS         | /Low Address Strobe        |
| 99      |     | DQ13         | Data Bus13                 |
| 100     |     | VSS          | Logic Ground               |
| 101     |     | VSS          | Logic Ground               |
| 102     |     | CK1          | Clock1                     |
| 103     |     | DQ14         | Data Bus14                 |
| 104     |     | /CK1         | /Clock1                    |
| 105     |     | DQ15         | Data Bus15                 |
| 106     |     | VSS          | Logic Ground               |
| 107     |     | VSS          | Logic Ground               |
| 108     | -   | NC           | Not used                   |
| 109     | -   | NC           | Not used                   |
| 110     |     | חחע          | Logic Power                |
| 111     | _   | NC           | Not used                   |
| 112     | _   | BA0          | Bank Select0               |
| 112     |     |              | Lagia Cround               |
| 113     |     | V 3 3<br>A 4 |                            |
| 114     |     |              |                            |
| 115     | -   | NC           | Not used                   |

| Pin No. | I/O | Signal | Function            |
|---------|-----|--------|---------------------|
| 116     |     | A5     | Address Bus5        |
| 117     | -   | NC     | Not used            |
| 118     |     | VDD    | Logic Power         |
| 119     |     | VSS    | Logic Ground        |
| 120     |     | A9     | Address Bus9        |
| 121     | -   | NC     | Not used            |
| 122     |     | A12    | Address Bus12       |
| 123     | -   | NC     | Not used            |
| 124     |     | VDD    | Logic Power         |
| 125     |     | VSS    | Logic Ground        |
| 126     | -   | NC     | Not used            |
| 127     | -   | NC     | Not used            |
| 128     | -   | NC     | Not used            |
| 129     |     | VSS    | Logic Ground        |
| 130     | -   | NC     | Not used            |
| 131     | -   | NC     | Not used            |
| 132     |     | VSS    | Logic Ground        |
| 133     | -   | NC     | Not used            |
| 134     |     | SDA    | EEPROM Serial Data  |
| 135     |     | VSS    | Logic Ground        |
| 136     |     | SA0    | Logic Ground        |
| 137     | -   | NC     | Not used            |
| 138     |     | SA1    | Logic Ground        |
| 139     | -   | NC     | Not used            |
| 140     |     | SA2    | Logic Ground        |
| 141     |     | VSS    | Logic Ground        |
| 142     |     | SCL    | EEPROM Serial Clock |
| 143     | -   | NC     | Not used            |
| 144     |     | VDDSPD | EEPROM Power        |

#### HEAD0 Connector Pin Allocation

### (Connection the LED HEAD Assy)

| Pin No. | I/O | Signal | Function             |
|---------|-----|--------|----------------------|
| 1       | С   | VSS    | Logic Ground         |
| 2       | 0   | CLKP   | Clock                |
| 3       | 0   | CLKN   | Clock                |
| 4       | С   | VSS    | Logic Ground         |
| 5       | 0   | LOAD   | Load                 |
| 6       | 0   | HSYNCN | Synchronizing signal |
| 7       | 0   | D3     | Data 3               |
| 8       | 0   | D2     | Data 2               |
| 9       | 0   | D1     | Data 1               |
| 10      | 0   | D0     | Data 0               |
| 11      | 0   | STBN   | Strobe               |
| 12      | 0   | SCK    | Serial Clock         |
| 13      | I   | SO     | Serial Data          |
| 14      | 0   | 3.3V   | Logic Power          |
| 15      | С   | GND    | LED Ground           |
| 16      | 0   | VDD    | LED Drive Power      |
| 17      | С   | GND    | LED Ground           |
| 18      | 0   | VDD    | LED Drive Power      |
| 19      | С   | GND    | LED Ground           |
| 20      | 0   | VDD    | LED Drive Power      |

- THERM Connector Pin Allocation
  - (Connection to the thermistor sensor)

| Pin No. | I/O | Signal | Function                     |
|---------|-----|--------|------------------------------|
| 1       |     | +3.3V  | Thermistor Power Voltage     |
| 2       |     | THERM  | Fusing Temperature Detection |

• FACEUP Connector Pin Allocation (Connection to the Face Up/Down Switch)

| Pin No. | I/O | Signal   | Function           |
|---------|-----|----------|--------------------|
| 1       |     | FACEUP-N | Faceup/down change |
| 2       |     | 0V       | Analog Ground      |

• EXITM Connector Pin Allocation (Connection to the Exit Motor)

| Pin No. | I/O | Signal | Function          |
|---------|-----|--------|-------------------|
| 1       | 0   | HOP1   | Motor Drive Power |
| 2       | 0   | HOP2   | Motor Drive Power |
| 3       | 0   | HOP3   | Motor Drive Power |
| 4       | 0   | HOP4   | Motor Drive Power |

• RCLT Connector Pin Allocation (Connection to the Regist Clutch)

| Pin No. | I/O | Signal | Function           |
|---------|-----|--------|--------------------|
| 1       | 0   | +24V   | Clutch Drive Power |
| 2       | С   | REGIST | Analog Ground      |

• HCLT Connector Pin Allocation (Connection to Hopping clutch)

| Pin No. | I/O | Signal  | Function           |
|---------|-----|---------|--------------------|
| 1       | 0   | +24V    | Clutch Drive Power |
| 2       | С   | HOPPING | Analog Ground      |

• MCLT Connector Pin Allocation (Connection to the Multi-feeder Clutch)

| Pin No. | I/O | Signal | Function           |
|---------|-----|--------|--------------------|
| 1       | 0   | +24V   | Clutch Drive Power |
| 2       | С   | MPT    | Analog Ground      |

 LCDPNL Connector Pin Allocation (Connection to the Operator Panel) For B411dn only use Pin No. 1~11.

| Pin No. | I/O | Signal   | Function                   |
|---------|-----|----------|----------------------------|
| 1       | 0   | LCD_RS   | Register Selection         |
| 2       | 0   | LCD_CSB  | Register Clear             |
| 3       | 0   | LED2     | LED ON                     |
| 4       | 0   | LCD_CLK  | Serial Clock               |
| 5       | I   | CYRI     | LCD type distinction       |
| 6       | 0   | LCD_DO   | Serial Data                |
| 7       | 0   | +3.3VLCD | Logic Circuit Power Supply |
| 8       | 0   | LCD_RST  | LCD Reset                  |
| 9       | 0   | LED1     | LED ON                     |
| 10      | I   | SW6      | Switch 6                   |
| 11      | С   | GNDLCD   | Logic Ground               |
| 12      | I   | SW5      | Switch 5                   |
| 13      | I   | SW4      | Switch 4                   |
| 14      | I   | SW3      | Switch 3                   |
| 15      | I   | SW2      | Switch 2                   |
| 16      | Ι   | SW1      | Switch 1                   |

• TONER Connector Pin Allocation (Connection to the Toner Sensor)

| Pin No. | I/O | Signal | Function                   |
|---------|-----|--------|----------------------------|
| 1       | 0   | +5V    | Logic Circuit Power Supply |
| 2       | Ι   | TONER  | Toner Sensor               |
| 3       | С   | GND    | Logic Ground               |
| 4       | -   | NC     | Not used                   |

• RCO Connector Pin Allocation (Connection to the Photo interrupter)

| Pin No. | I/O | Signal  | Function                   |
|---------|-----|---------|----------------------------|
| 1       | 0   | +5V     | Logic Circuit Power Supply |
| 2       | Ι   | RCOPN-N | Rear Cover open            |
| 3       | С   | GND     | Logic Ground               |

## EXIT Connector Pin Allocation

(Connection to the Photo interrupter)

| Pin No. | I/O | Signal | Function                      |
|---------|-----|--------|-------------------------------|
| 1       | 0   | +5V    | Logic Circuit Power Supply    |
| 2       | I   | EXIT-N | Detection of the media output |
| 3       | С   | GND    | Logic Ground                  |

## • DM Connector Pin Allocation

(Connection to the DC Motor)

| Pin No. | I/O | Signal   | Function                   |
|---------|-----|----------|----------------------------|
| 1       | 0   | +24VIC   | Logic Circuit Power Supply |
| 2       | 0   | DMON-N   | Motor-ON signal            |
| 3       | Ι   | DMLOCK-P | Motor Lock detection       |
| 4       | 0   | DMCLK-P  | Motor Clock                |
| 5       | 0   | GAIN-P   | Motor Gain Chang           |
| 6       | 0   | +24V     | Motor Drive Power          |
| 7       | 0   | +24V     | Motor Drive Power          |
| 8       | С   | 0VP      | Analog Ground              |
| 9       | С   | GND      | Logic Ground               |

• IN\_WR Connector Pin Allocation (Connection to the Photo interrupter)

| Pin No. | I/O | Signal | Function                   |
|---------|-----|--------|----------------------------|
| 1       | 0   | +5V    | Logic Circuit Power Supply |
| 2       | Ι   | IN     | IN Sensor                  |
| 3       | С   | GND    | Logic Ground               |
| 4       | 0   | +5V    | Logic Circuit Power Supply |
| 5       | I   | WR     | WR Sensor                  |
| 6       | С   | GND    | Logic Ground               |

• PWFAN1 Connector Pin Allocation (Connection to the Motor-Fan(Power))

| Pin No. | I/O | Signal | Function            |
|---------|-----|--------|---------------------|
| 1       | 0   | FANPOW | FAN Drive Power     |
| 2       | С   | FANGND | Analog Ground       |
| 3       | I   | FANALM | FAN Alarm Detection |

• PAP Connector Pin Allocation (Connection to the Photo interrupter)

| Pin No. | I/O | Signal  | Function                      |
|---------|-----|---------|-------------------------------|
| 1       | 0   | +5V     | Logic Circuit Power Supply    |
| 2       | I   | PAPER-N | Paper end Sensor signal input |
| 3       | С   | GND     | Logic Ground                  |

• 2ND Connector Pin Allocation

(Connection to the Option tray  $\mathsf{I}/\mathsf{F})$ 

| Pin No. | I/O | Signal    | Function                   |
|---------|-----|-----------|----------------------------|
| 1       | С   | 0VP       | Analog Ground              |
| 2       | 0   | +24V      | Motor/ Clutch Drive Power  |
| 3       | С   | 0VL       | Logic Ground               |
| 4       | 0   | +5V       | Logic Circuit Power Supply |
| 5       | I   | OPTRXD    | OPT data input             |
| 6       | 0   | OPTTXD    | OPT data output            |
| 7       | I   | OPINT-N   | OPT status change          |
| 8       | 0   | OPTFDEN-P | OPT transfer permission    |

• POWER Connector Pin Allocation (Connection to the low-voltage power supply)

| Pin No. | I/O | Signal     | Function                       |
|---------|-----|------------|--------------------------------|
| 1       | 0   | HARD_GUARD | Hard Guard                     |
| 2       | 0   | ACON1-P    | Heater ON                      |
| 3       | Ι   | +5V        | Logic Circuit Power Supply     |
| 4       | I   | +5V        | Logic Circuit Power Supply     |
| 5       | С   | 0VL        | Logic Ground                   |
| 6       | С   | 0VL        | Logic Ground                   |
| 7       | 0   | ACZEROX    | AC Zero Cross                  |
| 8       | С   | 0VP        | Analog Ground                  |
| 9       | С   | 0VP        | Analog Ground                  |
| 10      | I   | +24V       | Motor/ FAN/ Clutch Drive Power |
| 11      | Ι   | +24V       | Motor/ FAN/ Clutch Drive Power |

• DFAN1 Connector Pin Allocation (Connection to the Motor-Fan(Duct))

| Pin No. | I/O | Signal | Function            |
|---------|-----|--------|---------------------|
| 1       | 0   | FANPOW | FAN Drive Power     |
| 2       | С   | FANGND | Analog Ground       |
| 3       | I   | FANALM | FAN Alarm Detection |
### • HVIF Connector Pin Allocation

(Connection to High-Voltage power supply)

| Pin No. | I/O | Signal   | Function                       |
|---------|-----|----------|--------------------------------|
| 1       | 0   | +24V     | High-Voltage Board Drive Power |
| 2       | С   | GND      | Logic Ground                   |
| 3       | С   | GND      | Logic Ground                   |
| 4       | I   | TMP      | Humidity Sensor                |
| 5       | I   | HUM      | Humidity Sensor                |
| 6       | 0   | HUM_PWM  | Humidity Sensor PWM            |
| 7       | 0   | FUSECUT  | Fuse cut                       |
| 8       | 0   | RETURN   | Fuse cut Electric Current      |
|         |     |          | RETURN                         |
| 9       | 0   | TAGOUT   | TAG signal                     |
| 10      | 0   | PSAVE2-N | Power save 2                   |
| 11      | I   | TRAY     | 1ST Cassette Sensor            |
| 12      | 0   | DB1PWM   | DB1 PWM                        |
| 13      | 0   | DB2PWM   | DB2 PWM                        |
| 14      | 0   | SBPWM    | SB PWM                         |
| 15      | I   | TR_V     | TR Power Voltage Detection     |
| 16      | I   | TR_I     | TR Electric Current Detection  |
| 17      | 0   | TR2PWM   | TR2 PWM                        |
| 18      | 0   | ANSW     | High-Voltage Board Analog      |
|         |     |          | switch change                  |
| 19      | 0   | TR1PWM   | TR1 PWM                        |
| 20      | 0   | CHPWM    | CH PWM                         |
| 21      | 0   | OUT_EN   | High-Voltage output Enable     |
| 22      | 0   | SCL      | Serial Clock                   |
| 23      | I/O | SDA      | Serial Data                    |
| 24      | 0   | +5V      | Logic Circuit Power Supply     |
| 25      | С   | GND      | Logic Ground                   |
| 26      | 0   | LIGHT    | Electricity-removing light ON  |
| 27      | Ι   | FANALM   | FAN Alarm Detection            |
| 28      | 0   | FANPOW   | FAN Drive Power                |

• IL Connector Pin Allocation

(Connection to the Cover Open Micro Switch)

| Pin No. | I/O | Signal | Function                       |
|---------|-----|--------|--------------------------------|
| 1       | I   | +24V   | High-Voltage Board Drive Power |
| 2       | -   | NC     | Not used                       |
| 3       | 0   | +24V   | Motor/ FAN Drive Power         |

(2) High-Voltage Power/ Sensor Board

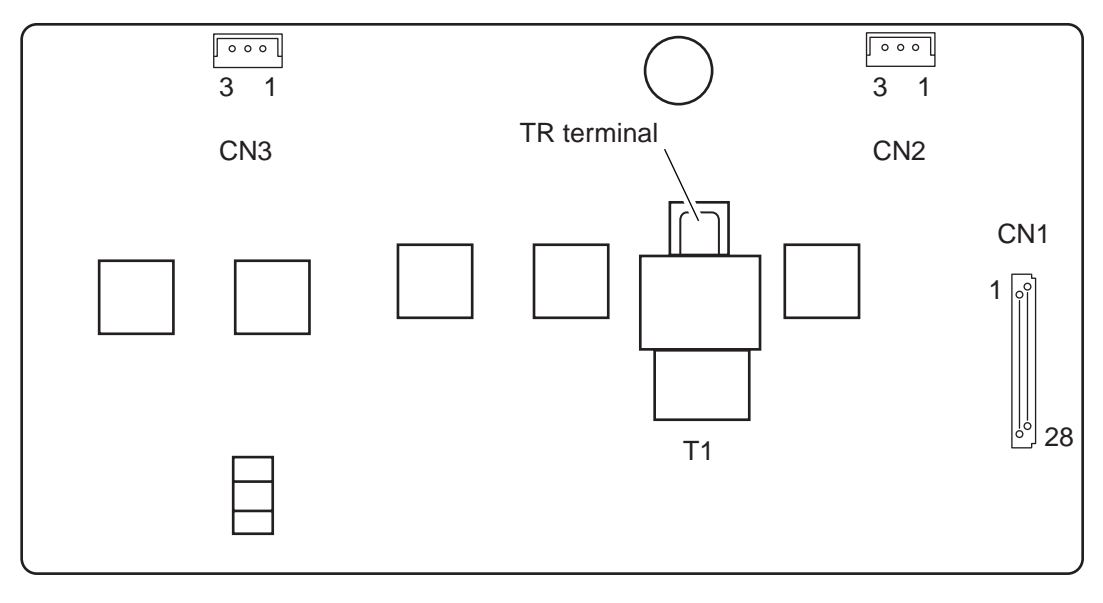

Component side

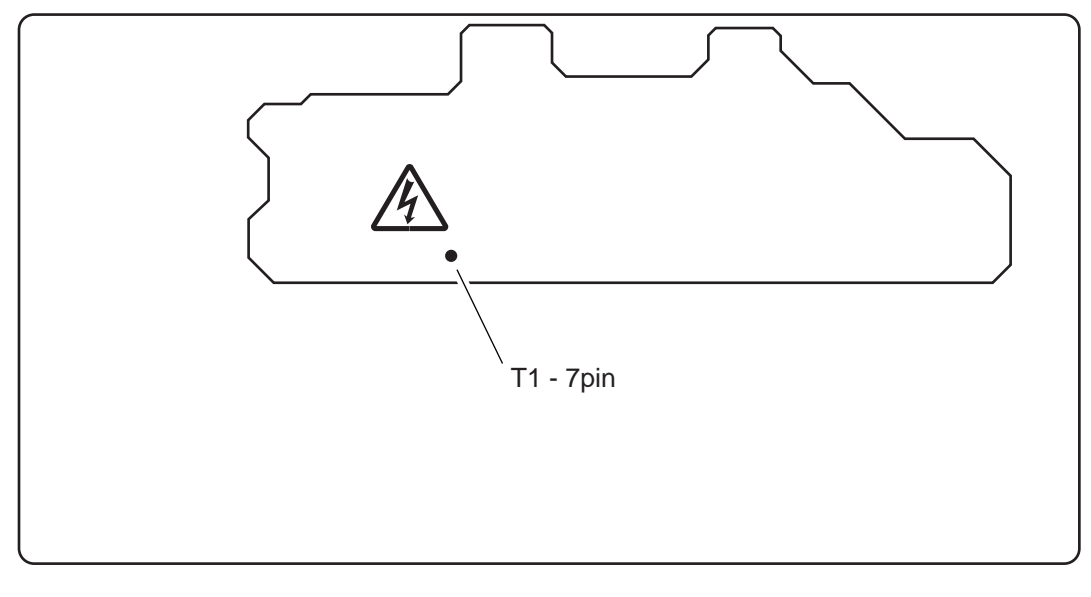

Soldering side

Checking contact between the transfer roller shaft and the TR terminal

Contact is normal if the resistance value measured between the transfer roller shaft and Pin 7 of T1 is 130 M $\Omega$ .

• CN2 Connector Pin Allocation (Connection to FAN(ID))

| Pin No. | I/O | Signal   | Function            |
|---------|-----|----------|---------------------|
| 1       | 0   | FANPOW   | FAN Drive Power     |
| 2       | С   | FANGND   | Ground              |
| 3       | I   | FANALM-P | FAN Alarm Detection |

# CN3 Connector Pin Allocation (Connection to Tag)

(Connection to Tag)

| Pin No. | I/O | Signal | Function   |
|---------|-----|--------|------------|
| 1       | I/O | 1-WIRE | TAG signal |
| 2       | С   | GND    | Ground     |
| 3       | С   | GND    | Ground     |

## CN1 Connector Pin Allocation

(Connect to Main board)

| Pin No. | I/O | Signal    | Function                                |
|---------|-----|-----------|-----------------------------------------|
| 1       | Ι   | FANPOW    | FAN Drive Power                         |
| 2       | 0   | FANALM-P  | FAN Alarm Detection                     |
| 3       | Ι   | LIGHT-P   | Electricity-removing light ON           |
| 4       | С   | GND       | Logic Ground                            |
| 5       | I   | 5V        | Logic Circuit Power Supply              |
| 6       | I/O | SDA       | Serial Data                             |
| 7       | I   | SCL       | Serial Clock                            |
| 8       | I   | OUT_EN-P  | High-Voltage output Enable              |
| 9       | I   | CHPWM     | CH PWM                                  |
| 10      | I   | TR1PWM    | TR1 PWM                                 |
| 11      | I   | ANSW      | High-Voltage Board Analog switch change |
| 12      | I   | TR2PWM    | TR2 PWM                                 |
| 13      | 0   | TR_I      | TR Electric Current Detection           |
| 14      | 0   | TR_V      | TR Power Voltage Detection              |
| 15      | I   | SBPWM     | SB PWM                                  |
| 16      | I   | DB2PWM    | DB2 PWM                                 |
| 17      | I   | DB1PWM    | DB1 PWM                                 |
| 18      | I   | 1STTRAY-N | 1ST Cassette Sensor                     |
| 19      | Ι   | TRAYON-P  | Power save 2                            |
| 20      | I/O | TAGOUT    | TAG signal                              |
| 21      | I   | RETURN    | Fuse cut Electric Current RETURN        |
| 22      | I   | FUSECUT   | Fuse cut                                |
| 23      | I   | HUM_PWM   | Humidity Sensor PWM                     |
| 24      | 0   | HUM       | Humidity Sensor                         |
| 25      | 0   | TMP       | Humidity Sensor                         |
| 26      | С   | GND       | Logic Ground                            |
| 27      | С   | GND       | Logic Ground                            |
| 28      |     | +24V      | High-Voltage Board Drive Power          |

#### (3) Low-Voltage Power

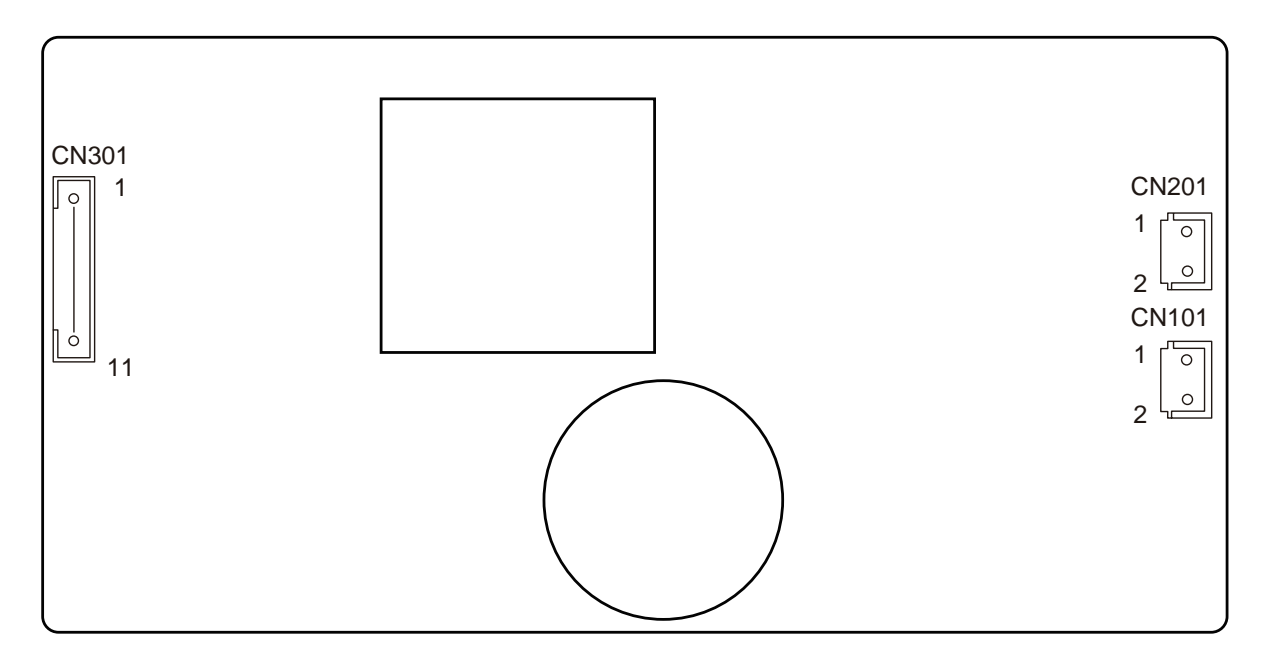

A circuit (common to 100V and 200V) for applying a load between +5V and GND to check output by using a low-voltage supply unit alone.

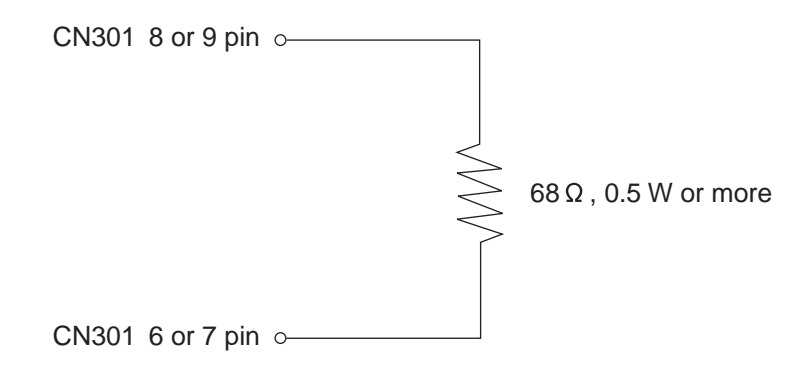

Use the above mentioned jigs to check output by using a low-voltage supply unit alone.

• CN101 Connector Pin Allocation (Connection to the AC SW Assy)

| Pin No. | I/O | Signal      | Function |
|---------|-----|-------------|----------|
| 1       | I   | AC(LIVE)    | AC input |
| 2       | I   | AC(NEUTRAL) | AC input |

CN2 Connector Pin Allocation

(Connection to the Fuser Unit)

| Pin No. | I/O | Signal      | Function  |
|---------|-----|-------------|-----------|
| 1       | 0   | AC(NEUTRAL) | AC output |
| 2       | 0   | AC(LIVE)    | AC output |

 CN3 Connector Pin Allocation (Connection to the Main Control Board)

| Pin No. | I/O | Signal       | Function                       |
|---------|-----|--------------|--------------------------------|
| 1       | 0   | +24V         | Motor/ FAN/ Clutch Drive Power |
| 2       | 0   | +24V         | Motor/ FAN/ Clutch Drive Power |
| 3       | С   | GND          | Ground                         |
| 4       | С   | GND          | Ground                         |
| 5       | 0   | ACZEROX-P    | AC Zero Cross                  |
| 6       | С   | GND          | Ground                         |
| 7       | С   | GND          | Ground                         |
| 8       | 0   | +5V          | Logic Circuit Power Supply     |
| 9       | 0   | +5V          | Logic Circuit Power Supply     |
| 10      | I   | HEATON-N     | Heater ON                      |
| 11      | I   | HARD GUARD-N | Hard Guard                     |

## 7.3 Resistance value

| Resistance Value                  | Both ends of IP2 and IP3: $1\Omega$ or less | Between Pin1 and Pin2 : 240Ω                                  | Between Pin1 and 2: Several<br>to to several tens of ohms<br>Between pin3 and 4 :360KΩ<br>At the ambient temperature<br>(25°C) |
|-----------------------------------|---------------------------------------------|---------------------------------------------------------------|----------------------------------------------------------------------------------------------------|
| Part Diagram                      |                                             |                                                               |                                                                                                    |
| Circuit Diagram and configuration |                                             | 1 0→Cable<br>2 0→Cable Slack (Hopping)<br>3: Yellow (MP Tray) | 1 Thermostat Heater<br>2 Thermostat Heater<br>3 Thermistor<br>4 O                                                              |
| Unit                              | DC Motor                                    | Clutch<br>(Hopping)<br>(Regist)<br>(MP Tray)                  | Fuser Unit<br>Assy                                                                                                    |

| Resistance Value |                     |                                |                               |
|------------------|---------------------|--------------------------------|-------------------------------|
| Part Diagram     |                     |                                |                               |
| Circuit Diagram  | 1 or FANALM-N       | 1 oRed<br>+5 V<br>3 o<br>Black | FANALM-N<br>2 0<br>2 0<br>0 V |
| Unit             | FAM Motor<br>( ID ) | FAM Motor<br>( Duct )          | FAM Motor<br>( Power )        |

# **Appendix A Centronics Parallel Interface**

- (1) Connector
  - Printer side : 36 Pole Receptacle (Female) Equivalent to 57RE-40360-730B-D29A Model (DDK Ltd.)
  - Cable side: 36 Pole Plug (Male) Equivalent to 57FE-30360-20N(D8) Model (DDK Ltd.)
- (2) Cable

Cables compatible with IEEE Std 1284-1994 under 1.8mm (or equivalent product) should be used. (It is recommended to use twisted pair cable with shield for noise control.)

*Note!* The cable is not included in the printer. Moreover, you can not purchase it from the Oki Data Corporation.

#### (3) List of Parallel I/F Signals

| Pin No | Signal Name                    | Direction    | Function                                                                                                    |
|--------|--------------------------------|--------------|----------------------------------------------------------------------------------------------------|
| 1      | nStrobe(HostClk)               | TO PRINTER   | Pulse to read data.<br>The data is read at the posterior border.                                                                                                    |
| 2      | DATA 1                         | TO PRINTER   | 8-bit parallel data                                                                                                    |
| 3      | DATA 2                         |              | The high level is "1" and the low level is "0".                                                                                                    |
| 4      | DATA 3                         |              |                                                                                                    |
| 5      | DATA 4                         |              |                                                                                                    |
| 6      | DATA 5                         |              |                                                                                                    |
| 7      | DATA 6                         |              |                                                                                                    |
| 8      | DATA 7                         |              |                                                                                                    |
| 9      | DATA 8                         |              |                                                                                                    |
| 10     | nAck(PtrClk)                   | FROM PRINTER | Signal to show that the data reception is completed.<br>It is outputted at the posterior border of the busy signal.                                                      |
| 11     | Busy(PtrBusy)                  | FROM PRINTER | Signal to show whether the printer can receive data.<br>The data can not be received at the high level.                                                                  |
| 12     | PError(AckDataReq)             | FROM PRINTER | The device becomes the high level when it out of paper in a selected feeder.                                                                                             |
| 13     | Select(Xflag)                  | FROM PRINTER | Always the high level.                                                                                                    |
| 14     | nAutoFd(HostBusy)              | TO PRINTER   | It is used in the bi-directional communication.                                                                                                    |
| 15     | Not used                       | _            | Not connected.                                                                                                    |
| 16     | GND                            | _            | Signal Ground                                                                                                    |
| 17     | FG                             | _            | Chassis Ground                                                                                                    |
| 18     | HILEVEL                        | FROM PRINTER | It is pulled up to $3.3\Omega$ and +5V in the printer.                                                                                                    |
| 19~30  | GND                            | _            | Signal Ground                                                                                                    |
| 31     | nlnit(nlnit)                   | TO PRINTER   | When the low level is continued at $50\mu$ S or more, the printer is initialized. It may be enabled at $50\mu$ S or less. This signal is ignored at the factory default. |
| 32     | nFault(nDataAvail)             | FROM PRINTER | It becomes the low level when the printer is in the alarm status.                                                                                                    |
| 33     | GND                            | _            | Signal Ground                                                                                                    |
| 34     | Not used                       | -            | Not Connected                                                                                                    |
| 35     | HILEVEL                        | FROM PRINTER | It is pulled up to $3.3\Omega$ and +5V in the printer.                                                                                                    |
| 36     | nSelectIn<br>(IEEE1284 active) | TO PRINTER   | It is used in the bi-directional communication.                                                                                                    |

(Note 1) The word in parentheses is a signal name of the nibble mode.

(Note 2) Only the function of the compatible mode is described.

(Note 3) This printer supports the nibble ode of IEEE std 1284-1994 prescribed by Institue of Electrical and Electronic Engineers. When using computers or cables not compatible with this standard, unexpected operations may occur.

• Connector Pin Allocation

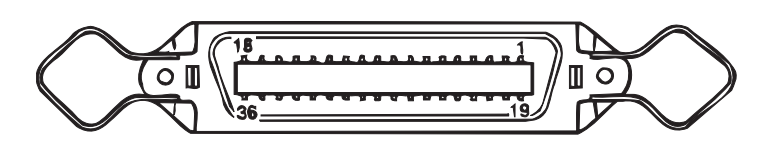

- (4) Signal Level
  - LOW : 0V to +0.4V
  - HIGH : +2.4V to 5.0V

(5) Specification

| Item            | Contents                                                                                                    |  |
|-----------------|----------------------------------------------------------------------------------------------------|--|
| Mode            | Compatible mode, Nibble mode, and ECP mode                                                                                                    |  |
| Data Bit Length | 8 bit (Compatible mode)                                                                                                    |  |
| Input Prime     | Enable/ Disable                                                                                                    |  |
| Receive Buffer  | 8K, 20K, 50k, 100k, 1M Byte                                                                                                    |  |
| Control         | The handshake control is performed in each mode.<br>Data received from the host is store in the Receive buffer.<br>Busy control is performed.<br>Signal read control is performed. |  |

#### (6) Time Chart

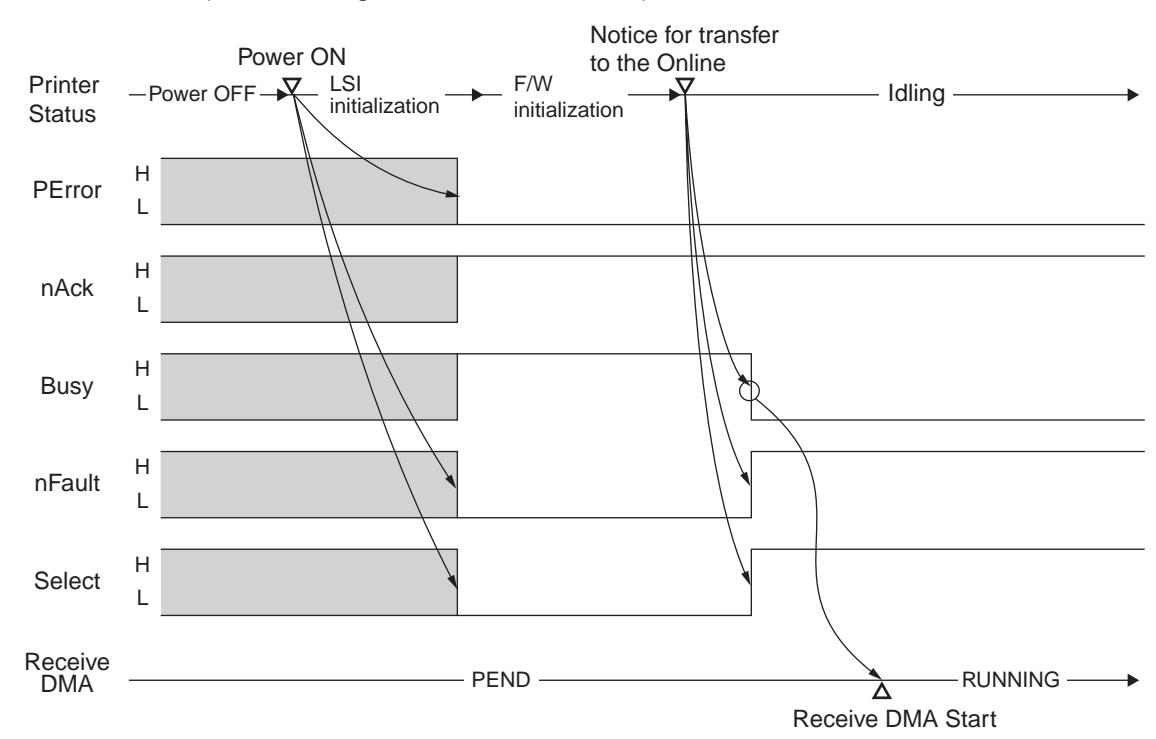

a) At the Power ON (Menu Setting: PARALLEL=ENABLE)

b) At the Power ON (Menu Setting : PARALLEL=ENABLE)

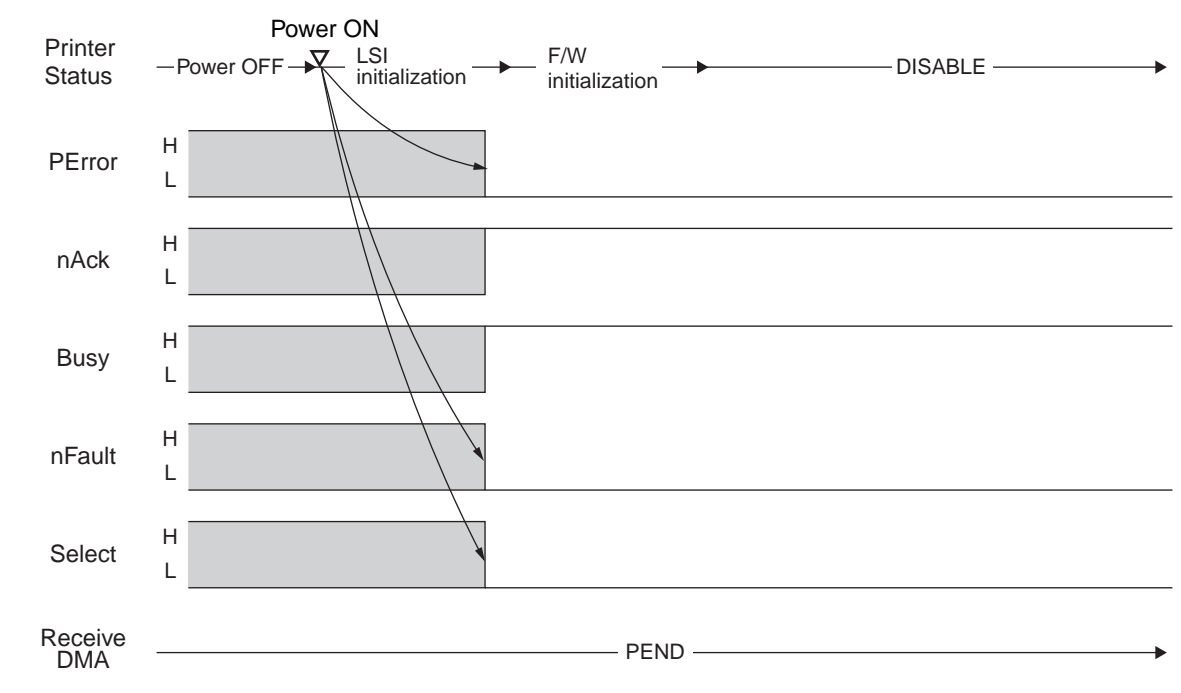

C) Data Reception (Menu Setting: Ack/ Busy Timing= Ark in Busy)

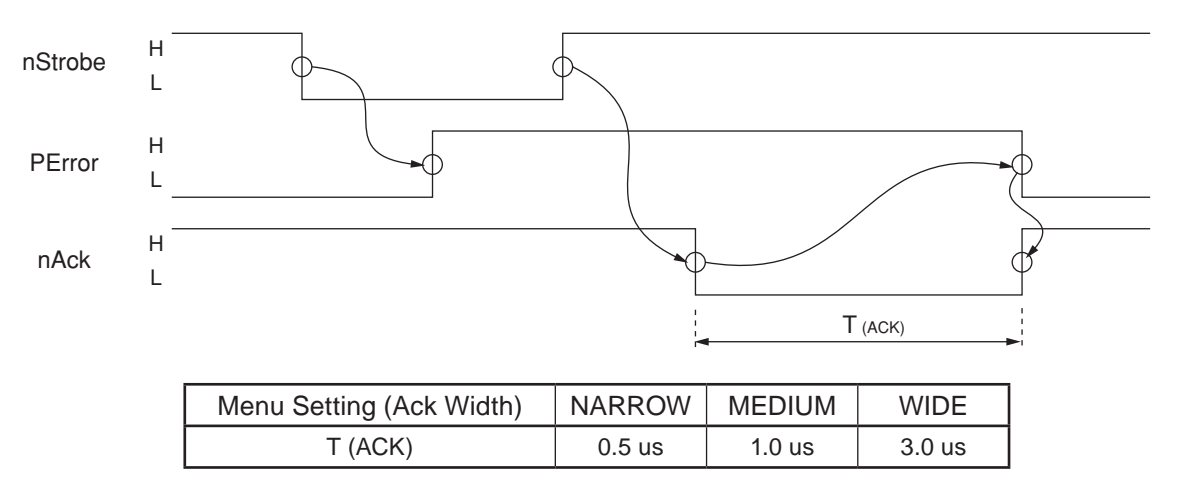

#### d) Data Reception (Menu Setting: Ack/ Busy Timing= Ark in Busy)

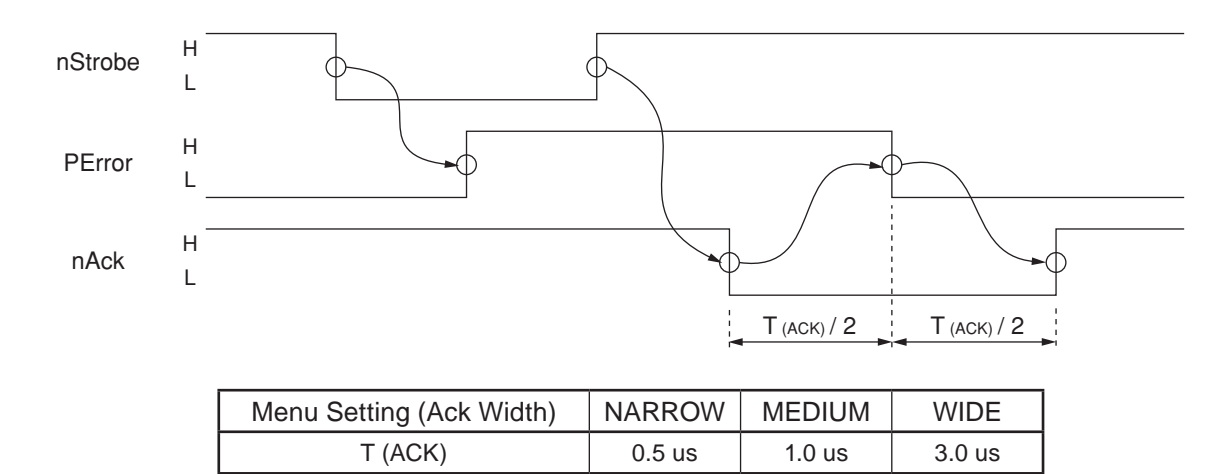

e) I-Prime (When Menu Setting is not I-PRIME=DISABLE)

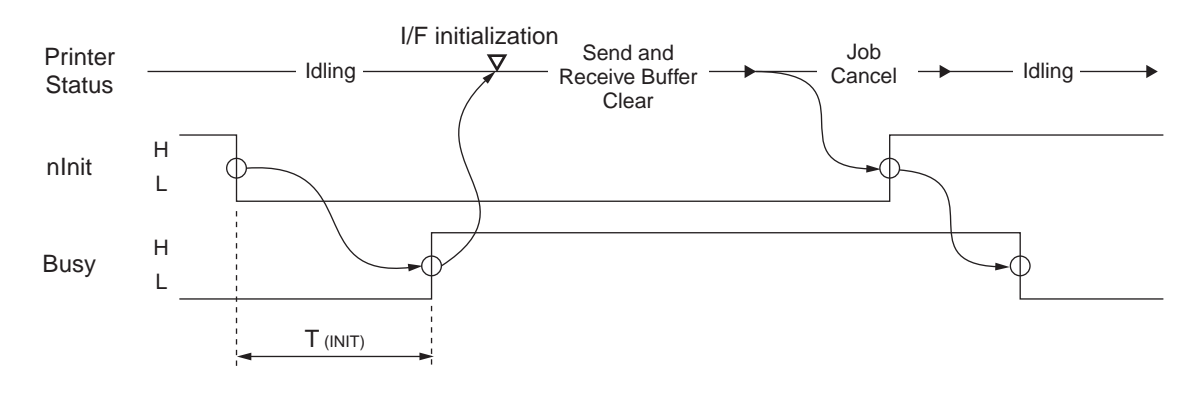

| Menu Setting (I-PRIME) | 3 MICRON SEC | 50 MICRON SEC |  |
|------------------------|--------------|---------------|--|
| T (INIT)               | 2.0 us       | 33.3 us       |  |

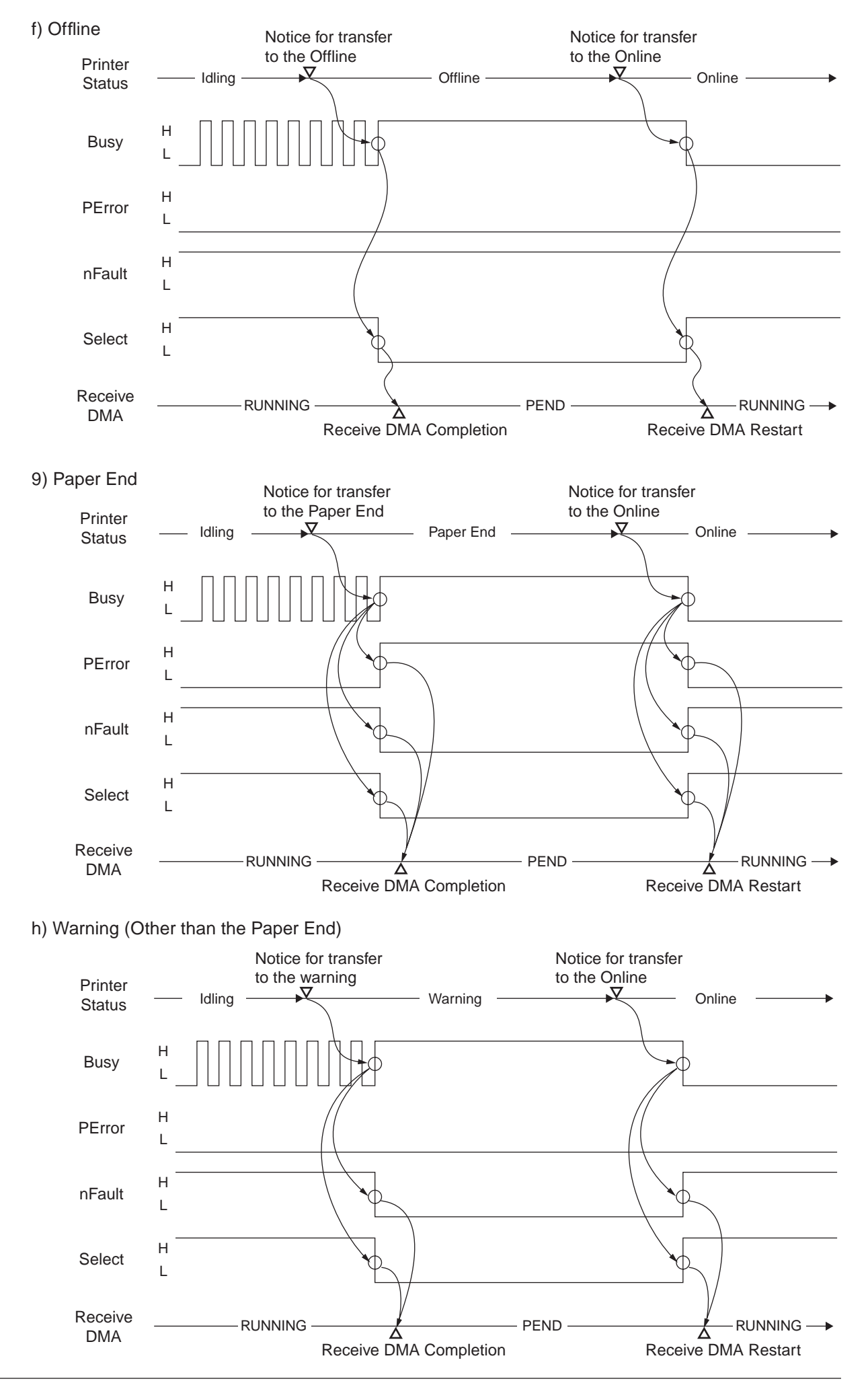

#### (7) Interface Parameter Setting

This is a procedure to perform on the operator panel of the printer (B420/ B430/ B440 series). In the setting of B410 series, use "Printer Menu Setup Tool".

By pressin the "OK" key after selecting a display content of the operator panel with the "MENU  $\triangle$ " key or "MENU  $\nabla$ " key, the following setting is available.

The setting is not changed even if turning of the printer.

By pressing the "Online key", the printer exits the menu setting mode, and returns to the offline status.

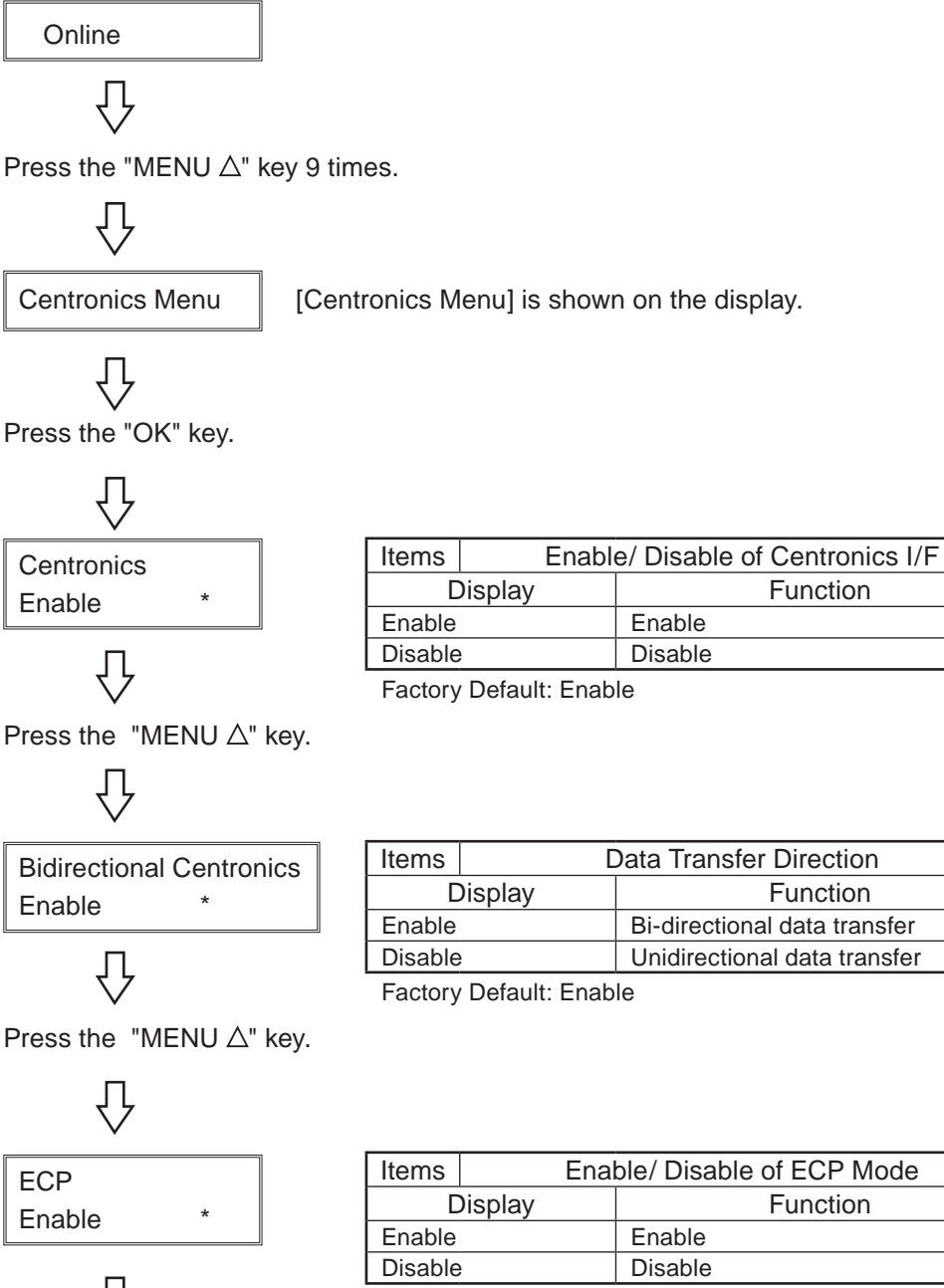

Enable

Disable

Function

|   | Items   | L       | Data Transfer Direction      |
|---|---------|---------|------------------------------|
|   | C       | Display | Function                     |
|   | Enable  |         | Bi-directional data transfer |
|   | Disable | \$      | Unidirectional data transfer |
| ľ |         |         |                              |

Factory Default: Enable

| Items   | Enable/ Disable of ECP Mode |          |  |  |  |
|---------|-----------------------------|----------|--|--|--|
| C       | Display                     | Function |  |  |  |
| Enable  |                             | Enable   |  |  |  |
| Disable | )                           | Disable  |  |  |  |
|         |                             |          |  |  |  |

Factory Default: Enable

Press the "MENU  $\triangle$ " key.

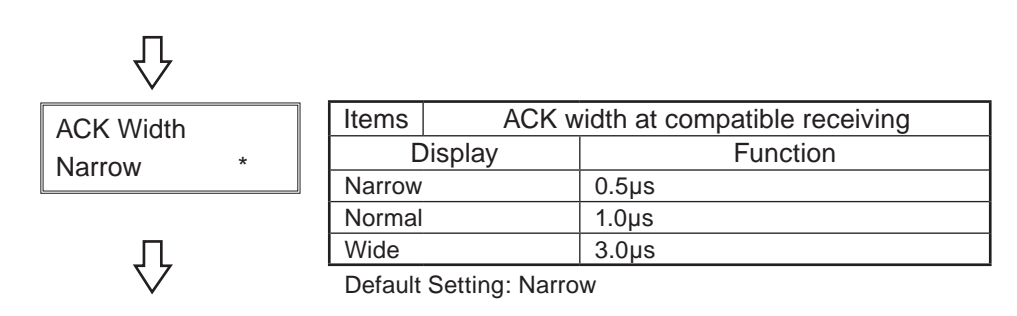

Press the "MENU  $\triangle$ " key.

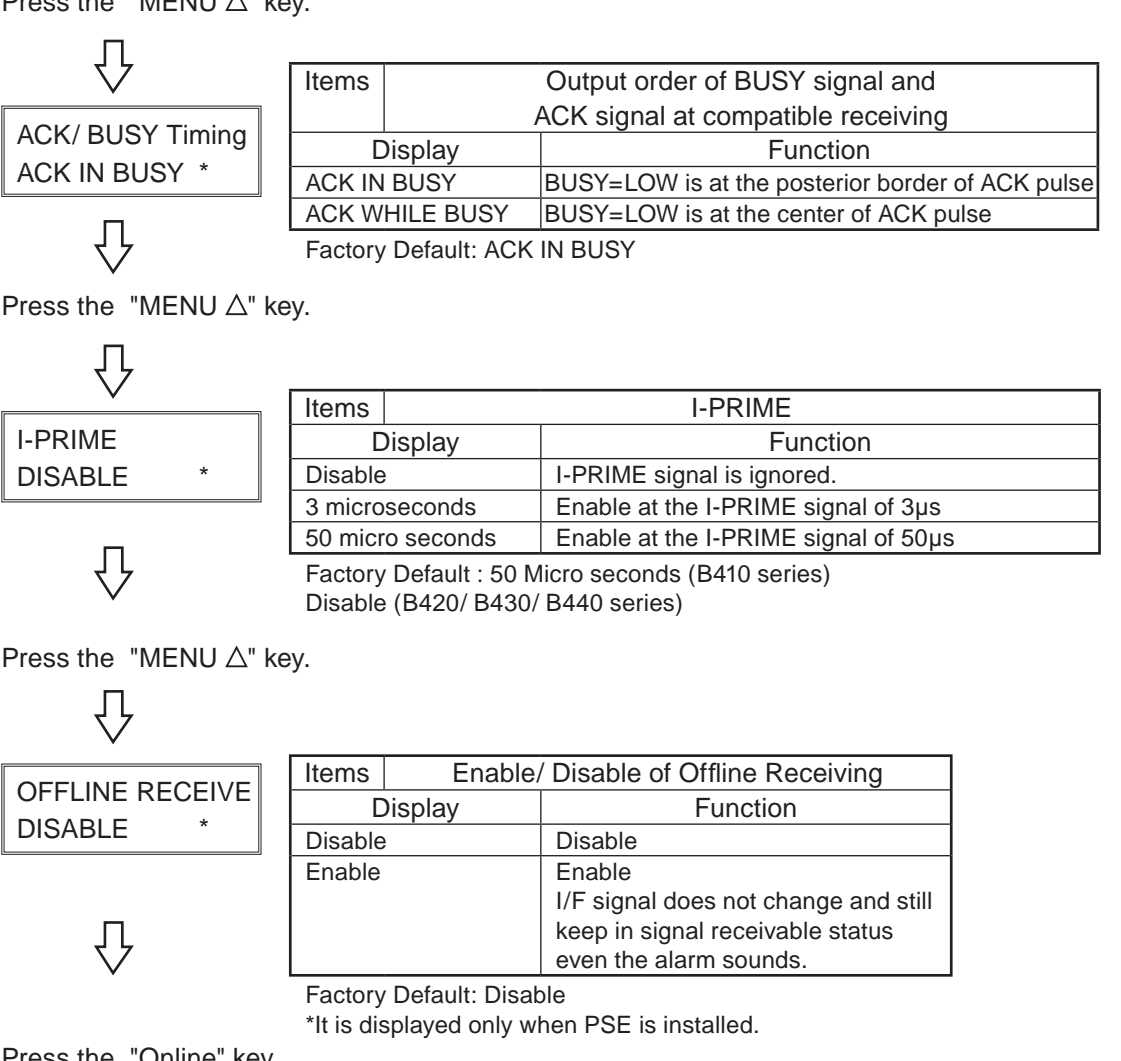

Press the "Online" key.

Online

The setting is completed.

# **Appendix B USB Interface**

- (1) Connector
  - Printer side : B Receptacle (Female) (Upstream port) Equivalent to UBR24-4K5CO (ACON. Co., Ltd.)
  - Cable side : B Plug (Male)
- (2) Cable
  - Cable with USB 2.0 specification under 2.0m (It is recommended to use a shielded cable.)

Note! The cable is not included.

(3) Interface Signal

| Connector No. | Signal | Function                  |
|---------------|--------|---------------------------|
| 1             | vbus   | Power (+5V) (Red)         |
| 2             | D-     | For data transfer (White) |
| 3             | D+     | For Data transfer (Green) |
| 4             | GND    | Signal Ground (Black)     |
| Shell         | Shield |                           |

(4) Connector Pin Allocation

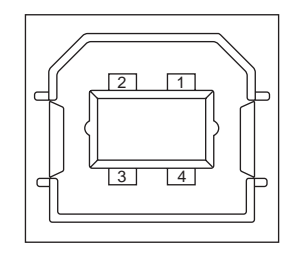

- (5) Format and Type
  - Full-speed transmission
  - Self-power device
- (6) Data Transfer Speed
  - Full-speed 12Mbps
- (7) Interface Circuit

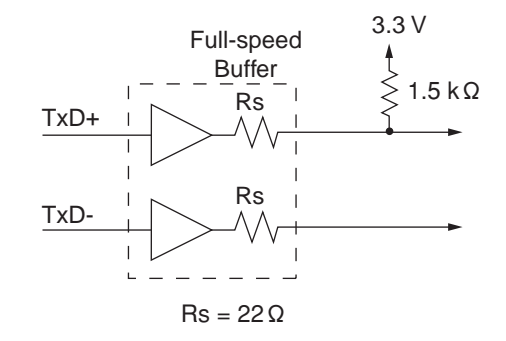

- (8) Signal Level
  - Input and Output Level

| Parameter                       | Signal | Minimum | Maximum                               | Unit |
|---------------------------------|--------|---------|---------------------------------------|------|
| Input level:                    |        | ~       | · · · · · · · · · · · · · · · · · · · |      |
| High (Driven)                   | VIH    | 2.0     |                                       | V    |
| High (Floating)                 | VIHZ   | 2.7     | 3.6                                   | V    |
| Low                             | VIL    |         | 0.8                                   | V    |
| Output level:                   |        |         |                                       |      |
| Low                             | OL     | 0.0     | 0.3                                   | V    |
| High (Driven)                   | ОН     | 2.8     | 3.6                                   | V    |
| Output signal crossover voltage | VCRS   | 1.3     | 2.0                                   | V    |

#### • Signal level

| Due Statue                               | Signal Level                                         |                                               |  |  |  |
|------------------------------------------|------------------------------------------------------|-----------------------------------------------|--|--|--|
| Bus Status                               | Request                                              | Acceptance                                    |  |  |  |
| Difference "1"                           | (D+) - (D-) > 200mV and D+ ><br>VIH (Min.)           | (D+) - (D-) > 200mV                           |  |  |  |
| Difference "0"                           | (D-) - (D+) > 200mV and D- > VIH (Min.)              | (D-) - (D+) > 200mV                           |  |  |  |
| Single-ended 0 (SE0)                     | D+ and D- < VIL (Max.)                               | D+ and D- < VIH (Min.)                        |  |  |  |
| Data J state:<br>Low speed<br>Full speed | Difference "0"<br>Difference "1"                     |                                               |  |  |  |
| Data K state:<br>Low speed<br>Full speed | Difference "1"<br>Difference "0"                     |                                               |  |  |  |
| Idling State<br>Low Speed                | D- > VIHZ (Min.) and D+ < VIL (Max.)                 | D- > VIHZ (Min.) and D+ < VIH (Min.)          |  |  |  |
| Full Speed                               | D+ > VIHZ (Min.) and D- < VIL (Max.)                 | D+ > VIHZ (Min.) and D- < VIH (Min.           |  |  |  |
| Restart State                            | Data K State                                         |                                               |  |  |  |
| Start of the packet (SOP)                | The data line switches from the idling               | to the K state                                |  |  |  |
| End of the Packet (EOP)                  | ¶ SEO of 1 bit time, and then, J state of I bit time | $1 \ge SEO$ of 1 bit time, and then, J state. |  |  |  |
| Not connected<br>(Downstream port)       | SEO in ≥ 2.5µs                                       |                                               |  |  |  |
| Connected<br>(Downstream port)           | Idling in ≥ 2.5µs                                    | Idling in ≥ 2.5µs                             |  |  |  |
| Reset                                    | In $\geq$ 10ms, D+ and D- < VIL (Max.)               | In $\ge$ 2.5µs, D+ and D- < VIL (Max.)        |  |  |  |

**Note!** The EOP width is defined by the bit time for a device type of the device receiving EOP. The bit time is an approximate value.

## Appendix C Maintenance Manual for Second Tray unit

- 1 Overview
- 1.1 Function

The extended paper feed unit is installed under the printer. the device performs the auto paper feed by the operation of the pulse motor (hopping) to control a signal from the printer. The main function is as follows:

• Available paper:

[Paper Type]

• Standard paper: (Ream weight 55 to 105 kg) A4, A5, B5, Custom, LETTER, Executive, LEGAL 13, LEGAL 13.5, LEGAL14, 16K

\*Tthe custom is 148 to 215.9mm for width and 210 to 355.6 mm for length.

#### [Weight/ Thickness]

- Standard paper (Ream weight 55 to 105kg)
- 1.2 Exterior and Parts Name

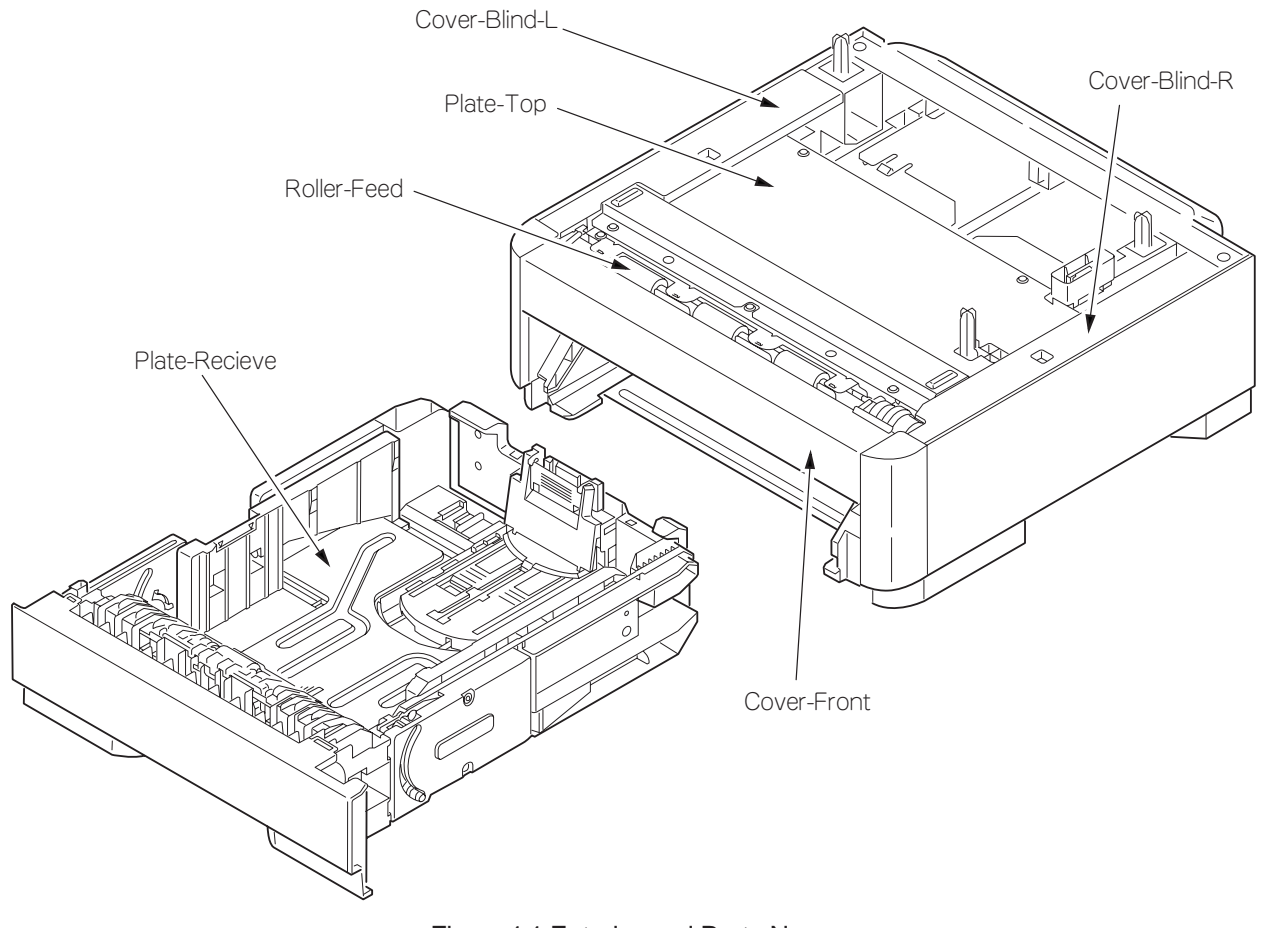

Figure.1-1 Exterior and Parts Name

## 2. Description for Operation of Second Tray unit

Second Tray unit receives a signal from the printer main body and feeds paper to the printer main body.

Paper Feed from the Second Tray unit (Tray2)

- 1. When a signal is received from the printer main body, the pulse motor is rotated (Counterclockwise rotation), and by setting the paper feed clutch to ON, the paper feed roller and pick-up roller are rotated. Therefore, paper in a tray is fed.
- 2. After hitting the entrance sensor lever and switching the sensor to ON, the paper runs into the conveying roller (Tray 2) that is at rest, and then it is conveyed further by a certain amount. (This action corrects the paper skew.)
- 3. By setting the regist clutch to ON, the paper is carried by the regist roller.

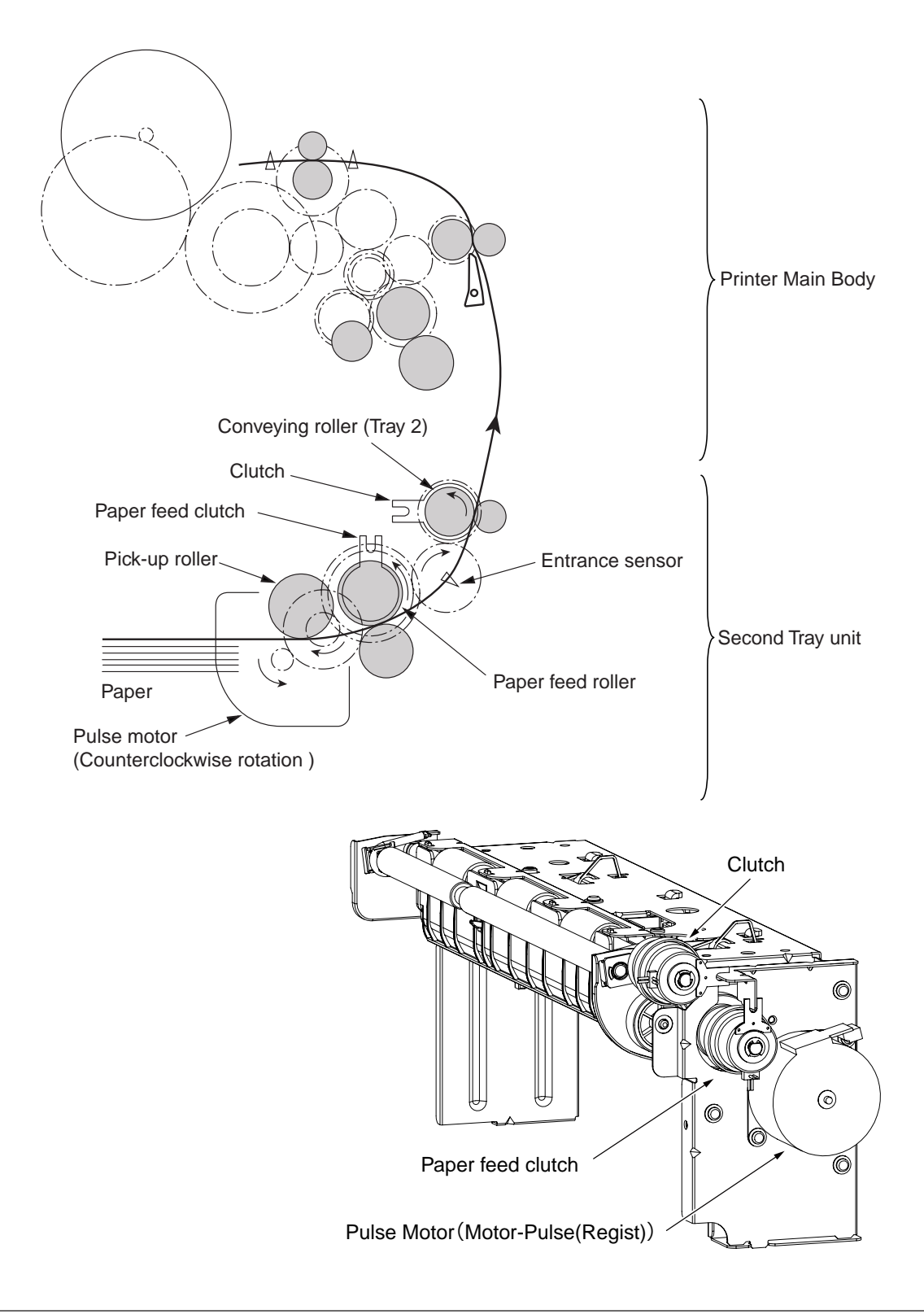

### 3. Part Replacement

This section describes how to disassemble/ assemble/ install in the field. This section describes how to disassemble, however, as for the assembly, take the opposite sequence to the disassembling procedure.

### 3.1 Precautions on replacing parts

- (1) Make sure to turn off the printer switch and remove the printer from the device before the part replacement.
- (2) Do not disassemble the printer while it operates normally.
- (3) Do not disassemble beyond the range. (Do not remove parts other than parts shown in the part replacement procedure.)
- (4) Use specified maintenance tools.
- (5) Disassemble the parts in the specified order. Parts may be damaged if they are not disassembled in proper order.
- (6) Set small items such as screws and collars in their original position temporarily since they can be lost easily.
- (7) Do not use gloves that build up static electricity when treating a print circuit board
- (8) Do not place the print circuit board on the device or floor directly.

[Maintenance Tool]

The following table shows the tools for the print board/ Assy/ Unit replacement in the field.

| No. | Maintenar | Amount                       | Purpose | Remarks             |  |
|-----|-----------|------------------------------|---------|---------------------|--|
| 1   |           | No.2-220 (+) Magnetic driver | 1       | 3~5 mm screw        |  |
| 2   |           | No.3-200 driver              | 1       |                     |  |
| 3   |           | Digital multi-meter          | 1       |                     |  |
| 4   |           | Pliers                       | 1       |                     |  |
| 5   |           | E-ring plier                 | 1       | For E ring removing |  |

#### Table 3-1 Maintenance Tools

## 3.2 Arrangement of Parts

The arrangement of main parts is as shown in the following figure.

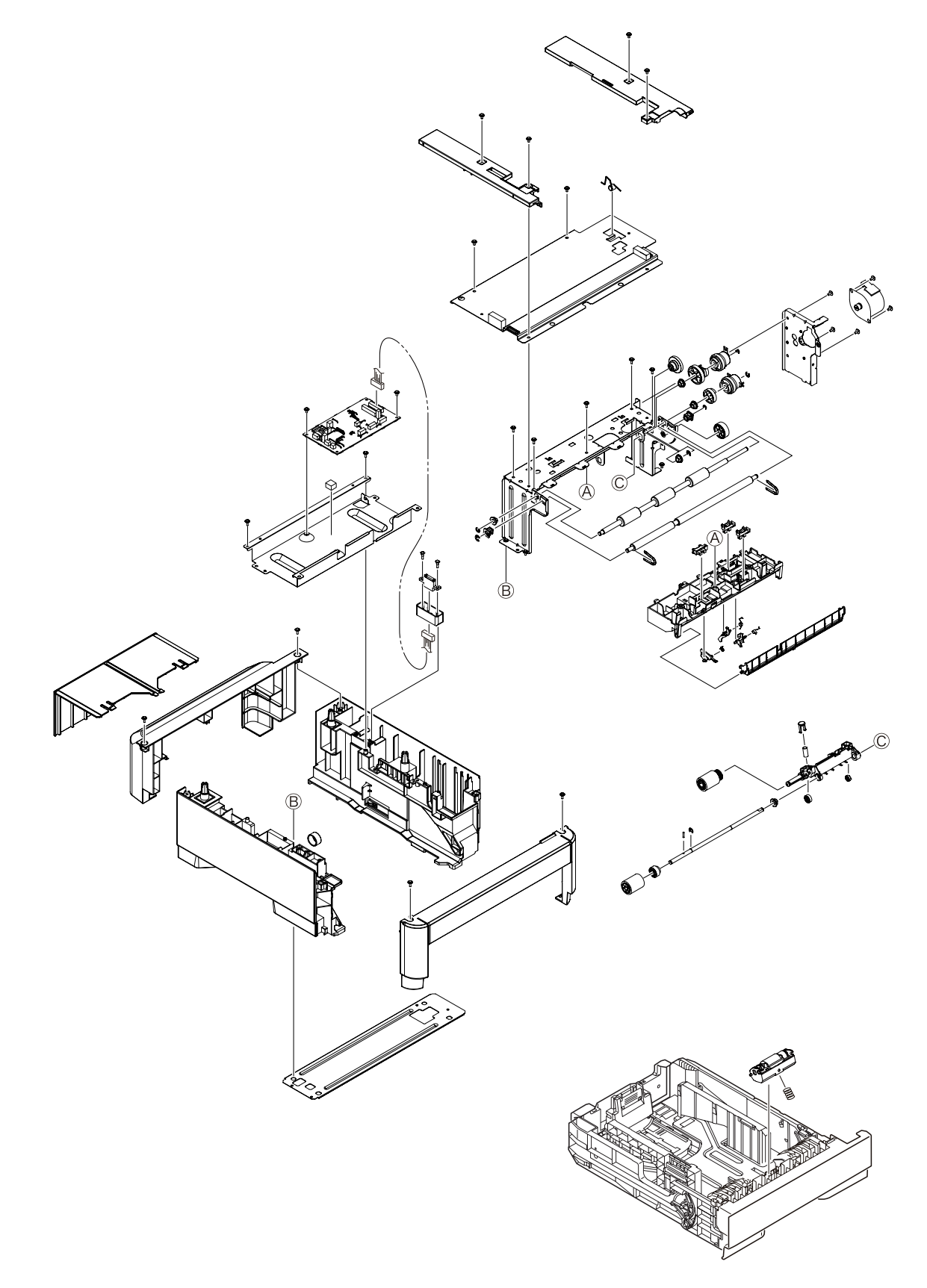

Figure 3-1

## 3.3 How to Replace Parts

This section describes how to replace parts shown in the following disassembling procedure. In the part replacement procedure, parts on which a part number is displayed in white figure in the black circle are RSPL.

Second Tray unit — Roller-Pick-Up, Roller-Feed-Now (3.3.1)

— Guard-Connector, Connector(9715S-08Z02-G4C) (3.3.2)

— Board-GOG (3.3.3)

— CONN Cord-AMP8P-AMP8P (3.3.4)

- Gear-Assy-Clutch (Hop , Regist ) , Motor Pulse (3.3.5)
- Frame-Assy-Retard, Spring-Retard (3.3.6)

## 3.3.1 Roller-Pick-Up, Roller-Feed-Now

- (1) Remove Cassette-Assy.
- (2) Push the tab in the direction of the arrow to remove Roller-Pick-Up .
- (3) Push the tab in the direction of the arrow to remove Roller-Feed-NOW 2.
- (4) As for reinstalling, take the opposite sequence to removal sequence.

(Precautions on reinstalling)

- 1. When reinstalling Roller-Pick-Up , push it until it clicks.
- 2. When installing Roller-Feed-Now ②, push it until it clicks.

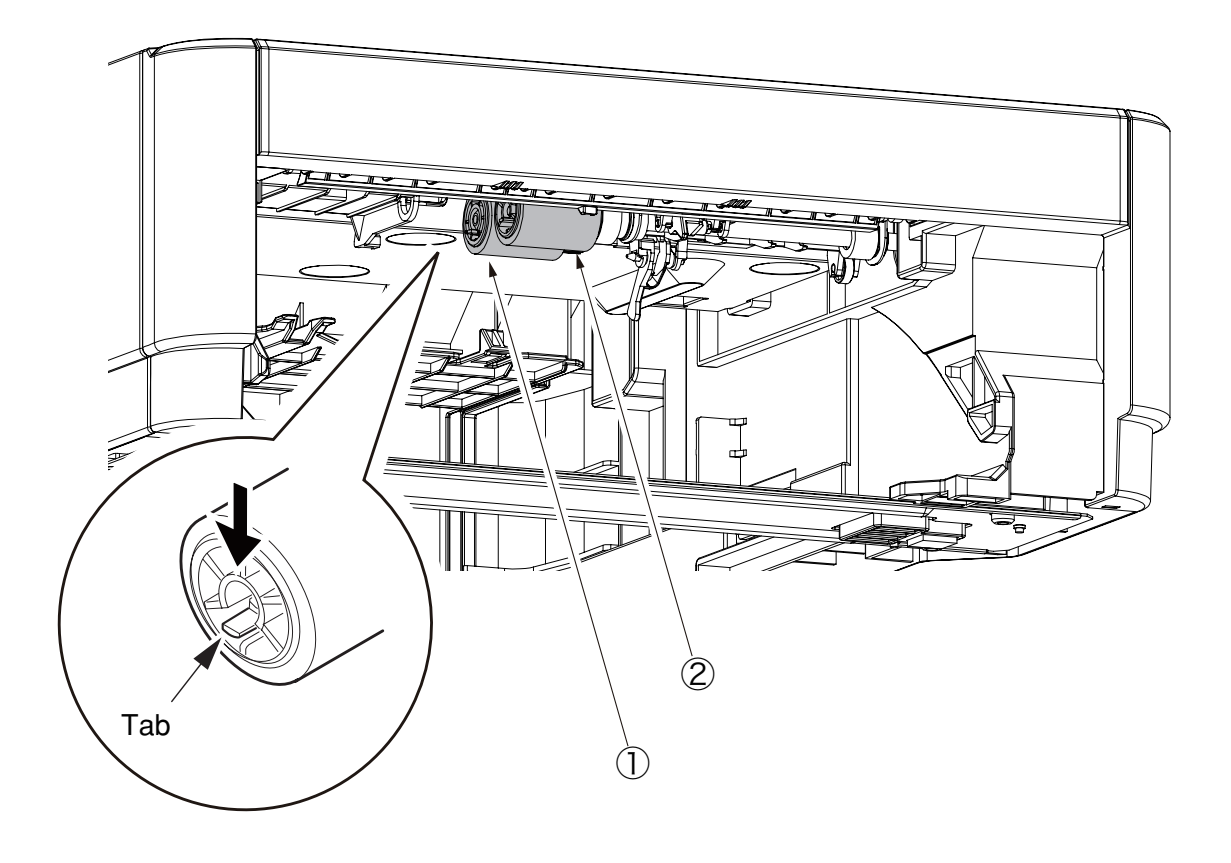

## 3.3.2 Guard-Connector, Connector (9715S-08Z02-G4C)

- (1) Remove the two screws (1). Remove the two nuts (2).
- (2) Disconnect the cable, and remove Guard-Connector (3) and Connector (9715S-08Z02-G4C) (4).
- (3) Installing is performed by the inverse procedure with removing.

(Note on removing / installing)

1. Be careful not to lose the nuts 2.

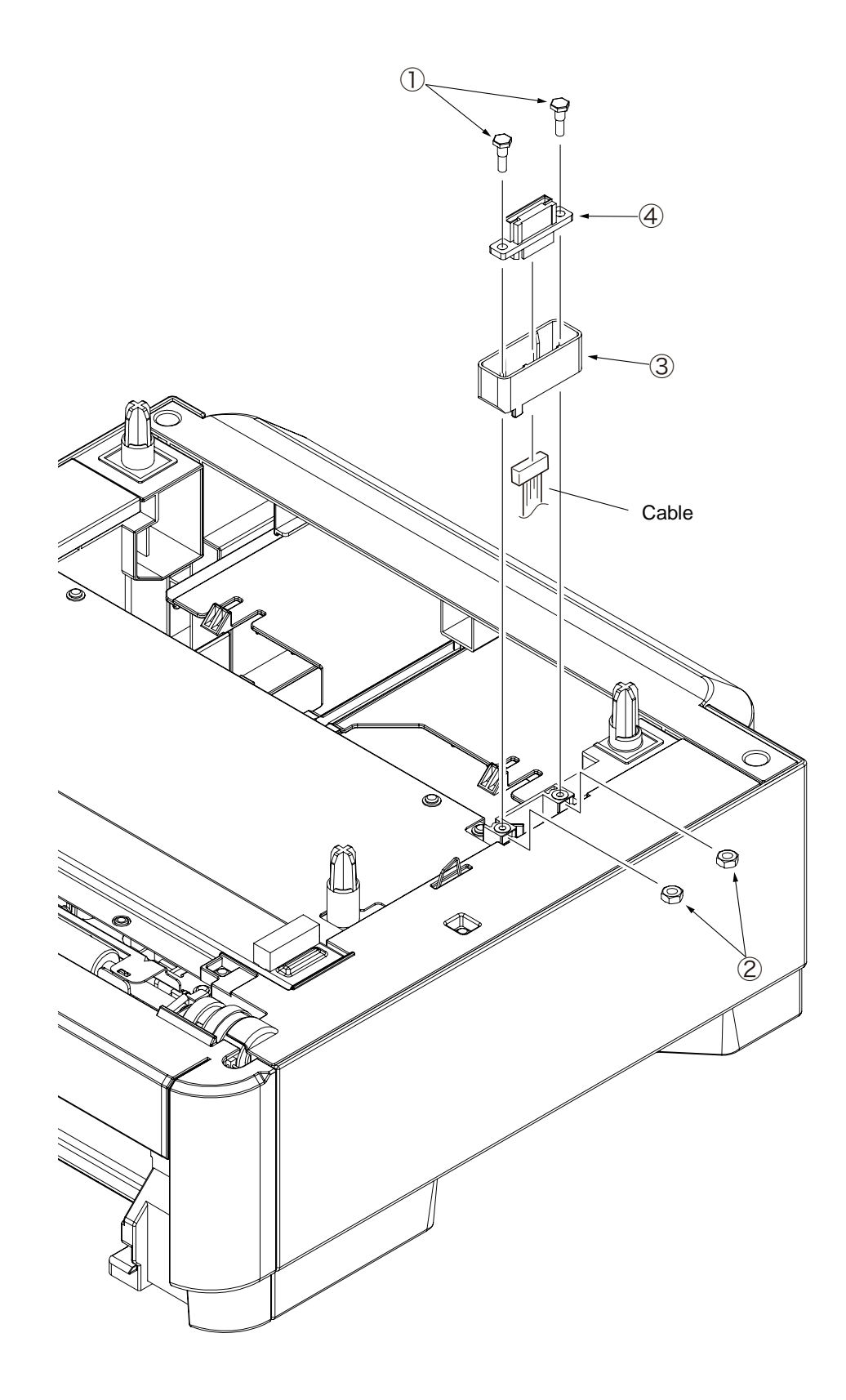

### 3.3.3 Board-GOG

- (1) Remove the two screws (Black) ①. Remove the Cover-Rear ②.
- (2) Remove the two screws (silver) ③. Remove the Cover-Blind-R ④.
- (3) Remove the two screws (silver) (5). Remove the Cover-Blind-L (6).
- (4) Remove the two screws (silver) ⑦. Remove the Plate-Top ⑧.
- (5) Disconnect the six connectors, and remove the two screws (silver) (9) and Board-GOG (10).
- (6) Installing is performed by the inverse procedure with removing.

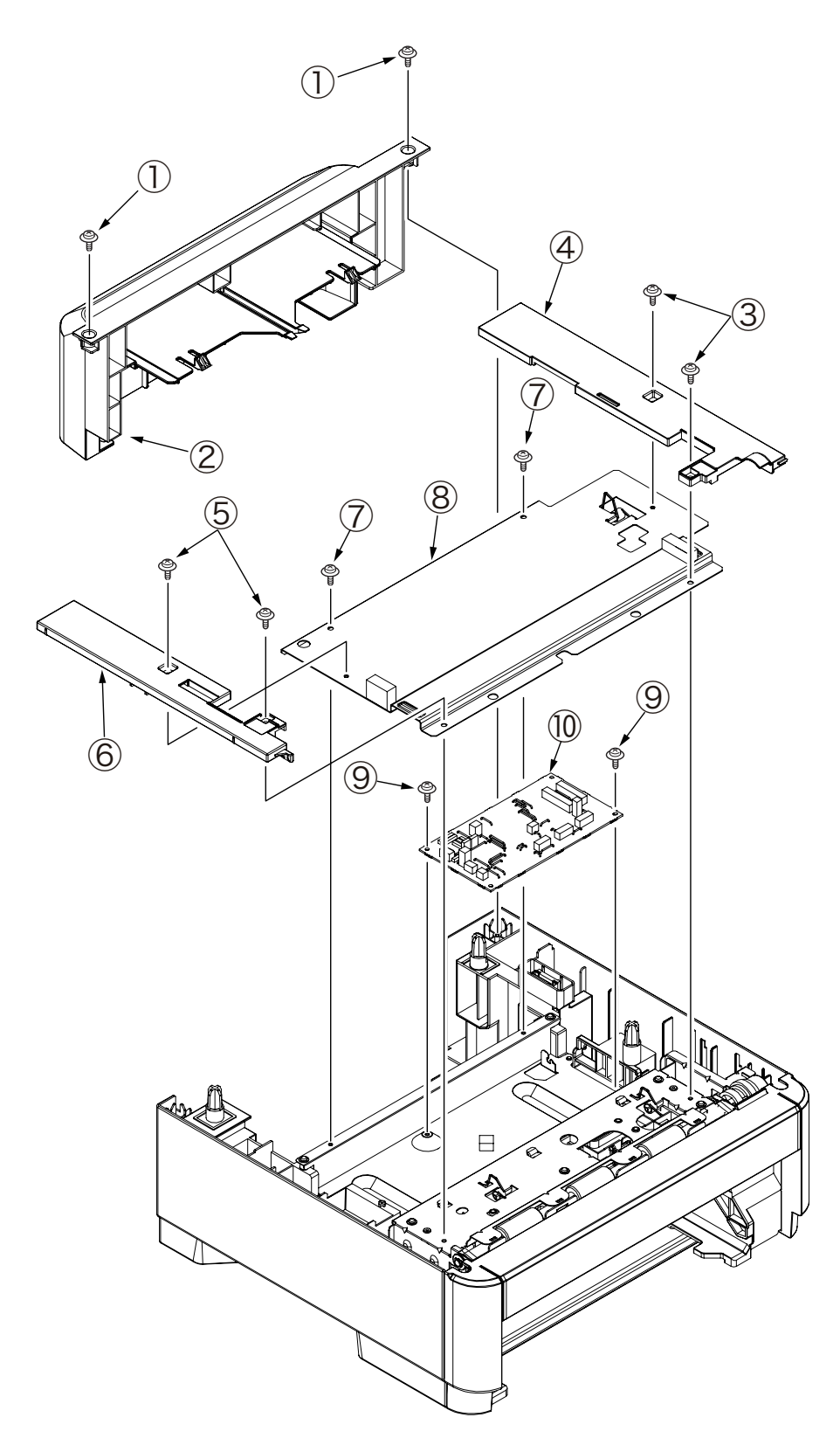

## 3.3.4 CONN Cord-AMP8P-AMP8P

- (1) Remove the Guard-Connector ①. (Refer to 3.3.2)
- (2) Remove the Cover-Rear, Cover-Blind-R/L, Plate-Top. (Refer to 3.3.3)
- (3) Remove CONN-Cord-AMP8P-AMP8P ② from Board-GOG.
- (4) Installing is performed by the inverse procedure with removing.

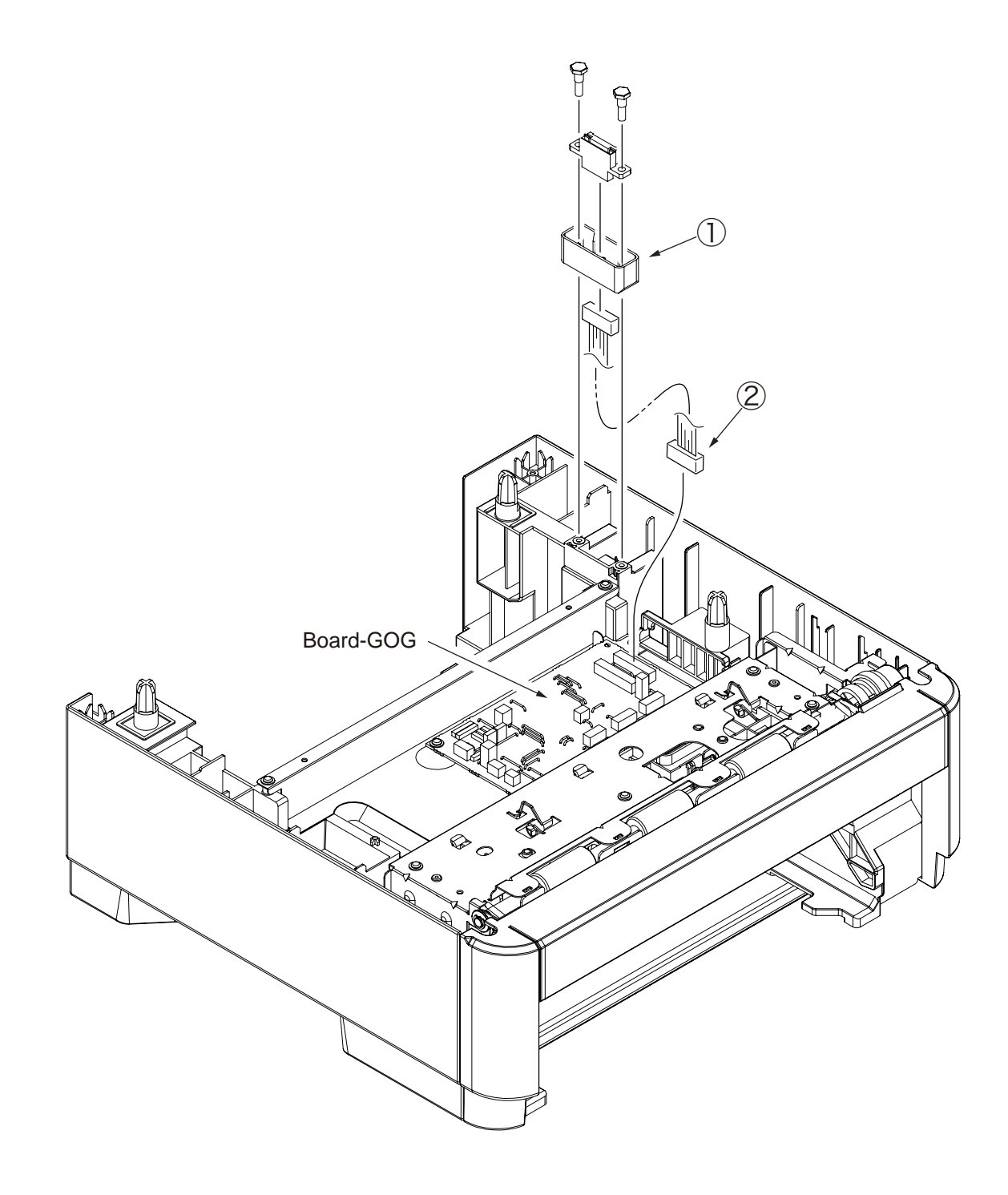

## 3.3.5 Gear-Assy-Clatch (Hop, Regist), Motor-Pulse

- (1) Remove the Cover-Rear, Cover-Blind-R/L, Plate-Top. (Refer to 3.3.3)
- (2) Remove the two screws (Black) (1), disengage the two tabs, and remove Cover-Front (2).

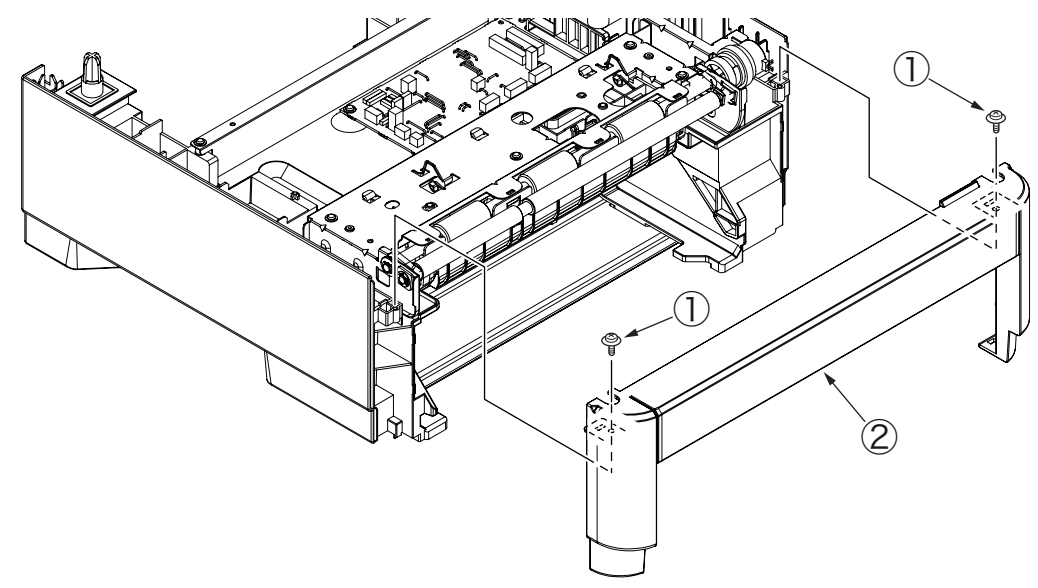

- (3) Remove the four screws (Black) (3). Remove the two screws (Silver) (4).
- (4) Disconnect the five connectors from Board-GOG, and remove Frame-Assy-Hop (5).

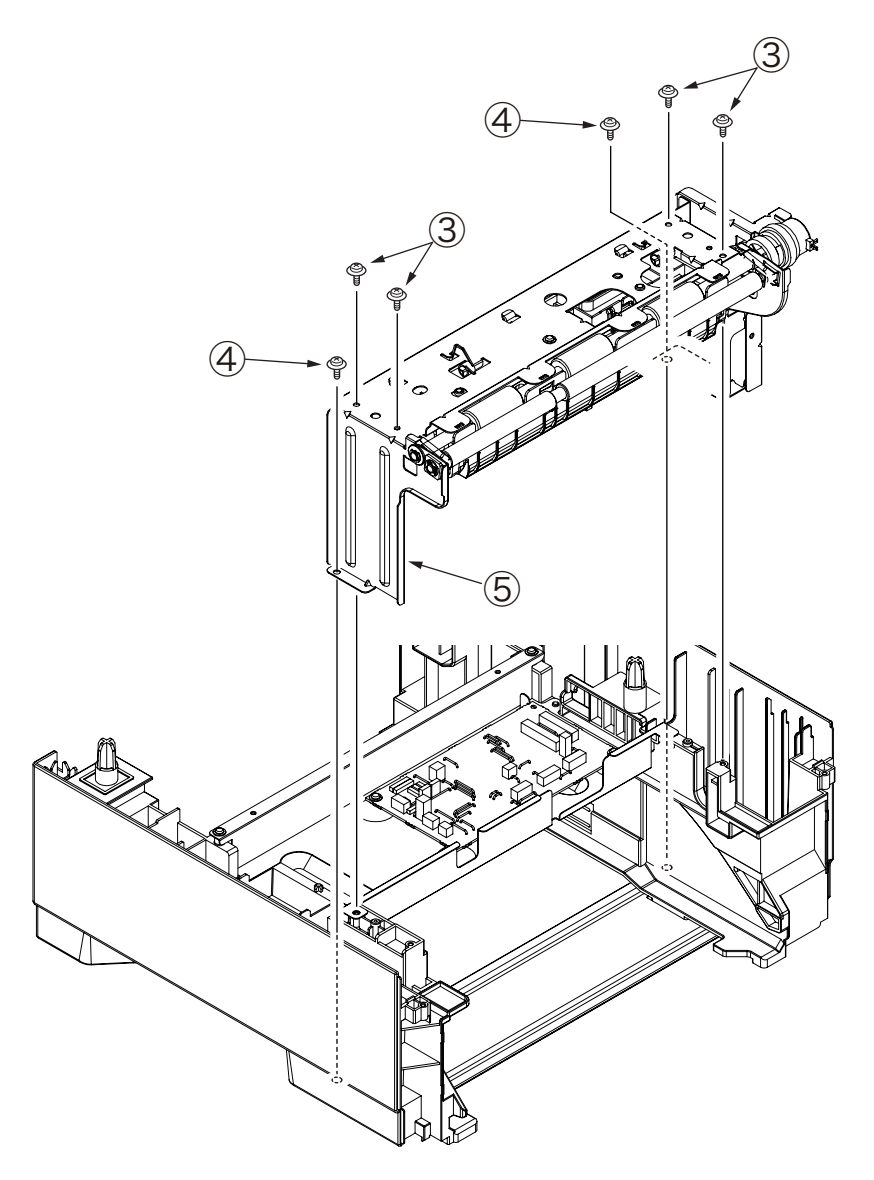

- (5) Remove the E-ring (6), Gear-Assy-Clutch (Hop) (7) and Gear-Assy-Clutch (Regist) (8).
- (6) Remove the two screws (Silver) (9). Remove the Motor-Pulse (10).
- (7) Installing is performed by the inverse procedure with removing.

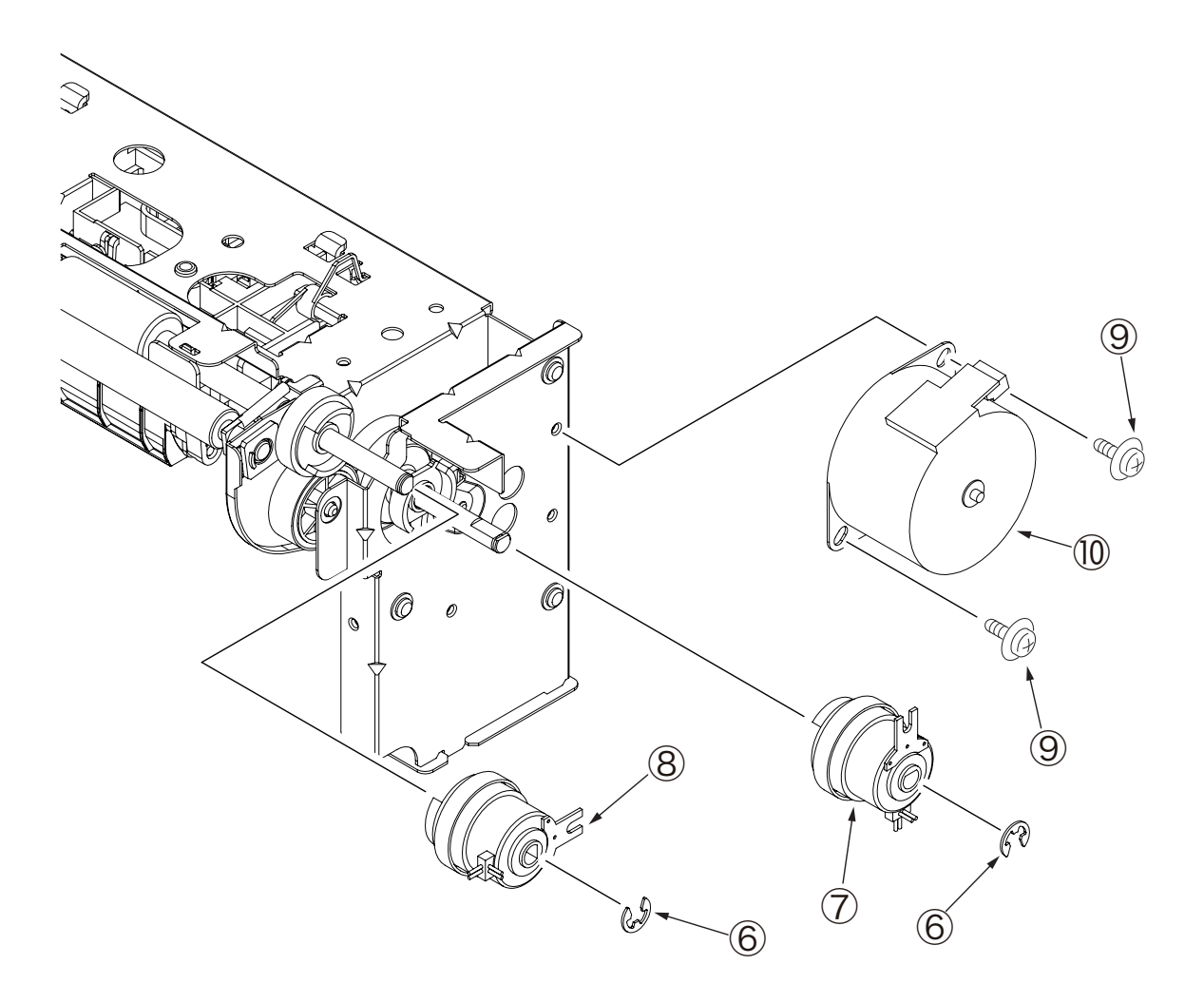

## 3.3.6 Frame-Assy-Retard, Spring-Retard

- (1) Detach Cassette-Assy.
- (2) Push two tabs in the direction of the arrow to remove Retard-Cover.
- (3) Push Frame-Assy Retard ① in the direction of the arrow. (Spring-Retard ② is also removed together.)
- (4) Installing is performed by the inverse procedure with removing.

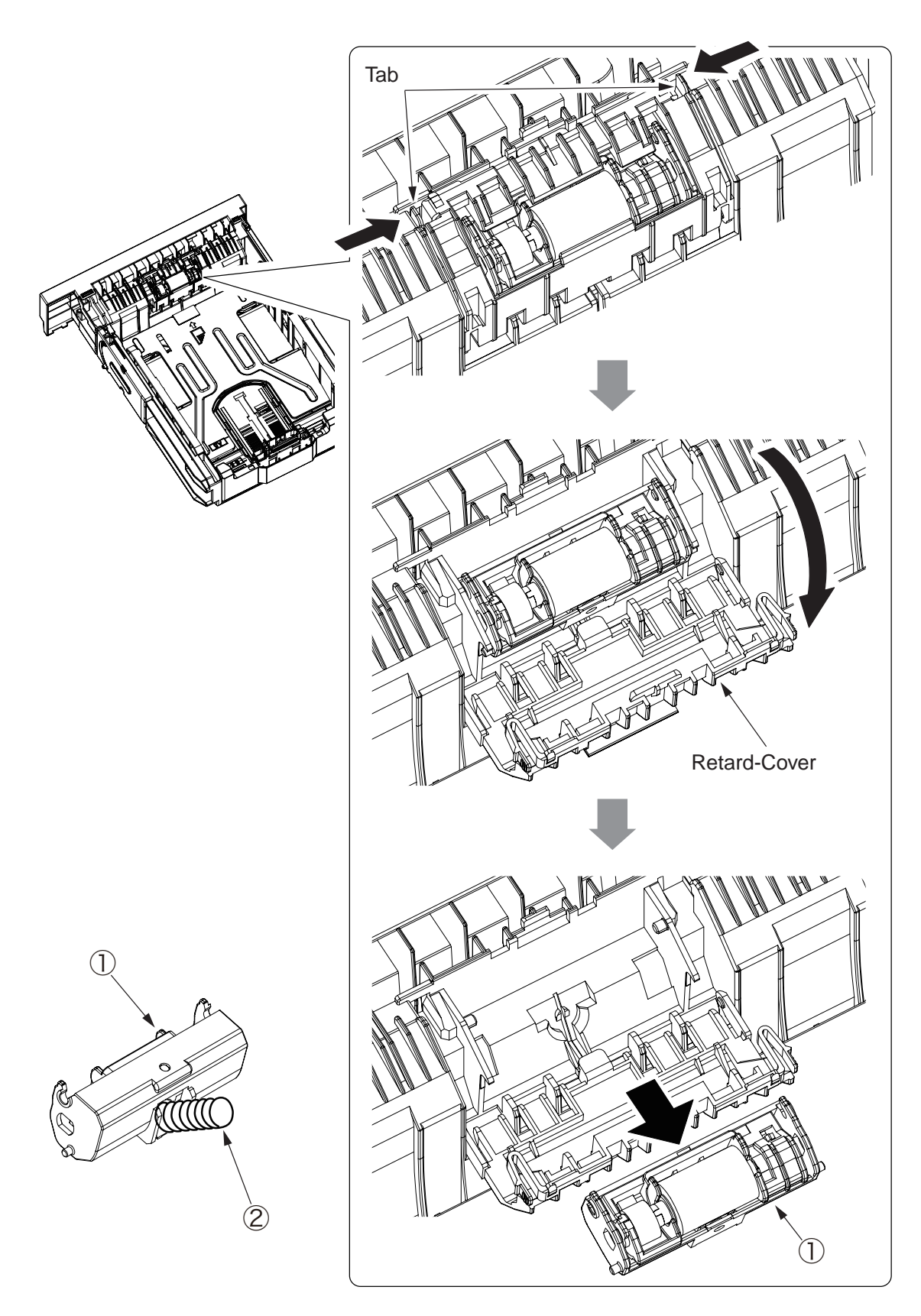

## 4. Cleaning of Paper Feed Roller and Separation Roller

Clean the rollers when [392: Paper Jam] often occurs.

- (1) Pull the paper cassette.
- (2) Wipe the two feed rollers with a tightly wrung cloth soaked in water through the opening for installation of a paper cassette.

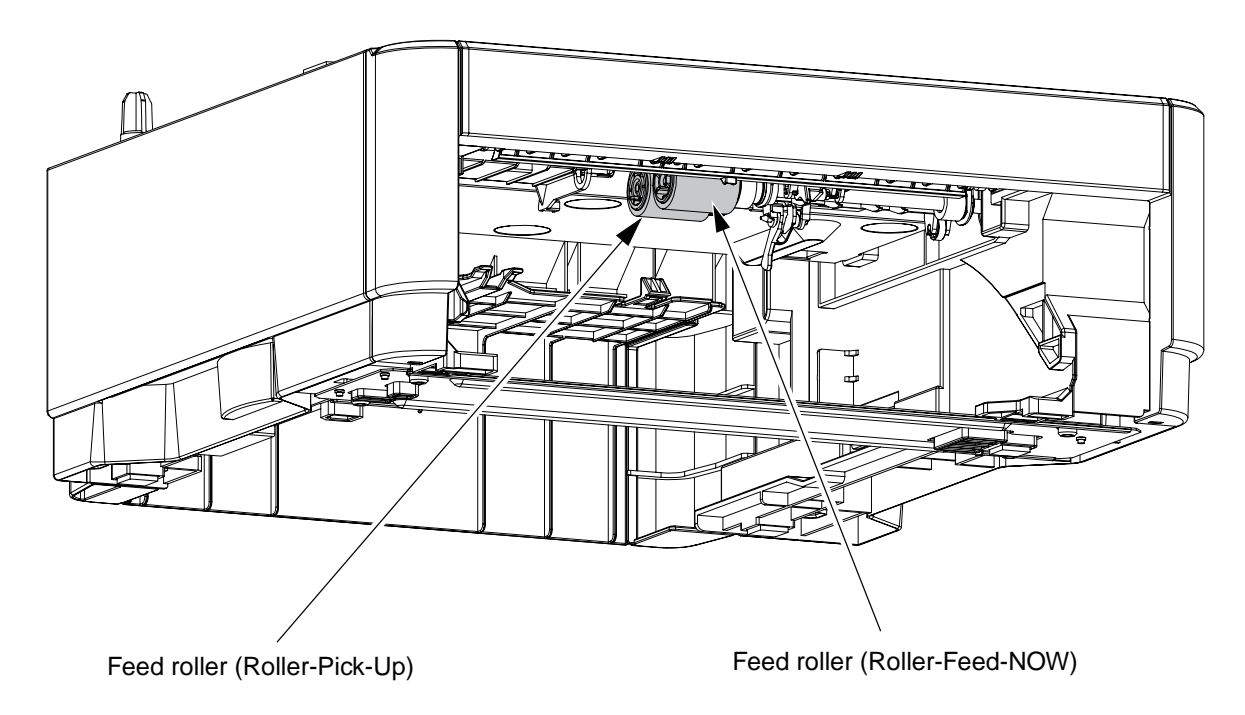

(3) Open Retard-Cover of the paper cassette and wipe the retard roller with a tightly wrung cloth soaked in water. (Refer to 3.3.6 for how to open Retard-Cover.)

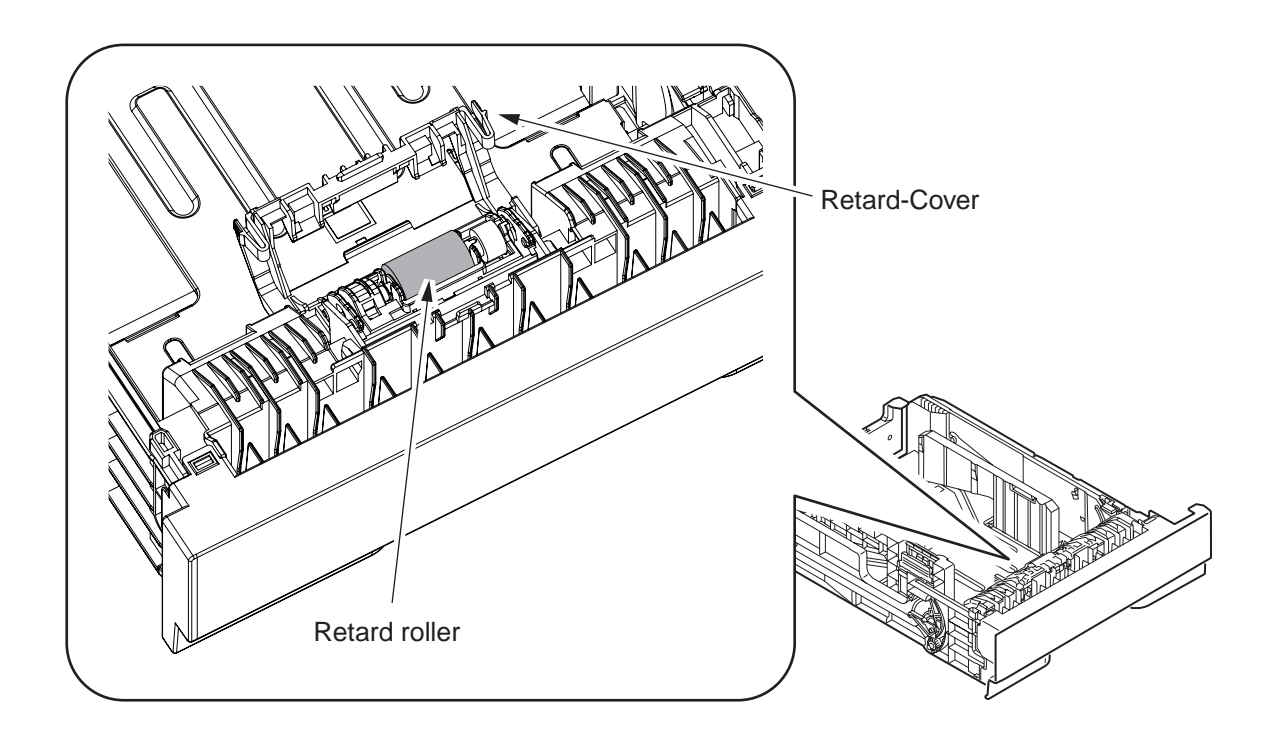

5. Procedure for Troubleshooting

### 5.1 Precautions for Troubleshooting

- (1) Check the basic items to be checked in the user's manual.
- (2) Obtain detail information at the failure from customers as much as possible.
- (3) Inspect the status which is close to the status at the failure.

## 5.2 Preparation before Troubleshooting

(1) Display of Operator Panel

The failure status is displayed on the LCD (Liquid crystal display) of the operator panel. Follow the message displayed on LCD and make appropriate repairs.

B411dn

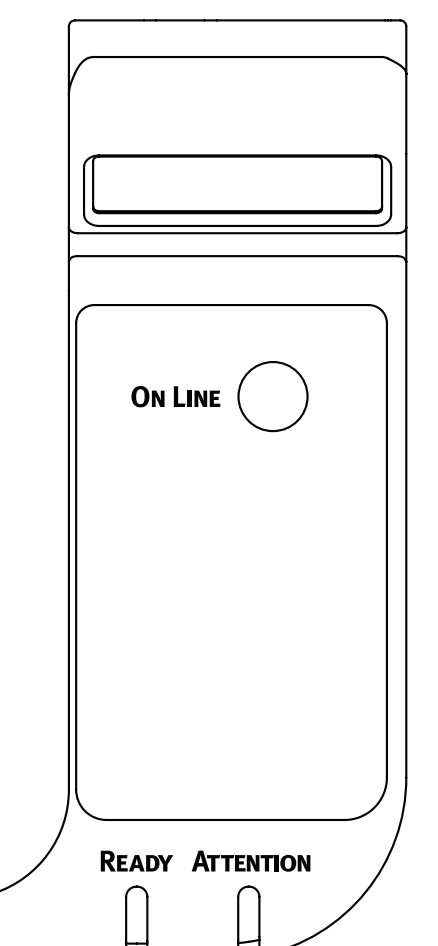

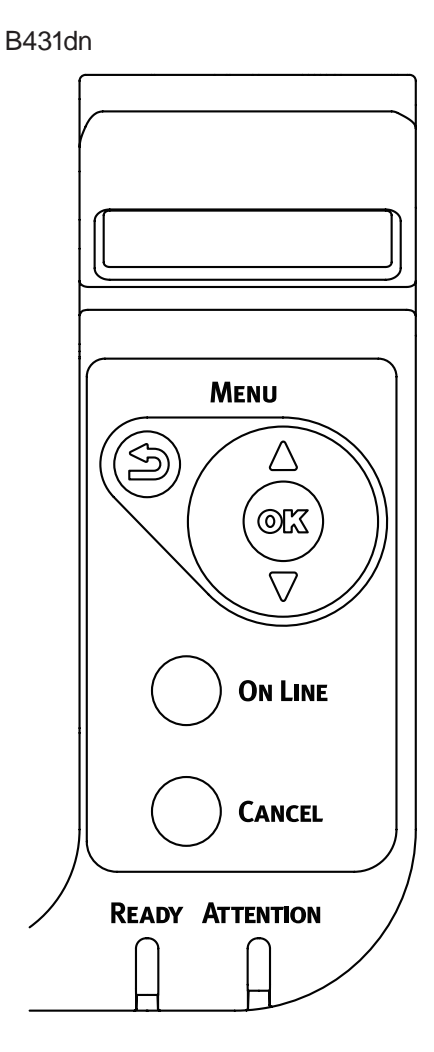

## 5.3 Troubleshooting Method

When trouble occurs in the device, search the trouble with the following steps.

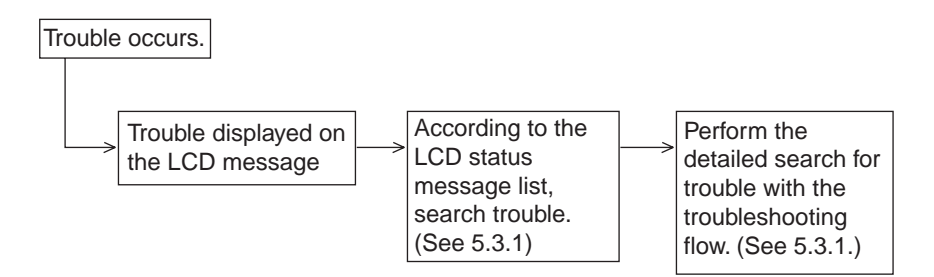

## 5.3.1 LCD Status Message List

The list of statuses and trouble displayed as the message format in LCD is outlined in Table 5-1.

| Category                        | LCD Statu                                                                         | s Message                                                                    | LI    | ED       | Trouble or Status                                                                                  | Handling                                                                                                    |  |
|---------------------------------|-----------------------------------------------------------------------------------|------------------------------------------------------------------------------|-------|----------|----------------------------------------------------------------------------------------------------|----------------------------------------------------------------------------------------------------|--|
|                                 | Japanese                                                                          | English                                                                      | Ready | Atten    |                                                                                                    |                                                                                                    |  |
| Jam Error<br>(Paper<br>Feeding) | Open the top cover.<br>392: Paper Jam                                             | OPEN UPPER<br>COVER<br>392:PAPER JAM                                         | OFF   | Blinking | Notifies that a jam<br>occurs during the<br>paper feed from the<br>Second Tray unit.               | <ul> <li>Check paper in the<br/>Second Tray unit.<br/>Open and close the<br/>top cover to recover<br/>printing, and delete the<br/>error display.</li> <li>If it occurs frequently,<br/>take action according<br/>to the troubleshooting<br/>flow.</li> </ul> |  |
| Jam Error<br>(Paper path)       | Open the top cover.<br>Nnn: Paper jam<br>*nnn:<br>381/382/389                     | OPEN UPPER<br>COVER<br>nnn:PAPER JAM<br>*nnn:381/382/389                     | OFF   | Blinking | Notifies that a jam<br>occurs while paper<br>is running through<br>the paper path.                 | <ul> <li>Check paper in the<br/>extended paper feed<br/>unit.</li> <li>Open and close the<br/>top cover to recover<br/>printing, and delete the<br/>error display.</li> </ul>                                                                                 |  |
| Jam Error<br>(DUPLEX)           | Open the rear<br>cover.<br>372: Paper jam                                         | OPEN REAR<br>COVER<br>372:PAPER JAM                                          | OFF   | Blinking | Notifies that a<br>jam occurs while<br>printing from the<br>duplex unit.                           | <ul> <li>Check paper in the<br/>extended paper feed<br/>unit.</li> <li>Open and close the<br/>top cover to recover<br/>printing, and delete the<br/>error display.</li> </ul>                                                                                 |  |
| Size Error                      | Load mmmm/pppp<br>and press the<br>online switch.<br>462: Tray2 size is<br>wrong. | LOAD mmmm/<br>pppp AND PRESS<br>ONLINE SWITCH<br>462:TRAY2 MEDIA<br>MISMATCH | OFF   | Blinking | Notifies that the<br>paper size during<br>the paper feeding<br>from the Second<br>Tray unit is not | <ul> <li>Check ht epaper in the<br/>Second Tray unit.</li> <li>In addition, check if the<br/>paper is not overlapped.</li> <li>Open and close the</li> </ul>                                                                                                  |  |
|                                 | Open the top cover.<br>Nnn: Paper size<br>error.<br>*nnn:<br>380/381/382/389      | OPEN UPPER<br>COVER<br>nnn:PAPER JAM<br>*nnn:<br>380/381/382/389             | OFF   | Blinking | correct.                                                                                           | top cover to recover<br>printing, and delete the<br>error display.                                                                                                    |  |
| Media Error                     | Load mmmm/pppp<br>and press the<br>online switch.<br>462: Tray2 size is<br>wrong. | LOAD mmmm/<br>pppp AND PRESS<br>ONLINE SWITCH<br>462:TRAY2 MEDIA<br>MISMATCH | OFF   | Blinking | The media type in<br>the Second Tray<br>unit is different from<br>the edition media<br>type.       | <ul> <li>Load paper requested<br/>to the Second Tray unit.</li> </ul>                                                                                                    |  |
| Tray Paper<br>Out               | Tray2 Paper Out<br>Load mmmm.<br>492: Tray Paper<br>Out                           | TRAY2 EMPTY<br>LOAD mmmm<br>492:TRAY2 EMPTY                                  | OFF   | Blinking | Notifies that there<br>is no paper in the<br>Second Tray unit.                                     | <ul> <li>Load paper in the<br/>Second Tray unit.</li> </ul>                                                                                                    |  |

Table 5-1 List of Statuses and Trouble of Second Tray unit

• (Jam Error)

#### Paper Feed Jam

• Does a jam occur around the entrance when turning on the power?

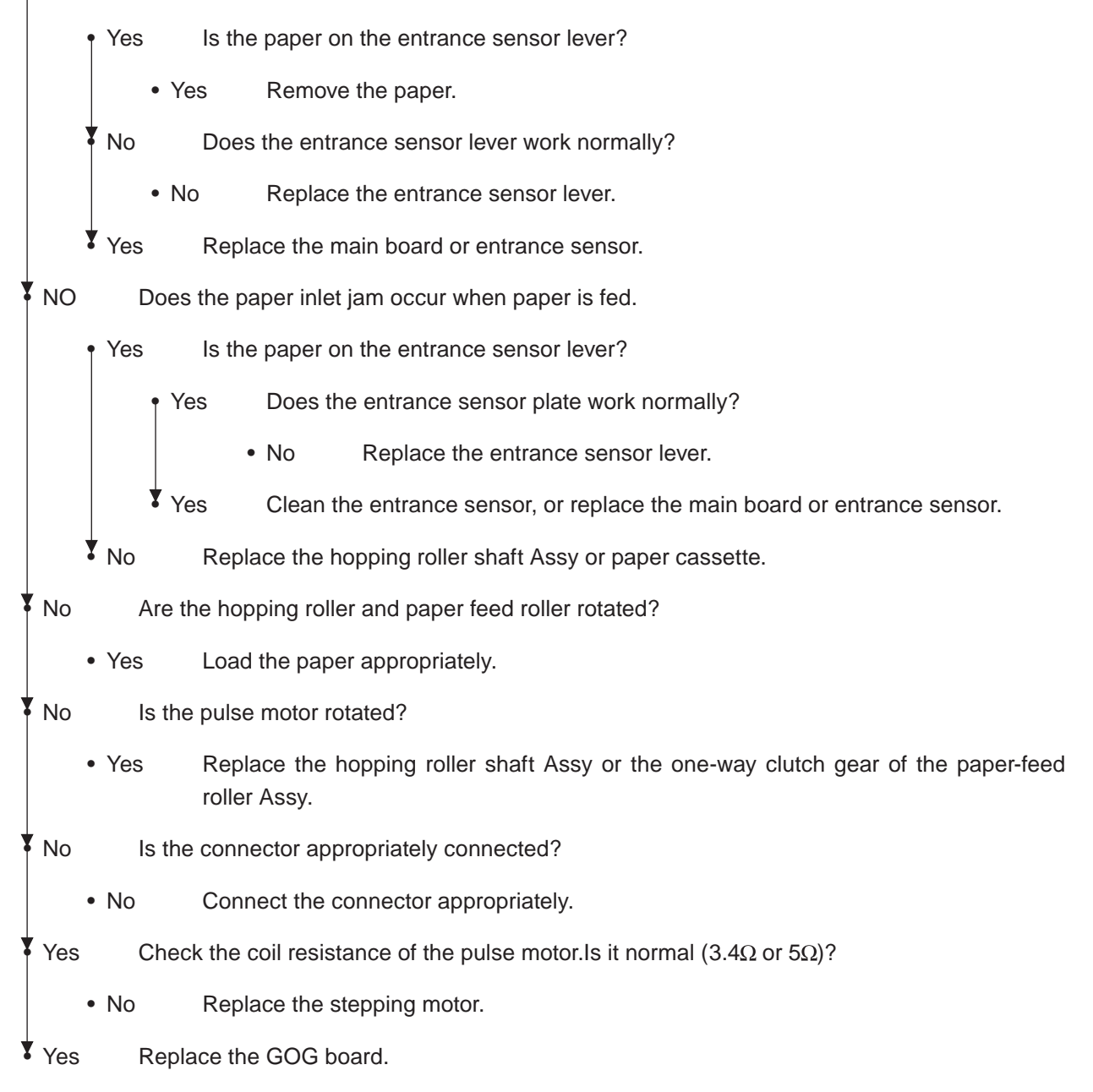

- 6. Connection Diagram
- 6.1 Connection diagram

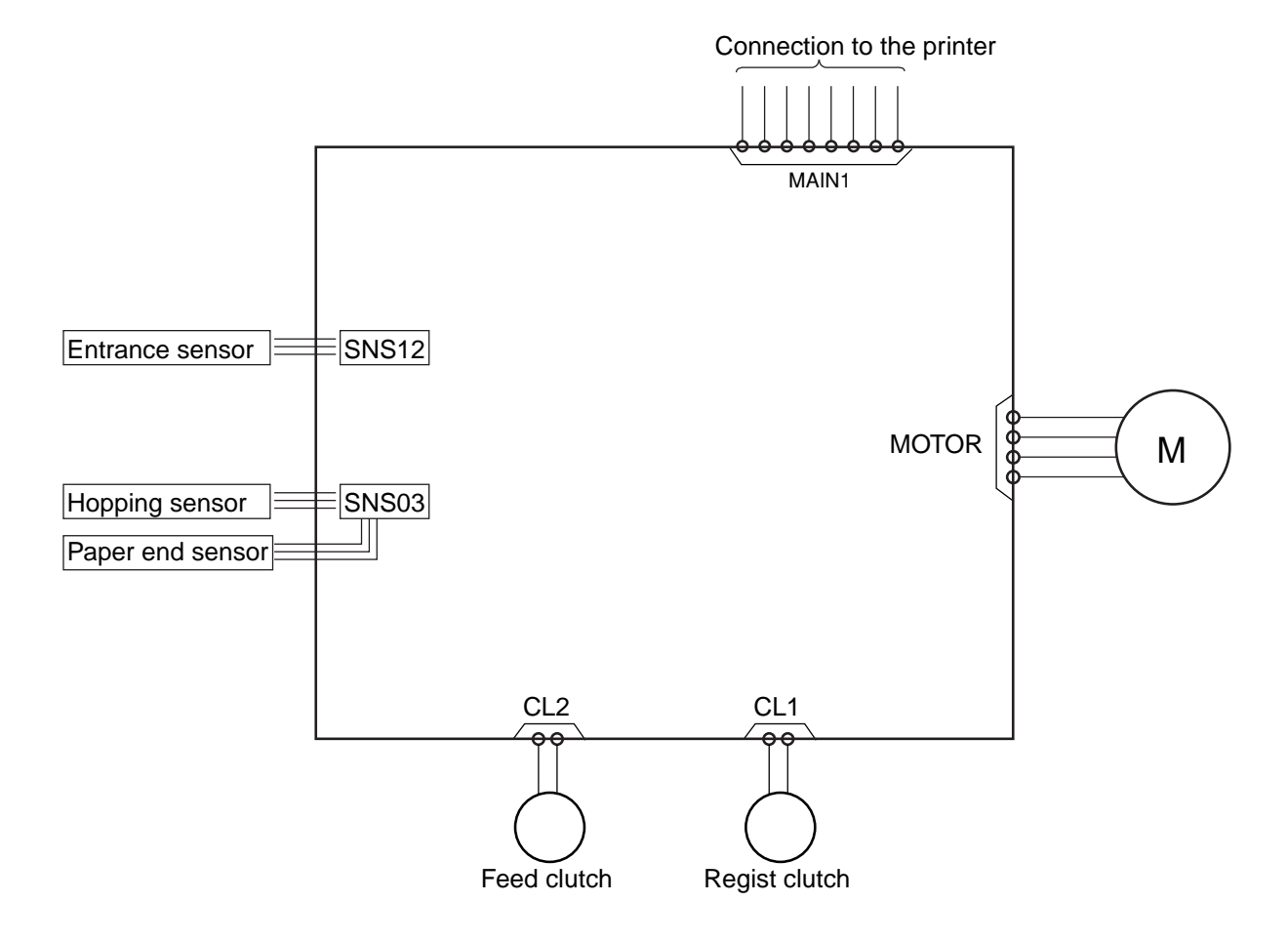

6.2 Board Arrangement

GOG board

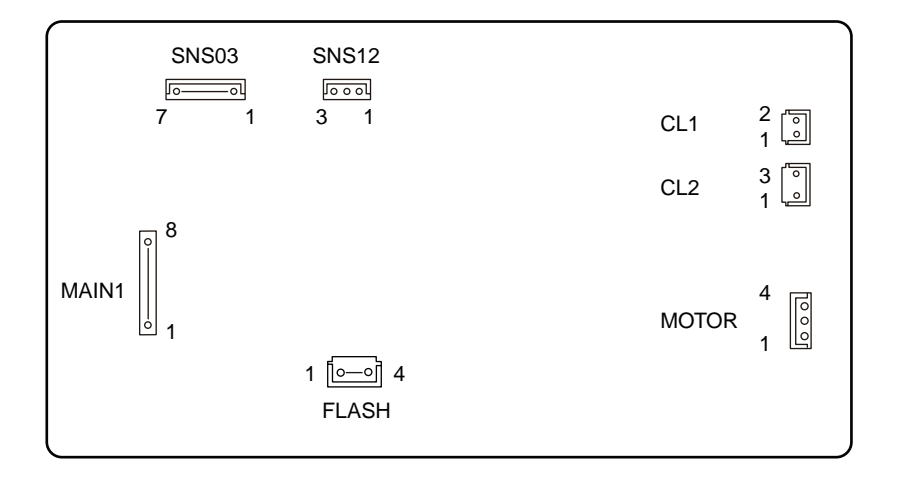

#### •MAIN1 Connector Pin Allocation

(Connection to the Main control board)

|   | PIN No. | I/O | Signal    | Function                   |
|---|---------|-----|-----------|----------------------------|
| 1 | 1       | С   | 0VP       | Analog Ground              |
| 2 | 2       | 0   | 24V       | Motor/ Clutch Drive Power  |
| 3 | 3       | С   | 0VL       | Logic Ground               |
| 4 | 4       | I   | +5V       | Logic Circuit Power supply |
| 5 | 5       | 0   | OPTSCK-N  | OPT data output            |
| 6 | 6       | I   | OPTSD-P   | OPT data input             |
| 7 | 7       | 0   | OPTSDR-N  | OPT status change          |
| 8 | 8       | I   | OPTPSIN-N | OPT transfer permission    |

#### •SNS03 Connector Pin Allocation

(Connection to the Hopping / Paper end sensor)

|   | PIN No. | I/O | Signal | Function                   |
|---|---------|-----|--------|----------------------------|
| 1 | 1       | 0   | +5V    | Logic Circuit Power supply |
| 2 | 2       | Ι   | SNS3-N | Hopping sensor             |
| 3 | 3       | С   | 0VL    | Logic Ground               |
| 4 | 4       | 0   | +5V    | Logic Circuit Power supply |
| 5 | 5       | I   | SNS0-N | Paper end sensor           |
| 6 | 6       | С   | 0VL    | Logic Ground               |

•SNS12 Connector Pin Allocation

(Connection to the Entrance sensor)

1 2

> 1 2

| PIN No. | I/O | Signal | Function                   |
|---------|-----|--------|----------------------------|
| 1       | 0   | +5V    | Logic Circuit Power supply |
| 2       | Ι   | SNS1-N | Entrance sensor            |
| 3       | С   | 0VL    | Logic Ground               |

•CL1 Connector Pin Allocation

(Connection to the Regist clutch)

| PIN No | . I/O | Signal  | Function                  |  |
|--------|-------|---------|---------------------------|--|
| 1      | 0     | 24V     | Motor/ Clutch Drive Power |  |
| 2      | С     | CLUTCH1 | Analog Ground             |  |

•CL2 Connector Pin Allocation

(Connection to the Feed clutch)

|   | PIN No. | I/O | Signal  | Function                  |
|---|---------|-----|---------|---------------------------|
| 1 | 1       | 0   | POW     | Motor/ Clutch Drive Power |
| 2 | 2       | С   | CLUTCH2 | Analog Ground             |
| 3 | 3       | -   | NC      | Not used                  |

•MOTOR Connector Pin Allocation

(Connection to the Pulse motor)

| _ | PIN No. | I/O | Signal | Function          |  |
|---|---------|-----|--------|-------------------|--|
|   | 1       | 0   | HOP4   | Motor Drive Power |  |
|   | 2       | 0   | HOP3   | Motor Drive Power |  |
|   | 3       | 0   | HOP2   | Motor Drive Power |  |
|   | 4       | 0   | HOP1   | Motor Drive Power |  |

•FLASH Connector Pin Allocation

|   |   | PIN No. | I/O | Signal  | Function                         |  |
|---|---|---------|-----|---------|----------------------------------|--|
| 1 |   | 1       | I/O | MODE    | Serial Data                      |  |
| 2 |   | 2       | I   | RESET   | Reset                            |  |
| 3 | 3 |         | С   | 0VL     | Logic Ground                     |  |
| 4 |   | 4       | 0   | VCC_CPU | Logic Circuit Power supply(+3.3) |  |

## **Appendix D Network Interface** 100BASE-TX / 10BASE-T (1) Network protocol TCP/IP: (\*: B431 Only) Network rayer ARP, IP, ICMP, IPv6 TCP, UDP Transport rayer Apprication rayer LPR, Port9100, FTP, HTTP, HTTPS\*, IPP, SNMPv1/v3, TELNET, DHCP/BOOTP, DNS, DDNS, WINS, UPnP, Bonjour, SNTP, SMTP, Windows Rally (WSD Print, LLTD), SMB, CIFS NBT/ NetBEUI: SMB, NetBIOS, NetBIOS over TCP NetWare: Remote Printer mode (Max.8 print server) Print Server mode (Max.8 file server, 32que)

Encrypted Password (Print Server mode) NetWare6J/ 5J/ 4.1J (NDS, Bindery) SNMP ETHERTALK:

ELAP, AARP, DDP, AEP, NBP, ZIP, RTMP, ATP, PAP IEEE802.1X: (B431 Only) EAP-TLS, PEAP

(2) Table of Network I/F signals

| Contact No. | Signal Name | Direction    | Function      |
|-------------|-------------|--------------|---------------|
| 1           | TXD+        | From Printer | transfer data |
| 2           | TXD-        | From Printer | transfer data |
| 3           | RXD+        | To Printer   | receive data  |
| 4           | -           | -            | don't use     |
| 5           | -           | -            | don't use     |
| 6           | RXD-        | To Printer   | receive data  |
| 7           | -           | -            | don't use     |
| 8           | -           | -            | don't use     |
(3) Conector contact arrengement

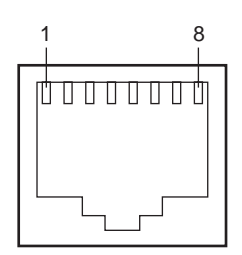

**RJ45** Conector

- (4) Cable Category5 UTP RJ45
- (5) IPv6 Ready Logo

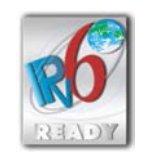

(6) Setup

Each setting item can be set up by the menu and network administration tool.

| Operation Panel Display |                 | Defeult | Function                                                                       |
|-------------------------|-----------------|---------|--------------------------------------------------------------------------------|
| Items                   | Setting value   | Delauit | Function                                                                       |
| TCP/IP                  | ENABLE          | *       | Specify Enable/ Disable of TCP/IP protocol.                                    |
|                         | DISABLE         |         |                                                                                |
| IP VERSION              | IP v4           | *       | Set an IP version.                                                             |
|                         | IP v4+v6        |         | Operate with IPv4 at "IPv4". (IPv6 is disabled)                                |
|                         | IP v6           |         | Operate with both IPv4 and IPv6 at "IPv4+v6".                                  |
|                         |                 |         | Operate with IPv6 at "IPv6". (IPv4 is disabled)                                |
| NETBEUI                 | ENABLE          |         | Specify Enable/ Disable of NETBEUI protocol.                                   |
|                         | DISABLE         | *       |                                                                                |
| NETBIOS OVER            | ENABLE          | *       | Specify Enable/ Disable of NETBIOS OVER TCP protocol.                          |
| TCP                     | DISABLE         |         |                                                                                |
| NETWARE                 | ENABLE          | *       | Specify Enable/ Disable of NetWare protocol.                                   |
|                         | DISABLE         |         |                                                                                |
| ETHERTALK               | ENABLE          | *       | Specify Enable/ Disable of EtherTalk.                                          |
|                         | DISABLE         |         |                                                                                |
| FRAME TYPE              | AUTO            | *       | Set the frame type.                                                            |
|                         | 802.2           |         | [Display Conditions]                                                           |
|                         | 802.3           |         | <ul> <li>"NETWARE" is enabled.</li> </ul>                                      |
|                         | ETHERNET II     |         |                                                                                |
|                         | SNAP            |         |                                                                                |
| IP ADDRESS SET          | AUTO            | *       | Set the setting method of an IP address.                                       |
|                         | MANUAL          |         | [Display Conditions]                                                           |
|                         |                 |         | <ul> <li>"TCP/IP" is enabled, and "IP VERSION" is IP v4 or IPv4+v6.</li> </ul> |
| IP ADDRESS              | XXX.XXX.XXX.XXX | -       | Set an IP address.                                                             |
|                         |                 |         | [Display Conditions]                                                           |
|                         |                 |         | <ul> <li>"TCP/IP" is enabled, and "IP VERSION" is IP v4 or IPv4+v6.</li> </ul> |

| Operation Panel Display |                 | Default | Function                                                                 |
|-------------------------|-----------------|---------|--------------------------------------------------------------------------|
| Items                   | Setting value   | Delauit | Function                                                                 |
| SUBNET MASK             | XXX.XXX.XXX.XXX | -       | Set the subnet mask.                                                     |
|                         |                 |         | [Display Conditions]                                                     |
|                         |                 |         | "TCP/IP" is enabled, and "IP VERSION" is IP v4 or IPv4+v6.               |
| GATEWAY                 | XXX.XXX.XXX.XXX | *       | Set the gateway address.                                                 |
| ADDRESS                 |                 |         | [Display Conditions]                                                     |
|                         |                 |         | "TCP/IP" is enabled, and "IP VERSION" is IP v4 or IPv4+v6.               |
| WEB                     | ENABLE          | *       | Specify Enable/ Disable of WEB.                                          |
|                         | DISABLE         |         | [Display Conditions]                                                     |
|                         |                 |         | "TCP/IP" is enabled.                                                     |
| TELNET                  | ENABLE          |         | Specify Enable/ Disable of TELNET.                                       |
|                         | DISABLE         | *       | [Display Conditions]                                                     |
|                         |                 |         | "TCP/IP" is enabled.                                                     |
| FTP                     | ENABLE          |         | Specify Enable/ Disable of FTP.                                          |
|                         | DISABLE         | *       | [Display Conditions]                                                     |
|                         |                 |         | • "TCP/IP" is enabled.                                                   |
| SNMP                    | ENABLE          | *       | Specify Enable/ Disable of SNMP.                                         |
|                         | DISABLE         |         | [Display Conditions]                                                     |
|                         |                 |         | "TCP/IP" or "NETWARE" is enabled.                                        |
| NETWORK SCALE           | NORMAL          | *       | Normal: usually, this setting is used.                                   |
|                         | SMALL           |         | In the NORMAL, even if connected to the HUB having the spanning tree     |
|                         |                 |         | function, the device operates efficiently. However, when the computer is |
|                         |                 |         | connected to two or three small LANs, it takes long to start a computer. |
|                         |                 |         | At SMALL, the computer supports two or three small LANs and large        |
|                         |                 |         | LAN, however, when connected to the HUB having the spanning tree         |
|                         |                 |         | function, the device may not operate efficiently.                        |
| HUB LINK                | AUTO NEGOTIATE  | *       | Set a method of link to the HUB.                                         |
| SETTING                 | 100BASE-TX FULL |         | When setting to Auto, the connection method is automatically selected    |
|                         | 100BASE-TX HALF |         | for all of the HUB, and connection is tried.                             |
|                         | 10BASE-T FULL   |         | When selecting other items, the connection to the HUB is tried only by   |
|                         | 10BASE-T HALF   |         | the connection method.                                                   |
| FACTORY                 | EXCUTE          | -       | Initialize the network menu.                                             |
| DEFAULTS                |                 |         |                                                                          |

(7) Functions that substitute the network reset button functions

Network reset button functions available on B410/B430 can be performed by the following operation.

(7-1) Initialization of network functions

B431dn

Initialize network functions from the operator panel.

- ① Check that the power switch is turned on and [ONLINE] is displayed on the operator panel.
- ② Press the [MENU∆] or [MENU⊽] button several times until [NETWORK MENU] appears, and then press the [OK] button.
- ③ Press the [MENU△ or [MENU⊽] button several times until [FACTORY DEFAULTS/EXECUTE] appears, and then press the [OK] button.

Then, the network settings are initialized.

B411dn

- ① Turn off the printer.
- ② Connect the network cable to the printer.
- ③ Open the top cover and turn on the printer while holding down the [ONLINE] button.
- ④ After [CLOSE COVER/310:COVER OPEN] appears on the operator panel, release the button.
- (5) After the top cover is closed, [WAIT A MOMENT/NETWORK INITIAL] appears, and network settings are initialized.
- (7-2) Printing of Network Information

## B431dn

- ① Load A4 paper in the tray.
- ② Press the [MENU∆] button to display [INFORMATION MENU].
- ③ Press the [OK] button to display [PRINT MENU MAP/EXECUTE].
- 4 Press the [MENU $\triangle$ ] button to display [NETWORK/EXECUTE].
- (5) Press the [OK] button.

Then, Network Information is printed.

## B411dn

① Load A4 paper in the tray.

- 2 Press the [ONLINE] button to put the printer into offline mode.
- ③ Hold down the [ONLINE] button for 10 seconds or more and then release it.

Then, Network Information is printed.